# BASES SPH P 2016

Bases de programación para los sistemas de predicción hidrológica

Angel Luis Aldana Valverde

2016

# BASES SPH P 2016

# Bases de programación para los sistemas de predicción hidrológica

# 2016

Angel Luis Aldana Valverde

 $\ensuremath{\mathbb{C}}$  BASES SPH P 2016. Bases de programación para los sistemas de predicción hidrológica

© Angel Luis Aldana Valverde. 2016

Obra registrada el 27-marzo-2016 con el identificador 1603276997242 en el Registro de Propiedad Intelectual de Safe Creative (<u>https://www.safecreative.org</u>). Todos los derechos reservados.

#### **Agradecimientos**

A los de siempre, y sobre todo a los que me soportan y apoyan de manera constante e incondicional.

#### Prólogo del autor

En 2013 publiqué la primera versión del libro "Bases conceptuales y organizativas para los sistemas de predicción hidrológica". En él traté de ofrecer a los lectores de unos fundamentos que les sirviesen a entender un tema que suele resultar complejo, más aún cuando es raro que en las universidades se imparta formación específica. Abordé el problema con una visión general y con cierto detenimiento en aquellas cuestiones más difíciles de entender, según percibo en mi experiencia profesional como profesor y entrenador de hidrólogos operacionales. Busqué la forma de explicar las respuestas sin apoyo en formulaciones o modelos. Sin embargo, la cuantificación en los razonamientos acaba siendo necesaria, y para ello la programación es muy útil.

Por lo anterior, un buen complemento de lo incluido en el libro de bases conceptuales es el presente, que busca, a través de unos principios básicos de programación y cálculo, que el lector sea capaz de comprender a fondo algunas cuestiones y, lo que es más importante, disponga de herramientas que le permitan cuantificar fenómenos y automatizar tareas (así, el hidrólogo puede ceder a las máquinas la parte de trabajo repetitivo y concentrar sus energías en el razonamiento). Es evidente, pues, que esta publicación está dirigida especialmente a hidrólogos operacionales, pero puede servir a otro perfil de lector que esté interesado en aprender a programar.

Con utilidades como las que se muestran en este libro, es posible desarrollar programas informáticos de elaboración de informes o cálculos hidrológicos completos, pudiendo incluso llegar a generar modelos de previsión.

*Como se trata de un libro práctico con apoyo en otro, recomiendo al lector que trabaje simultáneamente con ambas publicaciones, con la aplicación Microsoft-Excel (en la que se desarrollan los ejemplos) y con los archivos de pueden descargarse de Internet (ver capítulo 14 Referencias).* 

Espero que esta publicación, complementaria de la anterior, sirva para la capacitación de hidrólogos operacionales.

### A. Contenido

| 1   | Introducción                                          | 1  |
|-----|-------------------------------------------------------|----|
| 2   | Qué puede aprender el lector con esta publicación     | 3  |
| 2.3 | 1 SOBRE VBA                                           | 3  |
| 2.2 | 2 SOBRE TRATAMIENTO DE SERIES TEMPORALES              | 3  |
| 2.3 | 3 SOBRE HIDROLOGÍA                                    | 4  |
| 2.4 | 4 SOBRE CÁLCULO NUMÉRICO                              | 4  |
| 2.5 | 5 SOBRE POSIBILIDADES MÁS AVANZADAS                   | 4  |
| 3   | Excel y la organización de la información             | 5  |
| 4   | Primeros pasos con el lenguaje VBA en Excel           | 6  |
| 4.: | 1 PREPARAR LA APLICACIÓN                              | 6  |
| 4.2 | 2 Uso de la ayuda                                     | 7  |
| 4.3 | 3 Empleo de algún tutorial básico                     | 8  |
| 4.4 | 4 LA PRIMERA FUNCIÓN                                  | 8  |
| 4.5 | 5 VENTANA DE EJECUCIÓN INMEDIATA                      | 9  |
| 4.6 | 6 USO DE FUNCIONES DE USUARIO EN LAS HOJAS DE CÁLCULO | 9  |
| 4.7 | 7 Uso de objetos                                      |    |
| 4.8 | 8 USO DE LOS PUNTOS DE INTERRUPCIÓN                   |    |
| 5   | Relleno de huecos                                     | 14 |
| 5.3 | 1 DESACTIVACIÓN DEL CÁLCULO AUTOMÁTICO                |    |
| 5.2 | 2 Uso de controles. Añadir un botón a una hoja        |    |
| 6   | Interpolación                                         | 19 |
| 6.3 | 1 Splines                                             | 20 |
| 7   | Filtrado                                              | 22 |
| 8   | Aplicación de lo aprendido hasta ahora                | 25 |
| 8.3 | 1 CAMBIO DE DISCRETIZACIÓN TEMPORAL                   | 25 |
| 8.2 | 2 DESPLAZAMIENTO DE SERIES EN EL TIEMPO               | 26 |
| 9   | Laminación en embalses                                | 27 |
| 9.: | 1 PLANTEAMIENTO DE LAS ECUACIONES                     | 27 |
| 9.2 | 2 UN PEQUEÑO CAMBIO EN LA FUNCIÓN INTERPOLA           |    |

| 9.3  | EL CÓ  | DIGO ESPECÍFICO                                               | 28 |
|------|--------|---------------------------------------------------------------|----|
| 10 T | ransf  | ormación de lluvia en escorrentía                             | 31 |
| 11 M | lanejo | o de archivos                                                 | 33 |
| 11.1 | Esc    | RITURA DE UN ARCHIVO DE TEXTO                                 | 33 |
| 11.2 | LEC    | TURA DE UN ARCHIVO EXCEL                                      | 35 |
| 11.  | 2.1    | Comprobación de si está abierto                               | 35 |
| 11.  | 2.2    | Apertura y lectura. Control de errores y ejecución            | 35 |
| 12 A | cceso  | a bases de datos                                              | 37 |
| 13 E | jempl  | os de desarrollos avanzados con MS-Excel y VBA                | 38 |
| 13.1 | GEI    | NAPROFI GENERACIÓN AUTOMÁTICA DE PRODUCTOS                    | 38 |
| 13.  | 1.1    | Concepción global del sistema                                 | 38 |
| 13.  | 1.2    | Recursos empleados                                            | 39 |
| 13.  | 1.3    | Denominación                                                  | 40 |
| 13.  | 1.4    | Tipos de productos                                            | 40 |
| 13.  | 1.5    | Modos de uso                                                  | 42 |
| 13.  | 1.6    | Utilidades incorporadas al sistema                            | 42 |
| 13.  | 1.7    | Aplicación e interés                                          | 44 |
| 13.  | 1.8    | Estructura de archivos                                        | 44 |
| 13.  | 1.9    | Estructura de archivos y directorios (carpetas)               | 45 |
| 13.  | 1.10   | Flujo de ejecución                                            | 50 |
| 13.  | 1.11   | Difusión de los productos                                     | 55 |
| 13.2 | Pre    | V-HEX. MODELOS DE PREVISIÓN CON EXCEL Y APLICACIONES HEC      | 58 |
| 13.  | 2.1    | Enfoque de la solución                                        | 59 |
| 13.  | 2.2    | Esquema de la automatización                                  | 59 |
| 13.  | 2.3    | Carga de datos                                                | 60 |
| 13.  | 2.4    | Ejecución de la aplicación                                    | 66 |
| 13.  | 2.5    | Resultados                                                    | 67 |
| 13.3 | Eje    | MPLOS DE HERRAMIENTAS DE SIMULACIÓN DESARROLLADAS EN EXCEL    | 70 |
| 13.  | 3.1    | Modelo de simulación de la operación del embalse de Barasona. | 70 |
| 13.  | 3.2    | Cálculo de flujos                                             | 80 |
| 14 R | efere  | ncias                                                         | 89 |
| 14.1 | Pre    | DICCIÓN HIDROLÓGICA                                           | 89 |
| 14.2 | Pro    | OGRAMACIÓN                                                    | 89 |
| 14.3 | Ma⁻    | TEMÁTICAS Y CÁLCULO NUMÉRICO                                  | 89 |
| 14.4 | Des    | SCARGA DE EJEMPLOS                                            | 90 |

# **B.** Figuras

| Figura 1 Ejemplo de almacenamiento de series temporales (variables) [SPH P 2016 Ej        | 1   |
|-------------------------------------------------------------------------------------------|-----|
| Datos.xlsx]                                                                               | 5   |
| Figura 2 Cómo habilitar los comandos de desarrollador                                     | 6   |
| Figura 3 Inserción de un módulo                                                           | 7   |
| Figura 4 Uso de la ayuda pulsando F1                                                      | 8   |
| Figura 5 Uso de la ventana "Inmediato"                                                    | 9   |
| Figura 6 Uso de la función en una hoja de cálculo                                         | 10  |
| Figura 7 Explicación del uso de objeto Range                                              | 12  |
| Figura 8 Uso de puntos de interrupción                                                    | 13  |
| Figura 9 Resultado de aplicar el procedimiento Rellena                                    | 17  |
| Figura 10 Insertar un botón                                                               | 18  |
| Figura 11 Cálculo de caudales a través de una curva de gasto                              | 20  |
| Figura 12 Interpolación con splines                                                       | 20  |
| Figura 13 Hoja de explicación complementaria acerca del filtrado                          | 23  |
| Figura 14 Aplicación de filtro a los caudales                                             | 23  |
| Figura 15 Detalle de la aplicación del filtro                                             | 24  |
| Figura 16 Resultado del cambio de discretización temporal a 1 día Z                       | 25  |
| Figura 17 Desplazamiento de series en el tiempo                                           | 26  |
| Figura 18 Uso de nombres para rangos                                                      | 30  |
| Figura 19 Ventana principal del ejemplo de laminación en embalse                          | 30  |
| Figura 20 Transformación lluvia-escorrentía                                               | 32  |
| Figura 21 Inclusión de la referencia a Microsoft ActiveX Data Objects                     | 33  |
| Figura 22 Vista del examinador de objetos                                                 | 34  |
| Figura 23 Ventana con opción de selección de cambio de datos por medio de controles       | 36  |
| Figura 24 Ejemplo de boletín de datos diarios correspondientes con datos en forma de tabl | la, |
| incluyendo síntesis de información de un periodo determinado é                            | 41  |
| Figura 25 Ejemplo de presentación en forma de gráficos, de datos y resultados de cálcu    | ılo |
| sobre la base de información de estaciones automáticas                                    | 41  |
| Figura 26 Ejemplo de utilidad para el control de calidad de información.                  | 42  |
| Figura 27: Especificación de directorios en el libro motor.                               | 45  |
| Figura 28 Especificaciones para los productos que se generan cíclicamente a interval      | os  |
| regulares (hoja "Lista Ciclo") ·                                                          | 45  |
| Figura 29 Especificaciones para los productos que se generan a horas fijas del día (ho    | ja  |
| "Lista Inst") 4                                                                           | 46  |

| Figura 30 Subcarpeta de un producto                                                    | . 46 |
|----------------------------------------------------------------------------------------|------|
| Figura 31 Página principal de difusión (caso CHMR-TG)                                  | . 47 |
| Figura 32 Carpeta de difusión con páginas web                                          | . 48 |
| Figura 33 Página web de un producto (caso: El Sabinal)                                 | . 49 |
| Figura 34 Esquema de flujos de ejecución de programas y generación de productos        | . 50 |
| Figura 35 Hoja de indicación de recorridos periódicos en las órdenes de actualización  | n y  |
| generación                                                                             | . 51 |
| Figura 36 Ejemplo de hoja de datos de archivo de producto                              | . 52 |
| Figura 37 Ejemplo de hoja de algunos cálculos en archivo de producto, caso de cálculo  | de   |
| tendencias en tirantes                                                                 | . 52 |
| Figura 38 Ejemplo de hoja de algunos cálculos en archivo de producto, caso de cálculo  | de   |
| precipitaciones en subcuencas                                                          | 53   |
| Figura 39 Ejemplo de hoja de algunos cálculos en archivo de producto, caso de cálculo  | de   |
| caudales a partir de medidas de velocidad                                              | . 53 |
| Figura 40 Ejemplo de hoja de impresión en la que se incluyen mapas y gráficos.         | . 54 |
| Figura 41 Ejemplo de hoja de impresión en la que se transponen tablas del archivo      | de   |
| cálculos                                                                               | . 54 |
| Figura 42 Ejemplo de una de las hojas de un archivo XLSX de pantalla                   | . 55 |
| Figura 43 Ejemplo de un archivo PPTX de pantalla                                       | . 55 |
| Figura 44 Ejemplo de página web de producto                                            | . 56 |
| Figura 45 Página web de acceso a productos a través de mapas sensibles                 | . 57 |
| Figura 46 Página web que incluye marcos de Google Maps para la difusión de informac    | ción |
| geográfica                                                                             | . 57 |
| Figura 47 Visualización del código HTML de una de las páginas de producto desde        | el   |
| explorador de Internet                                                                 | . 58 |
| Figura 48 Inspección de elementos de una de las página de producto desde el explora    | dor  |
| de Internet                                                                            | . 58 |
| Figura 49 Esquema de flujos de información entre aplicaciones                          | . 59 |
| Figura 50 Esquema de lectura y escritura de archivos de datos, resultados y códigos    | de   |
| ejecución                                                                              | . 60 |
| Figura 51 Hoja de carga de datos desde la base de datos (SIH en el caso de aplicación  | de   |
| El Sabinal en México)                                                                  | . 61 |
| Figura 52 Hoja de datos con relleno de huecos                                          | 61   |
| Figura 53 Pesos de pluviómetros para el cálculo de subcuencas (Caso El Sabinal)        | . 62 |
| Figura 54 Cálculo de tirantes en función de cotas (Caso El Sabinal)                    | . 62 |
| Figura 55 Uso de curvas de gasto para la transformación entre caudales y niveles (Co   | aso  |
| Segura). La selección de tabla se realiza en función de los resultados de simulación ( | ver  |
| 13.2.3.4)                                                                              | . 62 |
| Figura 56 Cálculo de caudales en estaciones con medidas de velocidad (Caso El Sabir    | าal) |
|                                                                                        | 63   |

Angel Luis Aldana Valverde

Figura 57.- Pantalla del modelo Hec-HMS para simulación utilizado en el caso del Segura 63 Figura 58. - Escenarios en tiempo pasado para la calibración del modelo \_\_\_\_\_ 64 Figura 59. - Tabla de comparación y selección de escenario con mejor ajuste a las observaciones \_\_\_\_\_ 64 Figura 60. - Hoja de definición de un escenario futuro. En el caso de El Sabinal se definen como precipitaciones en pluviómetros en un tiempo dado y con un volumen total hipotético \_\_\_\_\_ 65 Figura 61.- Ejemplo gráfico de escenarios hipótesis de futuro sobre las entradas al sistema del río Segura.\_\_\_\_\_ 66 

 Figura 62. - Hoja de ejecución de la previsión en modo interactivo \_\_\_\_\_67

 Figura 63. - Resultados en puntos con observación. EFi (i=1,2,3) son los resultados de previsión según el escenario futuro que corresponda. Las curvas EPi (i=1,..., 6) representan las simulaciones de cada escenario. Los resultados del seleccionado se marcan con puntos. La línea azul gruesa representa la observación\_\_\_\_\_ 67 Figura 64. - Resultados en puntos sin observación o con fallo en las medidas\_\_\_\_\_ 68 Figura 65.- Representación de los escenarios de simulación, niveles observados y previstos según los escenarios de previsión (Caso Segura). \_\_\_\_\_ 68 Figura 66. - Traza de ejecución del sistema \_\_\_\_\_ 69 Figura 67. - Hoja con traza de previsión de una de las estaciones \_ 69 Figura 68.- Aspecto de la hoja principal de cálculos de simulación anual a escala mensual 70 Figura 69.- Centrales asociadas a la explotación del embalse de Barasona \_\_\_\_\_ 71 Figura 70.- Ortofoto con la traza del Canal de Aragon y Cataluña y las posiciones de las Centrales de San José y El Ciego\_\_\_\_\_ \_\_\_\_\_ 71 Figura 71.- Introducción de los datos de las curvas de cotas rojas para el cálculo 73 Figura 72.- Ilustración de la definición de demandas en función de los datos \_\_\_\_\_ 73 Figura 73.- Introducción de los valores de caudales ecológicos \_\_\_\_\_ 74 Figura 74.- Datos de estadísticas de las aportaciones \_\_\_\_\_ 74 Figura 75.- Tabla de cálculos\_\_\_\_\_\_ 75 Figura 76.- Definición de la fórmula de vertido\_\_\_\_\_\_ 76 Figura 77.- Ejemplo de gráfico de resultados de cálculo\_\_\_\_\_ \_\_\_\_ 77 Figura 78.- Aportaciones de los años 2013 y 2014 comparadas con las estadísticas \_\_\_\_\_ 78 Figura 79.- Resultados de la simulación para validación con datos del 2013 \_\_\_\_\_ 79 Figura 80.- Contraste de resultados con datos de la validación de la simulación del año 2013 \_\_\_\_\_ 79 Figura 81.- Resultados de la simulación para validación con datos del 2014 \_\_\_\_\_ 80 Figura 82.- Contraste de resultados con datos de la validación de la simulación del año 2014 \_\_\_\_\_ 80 Figura 83.- Esquema de flujos\_\_\_ 81 Figura 84.- Vista previa de las tres hojas del libro de cálculo\_\_\_\_\_ 82 Figura 85.- Aspecto de la hoja "Detalles" \_\_\_\_\_ \_\_ 85

| Figura 86 Visión detallada de la hoja "Detalles"              | 85 |
|---------------------------------------------------------------|----|
| Figura 87 Hoja "Resumen"                                      | 86 |
| Figura 88 Hoja "Esquema"                                      | 86 |
| Figura 89 Hoja de caudales ecológicos                         | 87 |
| Figura 90 Ejemplo de carga de un modelo de la utilidad Solver | 88 |

# C. Tablas

| Tabla 1 Ejemplo de cifras asociadas a la generación de algunos productos                | 39  |
|-----------------------------------------------------------------------------------------|-----|
| Tabla 2 Tabla de datos para la simulación                                               | 72  |
| Tabla 3 Ejemplo de tabla resumen de resultados                                          | 77  |
| Tabla 4 Tabla resumen de comparación de resultados en el proceso de validación del mode | elo |
|                                                                                         | 79  |
| Tabla 5 Datos principales de la utilidad de cálculo de flujos                           | 83  |
| Tabla 6 Hipótesis principales de la utilidad de cálculo de flujos                       | 83  |
| Tabla 7 Variables de decisión de la utilidad de cálculo de flujos                       | 84  |

Bases de programación para los sistemas de predicción hidrológica

#### **1** Introducción

El hidrólogo operacional requiere múltiples habilidades. El desempeño de sus funciones en un centro de pronóstico hidrológico requiere múltiples conocimientos y capacidades, no sólo en hidrología, sino también en otras disciplinas como la informática y las comunicaciones. De forma más concreta, la formación y experiencia del hidrólogo operacional debe incluir las siguientes capacidades

- Generales
  - o Informática avanzada incluyendo
    - Programación
    - SIG
    - Bases de datos
  - Hidráulica e hidrología avanzadas
  - o Cálculo numérico
  - Estadística
- Específicos
  - Conocimientos avanzados de
    - Hidráulica (modelos) e hidrometría (métodos e instrumentos)
    - Hidrología (modelos), SIG y comunicaciones (incluyendo desarrollos web)
  - o Estadística, bases de datos y redes de medida

Entre las destrezas recomendables para un hidrólogo operacional está la programación de ordenadores, de tal modo que le permita hacer operaciones repetitivas que pueda hacer una máquina. Además, la programación de la solución a un problema implica un buen análisis y nivel de comprensión, es decir, un buen ejercicio intelectual. La capacidad de programación ayuda al hidrólogo a analizar procesos, optimizarlos y a racionalizar muchas tareas.

Hay muchas utilidades informáticas que suele usar un hidrólogo, pero una que podemos considerar universal, por su uso muy extendido, es el programa de hojas de cálculo de Microsoft: Excel. Una de las ventajas que ofrece es que admite programas en un lenguaje sencillo denominado Visual Basic, que suele contar apellidos que matizan que se trata de una versión adaptada a las herramientas ofimáticas de Microsoft y, específicamente, para Excel. En lo que sigue, se reconocerá el lenguaje por el acrónimo VBA.

#### Bases de programación para los sistemas de predicción hidrológica

El lector puede encontrar en Internet los archivos que van a usarse en este libro.

Se encontrarán múltiples referencias al libro "Bases conceptuales y organizativas para los sistemas de predicción hidrológica", indicadas de modo [Bases SPH – Apartado] (ver capítulo 14 de referencias). Algunos de las explicaciones que pueden encontrarse en ese libro se basan en cálculos como los que aquí se presentan.

#### 2 Qué puede aprender el lector con esta publicación

A continuación, se describe brevemente lo que el lector puede aprender con esta publicación.

#### 2.1 Sobre VBA

Aunque el lector no tenga conocimientos previos de programación, podrá acabar teniéndolos si dedica el tiempo necesario a reescribir los códigos, a probarlos y a modificarlos, siguiendo paso a paso cada apartado. El listado de lo que puede aprender a manejar (y que le capacitaría para realizar muchos más desarrollos) es:

- Primeros pasos con el lenguaje y el entorno de programación (ver capítulo 4)
- Declaración de variables, bloques If, definición de funciones (apartado 4.4)
- Uso de funciones de usuario en hojas de cálculo (4.6)
- Expresiones lógicas (4.6)
- Uso de objetos y alcance o ámbito de las declaraciones (4.7)
- Acceder al valor de una celda (4.7)
- Desactivación del cálculo automático para acelerar procesos (5.1)
- Uso de controles como botones y desplegables (5.2, 11.2)
- Bucles For y Do (capítulo 5)
- Aplicar formatos a celdas (capítulo 5)
- Uso de variables tipo Variant (6.1 y 9.2)
- Argumentos opcionales en procedimientos y funciones (9.2)
- Bucles For Each (10)
- Manejo de archivos de texto (11.1)
- Manejo de archivos Excel (11.2)
- Ampliación del lenguaje añadiendo bibliotecas (11.1)
- Acceso a variables del entorno del sistema operativo (11.1)
- Control de errores (11.2)
- Uso de MsgBox para interactuar con el usuario (11.2)
- Copiar y pegar datos (11.2)
- Inhabilitar alertas y mensaje por defecto (11.2)

#### 2.2 Sobre tratamiento de series temporales

Se puede aprender a realizar una serie de operaciones básicas muy útiles:

• Relleno de huecos (capítulo 5)

- Transformación por interpolación en tablas (capítulo 6)
- Filtrado de oscilaciones (capitulo 7)
- Cambios de discretización temporal (8.1)
- Desplazamiento temporal (8.2)

# 2.3 Sobre hidrología

Se incluyen dos modelos sencillos que permiten soluciones a:

- Laminación en embalses (9)
- Transformación lluvia-escorrentía (10)
- Definición de hidrograma unitario triangular por puntos en función del tiempo de punta y el tiempo de base.
- Cambio de discretización temporal del hidrograma unitario a través del método de la curva en S
- Empleo de número de curva para el cálculo del volumen de escorrentía
- Transformación de lluvia neta en caudal por convolución con el hidrograma unitario

# 2.4 Sobre cálculo numérico

Sobre cálculo numérico, además del filtrado de media móvil:

- Interpolación (capítulo 6)
- Solución de una ecuación diferencial (9.1)
- Método de Newton-Raphson para la solución de raíces (9.3)
- Realizar una convolución (capítulo 10)

# 2.5 Sobre posibilidades más avanzadas

En el capítulo 13 se describen desarrollos mucho más complejos, realizados por el autor, para los que no se necesita mucho más conocimiento que lo detallado en esta publicación.

#### 3 Excel y la organización de la información

La organización de la información y su correcta gestión es muy importante en hidrología operacional [Bases SPH 2015 – 3.8.5 Organización de la información], y esto hay que aplicarlo a todos los ámbitos de manejo de información. Los archivos con hojas de cálculo deben estar bien ordenados, su lectura debe ser cómoda y deben incluir comentarios y explicaciones complementarias.

Esto puede arrancar desde la definición de los formatos de cada grupo de información. Así, un conjunto de series temporales debe adoptar un formato cómodo y que incluya suficiente información complementaria o explicativa. Puede ser el caso del archivo con el que se inicia este documento práctico.

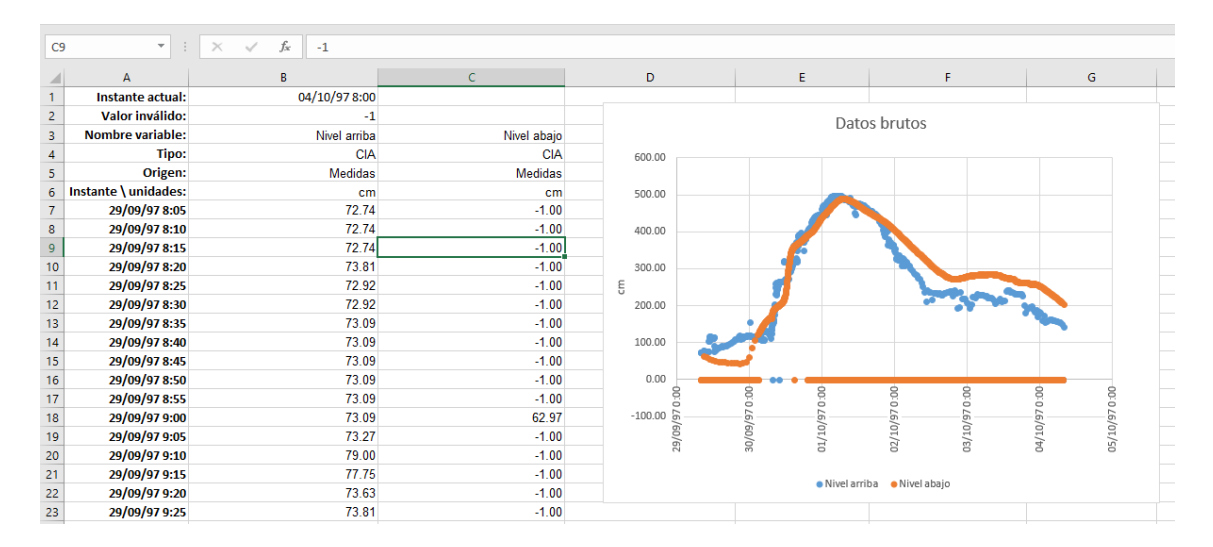

Figura 1.- Ejemplo de almacenamiento de series temporales (variables) [SPH P 2016 Ej 1 Datos.xlsx]

El orden y la claridad contribuirán a que el archivo sea fácilmente manejado por otras personas distintas al que lo creó, y éste no tendrá dificultades tratando de recordar lo que hizo hace ya mucho tiempo atrás.

*Empiece por abrir el documento "SPH P 2016 Ej 1 Datos.xlsx" e inspeccionarlo* 

Del mismo modo, deben incluirse comentarios que ayuden a la interpretación en el código que se escriba.

Los comentarios en el código se inician en una línea con el símbolo '

#### 4 Primeros pasos con el lenguaje VBA en Excel

# 4.1 Preparar la aplicación

El primer paso consiste en habilitar los comandos de desarrollador, que por defecto suelen estar deshabilitados en la instalación normal de MS-Office. Para ello, hay que ir al menú "Archivo" y seleccionar "Opciones". En ese momento aparecerá una ventana en la que aparece la opción "Personalizar cinta de opciones" (menús de comandos) y que hay que activar "Desarrollador" (Figura 2).

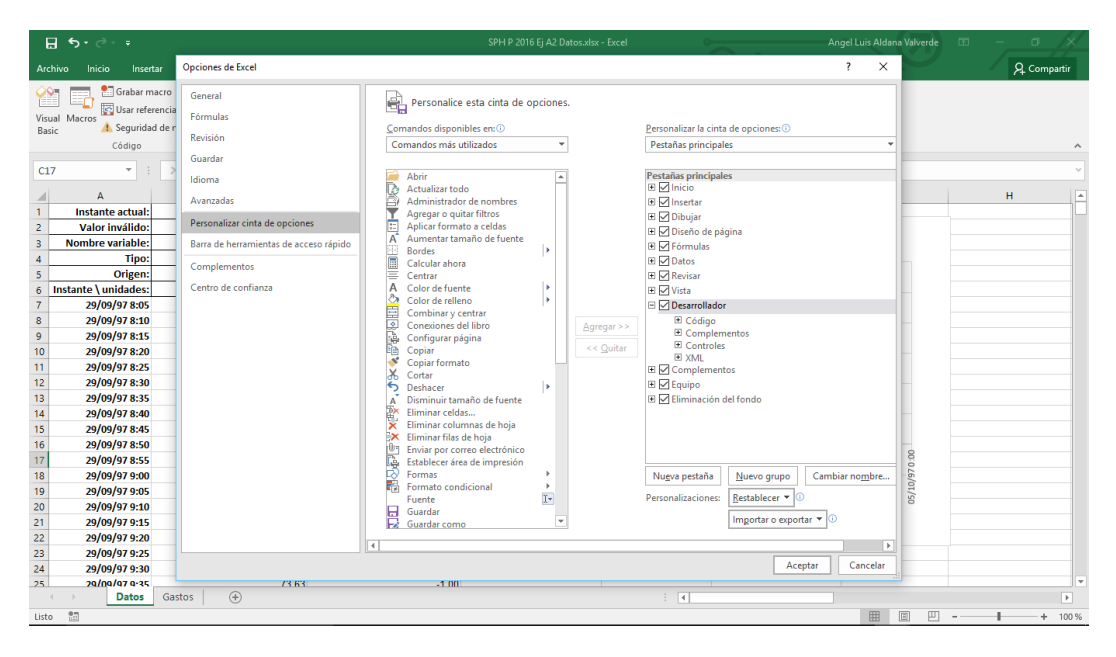

Figura 2.- Cómo habilitar los comandos de desarrollador

Ahora ya es posible hacer click en el botón de Visual Basic y acceder a la interfase de programación. El siguiente paso para poder empezar a escribir código es la creación de un módulo, lo que se hará seleccionando el nombre del libro con el que se esté trabajando y usando el comando de menú "Insertar módulo" (Figura 3). Una vez realizado esto, seleccionando el módulo en la ventana "Proyecto", su nombre puede cambiarse en la ventana "Propiedades".

| 🐔 Microsoft Visual Basic para Aplic                                                                                                    | caciones - SPH P 2016 Ej A2              | 2 Datos.xlsx - [Módulo1 (Código)]                                   |                                        | – ø ×  |
|----------------------------------------------------------------------------------------------------|------------------------------------------|---------------------------------------------------------------------|----------------------------------------|--------|
| Archivo Edición Ver In                                                                                                    | isertar <u>F</u> ormato <u>D</u> epura   | ación Ejecu <u>t</u> ar <u>H</u> erramientas <u>C</u> omplemen<br>L | ntos Ve <u>n</u> tana Ayuda            | _ 8 ×  |
| 1 🖾 🚾 • 🖬 1 X 🖻 🛍 4 🍐                                                                                                    | <ul> <li><u>Procedimiento</u></li> </ul> | 8 🖀 😽 🔊 📀                                                           | _ □□ □ □ □ □ □ □ □ □ □ □ □ □ □ □ □ □ □ |        |
| Proyecto - VBAProject                                                                                                    | userForm                                 | neral)                                                              | <ul> <li>(Declaraciones)</li> </ul>    | -      |
|                                                                                                    | Modulo                                   |                                                                     |                                        | -      |
| 🗉 😸 Solver (SOLVER.XLAM)                                                                                                    | Modulo de <u>c</u> lase                  |                                                                     |                                        |        |
| Source (SPH 2016)     Source (SPH 2016)     Source (SPH 2016) | <u>Archivo</u>                           | 1                                                                   |                                        |        |
| Propiedades - Módulo1<br>Módulo1 Módulo<br>Alfabética   Por categorias  <br>(News) Módulo1                                                                                                    | ×                                        |                                                                     |                                        |        |
|                                                                                                    | =                                        | •                                                                   |                                        | •      |
|                                                                                                    | Inmed                                    | diato                                                               |                                        | X      |
|                                                                                                    |                                          |                                                                     |                                        | ^      |
|                                                                                                    |                                          |                                                                     |                                        | _      |
|                                                                                                    |                                          |                                                                     |                                        | •<br>• |

Figura 3.- Inserción de un módulo

Una vez se haya insertado el módulo, conviene guardar el documento, pero con la opción de "Libro de Excel habilitado para macros", con lo que se guardará con la extensión "XLSM".

*Guarde el archivo con el nombre "SPH P 2016 Ej 2 Modulo.xlsm" que será usado con el primer módulo.* 

#### 4.2 Uso de la ayuda

El primer problema que se encuentra el usuario que empieza a programar es el uso de la ayuda. Por defecto, al usar el menú de ayuda o pulsar la tecla F1, el navegador de Internet nos lleva una página con conceptos avanzados de VBA para Excel. Para empezar, es mejor seleccionar "Desarrollo de Office" y hacer click en "Referencia del Lenguaje VBA para Office" (aunque quizás en la siguiente versión de Office, paquete de programas en el que está incluido Excel, la estructura de la ayuda sea distinta).

Si desde el código que se está usando, se selecciona una instrucción y después se pulsa F1, el navegador saltará a la página específica de esa instrucción.

#### Bases de programación para los sistemas de predicción hidrológica

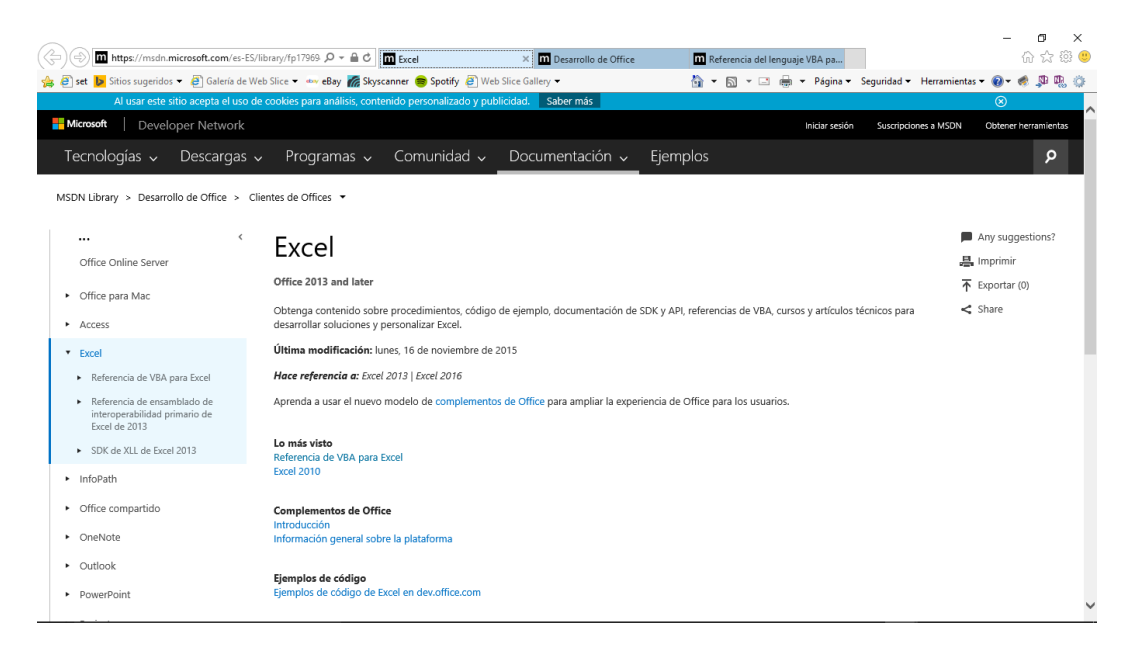

Figura 4.- Uso de la ayuda pulsando F1

#### 4.3 Empleo de algún tutorial básico

A pesar de que ya se puede empezar a buscar información sobre el lenguaje en la web de Microsoft referida anteriormente, el lector que no tenga nociones de programación puede encontrar dificultades en entender la información que encuentre en estas páginas. Pero basta con escribir "VBA para Excel" en un buscador, como el de Google, y aparecerán muchos tutoriales que pueden descargarse gratuitamente. No obstante, el lector podrá ir aprendiendo lo suficiente a medida que avance con los ejemplos que se incluyen en esta publicación.

#### 4.4 La primera función

#### Los siguientes ejemplos están en el archivo "SPH P 2016 Ej 2 Modulo.xlsm"

En primer lugar, se escribirá la sentencia "Option Explicit" que obligará a declarar las variables, lo que ayudará a que el código que se escriba tenga menos errores.

Después cabe escribir un código como el siguiente

```
Option Explicit ' La sentencia Option Explicit obligará a declarar las variables (como integer, por ejemplo)

Function SiEsInvalidol(valor As Double) As Boolean

Dim respuesta As Boolean ' Es una variable auxiliar tipo lógico, admite dos valores (True o False)

If valor = -1 Then ' Sentencia del tipo "Si condición entonces ..."

respuesta = True

Else

respuesta = False

End If

SiEsInvalidol = respuesta 'la función devuelve el valor almacenado por la variable auxiliar

End Function
```

La sentencia Dim declara la variable, con lo que puede ser usada.

La variable "valor", de tipo doble (número real) será el argumento de la función, cuyo resultado será de tipo booleana (lógico).

Se ha incluido el primer tipo de sentencia que estructura el código en bloques: la instrucción *If condición Then ... Else ...Endif*, en la que *condición* es una variable o expresión que resulte en un valor lógico (verdadero o falso)

En hidrología operacional es obligatorio trabajar con series temporales con huecos (falta de datos en un intervalo temporal) o errores (valores incorrectos). Por ello, las posiciones de cada intervalo con falta de datos o con datos erróneos se marca con un determinado valor (valor inválido).

### 4.5 Ventana de ejecución inmediata

La primera forma de probar el funcionamiento de la función será haciendo uso de la ventana de inmediato (Figura 5), escribiendo una línea como la siguiente

? SiEsInvalido1(1), SiEsInvalido1(-1)

Lo que tendrá como respuesta:

#### Falso Verdadero

| 🚰 Microsoft Visual Basic para Aplicaciones - SPH P 20                                                                                                    | 16 წj 2 Modulo.xism - [Módulo1 (Código)]                                                                                                    | _ | ٥ | ×  |
|----------------------------------------------------------------------------------------------------|----------------------------------------------------------------------------------------------------|---|---|----|
| Archivo Edición Ver Insertar Eormato                                                                                                    | <u>D</u> epuración Ejecu <u>t</u> ar <u>H</u> erramientas <u>C</u> omplementos Ve <u>n</u> tana Ay <u>u</u> da                                                                                                    |   | - | ₽× |
| 🖼 🔤 • 🔜   X 🖦 🛍 Al 😕 (*   🕨 🗉                                                                                                    | ■ 🔟 疑 🖀 🗑 * 🎯 📔 💦 🚦 📴 💀 🎥 🖬 律 🗐 匝 ☱ 🍃 ル ≫ 🦻                                                                                                    |   |   |    |
| Proyecto - VBAProject X                                                                                                    | (General)  V SiEsInvalido1                                                                                                    |   |   | -  |
| 📼 💷 🔁                                                                                                    | Option Explicit ' La sentencia Option Explicit obligará a declarar las variables (como integer, por ejemplo)                                                                                                    |   |   | -  |
| Section 2016 Fig. 2016 Fig. 2 Modulouxism)     Section 2016 Fig. 2 Modulouxism)     Section 2016 Fig. 2 Modulouxism)     Section 2016 Fig. 2 Modulouxism     Section 2016 Fig. 2 Modulouxism     Section 2016 Fig. 2 Modulouxism     Section 2016 Fig. 2 Modulouxism     Section 2016 Fig. 2 Modulouxism     Section 2016 Fig. 2 Modulouxism | Function SiEsInvalido!(valor As Double) As Boolean<br>Dim respuesta As Boolean ' Es una variable auxiliar tipo lógico, admite dos valores (True o False)<br>If valor1 Then ' Sentencia del tipo "Si condición entonces"<br>respuesta = True<br>Else<br>Tespuesta = False<br>End If<br>SiEsInvalido! = respuesta 'la función devuelve el valor almacenado por la variable auxiliar<br>End Function |   |   |    |
|                                                                                                    | Inmediato                                                                                                    |   |   | ×  |
| Propiedades - Módulo1 X<br>Pródulo1 Módulo<br>Afábética   Par categorías  <br>Planno   Módulo1                                                                                                    | ? SiEsInvalidol(1), SiEsInvalidol(-1)<br>Falso Verdadero                                                                                                    |   |   | •  |

Figura 5.- Uso de la ventana "Inmediato"

*Puede que sea necesario usar el comando de menú "Depuración/Compilar VBAProject".* 

#### 4.6 Uso de funciones de usuario en las hojas de cálculo

Pero la función también puede usarse desde una hoja de cálculo (Figura 6). Para ello, se escribe directamente el nombre de la función y el argumento que se desea pasar a la misma. Por ejemplo: "=SiEsInvalido1(G4)". O bien, cabe recurrir a buscar la función dentro de las definidas por el usuario que aparecen en la ventana emergente con el menú "Insertar función".

*Hay que comprobar en el menú Fórmulas de Excel, que está habilitado la opción "Cálculo automático"* 

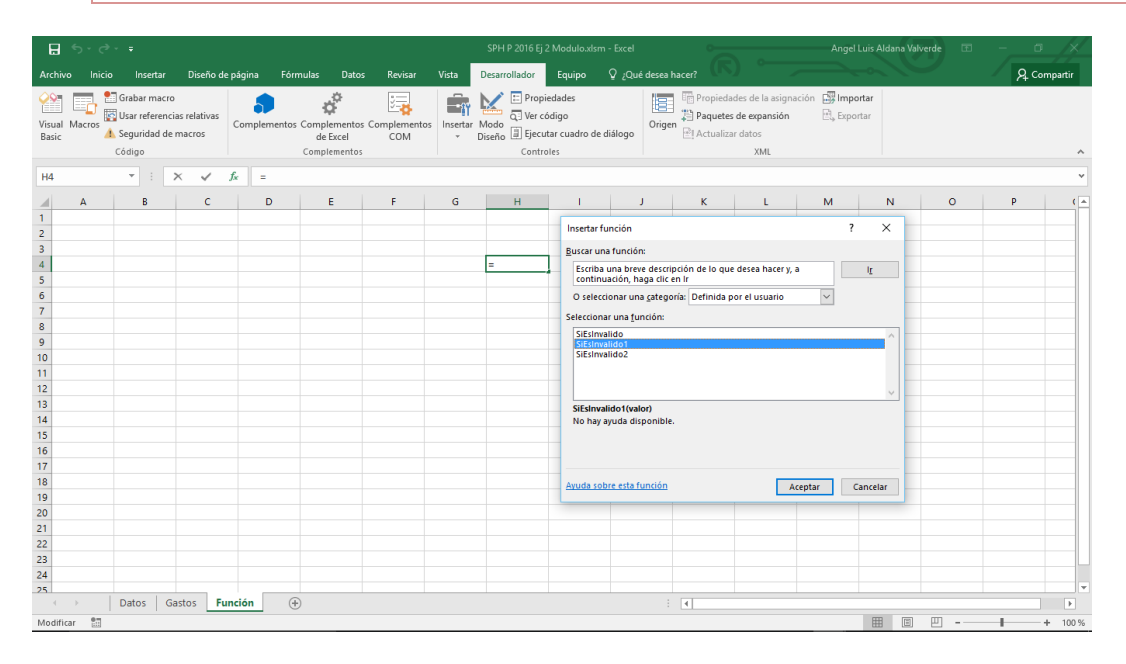

Figura 6.- Uso de la función en una hoja de cálculo

Esta función puede escribirse de modo más sintético:

```
Function SiEsInvalido2(valor As Double) As Boolean
SiEsInvalido2 = (valor = -1) 'El resultado será el mismo pero requiere menos código
End Function
```

Lo que está entre paréntesis es una condición lógica, cuyo resultado será verdadero (true) o falso (false).

#### 4.7 Uso de objetos

Anteriormente, se ha creado un módulo en el que se pueden incluir funciones y también procedimientos (fragmentos de código, entre Sub y End Sub, que realiza algunas acciones pero que no devuelven ningún valor), o variables accesibles desde las funciones y procedimientos de ese módulo u otro (si son declaradas Public, lo que se verá en otros ejemplos), o instrucciones del tipo Option Explicit que actúan a modo de directiva.

Pero los lenguajes evolucionaron hacia lo que se conoce como programación orientada a objetos. Los objetos son unidades de programación que están dotados de unos métodos y unos atributos. Sus atributos pueden representarse mediante alguna estructura de datos y sus métodos, que representan el comportamiento del objeto, mediante procedimientos y funciones. Además, cuentan con eventos, que son sucesos a los que pueden reaccionar. Así, si un objeto es una aplicación, un atributo es el nombre, un método es calcular y un evento es la activación de su ventana por parte del usuario (haciendo click, por ejemplo). A esto se le puede añadir que una propiedad (atributo) puede ser otro objeto.

La programación orientada a objetos cuenta con clases (molde de definición del objeto) e instancias (caso particular "en espacio y tiempo" empleada por el usuario de la clase en su código). Las clases han podido ser preparadas por otro desarrollador, y el usuario de la clase sólo tiene que conocer cómo funciona, en qué consiste, pero no sus detalles internos de programación. Esto facilita mucho la labor del programador. El entorno de programación nos ofrece la posibilidad de usar un gran número de clases. Aquí se mostrarán algunos ejemplos.

La programación orientada a objetos cuenta con la ventaja de la abstracción y encapsulación, y con otras cualidades, como son la herencia (una clase hereda su definición y comportamiento de otra previamente definida) y el polimorfismo (gracias a esto el método Calcula puede ser aplicable a diferentes objetos).

Estos conceptos pueden tener dificultad de entendimiento, pero al ver un ejemplo se puede entender mejor. La función puede ser ahora definida como:

```
Function ValorInvalido() As Double
    'Esto da flexibilidad, pues puede cambiarse el modo de marcar valores inválidos en
    ' una serie de datos modificando el valor de la celda "B2" de la hoja "Datos"
    ValorInvalido = Application.ActiveWorkbook.Worksheets("Datos").Range("B2").Value
End Function
Function SiEsInvalido(valor As Double) As Boolean
    SiEsInvalido = (valor = ValorInvalido)
End Function
```

Ahora, se usa una función auxiliar (ValorInvalido) que da flexibilidad a la aplicación, pues se puede modificar fácilmente el modo de marcar los valores inválidos. La siguiente ilustración puede ser útil para entender ese código (Figura 7).

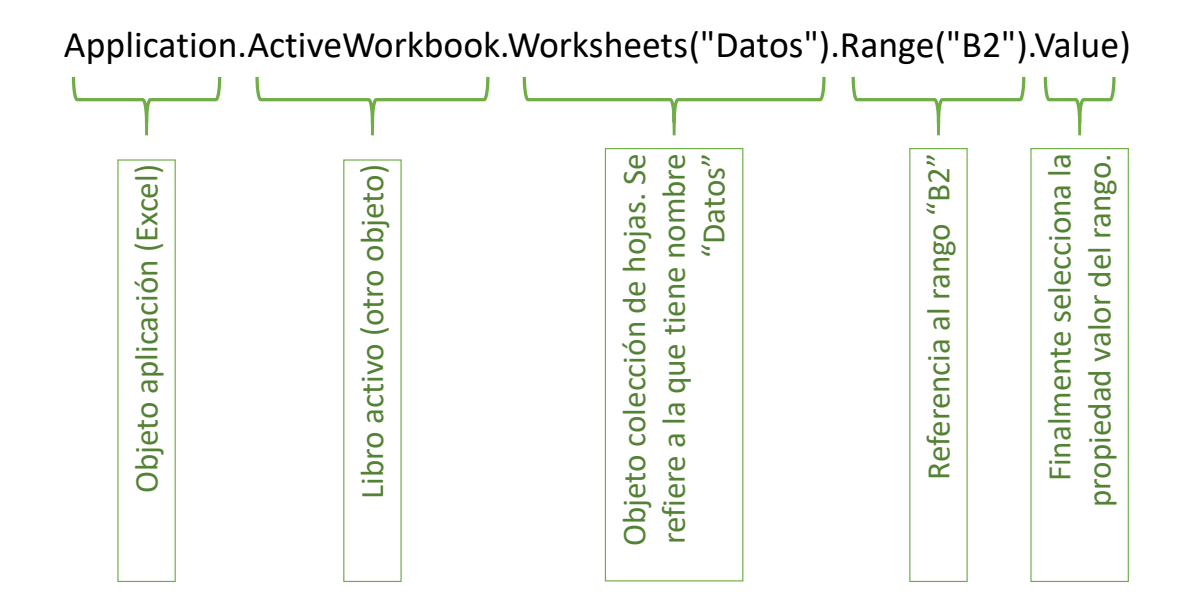

Figura 7.- Explicación del uso de objeto Range

#### 4.8 Uso de los puntos de interrupción

El menú depuración ofrece acceso a activar o desactivar un punto de interrupción, lo que también puede hacerse con la tecla F9. Gracias a esto, el flujo de ejecución puede detenerse en cualquier línea de código para comprobar el funcionamiento del programa e inspeccionar valores de variables. Colocando el cursor en la línea en la que se desea que el flujo del programa pare, al pulsar F9 la línea aparece marcada en rojo (punto de interrupción activado).

También puede resultar útil la ejecución paso a paso pulsando la tecla F8.

Esto, junto a la ventana de inmediato, son las herramientas básicas de depuración del código.

| 🚰 Microsoft Visual Basic para Aplicacione                                                                                                    | zs - SPH P 2016 Ei 02 Modulo.xlxm - [Módulo1 (Código)]                                                                                                    | - 5 ×                   |
|----------------------------------------------------------------------------------------------------|----------------------------------------------------------------------------------------------------|-------------------------|
| Archivo Edición Ver Insertar                                                                                                    | Eormato Depuración Ejecutar Herramientas Complementos Vegtana Ayuda                                                                                                    | - 8 ×                   |
| i 🖾 🚾 - 🔜 🛛 🛝 🖦 🖄 🕫 າ                                                                                                    | 14   🕨 🔤 Compilar VBAProject 📲 🔚 📴 🔛 🔛 🕼 🛤 🗐 🕮 🖓 👘 🦓 👘                                                                                                    |                         |
| Proyecto - VBAProject 🗙                                                                                                    | C Gene S Paso a paso por instrucciones F8 Valorimvalido                                                                                                    | •                       |
| 🗉 🗟 🧧 📄                                                                                                    | Paso a paso por procedimientos Mayús+F8 obligará a declarar las variables (como integer, por ejemplo)                                                                                                    |                         |
| B 🗴 VBAProject (SPH P 2016 Ej 02 M 🗛                                                                                                    | The second second secon                                                                                                    |                         |
| Hoja 1 (Función)                                                                                                    | *Electuarjaste el cusor Chi+rs auxiliar tipo lógico, admite dos valores (True o False)                                                                                                    |                         |
| Hoja 13 (Datos)                                                                                                    | Agregar inspección condición entonces"                                                                                                    |                         |
| ThisWorkbook                                                                                                    | Modificar inspection Curl+W                                                                                                    |                         |
| Módulos                                                                                                    | od mpeccini jejiuž inajus+13<br>Alterere nukli da interventión ED                                                                                                    |                         |
| < >                                                                                                    | a Anternar puno ge interrupcion ry<br>Rozzatok je punto de interrupcion (TeleManite interrupcion) lve el valor almacenado por la variable auxiliar                                                                                                    |                         |
| Propiedades - Módulo1                                                                                                    | E Establese instruction construction and the D                                                                                                    |                         |
| Módulo1 Módulo ·                                                                                                    | P Calores more correspondence correspondence corres                                                                                                    |                         |
| Alfabética Por categorias                                                                                                    | End Function                                                                                                    |                         |
| (Name) Módulo 1                                                                                                    | Emericon ValorTovalido() as Double                                                                                                    |                         |
|                                                                                                    | 'Esto da flexibilidad, pues puede cambiarse el modo de marcar valores inválidos en                                                                                                    |                         |
|                                                                                                    | ' una serie de datos modificando el valor de la celda "B2" de la hoja "Datos"<br>ValorInvalido = Amolication ActiveTorthol, MortAberta (Platos") Ange ("B2"), Valur                                                                                                    |                         |
|                                                                                                    | End Function                                                                                                    |                         |
|                                                                                                    | Function SiEsInvalido (valor As Double) As Boolean<br>SiEsInvalido = (valor = Valor Invalido)                                                                                                    |                         |
|                                                                                                    | End Function                                                                                                    |                         |
|                                                                                                    |                                                                                                    |                         |
|                                                                                                    |                                                                                                    | <u>_</u>                |
|                                                                                                    | Inmediato                                                                                                    | ×                       |
|                                                                                                    |                                                                                                    | •                       |
|                                                                                                    |                                                                                                    |                         |
|                                                                                                    |                                                                                                    |                         |
|                                                                                                    |                                                                                                    |                         |
|                                                                                                    |                                                                                                    |                         |
|                                                                                                    |                                                                                                    |                         |
|                                                                                                    |                                                                                                    |                         |
|                                                                                                    |                                                                                                    | •                       |
|                                                                                                    |                                                                                                    | •                       |
|                                                                                                    |                                                                                                    |                         |
|                                                                                                    |                                                                                                    |                         |
| _                                                                                                    |                                                                                                    | _                       |
| C Microsoft Visual Basic para Aplicacione                                                                                                    | ss - SPH P 2016 [] 02 Modulo.xkm [intempricin] - [Middulo1 (Cédigo]]                                                                                                    | - 0 ×                   |
| Microsoft Visual Basic para Aplicacione<br>Archivo Edición Ver Insertar                                                                                                    | ss - 59H P 2016 [j Q2 Modula.htm [interrupcion] - [Módulo] (Cédigo]]<br>Eormato Repuración Ejecular Haramientas Complementos Vegtana Ayuda                                                                                                    | - 0 ×<br>- 6×           |
| Microsoft Visual Basic para Aplicacione     Archivo Edición Ver Insentar     Ser I I X III X IIII X IIIII X IIIIIIIIII                                                                                                    | n - 5919 2019 [jič Modela stan [interruption] - [Modela [ Krádgo]]<br>Epimete: Depusación: Sprodar: Baramientas: Complementos: Vegtano: Anjuda<br>                                                                                                    | - 0 ×<br>- 6×           |
| Microsoft Visual Basic para Aplicacione  A Archivo Edición ⊻er Insetar  D S - 日 ス の の か の の の の の の の の の の の の の の の の                                                                                                    | ss - SPH P 2016 [] 02 Medulo.stom [intempricin] - [Médulo] (Cédigo]]<br>Eromato Bepusación Secutar Bernamientas Complementos Vegtana Ayuda<br>() [] (10 con enza) (10 con enza)                                                                                                    | - 0 ×<br>- 6 ×          |
| Microsoft Visual Basic para Aplicacione<br>A chivo Edición Ver Insetar<br>Se - A Se Se Se Se Se Se Se Se Se Se Se Se Se                                                                                                    | s-5HP 2016 5j 02 Modulastum [interrupción]-[Médulo] (Cédego]]<br>Eormato Depunción Ejecutar Bernamientas Complementos Vegtana Ayuda<br>I en al 2012 2012 2012 2012 2012 2012 2012 201                                                                                                    | - 6 ×<br>- 6 ×          |
| Microsoft Visual Basic para Aplicacione<br>Activio Edición Ver (nsetar<br>Proyecto - VBAProject<br>VBAProject (SPN P 2016 6) 02 P                                                                                                    | s-SPHP 2016 [ji2 Medukukom [internaption] - [Médukol (Cádégo]]<br>The set of ground of Spectry Bernamientas Complementos Vegtana Ayyda<br>The set of the set of the set o                                                                                                    | - 0 ×<br>- 6 ×          |
| Microsoft Visual Basic para Aplicacione<br>de archivo Edición yer Intertar<br>Microsoft Visual Basic para Aplicacione<br>Microsoft Visual Basic para Aplicacione<br>Micr                                                                                                    | a-SPHP 2016 [j02 Medula.tum [intemprior] - [Médulo] (Cédgo]]<br>Eromato Bepusción Ficcur: Heraminetas Complementos Vegtana Ayuda<br>→ a un del a sentencia Complementos Vegtana Ayuda<br>→ a un del a sentencia Complementos Vegtana Ayuda<br>→ a un del a sentencia Complementos Vegtana Ayuda<br>→ Sentencia del a sentencia Complementos Vegtana Ayuda<br>→ Sentencia del a sentencia Complementos Vegtana Ayuda<br>→ Sentencia del a sentencia Complementos Vegtana Ayuda<br>→ Sentencia del a sentencia Complementos Vegtana Ayuda<br>→ Sentencia del a sentencia Complementos Vegtana Ayuda<br>→ Sentencia del a sentencia Complementos Vegtana Ayuda<br>→ Sentencia del a sentencia Complementos Vegtana Ayuda<br>→ Sentencia del a sentencia del a sentencia                                                                                                    | - 6 ×<br>- 6 ×          |
| Microsoft Visual Basic para Aplicacione<br>Activio Edición Ver Josetar<br>De La California<br>Microsoft Visual Basic para Aplicacione<br>Microsoft Visual Basic para Aplicacione<br>Microsoft Visual Basic para Apl                                                                                                    | s. 5942 2016 [ji Modula shen [netrançoin] - [Modula [Cadge]]<br>Eomato Depunción Spector Beramientes Complementos Vegnas Ayuda<br>> a a de la gradiente de la complementa contra entre entre e                                                                                                    | - 6 ×<br>- 6 ×          |
| Microsoft Visual Basic para Aplicacione<br>Microsoft Visual Basic para Aplicacione<br>Microsoft Visual Basic Para Info<br>Proyecto: VisAPingiet<br>Visual Para Info<br>Visual Para Info                                                                                                    | s-SHP 2016 [j2 Modulo.tom [intempolin] - [Modulo1 (Cadgo]]<br>Eromato Exponencion Security Herminicatas Complementos Vegtana Aguda<br>Vegtana Aguda<br>Concentrativa a la concentrativa a la concentrativa de la concentrativa de la co                                                                                                    | - 6 ×<br>-6×            |
| Monseth Yanal Basic para Aplications     Achivo Edicio yer prostar     Constant Yana Basic para Aplications     Achivo Edicio yer prostar     Proyector VARAPoject     Youry Constant Yana Para Para Para Para Para Para Para P                                                                                                    | n- 5919 2016 [git Meddu alem [interruption] - [Méddul [Cédge]]<br>Emmeta Depunction Special Scoreplementos Vegnas Anyde<br>> > = = = = = = = = = = = = = = = = = =                                                                                                    | - a ×<br>- e×           |
| Microsoft Visual Basic para Aplicacione<br>Microsoft Visual Basic para Aplicacione<br>Microsoft Visual Basic para Aplicacione<br>Proyecto: URAProject<br>Visual Visual Para (Visual Visual Visua                                                                                                    | s-15HF 2016 [jil Medda shem [intermprint] - [Méddal (Cadego]]<br>Eremato Reputación Ejeru (Ereminista Complementos Vegtana Agudo<br>) a se de la serie (Eremato (Eremato                                                                                                    | - 0 ×<br>- 6 ×<br>- 7   |
| Microsoft Visual Basic para Aplicacione<br>Microsoft Visual Basic para Aplicacione<br>Proyecto - VIDAProject XX<br>VIDAProject XX<br>VIDAProject (XNF 2016 t) Q 21<br>VIDAProject (SNF 2016 t) Q 21<br>VIDAProject (SNF 2016 t) Q 21                                                                                                    | n- 5919 2016 [gi Medda dam [ntempeloid - [Médda'] (Edego]]<br>Emmato Deportion Sprint Bernamintas Complemento Vegnas Ayuds                                                                                                    | - 0 ×<br>- 6×           |
| Microsoft Visual Basic para Aplicacione<br>Microsoft Visual Basic para Aplicacione<br>Microsoft Visual Basic para Aplicacione<br>Proyector UNAPAroject X<br>Visual Control Control Visual Distance<br>Proyector Control Visual Distance<br>Proyector Control Visual Distance<br>Proyector Distance<br>Proyector Visual Distance<br>Proyector Visual Distance<br>Proyector Vis                                                                                                    | s. 5942 2015 [ji Modula Jam [interapoint] - [Modula (Codego]]<br>Eemato Depunción Speciar Bernamientas Complementos Vegnas Ayuda<br>Para de la construcción de la construcción de la constru                                                                                                    | - 6 ×<br>- 6 ×          |
| Microsoft Visual Basic para Aplicacione  Microsoft Visual Basic para Aplicacione  Microsoft Visual Basic para Aplicaci                                                                                                    | s-SHP2216 [j2 Modulutom [intempolin] - [Modulo] (Cadgo]]<br>Eromato Exposición Secutor Hermanetta Complementos Vegtana Ayda<br>De la la la la la la la la la la la la la                                                                                                    | - 0 ×<br>- 6 ×          |
| Microsoft Visual Basic para Aplicacione     Microsoft Visual Basic para Aplicacione     Microsoft Visual                                                                                                    | n. 5919 2016 (jú Modula dom (interrupcio) - (Modula (Códgo))<br>Examato Deputación Ejector Branientos Complementos Vegeno Ayude<br>Examatos<br>Contro Explicit - La sentencia Option Explicit collgará a declarar las variables (como integer, por ejempio)<br>Function SitsTorvalidol (valor As Double) As Boolean<br>Dia respuester Al Boolean - Tau una variable auxiliar tipo Iógico, aduite dos valores (True o False)<br>If examenta - True<br>Inter e - 1 That: Bestencia del tipo "51 conición derucive el valor almacenado por la variable auxiliar<br>Inter Inter el Inter Internet del tipo "51 conición derucive el valor almacenado por la variable auxiliar<br>Inter Internet del Internet del tipo "51 conición derucive el valor almacenado por la variable auxiliar<br>Inter Internet del Internet del Internet del tipo "51 conición derucive el valor almacenado por la variable auxiliar<br>Internet del Internet del Inter                                                                                                    | - 6 ×<br>- 6 ×          |
| Microsoft Visual Basic para Aplicacione<br>Microsoft Visual Basic para Aplicacione<br>Microsoft Visual Basic para Aplicacione<br>Proyecto: VBAProject<br>VIANO E VIANO E VIENT<br>VIANO E VIANO E VIENT<br>VIANO E VIANO E VIENT<br>VIANO E VIANO E VIENT<br>VIANO E VIANO E VIENT<br>VIANO E VIANO E VIENT<br>VIANO E VIANO E VIENT<br>VIANO E VIANO E VIENT<br>VIANO E VIANO E VIENT<br>VIANO E VIANO E VIENT<br>VIENT<br>VIANO E VIENT<br>VIENT<br>VIEN    | s-15HF 2016 [jil Medda dam [intemprint] - [Méddal (Kidego]]<br>Formato Reputación Explicit / Examinatas Complementos Vegtana Aguda<br>Particina Aguda<br>Contino Explicit / La sentencia Option Explicit chigará a declarar las variables (como integer, por ejemplo)<br>Function Sisforvalidol (valor 4 a Double) a Boolean<br>Dia respuesta As Boolean / Exama variable auxiliar tipo lógico, admite dos valores (True o False)<br>Inf valor - 1 Then / Sistemia del tipo "Si conición dervelve el valor almocenado por la variable auxiliar<br>End for Sisforvalidol (valor 4 a Double) As Boolean<br>Sisforvalidol - respuesta 'la función devuelve el valor almocenado por la variable auxiliar<br>End Function Naloritivalido (valor 4 a Double) As Boolean<br>Sisforvalidol - (valor * -1) 'El resultado será el mismo pero requiere menos código<br>Function Valoritivalido() As Bouble                                                                                                    | - 6 ×<br>- 6 ×          |
| Microsoft Visual Basic para Aplications     dechoixo Edición yer prostar     dechoixo Edición yer prostar                                                                                                    | n- 5919 2016 1g2 Meddu dam [netropoind - [Méddu' (Cédgo]]<br>Emmato Depontin Springer Baramients Complements Vegner Ayds<br>Tomato Depontin Springer And And And And And And And And And And                                                                                                    | - 6 ×<br>- 6 ×          |
| Microsoft Visual Basic para Aplicacione<br>Microsoft Visual Basic para Aplicacione<br>Microsoft Visual Basic para Aplicacione<br>Proyector UNAPAropect<br>VISUARPORE (SMIT 2014)<br>Programmer Company 2014<br>Programmer Company 2014<br>P                                                                                                    | s. 594 2015 6j 2 Modula dam [netrasposich] - [Modula (Codege]]  Emmato Depunción Sjeckyr Bernemistis Complementor Vegtars Aysdo  Contro Exploration Size (Contro Exploration Control (Control (C                                                                                                    | - 6 ×<br>- 6 ×          |
| Microsoft Virsuel Basic pass Aplications     de chivo Edición yer prostar     de chivo Edición yer prostar                                                                                                    | s. 5919 2016 16 Medda.dam [ntempetiod - [Mddadd (Cddgo]]<br>Emmts Deporting Syndar Syndar Synda                                                                                                    | - 0 ×<br>- 6 ×          |
| Microsoft Visual Basic para Aplicacione<br>Microsoft Visual Basic para Aplicacione<br>Microsoft Visual Basic para Aplicacione<br>Proyector Visual Para<br>Properties Visual Para<br>Properties Visual Para<br>Para<br>Para                                              | s. 5942 2016 (jd Modula dam [netemposich] - [MAdubi (Cadge]]<br>Emmato Depunción Sproder Bernamiento Complementos Vegnes Agudo<br>Sector Depunción Sizalevaliado (valor As Double) As Boolean<br>Dia respuesta Al Boolean ' La una variable auxiliar tipo lógico, aduite dos valores (True o False)<br>If Vegneta Al Boolean ' La una variable auxiliar tipo lógico, aduite dos valores (True o False)<br>If variante al Boolean ' Botteneido del tipo "Si concluido entre entre e                                                                                                    | - 6 ×<br>- 6 ×          |
| Microsoft Visual Basic para Aplicacione<br>Microsoft Visual Basic para Aplicacione<br>Microsoft Visual Basic para Aplicacione<br>Proyector URAProject<br>VIANO E VIANO E VIANO E VIENT<br>VIANO E VIANO E VIENT<br>VIANO E VIANO E VIENT<br>VIANO E VIANO E VIENT<br>VIANO E VIANO E VIENT<br>VIANO E VIANO E VIENT<br>VIANO E VIANO E VIENT<br>VIANO E VIANO E VIENT<br>VIENT<br>VIANO E VIANO E VIENT<br>VIENT<br>VIENT<br>VIENT<br>VIENT<br>VIENT<br>VIENT<br>VIENT<br>VIENT<br>VIENT<br>VIENT<br>VIENT<br>VIENT<br>VIENT<br>VIENT<br>VIENT<br>VIENT<br>VIENT<br>VIENT<br>VIENT<br>VIENT<br>VIEnt<br>VIENT<br>VIENT | s. 5942 2015 (jd Meddu dam (netropoind - (Méddu') (Cadgo))<br>Eennato Deposition Springer Useraminetta Complementas Vegnas Ayda<br>Terretaria de la construcción de la construcción de la construcción de la construcción de la construcción de la construcción de la construcción de la construcción de la construcción de la construcción enteneras a variables (cono integer, por ejempio)<br>Terretaria de la construcción de la construcción de la construcción de la construcción de la construcción de la construcción enteneras a variable auxiliar<br>Terretaria de la construcción de la construcción enteneras a variable auxiliar<br>Terretaria de la construcción de la construcción enteneras a la variable auxiliar<br>Terretaria de la construcción de la construcción enteneras a la construcción enteneras a la construcción enteneras a la construcción enteneras a la construcción enteneras a la construcción enteneras a la construcción enteneras a la construcción de la construcción enteneras a la construcción enteneras a la construcción enteneras a la construcción enteneras a la construcción enteneras a la construcción enteneras e la construcción enteneras a la construcción enteneras a la construcción de la construcción enteneras a la construcción enteneras a la construcción enteneras a la construcción enteneras e la construcción de la construcción enteneras a la construcción de la construcción enteneras a la construcción enteneras e la construcción de la construcción enteneras a la construcción de la construcción enteneras a la construcción de la construcción enteneras e la construcción enteneras e la construcción de la construccin ("barrota e la construcción                                                                                                    | - 6 ×                   |
| Microsoft Visual Basic para Aplicacione     Advino Edición Ver Insetter     Proyecto: VBAProject Ver P 2016 Ver P 2016     Proyecto: VBAProject (SVP P 2016 Ver P 2016 Ver                                                                                                    | <pre>s-1947 2016 [git Medde.dom [interruption] - [Méddel [Cidigo]] Exameta Exponentia Expression (Méddel [Cidigo]] Exameta Exponentia Expression (Méddel [Cidigo]] Exameta Exponentia All Boolean (Terruption) (Méddel [Cidigo])  Costin Explicit ' La mentencia Option Explicit chilgres' de clarar las variables (como integer, por ejemplo) Function SiteIzvenidol (valor As Bouble) As Boolean Exercision Function SiteIzvenidol (valor As Bouble) As Boolean Exercision Function SiteIzvenidol (valor As Bouble) As Boolean Function SiteIzvenidol (valor As Bouble) As Boolean Function SiteIzvenidol (valor As Bouble) As Boolean Function SiteIzvenidol (valor As Bouble) As Boolean Function SiteIzvenidol (valor As Bouble) As Boolean Function SiteIzvenidol (valor As Bouble) As Boolean Function SiteIzvenidol (valor As Bouble) As Boolean Function SiteIzvenidol (valor As Bouble) Function SiteIzvenidol (valor As Bouble) Function SiteIzvenido(valor As Bouble) Function SiteIzvenido(valor As Bouble) Function SiteIzvenido(valor As Bouble) Function SiteIzvenido(valor As Bouble) Function SiteIzvenido(valor As Bouble) Function Function</pre>                                                                                                    | - 6 ×<br>- 6 ×<br>- 7 × |
| Microsoft Visual Basic para Aplicacione<br>Microsoft Visual Basic para Aplicacione<br>Microsoft Control Para<br>Propect Control Para (Control<br>Propect Control Para)<br>Microsoft Control<br>Propect Control Para (Control<br>Propect Control Para)<br>Propect Control Para<br>Propect Control Para<br>Propect C                                                                                                    | s. 5494 2015 (j 2 Modula dam (netrangosica) - [Modula (Codega)]<br>Ermato Repunción Sicolar Lermantes Complementos Vegana Agula<br>Provincion Sicolar Lermantes Complementos Vegana Agula<br>Content Explosita da la entencia Option Explicit coligará a declarar las variables (como integer, por ejemplo)<br>Dis respuesta As Boolean (La entencia Option Explicit coligará a declarar las variables (como integer, por ejemplo)<br>Dis respuesta As Boolean (La entencia Option Explicit coligará a declarar las variables (como integer, por ejemplo)<br>If vultor = 1 Then (La entencia Option Explicit coligará a declarar las variables (Como integer, por ejemplo)<br>If vultor = 1 Then (La entencia Option de la boolean<br>Dis respuesta - False<br>Targosta - False<br>Targosta - False<br>Internation Sistervalido2 (vultor As Double) As Boolean<br>Sistervalido2 (vultor As Double) As Boolean<br>Sistervalido2 (vultor As Double) As Boolean<br>Sistervalido2 (vultor As Double) As Boolean<br>Sistervalido2 (vultor As Double) As Boolean<br>Sistervalido2 (vultor As Double) As Boolean<br>Sistervalido2 (vultor As Double) As Boolean<br>Sistervalido2 (vultor As Double) As Boolean<br>Sistervalido2 (vultor As Double) As Boolean<br>Sistervalido2 (vultor As Double) As Boolean<br>Sistervalido2 (vultor As Double) As Boolean<br>Sistervalido2 (vultor As Double) As Boolean<br>Sistervalido2 (vultor As Double) As Boolean<br>Sistervalido3 (vultor As Double) As Boolean<br>Sistervalido2 (vultor As Double) As Boolean<br>Sistervalido3 (vultor As Double) As Boolean<br>Sistervalido3 (vultor As Double) As Boolean<br>Sistervalido3 (vultor As Double) As Boolean<br>Sistervalido3 (vultor As Double) As Boolean<br>Sistervalido3 (vultor As Double) As Boolean<br>Sistervalido3 (vultor As Double) As Boolean<br>Sistervalido3 (vultor As Double) As Boolean<br>Sistervalido3 (vultor As Double) As Boolean<br>Sistervalido3 (vultor As Double) As Boolean<br>Sistervalido3 (vultor As Double) As Boolean<br>Sistervalido3 (vultor As Double) As Boolean<br>Sistervalido3 (vultor As Double) As Boolean<br>Sistervalido3 (vultor As Double) As Boolean<br>Sistervalido3 (vultor                                                                          | - 6 ×<br>- 6 ×          |
| Microsh Visual Baic per Aplectime     Jechno Edicin Ver preter     Jechno Edicin Ver preter     Visual Baic per Aplectime     Visual Baic per Aplectime                                                                                                    | <pre>s-1942 2016 1g2 Models abs [networksich]-[Méddel (Cédege]] Emmts Deportion Springer Springer Statements Complements Veginer Ayde Function SizeTrvelido (valor As Double) As Boolean Dis responses As Boolean. The una verifield suitilier tipo 10000, adite dos valores (True o False) If responses As Boolean. The una verifield suitilier tipo 10000, adite dos valores (True o False) If responses As Boolean. The una verifield suitilier tipo 10000, adite dos valores (True o False) If responses As Boolean. The una verifield suitilier tipo 10000, adite dos valores (True o False) If responses As Boolean. The una verifield suitilier tipo 10000, adite dos valores (True o False) If responses As Boolean. The una verifield suitilier tipo 10000, adite dos valores (True o False) If responses As Boolean. The una verifield suitilier tipo 10000, adite dos valores (True o False) If responses As Boolean. The una verifield suitilier valor subcess, ** If the true technon Function SizeTrvelido (valor As Double) As Boolean If unction SizeTrvelido (valor As Double) As Boolean If unction SizeTrvelido (valor As Double) As Boolean If unction SizeTrvelido (valor As Double) As Boolean If unction SizeTrvelido (valor As Double) As Boolean If unction SizeTrvelido (valor As Double) As Boolean If unction SizeTrvelido (valor As Double) As Boolean If unction SizeTrvelido (valor As Double) As Boolean If unction SizeTrvelido (valor As Double) As Boolean If unction If unction SizeTrvelido (valor As Double) As Boolean If unction If unction SizeTrvelido (valor As Double) As Boolean If unction If unction SizeTrvelido (valor As Double) As Boolean If unction If unction SizeTrvelido (valor As Valor Astrvelido (valor As Loudo (Valor Astrvelido (Valor Astrvelido (Valor Ast</pre>                                                                                                    | - 6 ×<br>- 6 ×<br>- 7   |
| Microsoft Visual Basic para Aplicacione<br>Microsoft Visual Basic para Aplicacione<br>Microsoft Visual Basic para Aplicacione<br>Proyector UNAPAropect<br>Visual Control Control Data<br>Properties Control Data<br>Press Data<br>Press Data                                                                                                    | s. 5474 2015 (j 2 Modula dam (interapoids) - (Modula (Codega))<br>Eremato Reportedia Specific Dermainietta Complemento Vegner Ayda<br>Sector Dermainietta Completenta Construction Statistica Completenta (Completenta Completenta Completenta Construction Statistica (Completenta Construction Statistica (Completenta Construction Statistica Completenta Construction Statistica (Completenta Construction Statistica Completenta Construction Statistica (Completenta Construction Statistica Completenta Construction Statistica (Completenta Construction Statistica Completenta Construction Statistica (Completenta Construction Statistica Completenta Construction Statistica (Completenta Construction Statistica Completenta Construction Statistica Completenta Construction Statistica (Completenta Construction Statistica Completenta Construction Statistica (Completenta Construction Completenta Construction Construction Construction Construc                                                                                                    | - 6 ×<br>- 6 ×<br>- 7 × |
| Monseth Yanal Bale para Aplections     Aplection Selicies yes proster     Aplection Selicies yes proster     Proyects VBAPoject X     Proyects VBAPoject (SNP 2014)     Project Book     Project Book     Pro                                                                                                    | <pre>s-5472 20% 1g 20 Modulu Auto [interruption] - [MAdubi (Cadago]]<br/>Ements Deposition Exclusion Complements Vegnes Ayds<br/>Ements Deposition Exclusion Complements Vegnes Ayds<br/>Contant Exclusion Complements Vegnes Ayds<br/>Contant Exclusion Complements Vegnes Ayds<br/>Contant Exclusion Complements Vegnes Ayds<br/>Contant Exclusion Complements Vegnes Ayds<br/>Contant Exclusion Complements Vegnes Ayds<br/>Contant Exclusion Complements Vegnes Ayds<br/>Contant Exclusion Complements Vegnes Ayds<br/>Contant Exclusion Complements Vegnes Ayds<br/>Contant Exclusion Complements Vegnes Ayds<br/>Function SizeTownindo (velor As Double) As Boolean<br/>SizeTownindo : respuests "la function devuelve el valor almacenado por la variable auxiliar<br/>End Function<br/>Function SizeTownindo (velor e a) 'li resultado sens el nimo pero requiere menos código<br/>End Function<br/>Function Vegnes Arbited<br/>'un esti de dasso sontifendo el valor de la cada "B2" de la Abdi "Baco"<br/>SizeTownindo = Appleation AntiveWorkbook Morthetes("Dator"). Sampe ("B2"). Velue<br/>End Function<br/>Tero des (resultados Arbonite) As Boolean<br/>SizeTownindo = Appleation.AntiveWorkbook Morthetes("Dator"). Sampe ("B2"). Velue<br/>End Function<br/>Tero des (resultados Arbonite) As Boolean<br/>SizeTownindo = Appleation.AntiveWorkbook Morthetes("Dator"). Sampe ("B2"). Velue<br/>End Function<br/>Tero des (resultados Arbonite) As Boolean<br/>SizeTownindo = (velor = ValorInvelido)<br/>End Function<br/>Tero des (resultados Arbonite) As Boolean<br/>SizeTownindo = (velor = ValorInvelido)<br/>End Function<br/>Tero des (resultados Arbonite) As Boolean<br/>SizeTownindo = (velor = ValorInvelido)<br/>End Function<br/>Tero des (resultados Arbonite) As Boolean<br/>SizeTownindo = (velor = ValorInvelido)<br/>End Function<br/>Tero des (resultados Arbonite) As Boolean<br/>SizeTownindo = (velor = ValorInvelido)<br/>End Function<br/>Tero des (resultados Arbonite) As Boolean<br/>SizeTownindo = (velor = ValorInvelido)<br/>End Function<br/>Tero des (resultados Arbonite) As Boolean<br/>SizeTownindos (resultados Arbonite) As Boolean<br/>SizeTownindos (resultados Arbonite) As Boolean<br/>SizeTownindos (resultados Arb</pre> | - 6 ×<br>- 6 ×<br>- 7   |
| Microsoft Visual Basic para Aplicacione<br>Microsoft Visual Basic para Aplicacione<br>Microsoft Visual Basic para Aplicacione<br>Proyector - UNAProject<br>Visual Control Control<br>Proyector - UNAProject<br>Proyector - UNAProject<br>Proyector - UNAProject<br>Proyector - UNAProjector<br>Proyector - UNAProjector<br>Projector - UNAProjector<br>Projector - UNAProjector<br>Projector<br>Projector<br>Projector<br>Projector - UNAProjector<br>Pr                                                                                                    | <pre>s-9492056 [G Modula dam [netrampoind] - [MAdubi [Cadage]] Emmate Depundie Sprayer Beramients Complements Vegeus Ayds Function SizeTowning Complexity and Complexity and Complexity an</pre>                                                                                                    | - 6 ×<br>- 6 ×<br>- 7 × |
| Microsoft Visual Basic para Aplications     Archivo Edición yer jenestar     Archivo Edición yer jenestar     Proyecto: VBAPoject     Yelevición yer jenestar     Yelevición yer jenestar                                                                                                    | <pre>s-54722051g2 Medda.abm [netrospicie]-(Médda) (Cadge]] Emmts Depoxide Syndar Syndar Synda</pre>                                                                                                    | - 6 ×<br>- 6 ×<br>- 7   |
| Microsoft Visual Basic para Aplicacione<br>Microsoft Visual Basic para Aplicacione<br>Microsoft Content<br>Programmer Content<br>Programmer Content<br>Progr                                                                                                    | <pre>s-54722056j2 Modekadom [netrospoied]-[MAddel (Eddge]] Examate Depunde Epicate Depunde Examinents Complements Vegeus Ayde  Function SizeTowniado (Naior A Double) As Boolean Dis responses Al Boolean ' ze una variable auxiliar tipo Idgico, aduite dos valores (frue o False) If a serverta A Boolean ' ze una variable auxiliar tipo Idgico, aduite dos valores (frue o False) If a serverta A Boolean ' ze una variable auxiliar tipo Idgico, aduite dos valores (frue o False) If a serverta A Boolean ' ze una variable auxiliar tipo Idgico, aduite dos valores (frue o False) If a serverta A Boolean ' ze una variable auxiliar tipo Idgico, aduite dos valores (frue o False) If a serverta A Boolean ' ze una variable auxiliar tipo Idgico, aduite dos valores (frue o False) If a serverta A Boolean ' ze una variable auxiliar tipo Idgico, aduite dos valores (frue o False) If a serverta A Boolean ' ze una variable auxiliar tipo Idgico, aduite dos valores (frue o False) If a serverta A Boolean ' ze una variable auxiliar tipo Idgico, aduite dos valores (frue o False) If a serverta A Boolean ' ze una variable auxiliar tipo Idgico, aduite dos valores (frue o False) If a serverta A Boolean ' ze una variable auxiliar tipo Idgico, aduite dos valores (frue o False) If a serverta A Boolean ' ze una variable auxiliar tipo Idgico, aduite a serverta auxiliar tipo Idgico, aduite auxiliar tipo Idgico, aduite a serverta auxiliar tipo Idgico, aduite auxiliar Idgico, aduite auxiliar I</pre>                                                                                                    | - 6 ×<br>- 6 ×<br>- 7   |
| Microsoft Visual Basic para Aplicacione<br>Microsoft Visual Basic para Aplicacione<br>Microsoft Visual Basic para Aplicacione<br>Proyect: UNAProject<br>VIAProject (SMI P 2016 § 024<br>Project (SMI P 2016 § 024<br>Project (                                                                                                    | <pre>s-5472 2051 [jd Meddu Auf [ptemptiod] - (Mddu'd (Edegu]) Emmts Depoxide Syndar Brannetts Complements Vegas Ayds  Tempts Depoxide Syndar Brannetts Complements Vegas Ayds  Tempts Depoxide Syndar Syndar Depoke Ayds  Tempts Depoxide Syndar Depoke Ayds  Tempts Depoxide Syndar Depoke Ayds  Tempts Depoxide Syndar Depoke Ayds  Tempts Depoxide Syndar Depoke Ayds  Tempts Depoxide Syndar Depoke Ayds  Tempts Depoxide Syndar Depoke Ayds  Tempts Depoxide Syndar Depoke Ayds  Tempts Depoxide Syndar Depoke Ayds  Tempts Depoxide Syndar Depoke Ayds  Tempts Depoxide Syndar Depoke Ayds  Tempts Depoxide Syndar Depoke Ayds  Tempts Depoxide Syndar Depoke Ayds  Tempts Depoxide Syndar Depoke Ayds  Text Depoxide Syndar Depoke Ayds  Text Depoxide Syndar Depoke Ayds</pre>                                                                                                    | - 6 ×<br>- 6 ×          |
| Microsoft Visual Basic para Aplicacione<br>Microsoft Visual Basic para Aplicacione<br>Progeto Visual Project<br>Progeto Visual Project<br>Progeto Control Control<br>Progeto Control Control<br>Progeto Control Control<br>Progeto Control<br>Progeto Control<br>Proge                                                                                                    | <pre>s-1947 2016 tjd Modeku dom [interruption] - [Modekol (Kidago]] Ements Depreseries [interruption] - [Modekol (Kidago]] Ements Depreseries [interruption] - [Interruption] - [Interruption] -</pre>                                                                                                    | - 6 ×<br>- 6 ×<br>- 7   |

Figura 8.- Uso de puntos de interrupción

#### **5** Relleno de huecos

Las series originales procedentes de las medidas de un sistema automático de información hidrológica cuentan (casi seguro) con huecos, por lo que el primer problema a solucionar, para trabajar con ellas, es el de relleno de huecos.

*El archivo correspondiente a este capítulo es "SPH P 2016 Ej 3 Rellena.xlsm", que se basa en el anterior con las dos últimas funciones. Se empieza por añadir una hoja denominada "Relleno" casi idéntica a "Datos"* 

Aunque no sea necesario, el primer paso va a ser copiar los datos de un lugar a otro con un formato determinado.

Esto induce a una buena práctica en hidrología operacional que consiste en que nunca deben perderse los datos originales y hay que tenerlos siempre fácilmente accesibles.

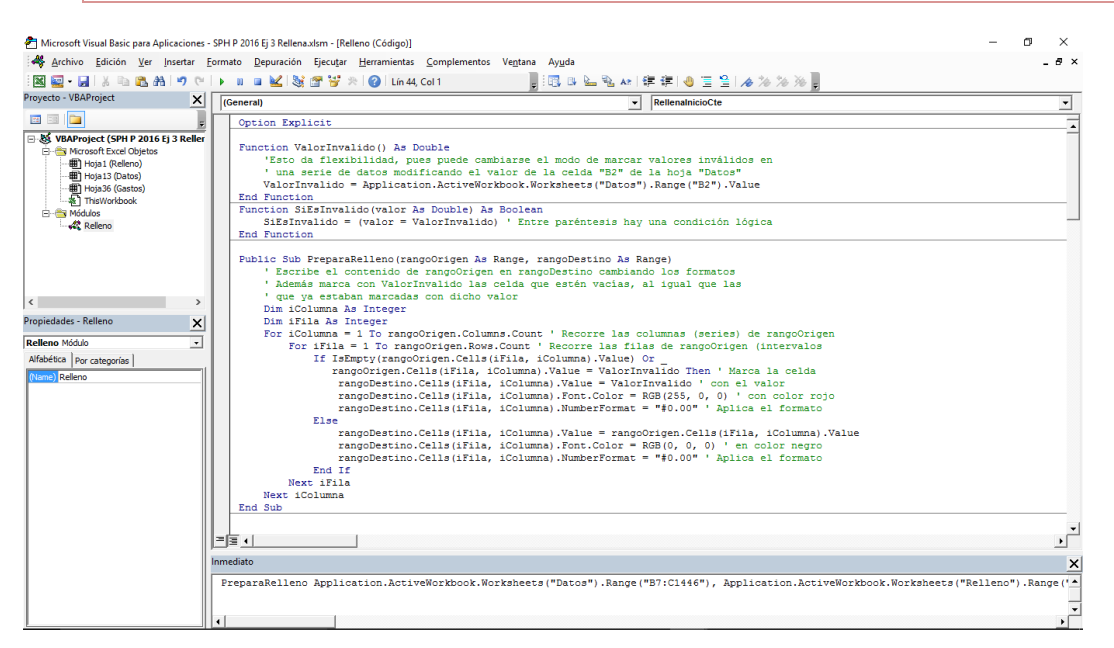

Esto se realiza con el código siguiente que se prueba en la ventana de inmediato con el comando (todo en una misma línea, ver figura anterior)

PreparaRelleno Application.ActiveWorkbook.Worksheets("Datos").Range("B7:C1446"), Application.ActiveWorkbook.Worksheets("Relleno").Range("B7:C1446")

También puede funcionar omitiendo Application.ActiveWorkbook, pero se incluye por razones didácticas, así el lector entenderá mejor la estructura de objetos de Excel

En este ejemplo se han incluido bloques de tipo *For var=1 To N Step I … Next var*. En un principio, se ejecuta el código que está dentro del bloque con el valor inicial (1) de la variable (*var*), después se va sumando *I* a esta variable hasta que se alcanza *N*. Si se omite *Step I* entonces el incremento será de 1 (valor por defecto). Es recomendable usar sangrías / tabuladores al editar el código para que los bloques se muestren de manera clara

El primer paso (y este criterio es discutible) es rellenar los huecos iniciales asignando el primer valor válido recorriendo la serie a lo largo del tiempo. Esto puede realizarse con el código:

```
Public Sub RellenaInicioCte(rangoOrigen As Range, rangoDestino As Range)
      Rellena los huecos iniciales de un conjunto de series
    ' asignando el primer valor válido encontrado
Dim iColumna As Integer
    Dim iFila As Integer
    Dim iFilaValido As Integer
    For iColumna = 1 To rangoOrigen.Columns.Count ' Recorre las columnas de rangoOrigen
         iFilaValido = 1
         Do While rangoOrigen.Cells(iFilaValido, iColumna).Value = ValorInvalido And iFilaValido < rangoOrigen.Rows.Count
             iFilaValido = iFilaValido + 1 ' suma 1 al valor anterior
         Loop
         If iFilaValido < rangeOrigen.Rows.Count Then ' no tiene sentido en otro caso
For iFila = 1 To iFilaValido - 1 ' Recorre las primeras filas de rangeOrigen
                  rangoDestino.Cells(iFila, iColumna).Value = rangoOrigen.Cells(iFilaValido, iColumna).Value
             Next iFila
        End If
    Next iColumna
End Sub
```

Ahora se ha incluido otro tipo de bloque, *Do While condición … Loop*, mediante el cual se ejecuta lo que está en el interior mientras se cumpla que condición (expresión o variable lógica) tome valor verdadero.

Este código puede probarse del mismo modo que el anterior. El resultado se irá viendo en la hoja "Relleno".

Para los huecos finales:

```
Public Sub RellenaFinCte (rangoOrigen As Range, rangoDestino As Range)
    ' Rellena los huecos iniciales de un conjunto de series
    ' asignando el primer valor válido encontrado
   Dim iColumna As Integer
   Dim iFila As Integer
   Dim iFilaValido As Integer
    For iColumna = 1 To rangeOrigen.Columns.Count ' Recorre las columnas de rangeOrigen
       iFilaValido = rangoOrigen.Rows.Count
       Do While rangoOrigen.Cells(iFilaValido, iColumna).Value = ValorInvalido And iFilaValido > 1
           iFilaValido = iFilaValido - 1 ' suma 1 al valor anterior
        Loop
        If iFilaValido > 1 Then ' no tiene sentido en otro caso
           For iFila = iFilaValido + 1 To rangoOrigen.Rows.Count ' Recorre las primeras filas de rangoOrigen
               rangoDestino.Cells(iFila, iColumna).Value = rangoOrigen.Cells(iFilaValido, iColumna).Value
            Next iFila
       End If
   Next iColumna
End Sub
```

Los huecos intermedios se van a rellenar por interpolación lineal, con un código algo más complejo.

*Estos procedimientos podrían optimizarse con algunas técnicas que se verán en posteriormente y otras, pero resultarían menos claros y didácticos.* 

```
Public Sub RellenaIntermedio(rangoOrigen As Range, rangoDestino As Range)
     ' Relleno de huecos intermedios
    Dim ih As Integer
    Dim fP As Integer, fU As Integer
    Dim f1 As Integer, f2 As Integer, f As Integer
    For ih = 1 To rangoOrigen.Columns.Count
         'Primera fila sin huecos
        fP = 1
        Do While rangoOrigen.Cells(fP, ih).Value = ValorInvalido And fP < rangoOrigen.Rows.Count
           fP = fP + 1 ' suma 1 al valor anterior
        TOOD
        ' Última fila sin huecos
        fU = rangoOrigen.Rows.Count
        Do While rangoOrigen.Cells(fU, ih).Value = ValorInvalido And fU > 1
           fU = fU - 1 ' resta 1 al valor anterior
        door
        If fP < fU Then
            f = fP + 1 'Comprobará el siguiente
            Do While f < fU
                If rangoOrigen.Cells(f, ih).Value = ValorInvalido Then
                    f1 = f - 1 ' El anterior era válido
                    Do
                        f = f + 1 ' Busca el siguiente
                    Loop While rangoDestino.Cells(f, ih).Value = ValorInvalido
                    f2 = f ' Fila del siguiente válido
                    For f = f1 + 1 To f2 - 1 ' Rellena los intermedios por interpolación
                        rangoDestino.Cells(f, ih).Value =
                        (rangoOrigen.Cells(f2, ih).Value - rangoOrigen.Cells(f1, ih).Value)
                        / (f2 - f1) * (f - f1) + rangoOrigen.Cells(f1, ih).Value
                    Next
                    f = f2 + 1 ' Para el siguiente bucle
                Else ' Si es válido
                   rangoDestino.Cells(f, ih).Value = rangoOrigen.Cells(f, ih).Value
                    f = f + 1
               End If
           Loop
       End If
   Next ih
End Sub
```

Finalmente, podemos definir un procedimiento que use lo anterior con un solo comando:

```
Public Sub Rellena()
PreparaRelleno Application.ActiveWorkbook.Worksheets("Datos").Range("B7:C1446"), _
Application.ActiveWorkbook.Worksheets("Relleno").Range("B7:C1446"), _
Application.ActiveWorkbook.Worksheets("Datos").Range("B7:C1446"), _
Application.ActiveWorkbook.Worksheets("Relleno").Range("B7:C1446"), _
Application.ActiveWorkbook.Worksheets("Datos").Range("B7:C1446"), _
Application.ActiveWorkbook.Worksheets("Relleno").Range("B7:C1446"), _
Application.ActiveWorkbook.Worksheets("Relleno").Range("B7:C1446"), _
Application.ActiveWorkbook.Worksheets("Relleno").Range("B7:C1446"), _
Application.ActiveWorkbook.Worksheets("Relleno").Range("B7:C1446")
RellenaIntermedio Application.ActiveWorkbook.Worksheets("Datos").Range("B7:C1446"), _
Application.ActiveWorkbook.Worksheets("Relleno").Range("B7:C1446")
RellenaIntermedio Application.ActiveWorkbook.Worksheets("Datos").Range("B7:C1446"), _
Application.ActiveWorkbook.Worksheets("Relleno").Range("B7:C1446")
RellenaIntermedio Application.ActiveWorkbook.Worksheets("Datos").Range("B7:C1446"), _
Application.ActiveWorkbook.Worksheets("Relleno").Range("B7:C1446")
RellenaIntermedio Application.ActiveWorkbook.Worksheets("Datos").Range("B7:C1446"), _
Application.ActiveWorkbook.Worksheets("Relleno").Range("B7:C1446")
RellenaIntermedio Application.ActiveWorkbook.Worksheets("Relleno").Range("B7:C1446"), _
Application.ActiveWorkbook.Worksheets("Relleno").Range("B7:C1446")
```

*El símbolo* "\_" permite continuar la escritura de código en otra línea del editor, pero como si se tratase de una misma línea a efectos de programación.

Este procedimiento lo podemos asociar a un botón o usarlo desde la ventana Inmediato. El resultado será el de la figura (Figura 9)

| 4  | A                    | В                 | С           | D        | E    | F                 | G     |  |
|----|----------------------|-------------------|-------------|----------|------|-------------------|-------|--|
| 1  | Instante actual:     | 04/10/97 8:00     |             |          |      |                   |       |  |
| 2  | Valor inválido:      | -1                |             |          | Data | s rollonos        |       |  |
| 3  | Nombre variable:     | Nivel arriba      | Nivel abajo |          | Dato | is relienus       |       |  |
| 4  | Tipo:                | CIA               | CIA         | 600.00   |      |                   |       |  |
| 5  | Origen:              | Relleno           | Relleno     |          |      |                   |       |  |
| 6  | Instante \ unidades: | cm                | cm          | 500.00   |      |                   |       |  |
| 7  | 29/09/97 8:05        | 72.74             | 62.97       |          |      |                   |       |  |
| 8  | 29/09/97 8:10        | 72.74             | 62.97       | 400.00   |      |                   |       |  |
| 9  | 29/09/97 8:15        | 72.74             | 62.97       |          | 1    |                   |       |  |
| 10 | 29/09/97 8:20        | 73.81             | 62.97       | E 300.00 |      | 5                 |       |  |
| 11 | 29/09/97 8:25        | 72.92             | 62.97       | 0        | r l  |                   | -     |  |
| 12 | 29/09/97 8:30        | 72.92             | 62.97       | 200.00   |      | myr               |       |  |
| 13 | 29/09/97 8:35        | 73.09             | 62.97       |          |      |                   | r man |  |
| 14 | 29/09/97 8:40        | 73.09             | 62.97       | 100.00   | MAN  |                   |       |  |
| 15 | 29/09/97 8:45        | 73.09             | 62.97       |          |      |                   |       |  |
| 16 | 29/09/97 8:50        | 73.09             | 62.97       | 0.00     |      |                   |       |  |
| 17 | 29/09/97 8:55        | 73.09             | 62.97       | 8        | 8 8  | 8 8               | 8 8   |  |
| 18 | 29/09/97 9:00        | 73.09             | 62.97       | 97.0     | 97.0 | 97.0              | 97.0  |  |
| 19 | 29/09/97 9:05        | 73.27             | 62.65       | /60,     | /00/ | 10/               | 10/   |  |
| 20 | 29/09/97 9:10        | 79.00             | 62.33       | 29/      | 30/  | 03/ 02/           | 05/   |  |
| 21 | 29/09/97 9:15        | 77.75             | 62.01       |          |      | iba — Nivel abaio |       |  |
| 22 | 29/09/97 9:20        | 73.63             | 61.69       |          |      |                   |       |  |
| 23 | 29/09/97 9:25        | 73.81             | 61.37       |          |      |                   |       |  |
| 24 | 29/09/97 9:30        | 73.81             | 61.05       |          |      |                   |       |  |
| 25 | 29/09/97 9.35        | 73.63             | 60.72       |          |      |                   |       |  |
|    | Gastos               | Datos Relleno (+) |             |          | 4    |                   |       |  |

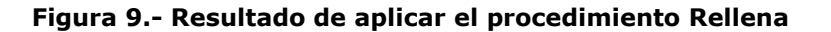

Un procedimiento como este puede funcionar de manera muy lenta si, asociado a los datos que se rellenan hay muchos cálculos derivados. Esto es debido a que, en Excel y cuando está configurado con la opción de cálculo automático, cada vez que se modifica una celda se propagan las actualizaciones a las dependientes. Pero, a continuación, se mostrará cómo solucionar esto en un programa.

#### 5.1 Desactivación del cálculo automático

Para evitar que Excel propague actualizaciones de otras celdas cada vez que se modifique aquella de la que dependen, se modifica la rutina "Rellena" del siguiente modo:

```
Public Sub Rellena()
Application.Calculation = xlCalculationManual ' Desactiva el cálculo automático
' para que no propague actualizaciones a celdas dependientes
PreparaRelleno Application.ActiveWorkbook.Worksheets("Datos").Range("B7:C1446"), _
Application.ActiveWorkbook.Worksheets("Relleno").Range("B7:C1446"), _
Application.ActiveWorkbook.Worksheets("Datos").Range("B7:C1446"), _
Application.ActiveWorkbook.Worksheets("Relleno").Range("B7:C1446"), _
Application.ActiveWorkbook.Worksheets("Relleno").Range("B7:C1446"), _
Application.ActiveWorkbook.Worksheets("Relleno").Range("B7:C1446"), _
Application.ActiveWorkbook.Worksheets("Relleno").Range("B7:C1446"), _
Application.ActiveWorkbook.Worksheets("Relleno").Range("B7:C1446"), _
Application.ActiveWorkbook.Worksheets("Relleno").Range("B7:C1446"), _
Application.ActiveWorkbook.Worksheets("Relleno").Range("B7:C1446"), _
Application.ActiveWorkbook.Worksheets("Relleno").Range("B7:C1446"), _
Application.ActiveWorkbook.Worksheets("Relleno").Range("B7:C1446"), _
Application.ActiveWorkbook.Worksheets("Relleno").Range("B7:C1446"), _
Application.ActiveWorkbook.Worksheets("Relleno").Range("B7:C1446"), _
Application.ActiveWorkbook.Worksheets("Relleno").Range("B7:C1446"), _
Application.ActiveWorkbook.Worksheets("Relleno").Range("B7:C1446"), _
Application.ActiveWorkbook.Worksheets("Relleno").Range("B7:C1446"), _
Application.ActiveWorkbook.Worksheets("Relleno").Range("B7:C1446"), _
Application.Calculate ' Se obliga a realizar los cálculos
Application.Calculate ' Se obliga a realizar los cálculos
Application.Calculation = xlCalculationAutomatic ' Se activa el modo automático
End Sub
```

#### 5.2 Uso de controles. Añadir un botón a una hoja

Los controles de usuario, caso de un botón en el que hacer click para que se ejecute alguna opción, están accesibles desde el menú "Desarrollador", usando el comando "Insertar" (5.1). La acción click del usuario (evento que recoge el botón) se asocia a un procedimiento (rutina Sub o macro) a través de una ventana emergente al insertar el botón (Figura 10).

#### Bases de programación para los sistemas de predicción hidrológica

|       | SPH P 2016 Ej 03 Relle                                                                                                    | na.x Asignar macro                                         | ?              | $\times$ |
|-------|----------------------------------------------------------------------------------------------------|------------------------------------------------------------|----------------|----------|
| Vista | Desarrollador Equ                                                                                                    | Nombre de la macro:                                        | M <u>o</u> dif | icar     |
|       | Image: Propiedade         Image: Propiedade         Image: Propiedade      < | dro                                                        |                | ifm      |
|       | ón (control de formulario<br>▲ 📑 🖶 🗍                                                                                                    | Macros en: Todos los libros abiertos V Descripción Aceptar | Cance          | :lar     |

#### Figura 10.- Insertar un botón

Para acceder a la ventana de selección de macro o para cambiar otras propiedades del botón hay que hacer click sobre el control con el botón derecho, con lo que aparecerá un menú contextual asociado al botón que se desea modificar.

#### 6 Interpolación

En primer lugar, se crea otro módulo en el que se va a incluir una función de interpolación. A este módulo se le llama "Cálculos" pues en él se incluirán códigos generales de cálculo, y en él se introduce el siguiente código.

```
Function InterpolaV(X0, X As Range, Y As Range)
    'Interpola X0 en la tabla definida por los rangos verticales X v Y
    Dim n As Integer, i1 As Integer, i2 As Integer
    Dim x1 As Double, x2 As Double, y1 As Double, y2 As Double
    n = X.Rows.Count
    If X0 > X(n, 1) Then
        i1 = n - 1
    ElseIf X0 <= X(1, 1) Then
        i1 = 1
    Else
        i1 = 0
        ' La búsqueda es secuencial
        ' Cabe mejorar este algoritmo (búsqueda dicotómica, por ejemplo)
        Do While X0 > X(i1 + 1, 1) ' Tiene que estar ordenado en orden creciente
            i1 = i1 + 1
        Loop
    End If
    i2 = i1 + 1
    x1 = X(i1, 1)
    x^2 = X(i^2, 1)
    y1 = Y(i1, 1)
    y^2 = Y(i^2, 1)
    InterpolaV = y^2 + ((y^1 - y^2) / (x^1 - x^2)) * (x^0 - x^2)
End Function
```

En este caso la sentencia If cuenta con tres bloques

Obsérvese que ahora se usan variables tipo rango como si fueran matrices, pero que son necesariamente bidimensionales (filas y columnas). Por ello, como se pretenden usar con rangos de filas en una sola columna, hay que indicar 1 en la segunda dimensión (la de columnas en la clase Range).

Esto puede usarse para calcular caudales a partir de los niveles y las curvas de gasto. Para ello creamos una hoja denominada "Caudales" y se emplea la función como muestra la siguiente figura.

Esto puede encontrarse ya en el archivo "SPH P 2016 Ej 4 Interpola.xlsm"

#### Bases de programación para los sistemas de predicción hidrológica

| C7 | • • •                     | × ✓ f <sub>×</sub> =InterpolaV | (Relleno!C7;Gastos!\$B\$16:\$B\$25;Ga | astos!\$C\$16:\$C\$25) |           |                     |      |  |  |
|----|---------------------------|--------------------------------|---------------------------------------|------------------------|-----------|---------------------|------|--|--|
|    | A                         | В                              | C                                     | D                      | E         | F                   | G    |  |  |
| 1  | Instante actual:          | 04/10/97 8:00                  |                                       |                        |           |                     |      |  |  |
| 2  | Valor inválido:           | -1                             |                                       |                        | Caudalos  |                     |      |  |  |
| 3  | Nombre variable:          | Caudal arriba                  | Caudal abajo                          |                        | C         | addales             |      |  |  |
| 4  | Tipo:                     | QIA                            | QIA                                   | 250.00                 |           |                     |      |  |  |
| 5  | Origen:                   | Gastos                         | Gastos                                |                        |           |                     |      |  |  |
| 6  | Instante \ unidades:      | m3/s                           | m3/s                                  | 000.00                 |           |                     |      |  |  |
| 7  | 29/09/97 8:05             | 4.91                           | 2.55                                  | 200.00                 |           |                     |      |  |  |
| 8  | 29/09/97 8:10             | 4.91                           | 2.55                                  |                        | // N      | A                   |      |  |  |
| 9  | 29/09/97 8:15             | 4.91                           | 2.55                                  | 150.00                 |           |                     |      |  |  |
| 10 | 29/09/97 8:20             | 4.98                           | 2.55                                  | 1 <sup>3</sup> /s      |           |                     |      |  |  |
| 11 | 29/09/97 8:25             | 4.92                           | 2.55                                  | E 100.00               | N         |                     |      |  |  |
| 12 | 29/09/97 8:30             | 4.92                           | 2.55                                  | 100.00                 |           |                     |      |  |  |
| 13 | 29/09/97 8:35             | 4.94                           | 2.55                                  |                        | 1         |                     |      |  |  |
| 14 | 29/09/97 8:40             | 4.94                           | 2.55                                  | 50.00                  | r         | man                 |      |  |  |
| 15 | 29/09/97 8:45             | 4.94                           | 2.55                                  |                        | P         |                     | man  |  |  |
| 16 | 29/09/97 8:50             | 4.94                           | 2.55                                  | 0.00                   |           |                     |      |  |  |
| 17 | 29/09/97 8:55             | 4.94                           | 2.55                                  | 8                      | 8 8       | 8 8                 | 8 8  |  |  |
| 18 | 29/09/97 9:00             | 4.94                           | 2.55                                  | 97.0                   | 97.0      | 97.0                | 0.79 |  |  |
| 19 | 29/09/97 9:05             | 4.95                           | 2.54                                  | /60/                   | /00/      | /10/                | /10/ |  |  |
| 20 | 29/09/97 9:10             | 5.33                           | 2.53                                  | 29                     | 30, 01,   | 03, 03,             | 04,  |  |  |
| 21 | 29/09/97 9:15             | 5.25                           | 2.51                                  |                        | Caudal ar | riba — Caudal abaio |      |  |  |
| 22 | 29/09/97 9:20             | 4.97                           | 2.50                                  |                        |           |                     |      |  |  |
| 23 | 29/09/97 9:25             | 4.98                           | 2.49                                  |                        |           |                     |      |  |  |
| 24 | 29/09/97 9:30             | 4.98                           | 2.47                                  |                        |           |                     |      |  |  |
| 25 | 20/00/07 0.35             | 4 97                           | 2 46                                  |                        |           |                     |      |  |  |
|    | <ul> <li>Datos</li> </ul> | Relleno Gastos Caudales        | (+)                                   |                        | 4         |                     |      |  |  |

Figura 11.- Cálculo de caudales a través de una curva de gasto

#### 6.1 Splines

Anteriormente se ha usado la interpolación lineal. Cabe la posibilidad de usar otras curvas, como los splines (curvas diferenciables definidas en porciones por polinomios). Su formulación es más compleja y debe tenerse precaución en su uso, pues puede llevar a resultados indeseados (Figura 12).

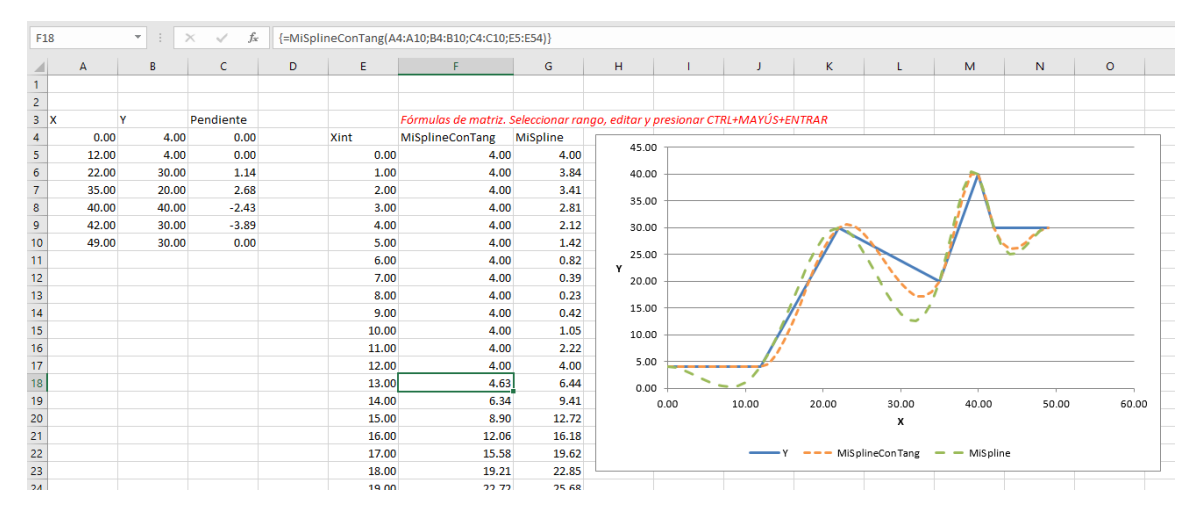

Figura 12.- Interpolación con splines

No obstante, se incluye un ejemplo (archivo "SPH P 2016 Ej 5 Splines.xlsm") en el que se incluye un código con funciones de rango (concepto algo más complejo dentro de Excel) que se han implementado con variables de tipo Variant ("El tipo Variant es un tipo de datos especial que puede contener cualquier tipo de datos salvo datos String de longitud fija", según indica la web de ayuda).

*El código de este ejemplo es más complejo. No se incluye aquí pero el lector interesado puede encontrarlo en el archivo correspondiente.*
En la definición de la función principal se usa:

Function MiSpline(X As Variant, y As Variant, Xint As Variant) As Variant

El uso de estas opciones de programación permite optimizar código, pero su desarrollo y uso puede requerir cierto grado destreza programando y usando Excel.

*El procedimiento Rellena (capítulo 5) puede convertirse en una función de rango, lo que tendría sus ventajas, pero también sus inconvenientes* 

# 7 Filtrado

A menudo, las medidas registran oscilaciones que pueden ser debidas a oleaje, turbulencias u otras razones. Por ello es recomendable aplicar un filtro de media móvil que suavice las variaciones. Esto debe hacerse con precaución, pues pueden eliminarse variaciones reales e inducir a errores, lo que puede ser importante al tratar las variables de un embalse, por ejemplo.

*El archivo de este capítulo es "SPH P 2016 Ej 6 Filtrado.xlsm", que se basa en el "SPH P 2016 Ej 4 Interpola.xlsm"* 

En el archivo de ejemplo que se concluyó con las interpolaciones aplicadas al cálculo de caudales, se añadirá una hoja "Q Filtrado", muy similar a "Caudales", pero a la que se añadirá la definición del filtro (con número de filas impares), y los valores se calcularán con la función siguiente:

```
Public Function Filtrado(fila As Integer, valores As Range, pesos As Range) As Double
    ' Los pesos totales serán simétricos. El primer valor será el peso central
    ' Es el algoritmo usado para suavizar series temporales
    ' La variable fila hace referencia a la posición a calcular dentro de valores
   Dim ip As Integer, v As Double, sumP As Double, ve As Double
    v = 0#
    sumP = 0 ' Se impondrá suma de pesos igual a 1
    ' Primero se pondera con los valores anteriores
    For ip = 2 To pesos.Rows.Count
        If fila - ip + 1 >= 1 Then 'Cuando hay valores suficientes
           sumP = sumP + pesos(ip)
            v = v + pesos(ip) * valores(fila - ip + 1)
       Else ' Para los valores del inicio se supone una simetria axial
              respecto del punto a calcular a modo de extrapolación.
              Esto evita algunos problemas, aunque tiene sus inconvenientes
            sumP = sumP + pesos(ip)
            ve = valores(fila) - (valores(fila + ip - 1) - valores(fila))
            v = v + pesos(ip) * ve
       End If
   Next ip
    sumP = sumP + pesos(1)
    v = v + pesos(1) * valores(fila) ' El valor central
    'Para los valores posteriores
    For ip = 2 To pesos.Rows.Count
        If fila + ip - 1 <= valores.Rows.Count Then 'Cuando hay valores suficientes
            sumP = sumP + pesos(ip)
            v = v + pesos(ip) * valores(fila + ip - 1)
        Else ' Lo mismo que por la izquierda
           sumP = sumP + pesos(ip)
            ve = valores(fila) + (valores(fila) - valores(fila - ip + 1))
            v = v + pesos(ip) * ve
       End If
    Next ip
    Filtrado = v / sumP
End Function
```

Realiza una media ponderada en cada intervalo con los valores de los pesos del filtro. Previamente, se redefine el filtro de modo que la suma de pesos sea uno. A la función se le pasa por argumento parte de los pesos, incluyendo el central, que será el primero, y los siguientes, pero no los anteriores, pues el filtro será simétrico y con elementos impares.

*En importante diseñar hojas y código tratando de evitar inconsistencias por un uso incorrecto* 

En el libro de Excel de ejemplo se ha incluido una hoja que realiza cálculos sin código en un ejemplo sencillo que puede ayudar a entender cómo funciona (Figura 13).

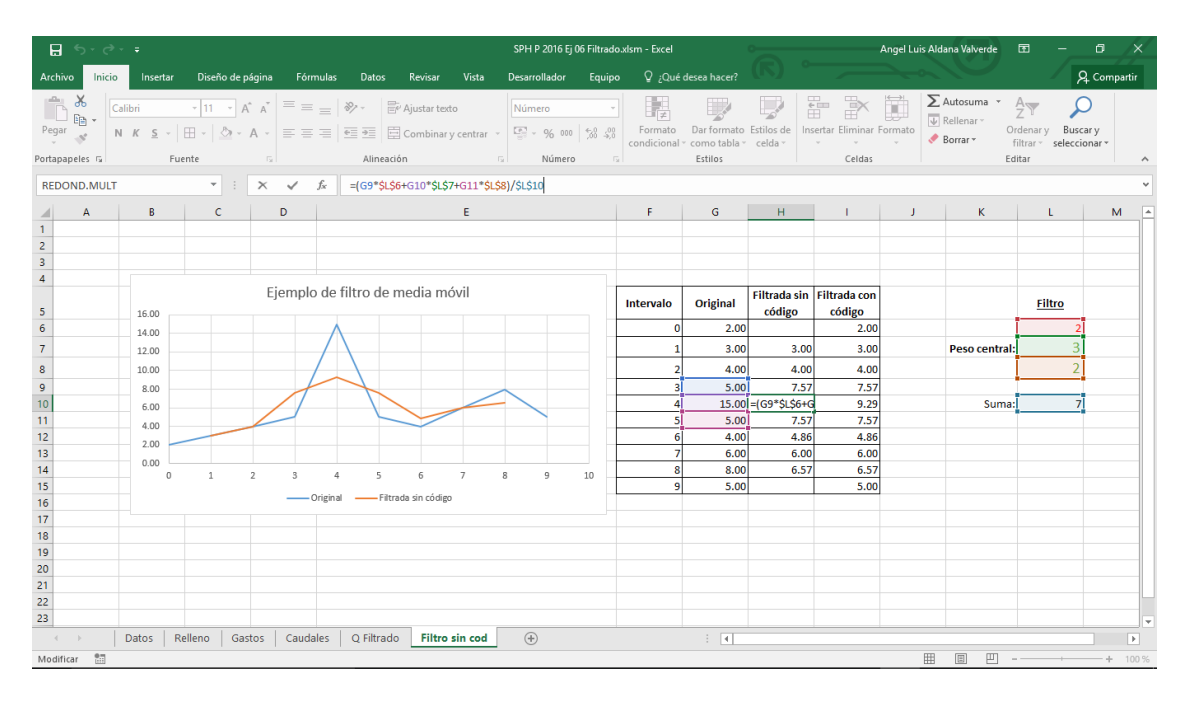

Figura 13.- Hoja de explicación complementaria acerca del filtrado

Las siguientes figuras ilustran cómo aplicar el filtro y los resultados que genera, que son especialmente notables en el caso de la serie "Caudal arriba", pues es la que tiene más oscilaciones.

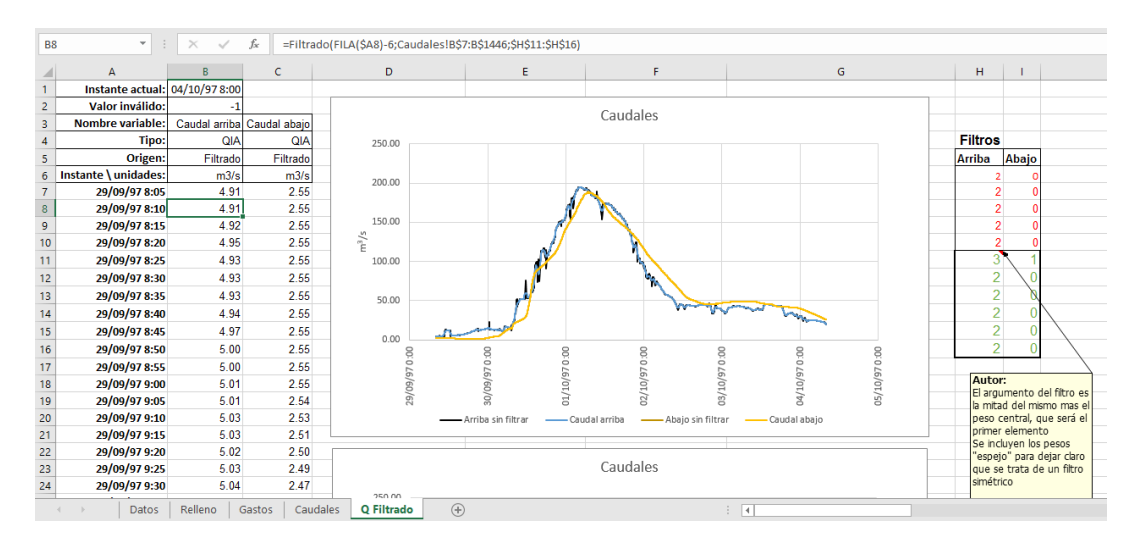

Figura 14.- Aplicación de filtro a los caudales

En ejemplos de archivos Excel como éste, el usuario puede modificar aquellas celdas que están resaltadas con color verde y con bordes gruesos para probar el resultado de los cálculos al cambiar el parámetro correspondiente

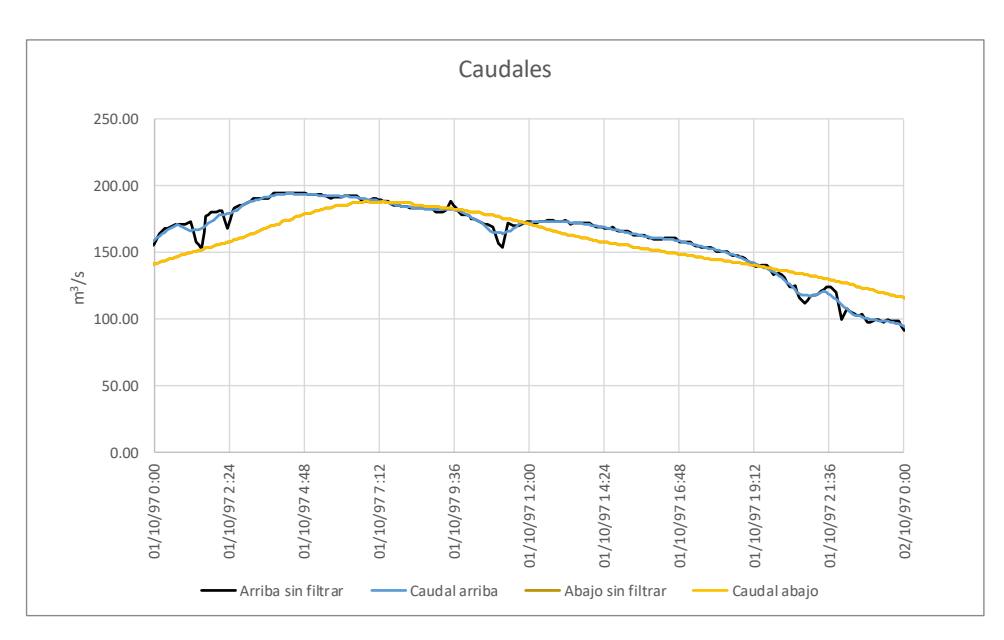

Figura 15.- Detalle de la aplicación del filtro

# 8 Aplicación de lo aprendido hasta ahora

Según lo visto anteriormente, se cuenta con solución para:

- Rellenar huecos en series temporales
- Transformar series con el uso de una tabla
- Filtrar una serie

Pero el algoritmo de interpolación tiene muchos otros usos. A continuación, se presentan unos ejemplos.

### 8.1 Cambio de discretización temporal

Las series que se usan en el ejemplo tienen discretización de 5 minutos. Cabe la posibilidad de que hubiera que trabajar con otras series cuya discretización fuera de 60 minutos o 1 día, por ejemplo, y, por ello, fuera necesario hacer cambios para uniformizarlas. Para esto se puede usar el algoritmo de interpolación como se muestra en el ejemplo "SPH P 2016 Ej 7 Apli Interpola.xlsm". Algo así podría hacerse sin necesidad de código, pero esta solución es muy flexible (los intervalos de discretización no tienen que ser múltiplos, ni coincidir instantes de intervalos, por ejemplo).

Se incluye también el ejemplo "SPH P 2016 Ej 8 Discretización.xls" que corresponde con la ilustración del punto Bases SPH 2015 – 3.7.2 Discretización temporal. Se sugiere consultar el apartado citado para reflexionar sobre la cuestión.

| 1  | ٨                    | R                  | C                  | D | F        | F               | G               | н            | 1     | L 1  | ĸ    |   |
|----|----------------------|--------------------|--------------------|---|----------|-----------------|-----------------|--------------|-------|------|------|---|
| 1  | Instante actual:     | 04/10/97 8:00      | ç                  | 0 |          | Intervalo (min) | 1440            |              |       | ,    | ĸ    | - |
| 2  | Valor inválido:      | -1                 |                    |   |          | Intervalo (d)   | 1               |              |       |      |      |   |
| 3  | Nombre variable:     | Caudal arriba      | Caudal abajo       |   |          |                 |                 |              |       |      |      |   |
| 4  | Tipo:                | QIA                | QIA                |   |          |                 | Caudal          | es 1 día     |       |      |      |   |
| 5  | Origen:              | Discretización 1 d | Discretización 1 d |   |          |                 |                 |              |       |      |      |   |
| 6  | Instante \ unidades: | m3/s               | m3/s               |   | 200.00   |                 |                 |              |       |      |      |   |
| 7  | 29/09/97 08:00       | 4.91               | 2.55               |   | 180.00   |                 |                 |              |       |      |      |   |
| 8  | 30/09/97 08:00       | 24.04              | 20.50              |   | 160.00   |                 |                 |              |       |      |      |   |
| 9  | 01/10/97 08:00       | 184.58             | 187.28             |   | 140.00   |                 |                 |              |       |      |      |   |
| 10 | 02/10/97 08:00       | 55.32              | 76.73              |   | 110.00   |                 |                 |              |       |      |      |   |
| 11 | 03/10/97 08:00       | 40.77              | 48.95              |   | 120.00   |                 |                 |              |       |      |      |   |
| 12 | 04/10/97 08:00       | 20.12              | 26.65              |   | € 100.00 |                 | /               | $\mathbf{N}$ |       |      |      |   |
| 13 |                      |                    |                    |   | 80.00    |                 | /               |              |       |      |      |   |
| 14 |                      |                    |                    |   | 60.00    | /               |                 |              |       |      | _    |   |
| 15 |                      |                    |                    |   | 40.00    |                 |                 |              |       |      |      |   |
| 16 |                      |                    |                    |   | 40.00    |                 |                 |              |       |      |      |   |
| 17 |                      |                    |                    |   | 20.00    |                 |                 |              |       |      |      |   |
| 18 |                      |                    |                    |   | 0.00     | 0               | 0               | 0            | 0     | 0    |      |   |
| 19 |                      |                    |                    |   | 0:00     | 0:00            | 0:00            | 0:00         | 0:00  | 0:00 | 0:00 |   |
| 20 |                      |                    |                    |   | 167 (    | /6/ (           | /67 (           | /6/          | ) 76/ | /6/  | /6/  |   |
| 21 |                      |                    |                    |   | 60/6     | 60/0            | 1/10            | 2/10         | 3/10  | 4/10 | 5/10 |   |
| 22 |                      |                    |                    |   | 29       | 30              | 01              | 20           | 0     | 70   | 50   |   |
| 23 |                      |                    |                    |   |          | _               | — Caudal arriba | Caudal       | abajo |      |      |   |
| 24 |                      |                    |                    |   |          |                 |                 |              |       |      |      |   |

Figura 16.- Resultado del cambio de discretización temporal a 1 día

# 8.2 Desplazamiento de series en el tiempo

La función de interpolación también puede ser utilizada para desplazar una serie temporal, lo que puede ser útil para evaluar el desfase entre dos series (Figura 17).

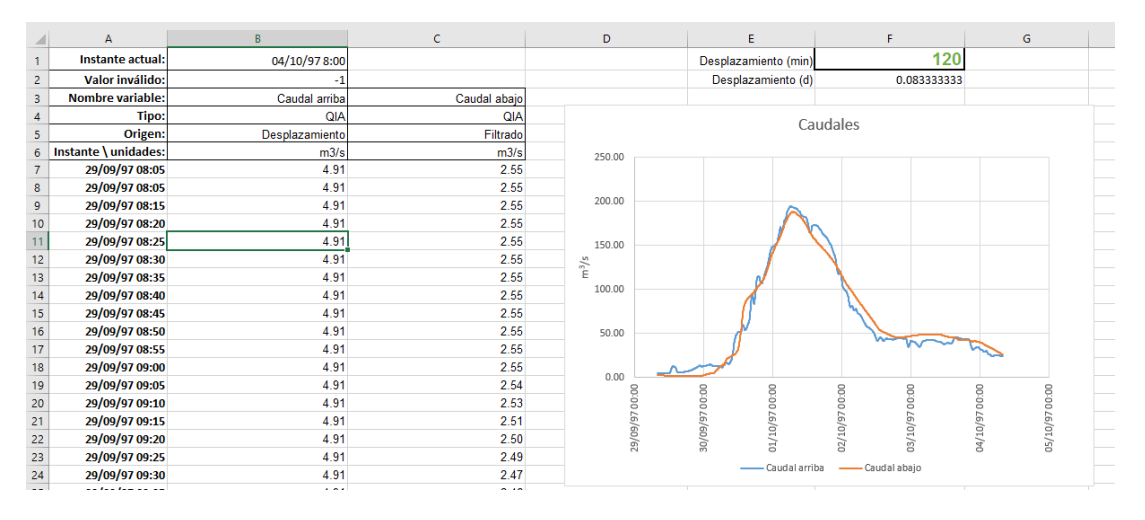

Figura 17.- Desplazamiento de series en el tiempo

# 9 Laminación en embalses

Lo que se presenta a continuación ha servido para los cálculos y gráficos que se muestran en el apartado 9.2 "Laminación de crecidas sin operación de válvulas y compuertas" del libro "Bases SPH 2015".

Este problema es, desde el punto de vista numérico, algo más complejo que los anteriores, por lo que se incluye en planteamiento de las ecuaciones que hay que solucionar.

El archivo a usar ahora es "SPH P 2016 Ej 9 Lamina.xlsm"

### 9.1 Planteamiento de las ecuaciones

El cálculo de la laminación de crecidas se basa en un balance de masas en el cual la variación de volumen almacenado en el embalse durante un período determinado, debe ser igual a la diferencia entre los volúmenes que entran y salen del embalse.

Si se llama V(t) al volumen embalsado, Qe(t) al caudal que entra y Qs(t) al caudal que sale, todo ellos función del tiempo t, la ecuación que rige el fenómeno es:

$$\frac{dV}{dt} = Qe(t) - Qs(t)$$
 (Ecuación de continuidad)

En diferencias finitas, siendo *i* cada intervalo de tiempo, la ecuación se transforma en:

$$\frac{V_i - V_{i-1}}{\Delta t} - \frac{Qe_{i-1} + Qe_i}{2} + \frac{Qs_{i-1} + Qs_i}{2} = 0$$

En el caso que aquí se trata, se va a suponer conocido el hidrograma de entrada Qe(t).

La solución del problema buscará N(t), la evolución del nivel del embalse, y el caudal de salida Qs(t), suponiendo que V(t)=Bat(N(t)), siendo Bat la curva batimétrica del embalse, y que  $Q_s(t)=Des(N(t))$ , donde Des representa la expresión del desagüe en función del nivel del embalse.

Como se trata de una ecuación diferencial, es necesaria una condición inicial, que será  $N(t=0)=N_0$  (situación inicial del embalse).

Así, la ecuación resultante es:

$$\frac{Bat(N_i) - Bat(N_{i-1})}{\Delta t} - \frac{Qe_{i-1} + Qe_i}{2} + \frac{Des(N_{i-1}) + Des(N_i)}{2} = 0$$

27

Donde las incógnitas son los valores de N<sub>i</sub>.

Su solución requiere algún método numérico especial. El que se usa en este caso en una variante del conocido como Newton-Raphson. La explicación de éste puede encontrarse fácilmente en cualquier libro de cálculo, o en Internet (por ejemplo, en Wikipedia <u>https://es.wikipedia.org</u>).

# 9.2 Un pequeño cambio en la función Interpola

En un caso como éste, puede ser recomendable evitar que la función "Interpola" haga extrapolaciones que pueda llevar a valores negativos. Por ello, se hace alguna modificación en el código correspondiente.

```
Function InterpolaV(X0, X As Range, Y As Range, Optional MinY As Double = -1.7E+308)
    'Interpola X0 en la tabla definida por los rangos verticales X y Y
    Dim n As Integer, i1 As Integer, i2 As Integer
    Dim x1 As Double, x2 As Double, y1 As Double, y2 As Double
    Dim res As Double
    n = X.Rows.Count
    If X0 > X(n, 1) Then
        i1 = n - 1
    ElseIf X0 <= X(1, 1) Then
        i1 = 1
    Else
        i1 = 0
        ' La búsqueda es secuencial
        ' Cabe mejorar este algoritmo (búsqueda dicotómica, por ejemplo)
        Do While X0 > X(i1 + 1, 1) ' Tiene que estar ordenado en orden creciente
            i1 = i1 + 1
        Loop
    End If
    i2 = i1 + 1
    x1 = X(i1, 1)
    x^2 = X(i^2, 1)
    y1 = Y(i1, 1)
    v^2 = Y(i^2, 1)
    res = y^2 + ((y^1 - y^2) / (x^1 - x^2)) * (X^0 - x^2)
     Optionalmente (ver argumentos) cabe la posibilidad de
    ' imponer un valor mínimo al resultado (O si se espera un resutado positivo, por ejemplo)
    If res < MinY Then
        InterpolaV = MinY
    Else
        InterpolaV = res
    End If
End Function
```

Se trata de un ejemplo de uso de parámetros opcionales, es decir, que no es necesario indicarlos en la sentencia de llamada a la función.

# 9.3 El código específico

En primer lugar, son necesarias algunas variables y funciones auxiliares

```
' Al indicar Private en las declaraciones, las variables o funciones correspondientes
' no serán reconocidas fuera de este módulo
Private IncTiempo As Double, VolIni As Double, QsIni As Double, VolQe As Double
Private Const IncXDerivada As Double = 0.00001
Private Const Infinitesimo As Double = 0.0000001
Private Const MaxIteraciones As Integer = 30
Private Const Tolerancia As Double = 0.0001
Private Function RaizBuscada(X As Double) As Double
      Se trata de la raiz buscada (la ecuación) que se trata de solucionar
     ' en LaminaEmb
     Dim v2 As Double, g2 As Double
     v2 = InterpolaV(X, Range("Cotas"), Range("VolumenHM3"), 0)
     q2 = InterpolaV(X, Range("Cotas"), Range("DesagüeTotal"), 0)
     RaizBuscada = VolQe - (v2 - VolIni) * 1000000 - (QsIni + q2) / 2# * 3600 * IncTiempo
End Function
Private Function Der_Raiz(ByRef X As Double) As Double
    ' Esta función calcula la derivada discreta de la raiz de LaminaEmb
Der Raiz = 0.5 * (RaizBuscada(X + IncXDerivada) - RaizBuscada(X - IncXDerivada)) / IncXDerivada
End Function
```

*Con este ejemplo, también se puede aprender a definir el ámbito de variables, funciones o procedimientos, con el uso de Private o Public. Además, se emplean rangos con nombre.* 

La función que se llamará para obtener el nivel en cada instante es:

```
' Hay que definir en el libro los rangos "Cotas", "VolumenHM3" y "DesagüeTotal"
' Se incluyen en LaminaEmb como argumento para solucionar posibles problemas
' de recálculo (no se recalcularían cuando se modifican valores de dichos rangos)
Public Function LaminaEmb(cotaIni As Double, VolEntra As Double, incT As Double,
                        RCotas As Range, RVHm3 As Range, RQtotal As Range) As Double
    Dim XO As Double
    Dim x1 As Double ' Valor de nivel en una iteración
    Dim x2 As Double ' Valor de nivel en una iteración siguientee
    Dim f1 As Double ' Almacena el valor de la raiz en una iteración
    Dim f2 As Double ' Almacena el valor de la raiz siguiente en una iteración
    Dim df As Double
    Dim dx1 As Double 'Diferencia de x (nivel) de dos iteraciones sucesivas
    Dim dx2 As Double 'Diferencia de x (nivel) del ciclo siguiente
    X0 = cotaIni ' Valor inicial
    IncTiempo = incT ' Argumeno
    'Se inician algunas variables
    VolIni = InterpolaV(cotaIni, RCotas, RVHm3, 0)
    QsIni = InterpolaV(cotaIni, RCotas, RQtotal, 0)
    VolQe = VolEntra
    misIteraciones = 0
    x^2 = X^0
    f2 = RaizBuscada(x2)
    dx^2 = 1E + 300
    Do While Abs(dx2) >= Tolerancia And misIteraciones < MaxIteraciones
       x1 = x2
       f1 = f2
       dx1 = dx2
       misIteraciones = misIteraciones + 1
       df = Der Raiz(x1)
       If Abs(df) <= Infinitesimo Then
           mierror = RaizBuscada(x1)
           LaminaEmb = x1
           Exit Function
       End If
       dx2 = f1 / df
       x2 = x1 - dx2
       f2 = RaizBuscada(x2)
        'Mecanismo de salvaguarda:
        Do While (Abs(f2) > Abs(f1)) And (Abs(dx2) > Tolerancia)
           dx2 = dx2 * 0.5
           x2 = x1 - dx2
          f2 = RaizBuscada(x2)
       Loop
   Loop
   LaminaEmb = x2
```

```
End Function
```

En este caso, se emplean rangos por nombre (Range("Cotas"), Range("VolumenHM3"), Range("DesagüeTotal")), los cuales se definirán en el libro correspondiente (Figura 18). Todos están definidos en la hoja Curvas, en las que se incluyen la batimétrica y las de desagüe.

| ⊟ 5°ి∓                                                 |                                                                                                    |                                                                   |                   | SPH P 20                                           | 116 Ej 9 Lamina.xlsr                                                       | n - Excel                                        | -                                            | An                                                                                   | gel Luis A | ldana Valve          | erde           | æ                              | -   | ٥      | /×/   |
|--------------------------------------------------------|----------------------------------------------------------------------------------------------------|-------------------------------------------------------------------|-------------------|----------------------------------------------------|----------------------------------------------------------------------------|--------------------------------------------------|----------------------------------------------|--------------------------------------------------------------------------------------|------------|----------------------|----------------|--------------------------------|-----|--------|-------|
| Archivo Inicio Insertar                                | Diseño de página 🛛 🖡                                                                                | órmulas Datos                                                     | Revisar           | Vista Desarrollac                                  | lor Equipo                                                                 | ♀ ¿Qué desea                                     |                                              |                                                                                      |            |                      |                |                                | / 6 | 2 Comp | artir |
| fx ∑ Autosuma *<br>Insertar<br>función ☐ Financieras * | Lógicas *     Lógicas *     Lógicas *     Texto *     D     Fecha y hora *     D     Fecha y hora * | 3úsqueda y referencia<br>Matemáticas y trigono<br>Más funciones * | ométricas * A     | dministrador 🖗 Util<br>de nombres 🖨 Cre<br>Nombres | gnar nombre 🔹<br>izar en la fórmula a<br>ar desde la seleccio<br>definidos | · 야용 Rastreau<br>아 양동 Rastreau<br>ôn 왕동 Quitar f | r precedentes<br>r dependientes<br>ilechas × | Mostrar fórmulas<br>Comprobación de erro<br>Evaluar fórmula<br>Auditoría de fórmulas | res *      | Ventana<br>nspección | Opcio<br>el cá | nes para<br>lculo +<br>Cálculo |     |        | ^     |
| Cotas • : ×                                            | √ <i>f</i> <sub>x</sub> =A13*                                                                       | \$E\$2/100                                                        |                   |                                                    |                                                                            |                                                  |                                              |                                                                                      |            |                      |                |                                |     |        | ~     |
| A B                                                    | C                                                                                                   | D                                                                 | E                 | F                                                  | G                                                                          | н                                                | 1                                            | J                                                                                    | К          | L                    | М              | N                              | 0   | Ρ      | Q 🔺   |
| 1 Se supone que el volumen de                          | embalse evoluciona se                                                                               | egún un cono V=c*(                                                | (h^3), definido p | porel par (Hlf, Vlf)                               | correspondientes                                                           | s a lámina en bo                                 | orde de verted                               | ero                                                                                  |            |                      |                |                                |     |        |       |
| 2 Vi                                                   | / (hm3)= 6                                                                                          | 0 Hv (m)=                                                         | 60                |                                                    |                                                                            |                                                  |                                              |                                                                                      |            |                      |                |                                |     |        | _     |
| 4                                                      | v (ms)= 6000000                                                                                     | U C-                                                              | 211.10            | A ( <i>m</i> 2)=                                   | 300000.0                                                                   | A (na)=                                          | 300                                          | ,<br>                                                                                |            |                      |                |                                |     |        | U     |
| 5 Vertedero:                                           | L (m)                                                                                               | = 40                                                              | Cv=               | 2.1                                                | H0=Hlf=                                                                    | 60                                               |                                              |                                                                                      |            |                      |                |                                |     |        |       |
| 6 Desagüe de fon                                       | do: Cf                                                                                              | = 0.00                                                            | H0f =             | 10                                                 |                                                                            |                                                  |                                              |                                                                                      |            |                      |                |                                |     |        |       |
| 7 Desagüe de me                                        | dio fondo: Cm                                                                                       | = 0                                                               | H0m =             | 40                                                 |                                                                            |                                                  |                                              |                                                                                      |            |                      |                |                                |     |        |       |
| 8                                                      |                                                                                                    |                                                                   |                   |                                                    |                                                                            |                                                  |                                              |                                                                                      |            |                      |                |                                |     |        | _     |
| 9 Resguardo Nivel (m)                                  | Area (ha)                                                                                           | Volumen (hm3)                                                     | Q total (m3/s)    | Q vertido (m3/s)                                   | Q fondo (m3/s)                                                             | Q medio (m3/s)                                   |                                              |                                                                                      |            |                      |                |                                |     |        | _     |
| 11                                                     | 00 502.                                                                                             | 70.5                                                              | 333.1             | 333.1                                              | 0.0                                                                        | 0.0                                              |                                              |                                                                                      |            |                      |                |                                |     |        | -     |
| 12 Nivel (m)                                           | Área (ha)                                                                                           | Volumen (hm3)                                                     | Q total (m3/s)    | Q vertido (m3/s)                                   | Q fondo (m3/s)                                                             | Q medio (m3/s)                                   |                                              |                                                                                      |            |                      |                |                                |     |        |       |
| 13 0                                                   | 0.00 0.                                                                                             | 0 0.0                                                             | 0.0               | 0.0                                                | 0.0                                                                        | 0.0                                              |                                              |                                                                                      |            |                      |                |                                |     |        | _     |
| 14 500.0                                               | 0.601 0                                                                                             | 0 00                                                              | 1400.0            | 50000.0                                            |                                                                            |                                                  |                                              |                                                                                      |            |                      |                |                                |     |        |       |
| 16                                                     |                                                                                                    |                                                                   | 1400.0 0          | -                                                  |                                                                            |                                                  |                                              |                                                                                      |            |                      |                |                                |     |        | -     |
| 17 500.0                                               |                                                                                                    |                                                                   | 1200.0            | 40000.0                                            |                                                                            |                                                  |                                              | /                                                                                    |            |                      |                |                                |     |        |       |
| 18 400.0                                               |                                                                                                    |                                                                   | 1000.0            | 30000.0                                            |                                                                            |                                                  |                                              |                                                                                      |            |                      |                |                                |     |        |       |
| 19 E 200.0                                             |                                                                                                    |                                                                   | 800.0 0           |                                                    |                                                                            |                                                  |                                              |                                                                                      |            |                      |                |                                |     |        | _     |
| 20 21                                                  |                                                                                                    | -                                                                 | 600.0             | 20000.0                                            |                                                                            |                                                  |                                              |                                                                                      |            |                      |                |                                |     |        |       |
| 22 200.0                                               |                                                                                                    |                                                                   | 400.0 0           | 10000.0                                            |                                                                            |                                                  |                                              |                                                                                      |            |                      |                |                                |     |        |       |
| 23 100.0                                               |                                                                                                    |                                                                   | 200.0             | 0.0                                                |                                                                            |                                                  |                                              |                                                                                      |            |                      |                |                                |     |        |       |
| 24 0.0                                                 |                                                                                                    |                                                                   | 0.0               | 0.00                                               | 20.00 40.0                                                                 | 0 60.00 80                                       | .00 100.00                                   | 120.00 140.00                                                                        |            |                      |                |                                |     |        | _     |
| 26 0.00 20.00                                          | 40.00 60.00 80.00 1                                                                                 | 00.00 120.00 140.0                                                | 0 0               | -                                                  |                                                                            | m                                                |                                              |                                                                                      |            |                      |                |                                |     |        | _     |
| 27                                                     | m                                                                                                   |                                                                   | 0                 |                                                    |                                                                            |                                                  |                                              |                                                                                      |            |                      |                |                                |     |        |       |
| 28                                                     |                                                                                                    |                                                                   | 0                 |                                                    | Q total (m                                                                 | 3/s) — Q ve                                      | ertido (m3/s)                                |                                                                                      |            |                      |                |                                |     |        | -     |
| ←→ Lamina Cu                                           | rvas Efect Longitud                                                                                 | i Efecto Volum                                                    | en Verted         | ero vs Fondo                                       | +                                                                          |                                                  | 4                                            |                                                                                      |            |                      |                |                                |     |        | Þ     |
| Listo 🔠                                                |                                                                                                    |                                                                   |                   |                                                    |                                                                            | Prome                                            | dio: 60.00 Re                                | cuento: 201 Suma: 12060.0                                                            | 0 🌐        | Ξ                    | 巴 -            |                                | 1   | +      | 100 % |

Figura 18.- Uso de nombres para rangos

En el ejemplo (Figura 19) se define un caudal de entrada según la forma del hidrograma de diseño SCS dado por puntos (se puede encontrar en un libro de hidrología básica).

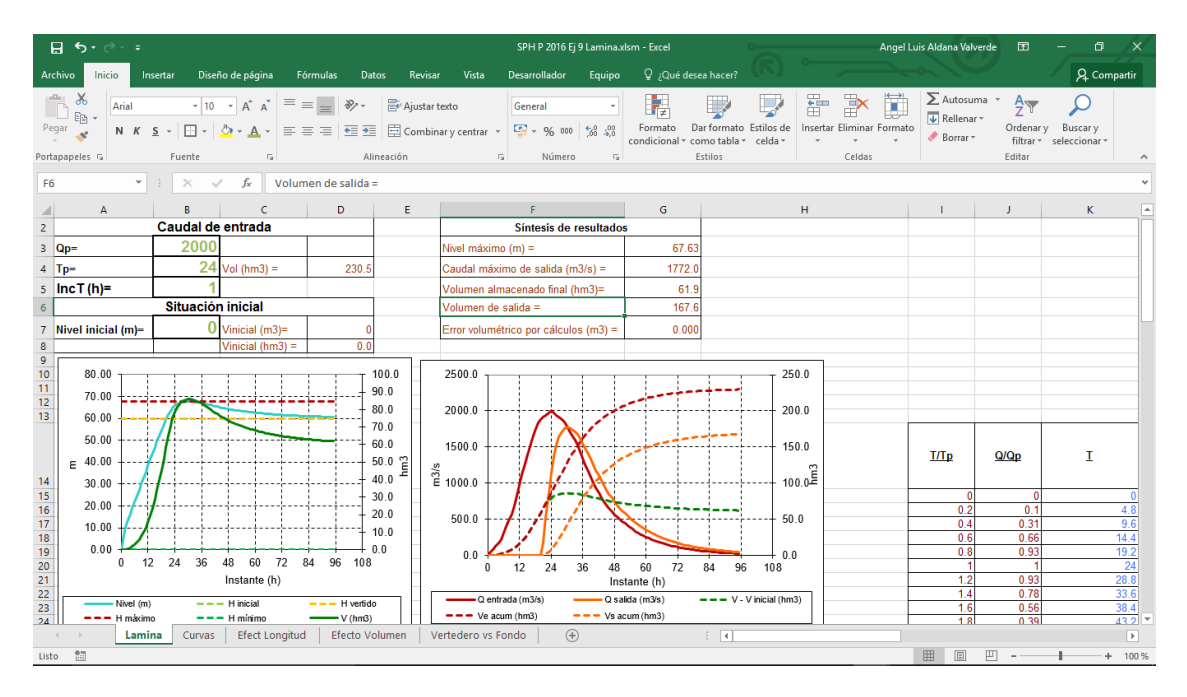

Figura 19.- Ventana principal del ejemplo de laminación en embalse

# 10 Transformación de lluvia en escorrentía

En este capítulo se muestra cómo construir un modelo sencillo de transformación lluvia-escorrentía. Se basa en:

- Definición de hidrograma unitario triangular por puntos en función del tiempo de punta y el tiempo de base.
- Cambio de discretización temporal del hidrograma unitario a través del método de la curva en S
- Empleo de número de curva para el cálculo del volumen de escorrentía
- Transformación de lluvia neta en caudal por convolución con el hidrograma unitario

Estos conceptos se encuentran en los libros básicos de hidrología.

El libro de Excel de ejemplo (SPH P 2016 Ej 10 Convolución.xlsm) sirvió para los ejemplos de apartado "3.7.2.2 Error de valores punta y de desfase en la transformación lluvia-escorrentía" del libro "Bases SPH 2015".

En primer lugar, con intención didáctica, se incluye una variante de las fórmulas de interpolación. Ahora se usa el tipo Variant, ya tratado anteriormente, y una instrucción del tipo For Each...Next.

```
Function Interpola(x As Variant, vector x As Variant, vector f As Variant) As Double
    Dim i As Integer, ic As Integer, xc As Variant
    i = 0
    ic = 0
    For Each xc In vector x
        i = i + 1
        If x <= xc Then
            ic = i
            Exit For
        End If
    Next xc
    If ic = 1 Then ic = 2
    If ic = 0 Then ic = i
    Interpola = vector f(ic - 1) + (vector f(ic) - vector f(ic - 1)) /
               (vector_x(ic) - vector_x(ic - 1)) * (x - vector_x(ic - 1))
End Function
```

La mayor parte de los cálculos se realizan con esta función de interpolación (en el uso de curva en S, por ejemplo) y con las propias de Excel. Pero para los cálculos de convolución resulta útil definir y usar una función como la siguiente:

```
Public Function Convol(iq As Integer, HU As Variant, Pn As Variant) As Double
   Dim ih As Integer, j As Integer
   Dim q As Double
   q = 0#
    For ih = 1 To HU.Count
       If HU(ih) > 0# Then
            j = iq - ih + 1
            If j >= 1 And j <= Pn.Count Then
               q = q + HU(ih) * Pn(j)
           End If
        Else
           q = q
       End If
    Next ih
    Convol = q
End Function
```

La siguiente figura (Figura 20) ilustra una de las hojas principales del libro.

| 8      | <del>ب</del> ∘ ≎ |                   |                  |               |                                        |                             | SPH P 2016 Ej 1     | 10 Convolución                        | xlsm - Excel                 | •                                  |                 | Angel L          | uis Aldana Valverde                      | æ                      | - 0                       | /×/        |
|--------|------------------|-------------------|------------------|---------------|----------------------------------------|-----------------------------|---------------------|---------------------------------------|------------------------------|------------------------------------|-----------------|------------------|------------------------------------------|------------------------|---------------------------|------------|
| Archiv | o Inicio         | Insertar D        | iseño de página  | Fórmulas      | Datos Rev                              | isar Vista                  | Desarrollador       | Equipo                                | ♀ ¿Qué des                   |                                    |                 |                  |                                          |                        | A Com                     | partir     |
| Pegar  | Arial            | *<br><u>5</u> * 🖽 | 12 • A A         | === *         | <ul> <li>Ajust</li> <li>Com</li> </ul> | ar texto<br>binar y centrar | Número              | · · · · · · · · · · · · · · · · · · · | Formato D<br>ondicional ▼ co | )ar formato Esti<br>omo tabla * ce | los de Insertar | Eliminar Formato | ∑ Autosuma<br>↓ Rellenar ▼<br>◆ Borrar ▼ | Ordenar y<br>filtrar * | Buscar y<br>seleccionar * |            |
| Ропара | peles 19         | Fuente            | 1                | (  <br>       | Allneacion                             |                             | Nume                | ro Ial                                |                              | Estilos                            |                 | Celdas           |                                          | Editar                 |                           |            |
| E1     | *                |                   | $\checkmark f_x$ | 85            |                                        |                             |                     |                                       |                              |                                    |                 |                  |                                          |                        |                           | ~          |
| 1      | Α                | В                 | С                | D             | E                                      | F                           | G                   | н                                     | 1                            | J                                  | К               | L                | M                                        | N                      | 0                         | <u> </u> – |
| 1      |                  |                   |                  | NC            | 85.00                                  |                             | 2                   |                                       |                              |                                    |                 |                  |                                          |                        |                           |            |
| 2      |                  |                   |                  | S             | 44.8                                   |                             | $E = (P - P_0)^2 /$ | $(P - P_0 + S)$                       |                              |                                    |                 |                  |                                          |                        |                           | _          |
| 3      |                  |                   |                  | S/P0          | 0.20                                   |                             |                     |                                       |                              |                                    |                 |                  |                                          |                        |                           | _          |
| 4      |                  |                   |                  | PO=           | 9.0                                    |                             |                     |                                       |                              |                                    |                 |                  |                                          |                        |                           | _          |
| 5      |                  |                   |                  | 01/02/13 0:00 |                                        |                             |                     |                                       |                              |                                    |                 |                  |                                          |                        |                           | - 1        |
| •      |                  |                   | t (min)          | D (mm)        | Dagum (mm                              |                             | Dinota (mm)         | O colo (m <sup>3</sup> /c             |                              | 2000.0                             |                 |                  |                                          |                        | 18.0                      | _          |
| 8      | 01.00.00         |                   | 1 0              | 0.0           | P acum (mm                             | 0.0                         | Prieta (mm)         |                                       | 0                            | 1800.0                             |                 |                  |                                          |                        | 16.0                      |            |
| 9      | 01 00:05         |                   | 2 5              | 0.0           | 0.0                                    | 0.0                         | 0.0                 |                                       | .0                           |                                    |                 |                  |                                          |                        |                           |            |
| 10     | 01 00:10         |                   | 3 10             | 0.0           | 0.0                                    | 0.0                         | 0.0                 |                                       | 0.0                          | 1600.0                             |                 |                  |                                          |                        | - 14.0                    |            |
| 11     | 01 00:15         |                   | 4 15             | 0.0           | 0.0                                    | 0.0                         | 0.0                 |                                       | .0                           | 1400.0                             |                 |                  | 1                                        |                        | - 12.0                    |            |
| 12     | 01 00:20         | 1                 | 5 20             | 0.0           | 0.0                                    | 0.0                         | 0.0                 | ) (                                   | 0.0                          | 1200.0                             |                 |                  |                                          |                        |                           |            |
| 13     | 01 00:25         | (                 | 6 25             | 0.0           | 0.0                                    | 0.0                         | 0.0                 | (                                     | .0                           | \$                                 |                 |                  |                                          |                        | - 10.0 E                  | _          |
| 14     | 01 00:30         |                   | 7 30             | 0.0           | 0.0                                    | 0.0                         | 0.0                 | (                                     | .0                           | 2 1000.0                           |                 |                  |                                          |                        | 80 Ē                      | _          |
| 15     | 01 00:35         |                   | 8 35             | 0.0           | 0.0                                    | 0.0                         | 0.0                 | (                                     | 0.0                          | 800.0                              |                 |                  |                                          |                        | 0.0                       | _          |
| 16     | 01 00:40         |                   | 9 40             | 0.2           | 0.2                                    | 0.0                         | 0.0                 | (                                     | .0                           | 600.0                              |                 |                  |                                          |                        | - 6.0                     | _          |
| 1/     | 01 00:45         | 10                | 0 45             | 0.0           | 0.2                                    | 0.0                         | 0.0                 |                                       | 0.0                          | 000.0                              |                 |                  |                                          |                        | 4.0                       | _          |
| 10     | 01 00:50         | 1                 | 1 50             | 0.2           | 0.4                                    | 0.0                         | 0.0                 |                                       | .0                           | 400.0                              |                 |                  |                                          |                        | 4.0                       | _          |
| 20     | 01 01:00         | 1                 | 3 60             | 0.2           | 0.8                                    | 0.0                         | 0.0                 |                                       | .0                           | 200.0                              |                 |                  | +                                        |                        | - 2.0                     |            |
| 21     | 01 01:05         | 14                | 4 65             | 0.3           | 1.1                                    | 0.0                         | 0.0                 | ) (                                   | .0                           |                                    |                 |                  | 1.                                       |                        |                           |            |
| 22     | 01 01:10         | 1                 | 5 70             | 0.0           | 1.1                                    | 0.0                         | 0.0                 | (                                     | .0                           | 31 12:00                           | 01.00:00 0      | 1 12:00 02 00:0  | 02 12:00 03 0                            | 0:00 03:               | 2:00                      |            |
| 23     | 01 01:15         | 1                 | 6 75             | 0.2           | 1.3                                    | 0.0                         | 0.0                 |                                       | .0                           |                                    | - 0 1 /         |                  |                                          |                        |                           |            |
| 24     | 01 01:20         | 1                 | 7 80             | 0.0           | 1.3                                    | 0.0                         | 0.0                 | (                                     | .0                           |                                    |                 | 15/5) P(mi       | n) — P neta (r                           | nm)                    |                           |            |
| 4      | GO               | GP                | Calc otro        | alc 5 min HU  | Varios Tc                              | Cambia H                    | IU 5 min Ca         | mbia HU otro                          | +                            |                                    |                 |                  |                                          |                        |                           | Þ          |
| Listo  | 87               |                   |                  |               |                                        |                             |                     |                                       |                              |                                    |                 |                  | III II III                               |                        | + +                       | 100 %      |

Figura 20.- Transformación lluvia-escorrentía.

# 11 Manejo de archivos

Desde VBA pueden manejarse archivos de texto y de Excel. En este capítulo se va a presentar un par de ejemplos de ambos.

*El archivo de ejemplo para este capítulo ("SPH P 2016 Ej 11 Archivos.xlsm") incluye algunos controles (desplegable y botón) en una de las hojas. Se emplean los archivos "SPH P 2016 Ej 11 Archivos D1.xlsx" y "SPH P 2016 Ej 11 Archivos D2.xlsx".* 

# 11.1 Escritura de un archivo de texto

Se va a usar la clase ADODB.Stream, que se encuentra en la biblioteca "Microsoft ActiveX Data Objects", por lo que hay que incluirla en las referencias, lo que se realiza desde el menú "Herramientas" (Figura 21). De ese modo contamos con una ampliación del lenguaje.

Pulsando F2 se accede al examinador de objetos, que permite consultar las bibliotecas en uso y sus objetos (Figura 22).

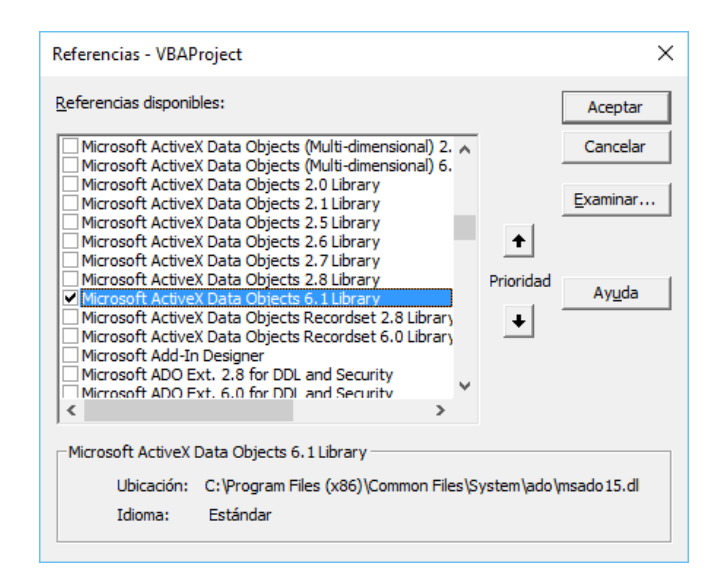

Figura 21.- Inclusión de la referencia a Microsoft ActiveX Data Objects

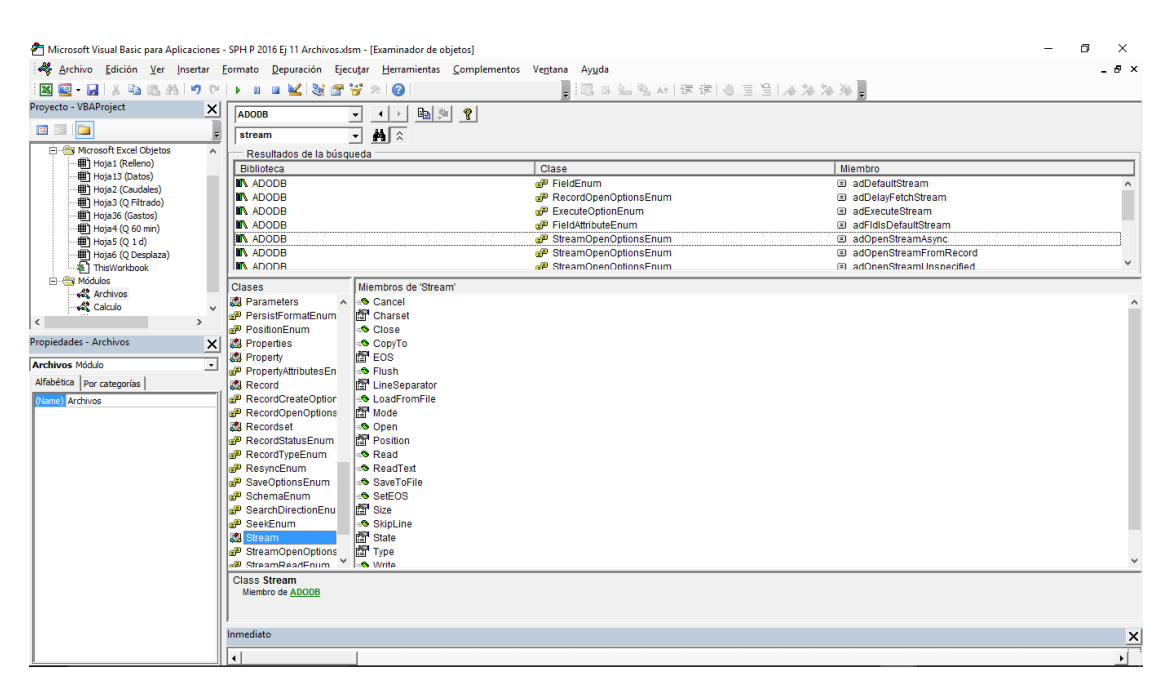

Figura 22.- Vista del examinador de objetos

Una vez se ha incluido la referencia necesaria, puede incluirse el siguiente código, que se ha incluido en un módulo denominado "Archivos".

#### Option Explicit

```
Sub CreaArchivo(archivo As String, texto As String)
    Dim cadena As String
    Dim st As ADODB.Stream 'Requiere la referencia a Microsoft ActiveX Data Objects
    Set st = New ADODB.Stream
    With st
        .LineSeparator = adCRLF
        .Charset = "iso-8859-1"
        .Open
        .WriteText texto
        .SaveToFile archivo, adSaveCreateOverWrite
        .Close
    End With
End Sub
Public Function DirUsuario() As String
    DirUsuario = Environ("USERPROFILE") & "\"
End Function
Public Sub CreaArchivoLog()
    Dim txt As String
    Dim arch As String
    txt = "Última carga de datos: " & Format(Now, "dd/mm/yyyy hh:mm")
    arch = DirUsuario & "Documents\" & Application.ActiveWorkbook.Name & "-Log.txt"
    CreaArchivo arch, txt
End Sub
```

En el anterior código se muestra cómo usar la instrucción With (ejecuta una serie de instrucciones en un solo objeto o tipo definido por el usuario), la función Environ del sistema y cómo formatear la impresión de una variable (de tipo fecha, en este caso)

Si el lector ejecuta CreaArchivoLog desde la ventana "inmediato", podrá comprobar que se crea un archivo en la carpeta de documentos del usuario.

### 11.2 Lectura de un archivo Excel

Este código, aplicado al ejemplo, va a permitir cambiar los valores de la hoja "Datos" con los incluidos en otros archivos.

# 11.2.1 Comprobación de si está abierto

La siguiente función es auxiliar del código principal y puede ser útil en muchos casos.

```
Public Function ILibro(nombre As String) As Integer
   ' Devuelve -1 si no se encuentra el libro por nombre.
   ' Si lo encuentra, devuelve el valor del índice
   ' en la colección Workbooks
   Dim i As Integer, r As Integer
   r = -1
   For i = 1 To Application.Workbooks.Count
        If UCase(Application.Workbooks(i).Name) = UCase(nombre) Then
        r = i
        Exit For
        End If
   Next i
   ILibro = r
End Function
```

#### 11.2.2 Apertura y lectura. Control de errores y ejecución

El código para la lectura de datos de otros archivos es:

```
Public Function LeeDatos (nombreArchivo As String) As Boolean
      Devolverá verdadero si ha podido leer el archivo de datos
    Dim iL As Integer
    Dim miIL As Integer
    Dim siAbierto As Boolean
    Dim resp As Boolean ' Valor que devolverá la función
    resp = False
On Error GoTo SiErrorLeeDatos ' Salta a la etiqueta si se produce un error de ejecución
    Application.DisplayAlerts = False 'Evita alertas y mensajes predeternminados
    mill = ILibro (ActiveWorkbook.Name) 'Debe estar activo el libro "SPH P 2016 Ej 11 Archivos.xlsm"
    ' Primer se comprueba si está abierto y trata de abrirlo si no lo está
    iL = ILibro(nombreArchivo)
    If iL = -1 Then ' Si no está abierto
        siAbierto = False
        If Dir(ActiveWorkbook.Path & "\" & nombreArchivo) <> "" Then ' Comprueba que existe el archivo
Workbooks.Open ActiveWorkbook.Path & "\" & nombreArchivo ' Debe estar en la misma carpeta
         Else '
                Ventana de información al usuario
             MsgBox "No se encuentra el archivo " & vbNewLine & ActiveWorkbook.Path & "\" & nombreArchivo
Application.DisplayAlerts = True
             LeeDatos = False ' Devuelve el valor
             Exit Function ' Sale de la ejecución
        End If
    Else
        siAbierto = True ' Estaba abierto
    End If
```

End Function

Obsérvese que, con este código, además de lo directamente relacionado con su objetivo principal, se aprende a llevar control de errores (instrucción On Error), a usar MsgBox para interactuar con el usuario, a copiar y pegar datos entre hojas y a inhabilitar alertas y mensaje por defecto.

Finalmente, el botón de la hoja "Datos" (Figura 23) se asocia a lo siguiente

```
Public Sub BotonArchivo()
    Dim resp As Boolean
    If Worksheets("Datos").Range("E31").Value = 1 Then
        resp = LeeDatos(Range("F28").Value)
    Else
        resp = LeeDatos(Range("F29").Value)
    End If|
    If resp Then
        Rellena ' Con esto se actualizará todo el libro
        CreaArchivoLog
    End If
End Sub
```

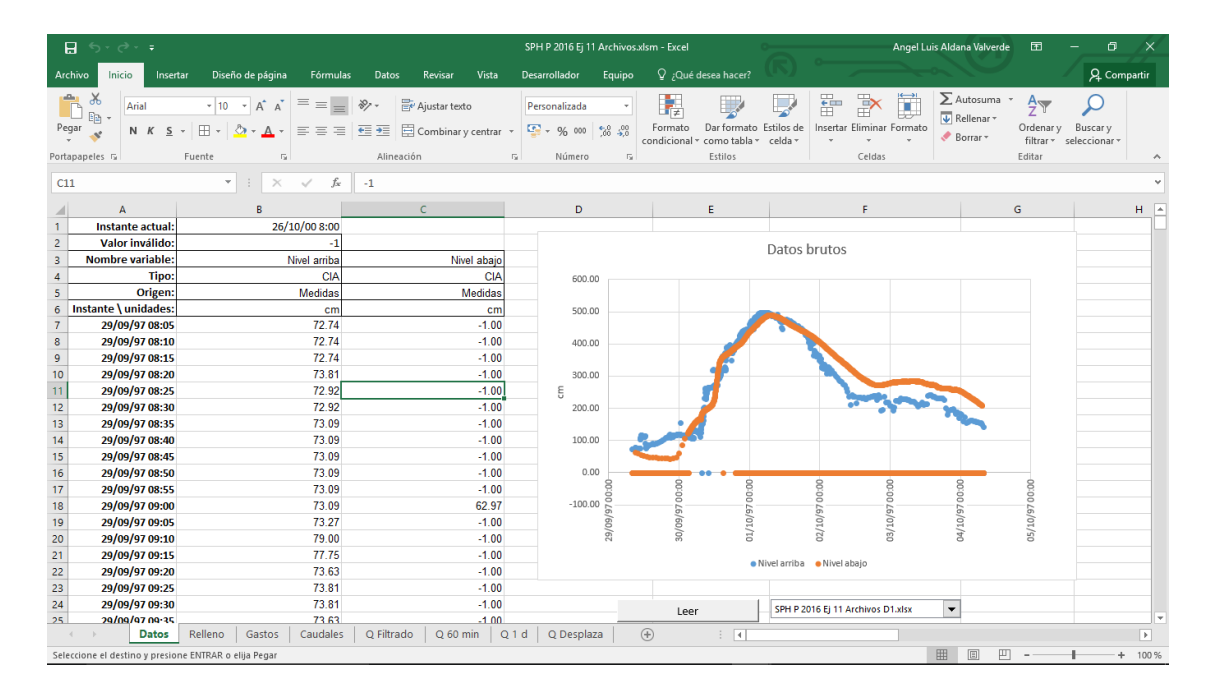

Figura 23.- Ventana con opción de selección de cambio de datos por medio de controles

### 12 Acceso a bases de datos

Desde Excel se puede acceder a bases de datos, a través de su interfase de usuario estándar, pero también por código. En un apartado posterior (13.1) se describe un ejemplo que se basa en acceso a base de datos para actualizar las series temporales en las hojas de cálculo. Los procedimientos que se usaron en ese caso recurren a las clases ADODB.Connection y ADODB.Recordset.

El modo de usarlo depende del tipo y la estructura de la base de datos. Pero en la web de desarrollo de Excel pueden encontrarse ejemplos.

# 13 Ejemplos de desarrollos avanzados con MS-Excel y VBA

Se presentan a continuación algunos desarrollos avanzados que ilustran cómo es posible generar aplicaciones complejas con MS-Excel y unos conocimientos en programación no necesariamente muy avanzados.

#### 13.1 GENAPROFI. - Generación automática de productos

Esta aplicación fue desarrollada en el año 2014 para generar de manera automática y continua (cíclica) productos de monitoreo y pronóstico. Estos trabajos formaron parte de la consultoría que el autor realizó para CONAGUA (Comisión Nacional del Agua) de México en el marco del programa PREMIA (ver <u>http://www.omm-mex.info/</u>) apoyado por la OMM (Organización Meteorológica Mundial).

Inicialmente, se implementaron soluciones para el monitoreo, dado que el primer paso necesario es preparar herramientas de vigilancia [Bases SPH 2015 – 7.3 – La importancia de la vigilancia]. Pero en una segunda fase, en el año 2015, se añadió una solución para el pronóstico (ver 13.2).

## 13.1.1 Concepción global del sistema

El sistema de generación automática de productos se ha basado en el planteamiento de definir una solución que cumple los siguientes requisitos:

- Bajo coste, usando recursos informáticos ya existentes
- La ampliación y el mantenimiento se realiza con medios propios de centro
- Se basa en acceso a una base de datos
- Los usuarios avanzados pueden modificarlo y ampliarlo

Aunque se trate de un software modesto, ha demostrado su utilidad, y en el año 2015, montado sobre un ordenador de sobremesa convencional, hacía un total de consultas diarias tales que permitían la recuperación de 31,528,080 datos, y generaba diariamente 257,364,720 valores resultados.

La siguiente tabla ilustra con algunas cifras el volumen de las operaciones que realiza.

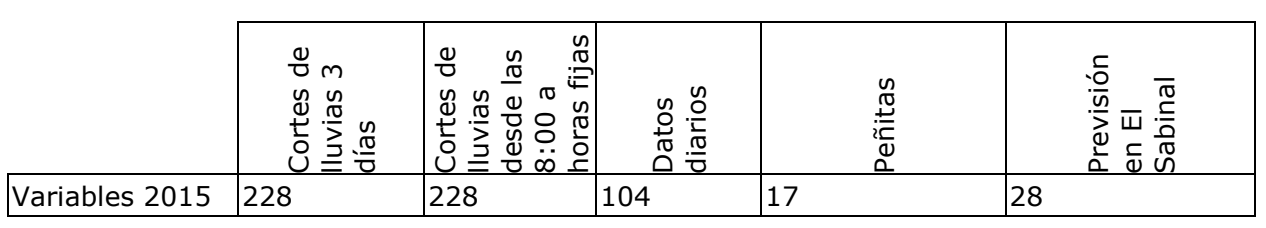

38

| Discretización<br>temporal                 | 10 min                            | 10 min                                        | 1440 min<br>(1 día)               | 10 min                                                  | 10 min                                                         |
|--------------------------------------------|-----------------------------------|-----------------------------------------------|-----------------------------------|---------------------------------------------------------|----------------------------------------------------------------|
| Intervalos                                 | 432                               | Variable<br>hasta 145                         | 30                                | 144                                                     | 144                                                            |
| Acumulaciones                              | 1, 3, 6, 12,<br>24 y 48<br>horas  | De inicio a<br>fin                            | 1, 2, 7 y<br>30 días              | 20, 60 y 120 min<br>en 3 subcuencas<br>y 9 pluviómetros | 10 30 60 y 240<br>min en 19<br>pluviónetros y 12<br>subcuencas |
| Resumen                                    | Máximo,<br>mínimo,<br>último dato | Máximo,<br>mínimo,<br>último dato             | Máximo,<br>mínimo,<br>último dato | Máximo, mínimo,<br>último dato                          | Máximo, mínimo,<br>último dato                                 |
| Tendencias<br>(cálculo o<br>extrapolación) |                                   |                                               | 1 intervalo                       | 1 hora y 24<br>horas                                    | 1 hora en 6<br>tirantes                                        |
| Precipitaciones<br>en subcuencas           |                                   |                                               |                                   | 3 subcuencas                                            | 13 subcuencas                                                  |
| Laminación en<br>embalse                   |                                   |                                               |                                   | Peñitas                                                 |                                                                |
| Caudal con<br>medida de<br>velocidad       |                                   |                                               |                                   |                                                         | 3 estaciones                                                   |
| Caudales por<br>curva de gasto             |                                   |                                               |                                   |                                                         | 6 estaciones                                                   |
| Previsiones                                |                                   |                                               |                                   |                                                         | 3 escenarios<br>futuros en 6<br>estaciones                     |
| Huecos                                     |                                   |                                               |                                   | Si                                                      | Si                                                             |
| Actualización                              | 10 min                            | 8:00,<br>12:00,<br>15:00,<br>18:00 y<br>21:00 | 10 min                            | 10 min                                                  | 10 min                                                         |
| Datos<br>consultados por<br>actualización  | 98,496                            | 98,496                                        | 3,120                             | 2,448                                                   | 4,032                                                          |
| Valores<br>resultado por<br>actualización  | 1,083,456                         | 590,976                                       | 31,200                            | 12,854                                                  | 13,168                                                         |
| Datos<br>consultados por<br>día            | 14,183,424                        | 492,480                                       | 449,280                           | 352,512                                                 | 580,608                                                        |
| Valores<br>resultado por<br>día            | 156,017,664                       | 2,954,880                                     | 4,492,800                         | 1,850,976                                               | 1,896,192                                                      |

#### Tabla 1.- Ejemplo de cifras asociadas a la generación de algunos productos

# 13.1.2 Recursos empleados

El sistema se desarrolló sobre MS-Excel y MS-PowerPoint, programando con VBA, las páginas web se editaron con Notepad (editor de texto del sistema operativo), y los mapas se han generado con el software libre y abierto QGIS (Sistema de Información Geográfica, <u>http://www.qqis.orq</u>).

# 13.1.3 Denominación

El sistema se ha denominado GENAPROFI (Generador Automático de Productos basado en Ofimática)

# 13.1.4 Tipos de productos

Hay muchos tipos de productos que se pueden generar con el procedimiento establecido, aunque en principio se distinguen los siguientes

#### 13.1.4.1 Productos según su función

Tres grupos principales:

- Presentación y difusión de datos diarios.
- Presentación y difusión de datos de estaciones automáticas. La información correspondiente a las estaciones automáticas tiene singularidades importantes, respecto a la de las estaciones manuales. Por ello hay que concebir utilidades concebidas especialmente para ellas, como las orientadas al trabajo con discretizaciones temporales pequeñas.
- Control de calidad de la información. El día a día de un centro de proceso de datos hidrológicos debe incluir tareas de validación de datos. Se trata de labores tediosas pero necesarias, por lo que se impone la necesidad de utilidades automáticas, tanto para las estaciones automáticas como para las manuales.

### 13.1.4.2 Formatos de productos

Los resultados se presentan en los siguientes formatos:

- Archivos PDF (boletines)
- Gráficos GIF para monitorear procesos (en las pantallas) o para difusión en web
- Datos en formato XLSX y sus correspondientes en formato texto CSV

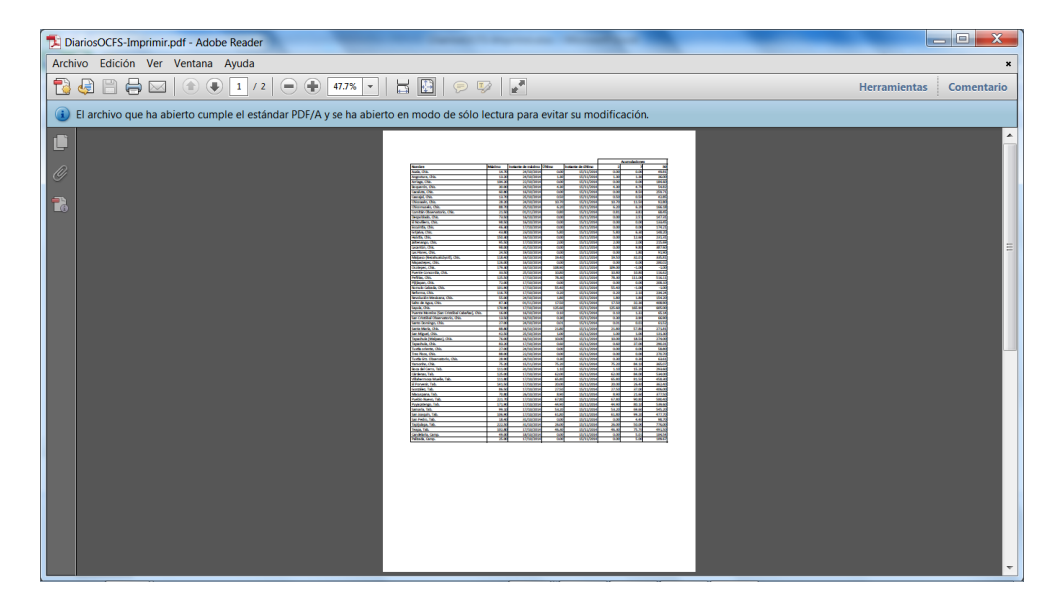

Figura 24.- Ejemplo de boletín de datos diarios correspondientes con datos en forma de tabla, incluyendo síntesis de información de un periodo determinado

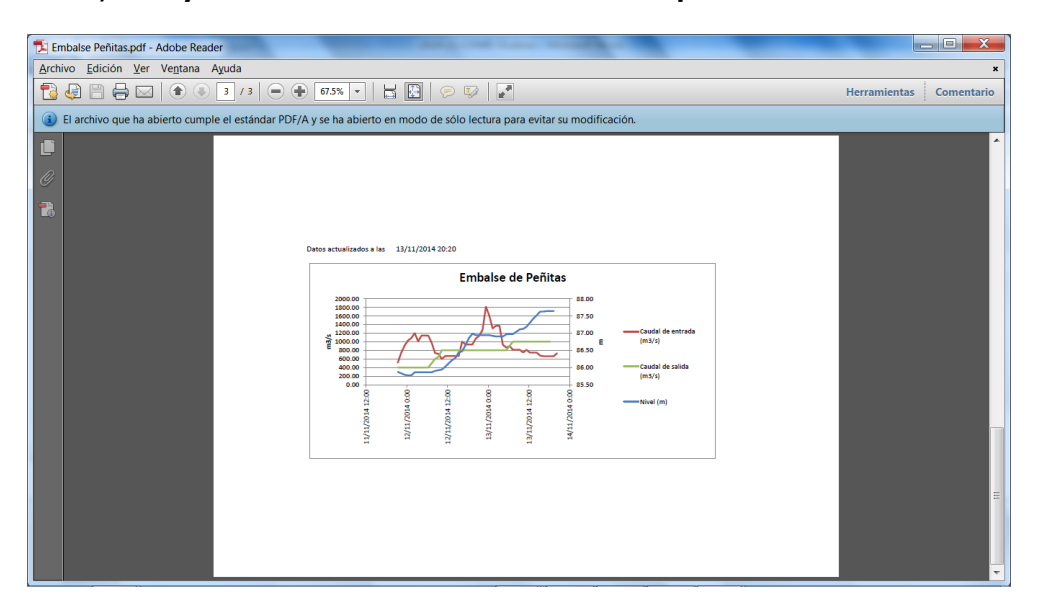

Figura 25.- Ejemplo de presentación en forma de gráficos, de datos y resultados de cálculo sobre la base de información de estaciones automáticas

| <b>X</b>   6 | 9.       | (°" →   =             | -               |             | - 1                |             |            |            | -             | -                |           |            | S            | abinal-Hueco    | s.xlsx -   | Microso | ft Exce | 1 | _         | _           | _          | _                          |      |                                 | J      | ×    |
|--------------|----------|-----------------------|-----------------|-------------|--------------------|-------------|------------|------------|---------------|------------------|-----------|------------|--------------|-----------------|------------|---------|---------|---|-----------|-------------|------------|----------------------------|------|---------------------------------|--------|------|
| Archi        | ivo In   | icio Insertar         | Dise            | ño de       | e pág              | ina         | Fór        | mulas      |               | Datos            | F         | levisa     | r۱           | ista Progra     | mador      | Equip   | 0       |   |           |             |            |                            |      | ۵ 🕜                             | - 6    | P 83 |
|              | ¥.       | Calibri               | - 1             | 1           | • A                | ٨           | =          | =          | =             | \$               | •         | ÷,         | Ajustar      | texto           | Genera     | al .    |         | × | <u>15</u> |             |            | ¦a∾ Insertar +<br>Iminar + | Σ.   | 2 d                             | ħ      |      |
| Pega         | ər 🧹     | N <i>K</i> <u>s</u> - | <u>89</u>       | - 14        | 3 <mark>8</mark> - | <u>A</u> -  | =          | Ξ          | =             | 譂                | 饆         | <b>a</b> ( | Combi        | nar y centrar + | <b>9</b> - | % 000   | *o8 🗸   | 8 | Formato   | Dar formati | Estilos de | 🗒 Formato 🔹                | 2.   | Ordenar Bu<br>v filtrar * selec | scar y |      |
| Portap       | apeles T | i Fu                  | ente            |             |                    | E.          |            |            |               | A                | linead    | ión        |              | 5               |            | Número  |         | 5 |           | Estilos     |            | Celdas                     |      | Modificar                       |        |      |
|              | A2       | -                     |                 | f.          |                    |             |            |            |               |                  |           |            |              |                 |            |         |         |   |           |             |            |                            |      |                                 |        | v    |
|              |          | А                     | В               | С           | D                  | E           | F          | G          | Н             | 1                | J         | К          | L            | м               |            | N       |         | 0 |           | р           | Q          | R                          |      | S                               |        | E    |
| 1            |          |                       |                 |             |                    |             |            |            |               |                  |           |            |              |                 |            |         |         |   |           |             |            |                            |      |                                 |        |      |
| 2            |          |                       | ANTONIO BOMBANO | SOLIDARIDAD | VISTA HERMOSA      | BERRIOZABAL | LA CARIDAD | EL MIRADOR | VIVA CARDENAS | OBSERVATORIO CNA | Campestre | Reloj      | Procuraduria |                 |            |         |         |   |           |             |            |                            |      |                                 |        | =    |
| 3            | 03       | /08/2012 09:10        | -               |             |                    |             |            |            |               |                  | +         | +          |              |                 |            |         |         |   |           |             |            |                            |      |                                 |        |      |
| 4            | 03       | /08/2012 09:20        |                 |             |                    |             |            |            |               |                  | +         | +          |              |                 |            |         |         |   |           |             |            |                            |      |                                 |        |      |
| 5            | 03       | /08/2012 09:30        |                 |             |                    |             |            |            |               |                  | +         | +          |              |                 |            |         |         |   |           |             |            |                            |      |                                 |        |      |
| 6            | 03       | /08/2012 09:40        |                 |             |                    |             |            |            |               |                  | +         | +          |              |                 |            |         |         |   |           |             |            |                            |      |                                 |        |      |
| 7            | 03       | /08/2012 09:50        |                 |             |                    |             |            |            |               |                  | +         | +          |              |                 |            |         |         |   |           |             |            |                            |      |                                 |        |      |
| 8            | 03       | /08/2012 10:00        |                 |             |                    |             |            |            |               |                  | +         | +          |              |                 |            |         |         |   |           |             |            |                            |      |                                 |        |      |
| 9            | 03       | /08/2012 10:10        |                 |             |                    |             |            |            |               |                  | +         | +          |              |                 |            |         |         |   |           |             |            |                            |      |                                 |        |      |
| 10           | 03       | /08/2012 10:20        |                 |             |                    |             |            |            |               |                  | +         | +          |              |                 |            |         |         |   |           |             |            |                            |      |                                 |        |      |
| 11           | 03       | /08/2012 10:30        |                 |             |                    |             |            |            |               |                  | +         | +          |              |                 |            |         |         |   |           |             |            |                            |      |                                 |        |      |
| 12           | 03       | /08/2012 10:40        |                 |             |                    |             |            |            |               |                  | +         | +          |              |                 |            |         |         |   |           |             |            |                            |      |                                 |        |      |
| 13           | 03       | /08/2012 10:50        |                 |             |                    |             |            |            |               |                  | +         | +          |              |                 |            |         |         |   |           |             |            |                            |      |                                 |        |      |
| 14           | 03       | /08/2012 11:00        |                 |             |                    |             |            |            |               |                  | +         | +          |              |                 |            |         |         |   |           |             |            |                            |      |                                 |        | •    |
| 14 4         | ► N H    | luecos Hoja1          | <u>/Hoj</u>     | a2 🦯        | Hoj                | a3 🦯        | <b>%</b> / |            |               |                  |           |            |              |                 |            |         |         | • |           |             |            |                            | _    |                                 | ►      |      |
| Listo        | 1        |                       |                 |             |                    |             |            |            |               |                  |           |            |              |                 |            |         |         |   |           |             |            | 🔲 🖽 🛄 🖽                    | 100% | $\Theta$                        |        | =(+) |

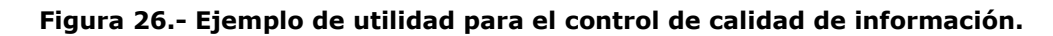

#### 13.1.5 Modos de uso

El sistema ha sido concebido para su uso en modo automático, accediendo a los datos más recientes de la base de datos:

- Cíclico (a intervalos regulares)
- A horas determinadas del día

Pero también es posible generar productos en modo manual con indicación de la fecha concreta que se desee.

# 13.1.6 Utilidades incorporadas al sistema

Se han implementado un conjunto de utilidades:

- Para manejo de datos
  - Cargador de información de la base de datos. Hay un procedimiento genérico que busca las claves de las búsquedas en los encabezados de fila y columna de una tabla, y hace las consultas necesarias a la base de datos y rellena el resto de las celdas con los valores encontrados. Esta tabla debe estar en la hoja "Datos" de los archivos de cálculo (ver apartados posteriores) y el código entenderá los finales de filas y columnas cuando encuentra una celda en blanco en dichas filas y columnas, por lo que la ampliación de una nueva variable consiste en añadir los encabezados de la columna, y para cambiar los intervalos de tiempo basta con añadir o quitar filas.

- Obtención de valores extremos. Hay algunos procedimientos que sirven para obtener el valor y el instante en el que se detecta un máximo o mínimo en la variable correspondiente, en el intervalo de tiempo elegido, así como para localizar el último valor válido.
- Calidad de información.
  - Filtros. Incorpora utilidades para aplicar filtros de media móvil a series temporales.
  - Relleno de huecos.
  - Por interpolación. Los huecos en las variables dato pueden rellenarse por interpolación lineal, partiendo de los puntos de instantes más cercanos con valores válidos. En los extremos, se asigna valor constante igual al más próximo (más reciente o más antiguo, según corresponda).
  - Por reparto volumétrico. Se supone que durante un periodo sin datos algunos pluviómetros proporcionan el valor acumulado, por lo que se reparte la precipitación en tiempo (hasta una longitud máxima de tiempo)
- Para cálculos
  - Interpolador. Permite realizar interpolaciones en tablas de batimetría o curvas de gasto, por ejemplo.
  - Acumulaciones. Este procedimiento permite el cálculo de acumulaciones de precipitaciones en los intervalos que elija el usuario. Asume una tolerancia a huecos (registros con falta de datos) expresada en porcentaje (configurable), y asume, como criterio de relleno, que en ellos el valor sea igual al medio en todo el intervalo.
  - Balance en embalses. Se han desarrollado procedimientos de cálculos de laminación en embalse que resultan en el caudal de entrada al mismo.
  - Ponderaciones. Las precipitaciones areales en subcuencas pueden calcularse por medias ponderadas de los valores en pluviómetros, con el uso de un procedimiento desarrollado a propósito.
  - Cálculos de tendencias por regresión. Puesto que las variables de las estaciones automáticas pueden incluir oscilaciones asociadas a las dificultades de medida (o a la naturaleza de la variable), se propone el cálculo de tendencias (útiles en los intervalos finales) con un método de regresión lineal. Se han incluido ejemplos para ello.

 Otros. - Hay otras utilidades para las funciones de apertura, impresión, manejo de archivos, etc.

Muchas de estas utilidades están programadas con la consideración de que puedan existir valores inválidos o huecos en los registros correspondientes.

# 13.1.7 Aplicación e interés

Con estos desarrollos se pueden solucionar diferentes tipos de problemas de la hidrología operacional:

- Relleno y corrección de datos
- Trabajo simultáneo con series con distintas discretizaciones o referencias temporales
- Precipitaciones areales en subcuencas
- Caudales y volúmenes por tablas
- Caudales a partir de velocidad y nivel
- Balance en embalses
- Acumulaciones de precipitaciones en distintos intervalos
- Selección de pluviómetros o subcuencas con mayores precipitaciones
- Previsión de niveles basada en tendencias

La automatización permite liberar capacidades humanas para la realización de tareas complejas.

# 13.1.8 Estructura de archivos

El sistema se puede subdividir en dos subsistemas: el de generación, propiamente dicho, y el de difusión.

### 13.1.8.1 Subsistema de generación

Los archivos fundamentales del subsistema de generación son:

- Archivo motor (extensión XLSM)
- Archivos de productos
- Archivo de cálculos (extensión XLSM)
- Archivo de impresión (extensión XLSX y nombre el de cálculo añadiendo "-Imprimir")
- Archivos de pantalla (extensiones XLSX y PPTX y nombre el de cálculo añadiendo "-Pantalla")

Las extensiones XLSM se corresponden a archivos MS-Excel con macros (escritas en lenguaje VBA), las XLSX a libros sin macros y PPTX a presentaciones de MS-Power-Point.

# 13.1.9 Estructura de archivos y directorios (carpetas)

El archivo motor se situará en un directorio (carpeta) que se denominará principal. Cada producto tendrá su correspondiente subcarpeta, y los resultados para publicación se almacenarán en unos directorios PDF, GIF y de datos. Estos directorios se indican en la hoja "Directorios" del libro motor.

| X   🛃                                                   | u) - (u -   <del>-</del>                                                      | Boletines-Motor.xlsm - Microsoft Excel                | _            |  |  |  |  |  |  |
|---------------------------------------------------------|-------------------------------------------------------------------------------|-------------------------------------------------------|--------------|--|--|--|--|--|--|
| Archiv                                                  | vo Inicio Insertar Diseño de I                                                | ágina Fórmulas Datos Revisar Vista Programador Equipo |              |  |  |  |  |  |  |
| Pega                                                    |                                                                               | A A = = = > > = = = > = = = = = = = = =               | 🗝 Insertar 👻 |  |  |  |  |  |  |
| , egu                                                   |                                                                               | condicional * celda *                                 | Formato      |  |  |  |  |  |  |
| Portapa                                                 | apeles 🖫 🛛 Fuente                                                             | 🕼 Alineación 🕼 Número 🕼 Estilos                       | Celdas       |  |  |  |  |  |  |
| B1 • C:\Users\hidrologia\Documents\Boletines\genaprofi\ |                                                                               |                                                       |              |  |  |  |  |  |  |
|                                                         | A                                                                             | В                                                     |              |  |  |  |  |  |  |
| 1                                                       | Directorio Principal:                                                         | C:\Users\hidrologia\Documents\Boletines\genaprofi\    |              |  |  |  |  |  |  |
| 2                                                       | Directorio PDF:                                                               | P:\PDF\                                               |              |  |  |  |  |  |  |
| 3                                                       | P:\GRF\                                                                       |                                                       |              |  |  |  |  |  |  |
| 4                                                       | 4 Directorio Listados PDF: C:\Users\hidrologia\Documents\Boletines\genaprofi\ |                                                       |              |  |  |  |  |  |  |
| 5                                                       | 5 Directorio XLSX y CSV (datos): P:\Datos\                                    |                                                       |              |  |  |  |  |  |  |
| 6                                                       |                                                                               |                                                       |              |  |  |  |  |  |  |

#### Figura 27: Especificación de directorios en el libro motor.

La subcarpeta de cada producto se indicará en la hoja "Lista ciclo", para los productos que se generan cíclicamente a intervalos regulares, y en la hoja "Lista Inst", para los productos que se generan a horas fijas del día. Se creará, en la de cada producto, otra subcarpeta denominada GRF que será donde se vayan almacenando los archivos gráficos. En estas mismas hojas se indicarán los nombres de los productos PDF y los de las subcarpetas en los directorios de publicación.

|                       | А                                                                            | В                                                                                                    | С                                                                                                    | D                                                                                                    | E                                                                                                    | F                                   | G                                                                                  | Н                                            | I.                                                                                                    |
|-----------------------|------------------------------------------------------------------------------|----------------------------------------------------------------------------------------------------|----------------------------------------------------------------------------------------------------|----------------------------------------------------------------------------------------------------|----------------------------------------------------------------------------------------------------|-------------------------------------|------------------------------------------------------------------------------------|----------------------------------------------|----------------------------------------------------------------------------------------------------|
| 1                     | Recorrer                                                                     | Hora consulta:                                                                                                    | 29/12/2014 11:10                                                                                                    |                                                                                                    |                                                                                                    |                                     |                                                                                    |                                              |                                                                                                    |
| 2                     | Subcarneta                                                                   |                                                                                                    |                                                                                                    |                                                                                                    | Subcarpeta GRF en la<br>subcarpeta de                                                                | Generar GRF                         | Nombre XLSX y                                                                      | Generar XLSX y                               | Última                                                                                                    |
|                       | Jabearpeta                                                                   | Libro principal                                                                                                    | Nombre PDF                                                                                                    | Generar PDF (S/N)                                                                                                 | publicación                                                                                          | (S/N)                               | CSV                                                                                | CSV (S/N)                                    | publicación                                                                                                    |
| з                     | Peñitas\                                                                     | Libro principal<br>Peñitas.xlsm                                                                                         | Nombre PDF<br>Embalse Penitas.pdf                                                                                                  | Generar PDF (S/N)<br>S                                                                                            | publicación<br>Penitas\                                                                              | (S/N)<br>S                          | CSV<br>DatosPenitas                                                                | CSV (S/N)<br>S                               | publicación<br>12/12/2014 19:32                                                                                 |
| 3<br>4                | Peñitas\<br>Sabinal\                                                         | Libro principal<br>Peñitas.xlsm<br>Sabinal.xlsm                                                                         | Nombre PDF<br>Embalse Penitas.pdf<br>El Sabinal.pdf                                                                                | Generar PDF (S/N)<br>S<br>S                                                                                       | publicación<br>Penitas\<br>El Sabinal\                                                               | (S/N)<br>S<br>S                     | CSV<br>DatosPenitas<br>DatosSabinal                                                | CSV (S/N)<br>S<br>S                          | publicación<br>12/12/2014 19:32<br>12/12/2014 19:32                                                             |
| 3<br>4<br>5           | Peñitas\<br>Sabinal\<br>Diarios\                                             | Libro principal<br>Peñitas.xlsm<br>Sabinal.xlsm<br>DiariosOCFS.xlsm                                                     | Nombre PDF<br>Embalse Penitas.pdf<br>El Sabinal.pdf<br>Datos diarios.pdf                                                           | Generar PDF (S/N)<br>S<br>S<br>S                                                                                  | publicación<br>Penitas\<br>El Sabinal\<br>Datos Diarios\                                             | (S/N)<br>S<br>S<br>S                | CSV<br>DatosPenitas<br>DatosSabinal<br>DatosDiarios                                | CSV (S/N)<br>S<br>S<br>S                     | publicación<br>12/12/2014 19:32<br>12/12/2014 19:32<br>12/12/2014 19:32                                         |
| 3<br>4<br>5<br>6      | Peñitas \<br>Sabinal \<br>Diarios \<br>Cortes Lluvias \                      | Libro principal<br>Peñitas.xlsm<br>Sabinal.xlsm<br>DiariosOCFS.xlsm<br>Cortes Lluvias.xlsm                              | Nombre PDF<br>Embalse Penitas.pdf<br>El Sabinal.pdf<br>Datos diarios.pdf<br>Cortes de lluvias.pdf                                  | Generar PDF (S/N)<br>S<br>S<br>S<br>S                                                                             | publicación<br>Penitas\<br>El Sabinal\<br>Datos Diarios\<br>Cortes Lluvias\                          | (S/N)<br>S<br>S<br>S<br>S           | CSV<br>DatosPenitas<br>DatosSabinal<br>DatosDiarios<br>DatosCortes                 | CSV (S/N)<br>S<br>S<br>S<br>S                | publicación<br>12/12/2014 19:32<br>12/12/2014 19:32<br>12/12/2014 19:32<br>12/12/2014 19:33                     |
| 3<br>4<br>5<br>6<br>7 | Peñitas\<br>Sabinal\<br>Diarios\<br>Cortes Lluvias\<br>Cortes LluviasDesde8\ | Libro principal<br>Peñitas.xlsm<br>Sabinal.xlsm<br>DiariosOCF5.xlsm<br>Cortes Lluvias.xlsm<br>Cortes LluviasDesde8.xlsm | Nombre PDF<br>Embalse Penitas.pdf<br>El Sabinal.pdf<br>Datos diarios.pdf<br>Cortes de lluvias.pdf<br>Cortes de lluvias desde 8.pdf | Generar PDF (S/N)           S           S           S           S           S           S           S           S | publicación<br>Penitas\<br>El Sabinal\<br>Datos Diarios\<br>Cortes Lluvias\<br>Cortes LluviasDesde8\ | (S/N)<br>S<br>S<br>S<br>S<br>S<br>S | CSV<br>DatosPenitas<br>DatosSabinal<br>DatosDiarios<br>DatosCortes<br>DatosCortes8 | CSV (S/N)<br>S<br>S<br>S<br>S<br>S<br>S<br>S | publicación<br>12/12/2014 19:32<br>12/12/2014 19:32<br>12/12/2014 19:32<br>12/12/2014 19:33<br>12/12/2014 19:33 |

Figura 28.- Especificaciones para los productos que se generan cíclicamente a intervalos regulares (hoja "Lista Ciclo")

|   | Α                    | В                          | С                          | D                 | E                | F                 | G             | н              | 1                | J                  |
|---|----------------------|----------------------------|----------------------------|-------------------|------------------|-------------------|---------------|----------------|------------------|--------------------|
| 1 | Recorrer             | Desfase forzado (minutos): | 10                         |                   |                  |                   |               |                |                  |                    |
|   |                      |                            |                            |                   | Subcarneta GRE   |                   |               |                |                  |                    |
|   |                      |                            |                            |                   | en la            |                   | Nombre XLSX y | Generar XLSX y |                  |                    |
| 2 | Subcarpeta           | Libro principal            | Nombre PDF                 | Generar PDF (S/N) | subcarpeta de    | Generar GRF (S/N) | csv           | CSV (S/N)      | Hora publicación | Última publicación |
| 3 | Cortes LluviasDesde8 | Cortes LluviasDesde8.xlsm  | Cortes de lluviasDesde8.pd | S                 | Cortes Lluvias H | S                 | DatosCortes8  | S              | 8:00             | 12/12/2014 8:14    |
| 4 | Cortes LluviasDesde8 | Cortes LluviasDesde8.xlsm  | Cortes de lluviasDesde8.pd | S                 | Cortes Lluvias H | S                 | DatosCortes8  | S              | 12:00            | 12/12/2014 12:14   |
| 5 | Cortes LluviasDesde8 | Cortes LluviasDesde8.xlsm  | Cortes de lluviasDesde8.pd | S                 | Cortes Lluvias H | S                 | DatosCortes8  | S              | 15:00            | 12/12/2014 15:14   |
| 6 | Cortes LluviasDesde8 | Cortes LluviasDesde8.xlsm  | Cortes de lluviasDesde8.pd | S                 | Cortes Lluvias H | S                 | DatosCortes8  | S              | 18:00            | 12/12/2014 18:13   |
| 7 | Cortes LluviasDesde8 | Cortes LluviasDesde8.xlsm  | Cortes de lluviasDesde8.pd | S                 | Cortes Lluvias H | S                 | DatosCortes8  | S              | 21:00            | 11/12/2014 21:14   |
| 8 |                      |                            |                            |                   |                  |                   |               |                |                  | 0                  |

Figura 29.- Especificaciones para los productos que se generan a horas fijas del día (hoja "Lista Inst")

Los resultados se generan en la subcarpeta de cada producto, pero el motor será el responsable de copiarlos a los directorios de publicación.

Así, la subcarpeta de un producto se verá como en la figura siguiente (ejemplo del producto Diarios), en la que

- DiariosOCFS.xlsm es el archivo de cálculos,
- DiariosOCFS-Imprimir.xlsx es el archivo que define lo que va a contener el archivo PDF de difusión.
- DiariosOCFS-Pantalla.xlsx es el libro que contiene los gráficos y tablas a publicar como archivo gráfico (bitmap)
- DiariosOCFS-Pantalla.pptx define cada archivo gráfico (cada diapositiva será un bitmap).
- PDFaDIRPDF.PDF será el resultado en formato PDF para difusión que será renombrado por el motor con el nombre indicado en las hojas "Listado Ciclo" o "Listado Inst" al copiarlo al directorio de publicación
- Datos.CSV y Datos.XLSX son los archivos con los datos básicos de las estaciones que serán destinados a difusión (el motor los renombrará como DatosDiarios.CSV y DatosDiarios.XLSX)
- El directorio GRF contendrá los archivos gráficos

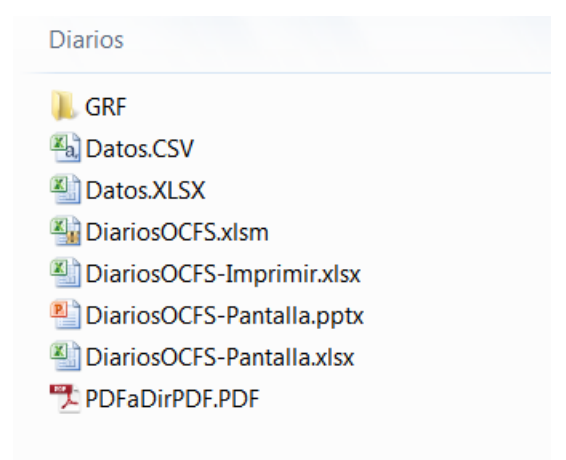

Figura 30.- Subcarpeta de un producto

#### 13.1.9.1.1 Subsistema de publicación o difusión

El subsistema de difusión parte de una página principal denominada Productos.htm

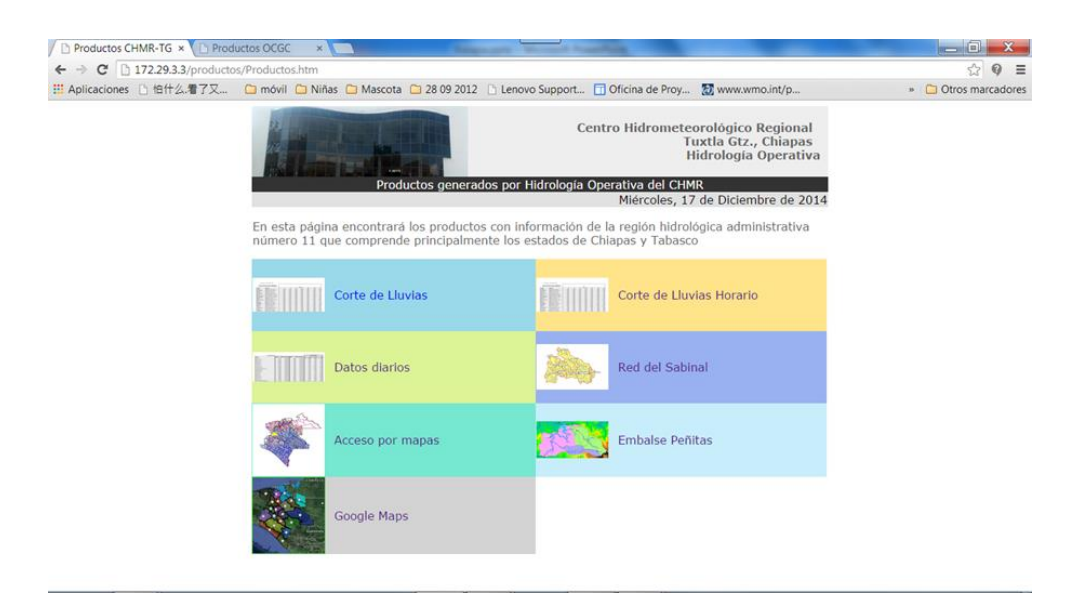

Figura 31.- Página principal de difusión (caso CHMR-TG)

Cada producto tiene su página web, en la que se insertan los archivos gráficos generados y se incluyen los enlaces a los archivos PDF. Los archivos de datos XLSX y CSV se almacenan en una carpeta "Datos", los PDF y los bitmaps también tienen sus correspondientes carpetas ("PDF" y "GRF", respectivamente). También se puede ofrecer acceso a otra información, como informes o estudios, que se incluirán en la carpeta "Otros". Las páginas web necesitarán otras imágenes, que se incluirán en la carpeta ("imagenes").

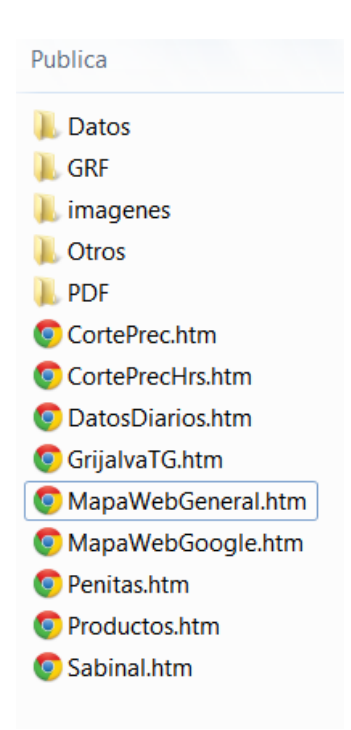

Figura 32.- Carpeta de difusión con páginas web

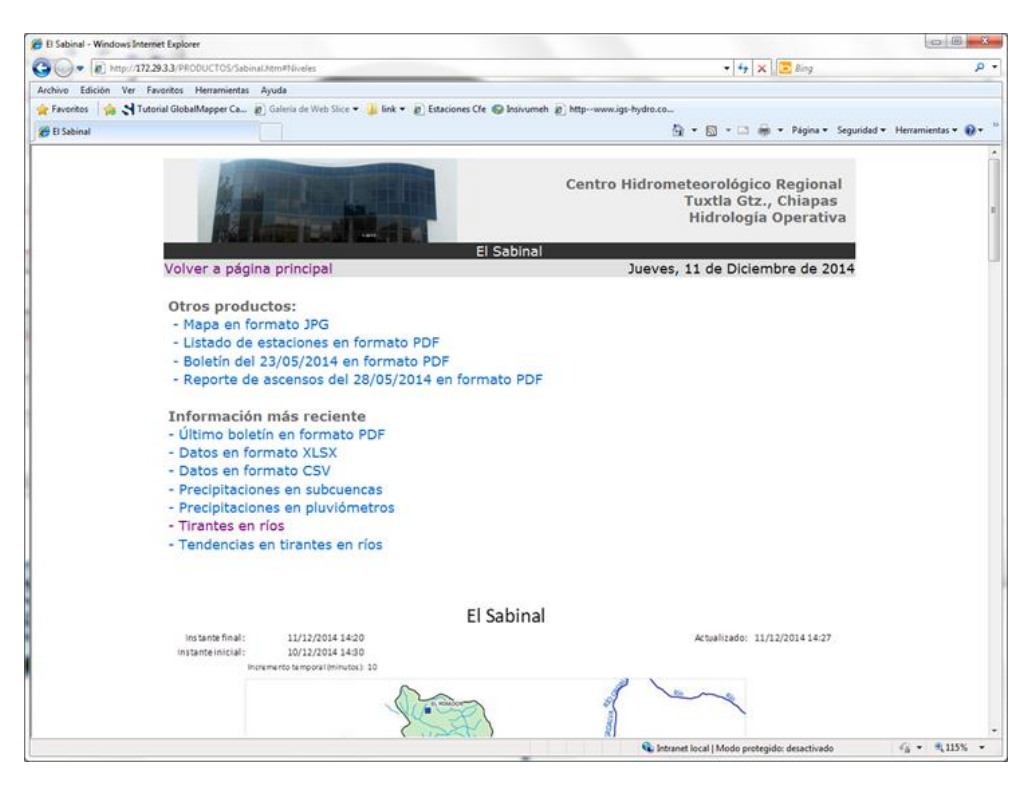

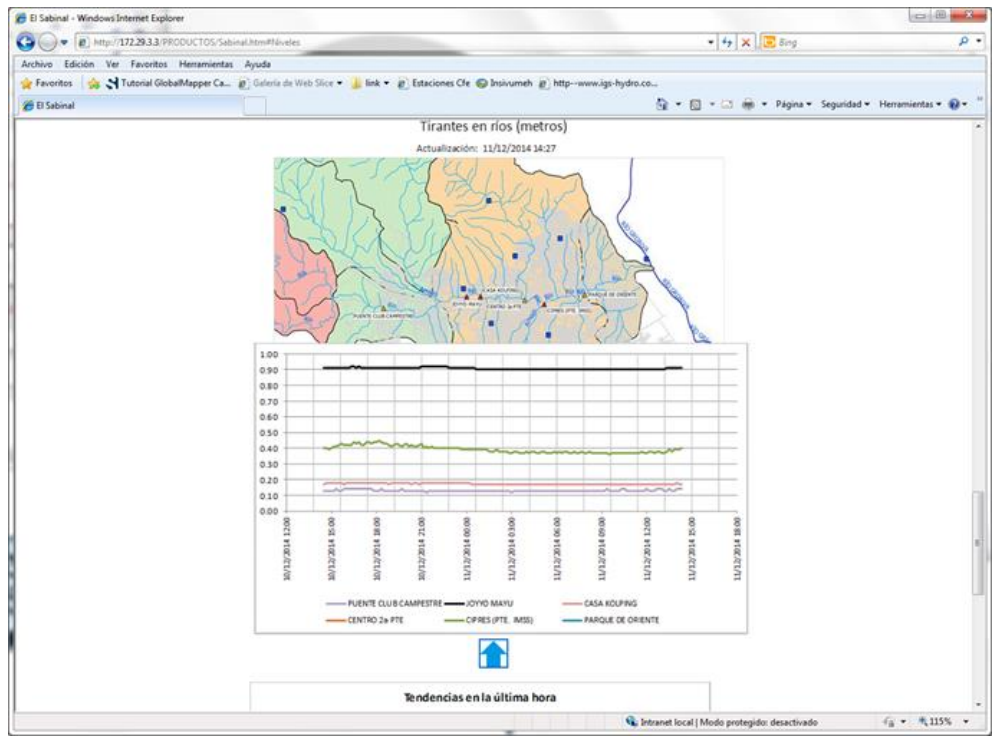

Figura 33.- Página web de un producto (caso: El Sabinal)

13.1.10 Flujo de ejecución

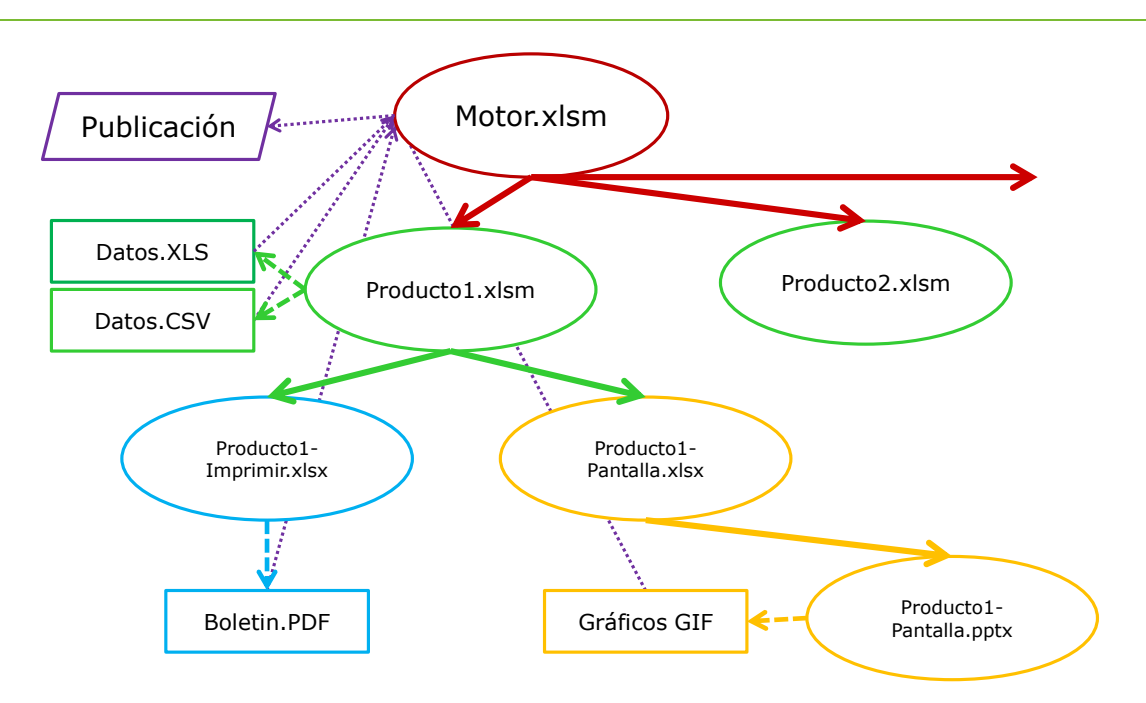

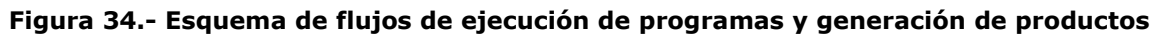

#### 13.1.10.1 Archivo motor

El archivo motor incluye código para recorrer un conjunto de archivos y realizar las siguientes acciones:

- Abrir el archivo de cálculos de cada producto (ver el siguiente apartado 13.1.10.2)
- Indicar el instante (fecha y hora) de actualización de datos.
- Ordenar que se ejecute el procedimiento "ActualizaYPDF" que todo archivo de cálculo debe incluir. Este procedimiento incluirá, a su vez, las órdenes para la apertura, actualización de datos, cálculos y generación de archivos de datos CSV, XLSX (para difusión), el archivo PDF desde el archivo de impresión (ver el siguiente apartado 13.1.10.3) y los archivos gráficos.
- Cierre del archivo de cálculos.
- Escribir la traza de las acciones realizadas con indicación de instantes
- Escribir la traza de errores (en caso de que se presenten)
- Copiar el archivo PDF generado, que siempre aparecerá en la subcarpeta correspondiente con el nombre de "PDFaDirPDF.PDF", a la dirección de publicación
- Copiar los archivos gráficos del directorio GRF al directorio de publicación
- Copiar los archivos de datos (Datos.CSV y Datos.XLSX) a la carpeta de publicación con el nombre elegido.

Desde las hojas de especificaciones "Lista Ciclo" y "Lista Inst" se puede ordenar, haciendo click en el botón que aparece en ellas, que se ejecute el recorrido de cálculos y generación del listado de productos correspondiente. Pero desde la hoja ciclos, se inicia un proceso que realizará las operaciones a intervalos regulares. En cada ciclo se generarán todos los productos incluidos en "Lista Ciclo", y se comprobará si es la hora de que se genere alguno de los incluidos en "Lista Inst".

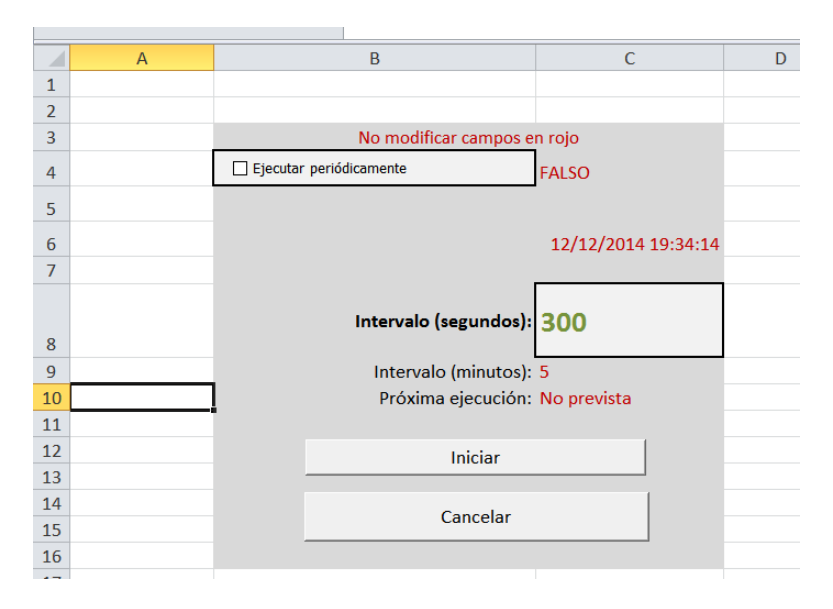

# Figura 35.- Hoja de indicación de recorridos periódicos en las órdenes de actualización y generación

Para poner en marcha estos ciclos hay que especificar el intervalo, activar la casilla de "Ejecución periódica" y hacer click en el botón "Iniciar"

#### 13.1.10.2 Archivos de cálculos

Los archivos de cálculo incluyen código para realizar diferentes acciones:

- Actualización de datos, desde la base de datos de SIH
- Cálculos
- Generación de archivos de datos para publicación
- Apertura del archivo de impresión, orden generación de PDF y cierre.
- Apertura de los archivos de pantalla (XLSX y PPTX), orden generación de gráficos y cierre.

|      | , ≝) • (° ·   =                            | -                                                   |                                                       | 9                                    | abinal.xlsm - Microsoft             | Excel                                                  |                                                                                                    |                                                         | _ 0 _ x    |
|------|--------------------------------------------|-----------------------------------------------------|-------------------------------------------------------|--------------------------------------|-------------------------------------|--------------------------------------------------------|----------------------------------------------------------------------------------------------------|---------------------------------------------------------|------------|
| Are  | thivo Inicio Inser                         | tar Diseño de                                       | página Fórmulas                                       | Datos Revisar Vista                  | Programador Equ                     | iipo                                                   |                                                                                                    |                                                         | a 🕜 🗆 📾 🖾  |
| Nor  | Male Parta<br>Male Parta<br>Vistas de libr | alt. Pág.<br>s personalizadas<br>alla completa<br>o | <ul> <li>Regla</li> <li>Líneas de cuadrícu</li> </ul> | Barra de fórmulas Ia  Títulos Ostrar | R 100% Ampliar<br>selección<br>Zoom | 🖷 Nueva ventana<br>📑 Organizar todo<br>🏥 Inmovilizar 🔹 | Dividir Dividir Dividi | Guardar área Cambiar<br>de trabajo ventanas v<br>Macros |            |
|      | D8 -                                       | · 🤄 f 🖈                                             | VISTA HERMOSA                                         |                                      |                                     |                                                        |                                                                                                    |                                                         | ^          |
|      |                                            |                                                     |                                                       |                                      |                                     |                                                        |                                                                                                    |                                                         | *          |
|      | А                                          |                                                     | В                                                     | С                                    | D                                   | E                                                      | F                                                                                                    | G                                                       | H 🛓        |
| 1    | El Sabinal                                 |                                                     |                                                       |                                      |                                     | 1                                                      |                                                                                                    |                                                         | =          |
| 2    | Instante final:                            | 04/0                                                | 09/2014 12:00                                         | Ca                                   | rga datos SIH                       |                                                        | DSN:                                                                                                    | SIH                                                     |            |
| 3    | Instante inicial:                          |                                                     | 03/09/2014 12:10                                      |                                      |                                     |                                                        | Actualización:                                                                                                    | 11/12/2014 17:58                                        |            |
| 4    |                                            |                                                     |                                                       |                                      |                                     |                                                        |                                                                                                    |                                                         |            |
| 5    |                                            | Incremento to                                       | emporal (minutos):                                    | 10                                   | )                                   |                                                        |                                                                                                    |                                                         |            |
| 6    |                                            | Có                                                  | digo variable (SIH):                                  | Lluvia                               | Lluvia                              | Lluvia                                                 | Lluvia                                                                                                    | Lluvia                                                  | Lluvia     |
| 7    |                                            | Có                                                  | digo estación (SIH):                                  | CPAB01                               | CPVH05                              | CPBE03                                                 | CPSO02                                                                                                    | PTECLUBCAMP                                             | CPCA04     |
| 8    |                                            |                                                     | Nombre:                                               | ANTONIO BOMBANO                      | VISTA HERMOSA                       | BERRIOZABAL                                            | SOLIDARIDAD                                                                                                    | PUENTE CLUB CAMPESTRE                                   | LA CARIDAD |
| 9    | Intervalo                                  | Instante                                            |                                                       | mm                                   | mm                                  | mm                                                     | mm                                                                                                    | mm                                                      | mm         |
| 10   | 1                                          |                                                     | 03/09/2014 12:10                                      |                                      | 0.00                                | 0.00                                                   |                                                                                                    | 0.00                                                    |            |
| 11   | 2                                          |                                                     | 03/09/2014 12:20                                      |                                      | 0.00                                | 0.00                                                   |                                                                                                    | 0.00                                                    | 0.00       |
| 12   | 3                                          |                                                     | 03/09/2014 12:30                                      |                                      | 0.00                                | 0.00                                                   |                                                                                                    | 0.00                                                    | 0.00       |
| 13   | 4                                          |                                                     | 03/09/2014 12:40                                      |                                      | 0.00                                | 0.00                                                   |                                                                                                    | 0.00                                                    | 0.00       |
| 14   | 5                                          |                                                     | 03/09/2014 12:50                                      |                                      | 0.00                                | 0.00                                                   |                                                                                                    | 0.00                                                    | 0.00       |
| 15   | 6                                          |                                                     | 03/09/2014 13:00                                      |                                      | 0.00                                | 0.00                                                   |                                                                                                    | 0.00                                                    | 0.00       |
| 16   | 7                                          |                                                     | 03/09/2014 13:10                                      |                                      | 0.00                                | 0.00                                                   |                                                                                                    | 0.00                                                    | 0.00       |
| 1/   | 8                                          |                                                     | 03/09/2014 13:20                                      |                                      | 0.00                                | 0.00                                                   |                                                                                                    | 0.00                                                    | 0.00       |
| 18   | 9                                          |                                                     | 03/09/2014 13:30                                      |                                      | 0.00                                | 0.00                                                   |                                                                                                    | 0.00                                                    | 0.00       |
| 19   | Datos Rel                                  | leno / Resumer                                      | Tirantes Tend                                         | d-Niv / Tend-Tirantes /              | Caract EstH-V Onor                  | /A / Subc-Caract                                       |                                                                                                    | 0.00                                                    | 0.00 +     |
| List | o   📶                                      |                                                     |                                                       |                                      |                                     |                                                        |                                                                                                    | -<br>                                                   |            |

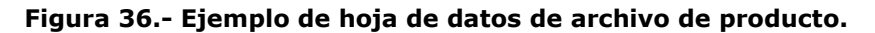

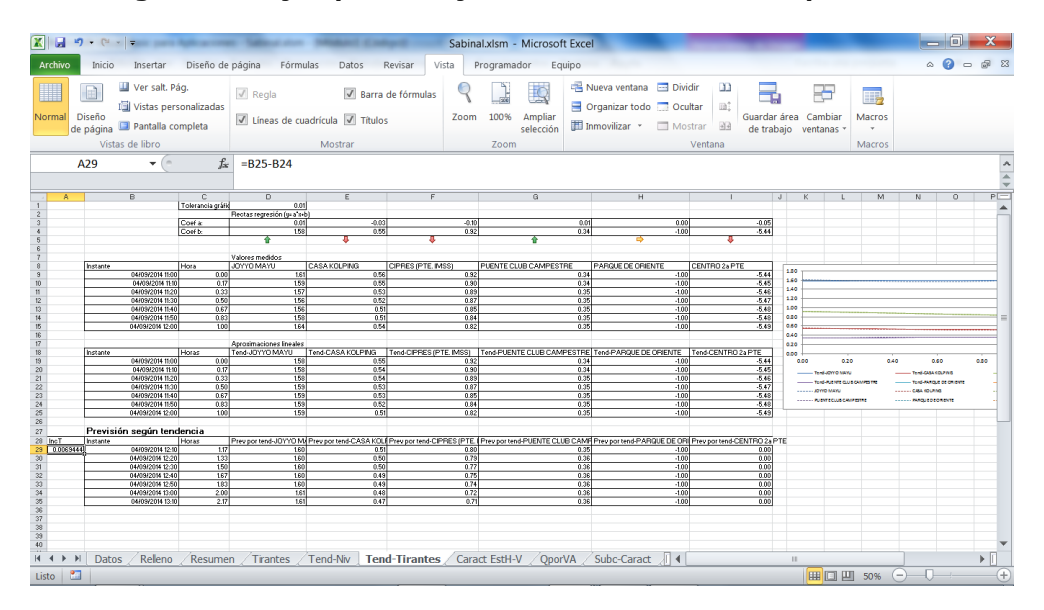

Figura 37.- Ejemplo de hoja de algunos cálculos en archivo de producto, caso de cálculo de tendencias en tirantes

| Archoo         Inicio         Insertar         Discho de página         Formulas         Datas         Regina         Wistar         Programador         Equipo         Equipo                                                                                                    | X 🖬 🤊          | • C <sup>a</sup> •   =                                                        | -               | - Personal Col                                   | Sabin  | al.xlsm - Microsoft               | Excel                                                                                                    | _                                                  | _                                             | _ 0 _     | х           |
|----------------------------------------------------------------------------------------------------|----------------|-------------------------------------------------------------------------------|-----------------|--------------------------------------------------|--------|-----------------------------------|----------------------------------------------------------------------------------------------------|----------------------------------------------------|-----------------------------------------------|-----------|-------------|
| Image: Second Second | Archivo        | Inicio Insertar Diseño                                                        | de página Fó    | rmulas Datos Revisar Vis                         | sta I  | Programador Equi                  | po                                                                                                    |                                                    |                                               | ۰ 🕜 ۰     | <b>a</b> 23 |
| C11         C11         C11 <thc11< th=""> <thc11< th=""> <thc11< th=""></thc11<></thc11<></thc11<>                                                                                                    | Normal D<br>de | Uver salt. Pág.<br>Vistas personalizada<br>vistas de libro<br>vistas de libro | Regla           | Barra de fórmulas cuadrícula     Titulos Mostrar | Zoom   | 100% Ampliar<br>selección<br>Zoom | <ul> <li>Nueva ventana</li> <li>Divic</li> <li>Organizar todo</li> <li>Ocul</li> <li>Inmovilizar</li> <li>Mos</li> </ul> | tar m:<br>tar m:<br>Guard<br>trar de tr<br>Ventana | ar área Cambiar<br>abajo ventanas v<br>Macros |           |             |
| A         B         C         D         E         F         G         H           2         Acumulaciones en pluviómetro         Acumulaciones en pluviómetro         Acumulaciones en pluviómetro         SOLIDARIDAD         PUENTE CLUB CAMPESTRE         IA CARIDAD         I           4         100         -1.0         0.0         0.0         0.0         0.0         0.0         0.0         0.0         0.0         0.0         0.0         0.0         0.0         0.0         0.0         0.0         0.0         0.0         0.0         0.0         0.0         0.0         0.0         0.0         0.0         0.0         0.0         0.0         0.0         0.0         0.0         0.0         0.0         0.0         0.0         0.0         0.0         0.0         0.0         0.0         0.0         0.0         0.0         0.0         0.0         0.0         0.0         0.0         0.0         0.0         0.0         0.0         0.0         0.0         0.0         0.0         0.0         0.0         0.0         0.0         0.0         0.0         0.0         0.0         0.0         0.0         0.0         0.0         0.0         0.0         0.0         0.0         0.0 <td>(</td> <td></td> <td>Jx</td> <td></td> <td></td> <td></td> <td></td> <td></td> <td></td> <td></td> <td>2 4 5</td>                                                                                                    | (              |                                                                               | Jx              |                                                  |        |                                   |                                                                                                    |                                                    |                                               |           | 2 4 5       |
| 2         Acumulaciones en pluvimetor         ome         ome <td></td> <td>А</td> <td>В</td> <td>С</td> <td></td> <td>D</td> <td>E</td> <td>F</td> <td>G</td> <td>Н</td> <td></td>                                                                                                    |                | А                                                                             | В               | С                                                |        | D                                 | E                                                                                                    | F                                                  | G                                             | Н         |             |
| 3         Intervalormin         ANTONIO BOMBANO         VISTA HERMOSA         BERRIOZABAL         SOLIDARIDAD         PUENTE CLUB CAMPESTRE         LA CARIDAD           4         10         -1.0         0.0         0.0         0.0         0.0         0.0         0.0         0.0         0.0         0.0         0.0         0.0         0.0         0.0         0.0         0.0         0.0         0.0         0.0         0.0         0.0         0.0         0.0         0.0         0.0         0.0         0.0         0.0         0.0         0.0         0.0         0.0         0.0         0.0         0.0         0.0         0.0         0.0         0.0         0.0         0.0         0.0         0.0         0.0         0.0         0.0         0.0         0.0         0.0         0.0         0.0         0.0         0.0         0.0         0.0         0.0         0.0         0.0         0.0         0.0         0.0         0.0         0.0         0.0         0.0         0.0         0.0         0.0         0.0         0.0         0.0         0.0         0.0         0.0         0.0         0.0         0.0         0.0         0.0         0.0         0.0         0.0         0.0                                                                                                    | 2              |                                                                               |                 | Acumulaciones en pluvióme                        | etros  |                                   |                                                                                                    |                                                    |                                               |           |             |
| 4       10       -1.0       0.0       0.0       0.0       0.0       0.0         5       30       -1.0       0.0       0.0       0.0       0.0       0.0         6       60       -1.0       0.0       0.0       0.0       0.0       0.1       0.0         7       240       -1.0       0.0       0.0       0.0       0.1       0.5         8       -       -       -       -       -       -       -       -       -       -       -       -       -       -       -       -       -       -       -       -       -       -       -       -       -       -       -       -       -       -       -       -       -       -       -       -       -       -       -       -       -       -       -       -       -       -       -       -       -       -       -       -       -       -       -       -       -       -       -       -       -       -       -       -       -       -       -       -       -       -       -       -       -       -       -       -       -                                                                                                    | 3              |                                                                               | Intervalo (min) | ANTONIO BOMBANO                                  |        | VISTA HERMOSA                     | BERRIOZABAL                                                                                                    | SOLIDARIDAD                                        | PUENTE CLUB CAMPESTRE                         | LA CARIDA | DE          |
| 5     30     -1.0     0.0     0.0     0.0     0.0     0.0       6     60     -1.0     0.0     0.0     0.0     0.1     0.0       7     240     -1.0     0.0     0.0     0.0     0.1     0.5       8                                                                                                    | 4              |                                                                               | 10              | -1.0                                             |        | 0.0                               | 0.0                                                                                                    | 0.0                                                | 0.0                                           | 0.0       |             |
| 6     60     -1.0     0.0     0.0     0.0     0.1     0.0       7     240     -1.0     0.0     0.0     0.0     0.1     0.5       8                                                                                                    | 5              |                                                                               | 30              | -1.0                                             |        | 0.0                               | 0.0                                                                                                    | 0.0                                                | 0.0                                           | 0.0       |             |
| 7     240     -1.0     0.0     0.0     0.0     0.1     0.5       8     -     -     -     -     -     -       9     -     -     -     -     -     -       10     -     -     -     -     -     -       11     -     -     -     -     -     -     -       13     -     -     -     -     -     -     -       14     -     Accumulaciones en subcuencas     -     -     -     -       15     Intervalo     Subc. Campestre     Subc. Joyyu Mayu     Subc. Parque Oriente     -     -       16     10     0.0     0.0     0.0     1     -     -       17     30     0.0     0.0     0.0     -     -       18     60     0.0     0.2     0.0     -     -       20     -     -     -     -     -     -                                                                                                    | 6              |                                                                               | 60              | -1.0                                             |        | 0.0                               | 0.0                                                                                                    | 0.0                                                | 0.1                                           | 0.0       |             |
| 8 9 9 9 9 9 9 9 9 9 9 9 9 9 9 9 9 9 9 9                                                                                                    | 7              |                                                                               | 240             | -1.0                                             |        | 0.0                               | 0.0                                                                                                    | 0.0                                                | 0.1                                           | 0.5       |             |
| 9<br>10<br>10<br>11<br>12<br>13<br>14<br>14<br>10<br>14<br>10<br>10<br>10<br>10<br>10<br>10<br>10<br>10<br>10<br>10                                                                                                    | 8              |                                                                               |                 |                                                  |        |                                   |                                                                                                    |                                                    |                                               |           | _           |
| 10     11                                                                                                    | 9              |                                                                               |                 |                                                  |        |                                   |                                                                                                    |                                                    |                                               |           |             |
| II         II         II         III         III         III         IIII         IIIIIIIIIIIIIIIIIIIIIIIIIIIIIIIIIIII                                                                                                    | 10             |                                                                               |                 |                                                  |        |                                   |                                                                                                    |                                                    |                                               |           |             |
| 12     12       13     14       14     Acumulaciones en subcuencas       15     Intervato       10     0.0       17     30       18     60       19     240       20                                                                                                    | 11             |                                                                               |                 |                                                  |        |                                   |                                                                                                    |                                                    |                                               |           | =           |
| 13     Acumulaciones en subcuencas       14     Acumulaciones en subcuencas       15     Intervalo       16     10       17     30       0.0     0.0       18     60       19     240       20                                                                                                    | 12             |                                                                               |                 |                                                  |        |                                   |                                                                                                    |                                                    |                                               |           |             |
| 14         Acumulaciones en subcuencas           15         Interval         Subc. Campestre         Subc. Parque Oriente           16         10         0.0         0.0         0.0           17         30         0.0         0.0         0.0           18         60         0.0         0.0         0.0           19         240         0.0         0.2         0.0           20                                                                                                    | 13             |                                                                               |                 |                                                  |        |                                   |                                                                                                    |                                                    |                                               |           |             |
| Intervalo         Subc. Campestre         Subc. Joyyu Mayu         Subc. Parque Oriente           16         10         0.0         0.0         0.0           17         30         0.0         0.0         0.0           18         60         0.0         0.0         0.0           19         240         0.0         0.2         0.0           20         4         ▶ // Tend-Trantes / Caract EstH-V / QporVA / Subc-Caract / Subc-Cak          Aucmulados / Traza / ]          #         ▶ []                                                                                                    | 14             |                                                                               |                 | Acumu                                            | lacior | nes en subcuencas                 |                                                                                                    |                                                    |                                               |           |             |
| 10         10         0.0         0.0         0.0           17         30         0.0         0.0         0.0           18         60         0.0         0.0         0.0           19         240         0.0         0.2         0.0           20         4 • ▶ ₦ / Tend-Trantes / Caract EstH-V / QporVA / Subc-Caract / Subc-Cak R Acumulados / Traza / ] ◀         ■         ▶ []                                                                                                    | 15             |                                                                               | Intervalo       | Subc. Campestre                                  | _      | Subc. Joyyu Mayu                  | Subc. Parque Oriente                                                                                                    |                                                    |                                               |           |             |
| 1/     30     0.0     0.0       18     60     0.0     0.0       19     240     0.0     0.2       20                                                                                                    | 10             |                                                                               | 10              | 0.0                                              | _      | 0.0                               | 0.0                                                                                                    |                                                    |                                               |           |             |
| to         0.0         0.0         0.0         0.0           19         240         0.0         0.2         0.0           20                                                                                                    | 10             |                                                                               | 30              | 0.0                                              | _      | 0.0                               | 0.0                                                                                                    |                                                    |                                               |           |             |
| 20         0.0         0.2         0.0           0                                                                                                    | 10             | 240 0.0                                                                       |                 |                                                  |        | 0.0                               | 0.0                                                                                                    |                                                    |                                               |           |             |
| K ↔ M / Tend-Trantes / Caract EstH-V / QporVA / Subc-Caract / Subc-Calc / Subc-Calc R Acumulados / Traza / [] ↓                                                                                                    | 20             |                                                                               | 240             | 0.0                                              |        | 0.2                               | 0.0                                                                                                    |                                                    |                                               |           | -+L         |
| H ↔ N / Tend-Tirantes / Caract EstH-V / QporVA / Subc-Caract / Subc-Calc R   Acumulados / Traza / [] 4                                                                                                    | 20             | 1 / . /                                                                       | ,               |                                                  |        |                                   |                                                                                                    |                                                    |                                               |           |             |
|                                                                                                    | H 4 > H        | Tend-Tirantes Carad                                                           | t EstH-V / Qp   | orVA / Subc-Caract / Subc-Ca                     | lc / S | Subc-Calc R Acum                  | ulados / Traza / 🛛 🖣                                                                                                    |                                                    |                                               |           | • I         |

Figura 38.- Ejemplo de hoja de algunos cálculos en archivo de producto, caso de cálculo de precipitaciones en subcuencas

|     | 🚽 ") • (° •   =                       |                                                                                                    | Acres of the Name of Street, or other        | Sabinal.xlsm - M                    | icrosoft Excel              |                                                        | -                                        |                                         |                  | _ 0           | X     |
|-----|---------------------------------------|----------------------------------------------------------------------------------------------------|----------------------------------------------|-------------------------------------|-----------------------------|--------------------------------------------------------|------------------------------------------|-----------------------------------------|------------------|---------------|-------|
| Are | thivo Inicio Inser                    | tar Diseño de págin                                                                                                    | a Fórmulas Datos Revisi                      | ar Vista Programado                 | Equipo                      |                                                        |                                          |                                         |                  | a 🕜 🗆         | 3 🖓 ( |
| Nor | mal Diseño<br>de página Dista de libr | salt. Pág.<br>s personalizadas<br>alla completa<br>o<br>fo<br>fo<br>so<br>fo<br>so<br>fo<br>so<br>fo<br>so<br>fo<br>so<br>fo<br>so<br>so<br>so<br>so<br>so<br>so<br>so<br>so<br>so<br>s | ineas de cuadrícula 🗹 Barra de fó<br>Mostrar | rmulas<br>Zoom 100% A<br>se<br>Zoom | mpliar<br>lección III - Cra | eva ventana 🖃 🛙<br>ganizar todo 🚍 (<br>novilizar 👻 🚍 r | Dividir<br>Doultar<br>Mostrar<br>Ventana | uardar área Cambi<br>de trabajo ventana | Macros<br>Macros | 3\$8*Rellenol |       |
|     |                                       | AC                                                                                                    | 11;-1)                                       |                                     |                             |                                                        |                                          |                                         |                  |               | ~     |
|     | A                                     | В                                                                                                    | С                                            | D                                   | E                           | F                                                      | G                                        | Н                                       | 1.00             | J             |       |
| 6   |                                       |                                                                                                    | Caudales por velocidad y á                   | rea                                 |                             |                                                        |                                          |                                         |                  |               |       |
| 7   |                                       |                                                                                                    |                                              |                                     |                             |                                                        |                                          |                                         |                  |               |       |
| 8   | Coef:                                 | 0.8                                                                                                    | 0.8                                          | 0.8                                 |                             |                                                        |                                          |                                         |                  |               |       |
| 9   | Fechas                                | CIPRES (PTE. IMSS)                                                                                                    | PUENTE CLUB CAMPESTRE                        | PARQUE DE ORIENTE                   |                             |                                                        |                                          |                                         |                  |               |       |
| 10  | 03/09/2014 12:10                      | -1.00                                                                                                    | 5.53                                         | -1.00                               |                             |                                                        |                                          |                                         |                  |               |       |
| 11  | 03/09/2014 12:20                      | -1.00                                                                                                    | 5.54                                         | -1.00                               |                             |                                                        |                                          |                                         |                  |               |       |
| 12  | 03/09/2014 12:30                      | -1.00                                                                                                    | 5.54                                         | -1.00                               |                             |                                                        |                                          |                                         |                  |               |       |
| 13  | 03/09/2014 12:40                      | -1.00                                                                                                    | 5.40                                         | -1.00                               |                             |                                                        |                                          |                                         |                  |               |       |
| 14  | 03/09/2014 12:50                      | -1.00                                                                                                    | 5.54                                         | -1.00                               |                             |                                                        |                                          |                                         |                  |               |       |
| 15  | 03/09/2014 13:00                      | -1.00                                                                                                    | 5.40                                         | -1.00                               |                             |                                                        |                                          |                                         |                  |               |       |
| 16  | 03/09/2014 13:10                      | -1.00                                                                                                    | 5.65                                         | -1.00                               |                             |                                                        |                                          |                                         |                  |               |       |
| 1/  | 03/09/2014 13:20                      | -1.00                                                                                                    | 5.53                                         | -1.00                               |                             |                                                        |                                          |                                         |                  |               |       |
| 18  | 03/09/2014 13:30                      | -1.00                                                                                                    | 5.61                                         | -1.00                               |                             |                                                        |                                          |                                         |                  |               |       |
| 19  | 03/09/2014 13:40                      | -1.00                                                                                                    | 5.44                                         | -1.00                               |                             |                                                        |                                          |                                         |                  |               |       |
| 20  | 03/09/2014 13:50                      | -1.00                                                                                                    | 5.46                                         | -1.00                               |                             |                                                        |                                          |                                         |                  |               |       |
| 21  | 03/09/2014 14:00                      | -1.00                                                                                                    | 5.41                                         | -1.00                               |                             |                                                        |                                          |                                         |                  |               |       |
| 22  | 03/09/2014 14:10                      | -1.00                                                                                                    | 5.56                                         | -1.00                               |                             |                                                        |                                          |                                         |                  |               |       |
| 23  | 03/09/2014 14:20                      | -1.00                                                                                                    | 5.52                                         | -1.00                               |                             |                                                        |                                          |                                         |                  |               |       |
| 24  | 03/09/2014 14:30                      | -1.00                                                                                                    | 5.50                                         | -1.00                               |                             |                                                        |                                          |                                         |                  |               |       |
| 14  | 03/09/2014 14:40                      | -1.00<br>htes / Caract EstH-V                                                                                                    | OporVA Subc-Caract                           | Subc-Calc / Subc-Calc R             | Acumulado                   | s /Traza /                                             | 4                                        |                                         |                  | _             | ▶ 🛙   |
|     |                                       |                                                                                                    | A 14 A 1400 A                                |                                     | -                           |                                                        |                                          |                                         |                  |               |       |

Figura 39.- Ejemplo de hoja de algunos cálculos en archivo de producto, caso de cálculo de caudales a partir de medidas de velocidad

13.1.10.3 Archivos de impresión

Los archivos de impresión no incluyen código y la forma de construir su nombre es fija a partir del nombre del archivo de cálculo de que depende. Sus contenidos estarán vinculados a los campos del archivo de cálculo.

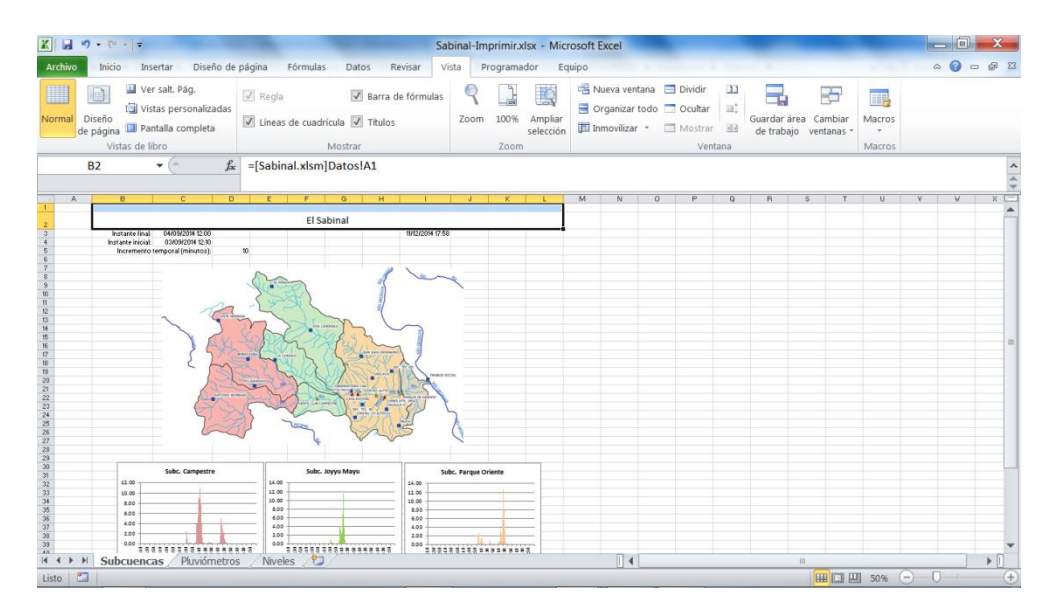

Figura 40.- Ejemplo de hoja de impresión en la que se incluyen mapas y gráficos.

| Image: Stress of the stress of the stres of the stress of the stress of the stress of the s |                                             |               |                     |               |                               |                                      |                              |                         |                                   |    |  |  |
|----------------------------------------------------------------------------------------------------|---------------------------------------------|---------------|---------------------|---------------|-------------------------------|--------------------------------------|------------------------------|-------------------------|-----------------------------------|----|--|--|
| Ar                                                                                                    | chivo Inicio Insertar Diseño de página Fórm | ulas Datos    | Revisar Vista Pro   | gramador Eq   | uipo                          |                                      |                              |                         | _ < () — @                        | 83 |  |  |
|                                                                                                    | Calibri - 11 - A' A' =                      | = = >-        | 🗃 Ajustar texto     | Fecha         | ~                             |                                      | Insertar<br>Insertar         | ·· Σ·<br>• 2            | r A                               |    |  |  |
| Pe                                                                                                    | egar 🚽 N K <u>s</u> •   🖽 •   🌺 • 📥 • 🔳     | = =   # #     | Combinar y centrar  | - 🤫 - % 0     | 00 % % Formato<br>condicional | Dar formato Est<br>* como tabla * ce | tilos de<br>elda * 🔛 Formati | o * 🖉 * Orde<br>y filtr | nar Buscary<br>ar * seleccionar * |    |  |  |
| Port                                                                                                    | apapeles 🖬 Fuente 😼                         | Aline         | ación               | G Númer       | ro Es                         | Estilos                              | Celdas                       | N                       | lodificar                         |    |  |  |
|                                                                                                    | C9 ▼                                        | ER([DiariosOC | FS.xlsm]Resumen!\$C | \$9:\$BD\$9)} |                               |                                      |                              |                         |                                   | ×  |  |  |
|                                                                                                    | А                                           | В             | С                   | D             | E                             | F                                    | G                            | Н                       | 1                                 | E  |  |  |
| 1                                                                                                    |                                             |               |                     |               |                               |                                      | Acumulaciones                |                         |                                   | Ē  |  |  |
| 2                                                                                                    | Nombre                                      | Máximo        | Instante de máximo  | Último        | Instante de último            | 2                                    | 7                            | 30                      |                                   |    |  |  |
| 3                                                                                                    | Acala, Chis.                                | 14.70         | 24/10/2014          | 0.00          | 15/11/2014                    | 0.00                                 | 0.00                         | 49.81                   |                                   |    |  |  |
| 4                                                                                                    | Angostura, Chis.                            | 13.20         | 24/10/2014          | 1.30          | 15/11/2014                    | 1.30                                 | 1.30                         | 36.00                   |                                   | =  |  |  |
| 5                                                                                                    | Arriaga, Chis.                              | 104.20        | 22/10/2014          | 0.00          | 15/11/2014                    | 0.00                                 | 0.00                         | 184.60                  |                                   |    |  |  |
| 6                                                                                                    | Boquerón, Chis.                             | 30.00         | 24/10/2014          | 4.30          | 15/11/2014                    | 4.30                                 | 4.70                         | 54.82                   |                                   |    |  |  |
| 7                                                                                                    | Cacaluta, Chis.                             | 60.80         | 16/10/2014          | 0.00          | 15/11/2014                    | 0.00                                 | 8.50                         | 259.71                  |                                   |    |  |  |
| 8                                                                                                    | Cascajal, Chis.                             | 13.70         | 25/10/2014          | 0.50          | 15/11/2014                    | 0.50                                 | 0.50                         | 42.85                   |                                   |    |  |  |
| 9                                                                                                    | Chicoasén, Chis.                            | 28.20         | 24/10/2014          | 10.70         | 15/11/2014                    | 10.70                                | 11.50                        | 92.80                   |                                   |    |  |  |
| 10                                                                                                    | Chicomuselo, Chis.                          | 88.70         | 25/10/2014          | 6.20          | 15/11/2014                    | 6.20                                 | 6.20                         | 166.18                  |                                   |    |  |  |
| 11                                                                                                    | Comitán Observatorio, Chis.                 | 21.50         | 01/11/2014          | 0.80          | 15/11/2014                    | 0.81                                 | 3.82                         | 68.45                   |                                   |    |  |  |
| 12                                                                                                    | Despoblado, Chis.                           | 73.50         | 16/10/2014          | 0.00          | 15/11/2014                    | 0.00                                 | 2.51                         | 147.31                  |                                   |    |  |  |
| 13                                                                                                    | El Novillero, Chis.                         | 98.50         | 16/10/2014          | 0.00          | 15/11/2014                    | 0.00                                 | 0.00                         | 133.45                  |                                   |    |  |  |
| 14                                                                                                    | Escuintla, Chis.                            | 46.30         | 17/10/2014          | 0.00          | 15/11/2014                    | 0.00                                 | 0.00                         | 174.21                  |                                   |    |  |  |
| 15                                                                                                    | Grijalva, Chis.                             | 43.80         | 23/10/2014          | 5.80          | 15/11/2014                    | 5.80                                 | 6.30                         | 148.20                  |                                   |    |  |  |
| 16                                                                                                    | Huixtla, Chis.                              | 150.30        | 16/10/2014          | 0.00          | 15/11/2014                    | 0.00                                 | 12.60                        | 231.31                  |                                   |    |  |  |
| 17                                                                                                    | Jaltenango, Chis.                           | 95.50         | 17/10/2014          | 2.00          | 15/11/2014                    | 2.00                                 | 2.00                         | 215.69                  |                                   |    |  |  |
| 18                                                                                                    | Lacantún, Chis.                             | 98.00         | 31/10/2014          | 0.00          | 15/11/2014                    | 0.00                                 | 9.80                         | 387.60                  |                                   |    |  |  |
| 19                                                                                                    | Las Flores, Chis.                           | 24.50         | 19/10/2014          | 0.00          | 15/11/2014                    | 0.00                                 | 1.80                         | 91.90                   |                                   |    |  |  |
| 20                                                                                                    | Malpaso (Nezahualcóyotl), Chis.             | 118.40        | 16/10/2014          | 19.40         | 15/11/2014                    | 19.50                                | 32.01                        | 335.81                  |                                   |    |  |  |
| 21                                                                                                    | Manastenec Chis                             | 126.00        | 16/10/2014          | 0.00          | 15/11/2014                    | 0.00                                 | 0.00                         | 200.02                  |                                   |    |  |  |
| List                                                                                                    | a 🛅                                         |               |                     |               |                               |                                      |                              | UI 100% -               |                                   | ÷  |  |  |

Figura 41.- Ejemplo de hoja de impresión en la que se transponen tablas del archivo de cálculos.

#### 13.1.10.4 Archivos de pantalla

El archivo de pantalla tipo libro de Excel (productoX-Pantalla.XLSX) se usa para preparar gráficos, tablas y elementos que se consideren apropiados para generar gráficos. Todo cuanto aparezca en este archivo estará vinculado al archivo de cálculos. Cada archivo gráfico se generará a partir de una diapositiva de PowerPoint en el archivo productoX-Pantalla.PPTX, en la que se habrá pegado (con la opción pegar vínculo desde el archivo XLSX) contenido que se ha preparado para tal fin.

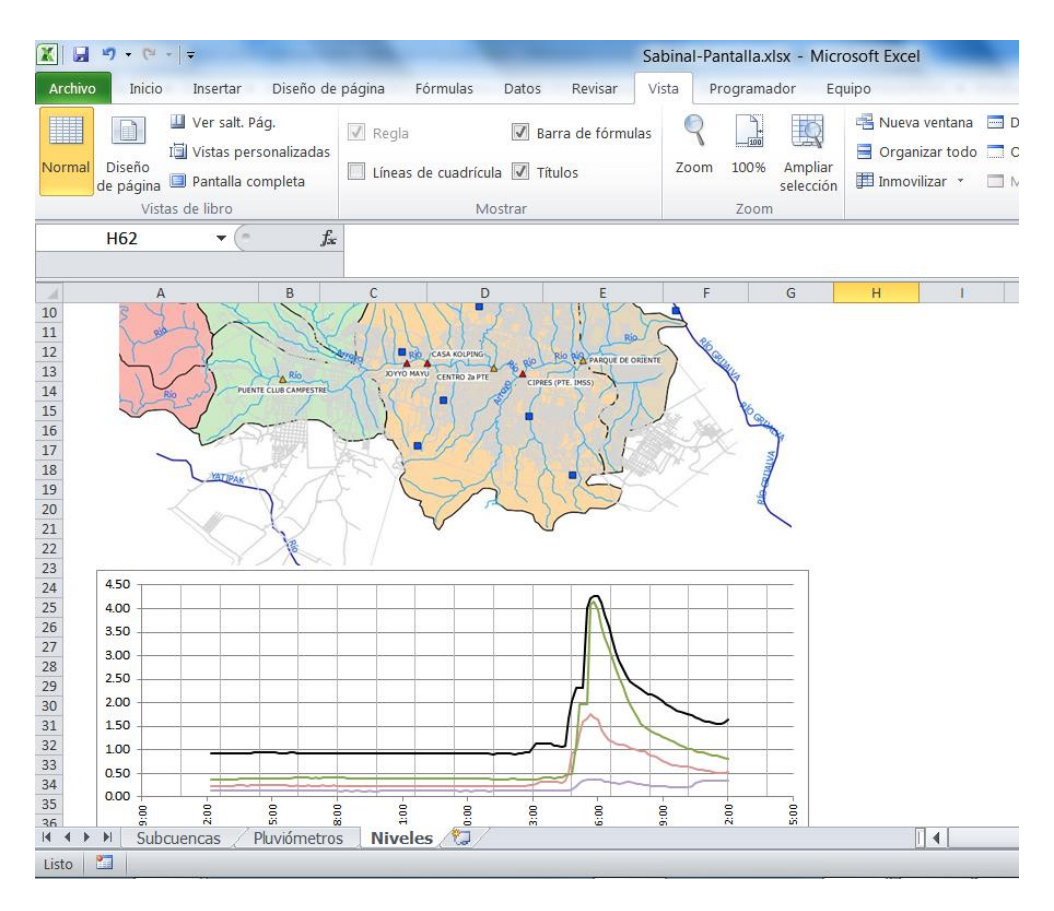

Figura 42.- Ejemplo de una de las hojas de un archivo XLSX de pantalla

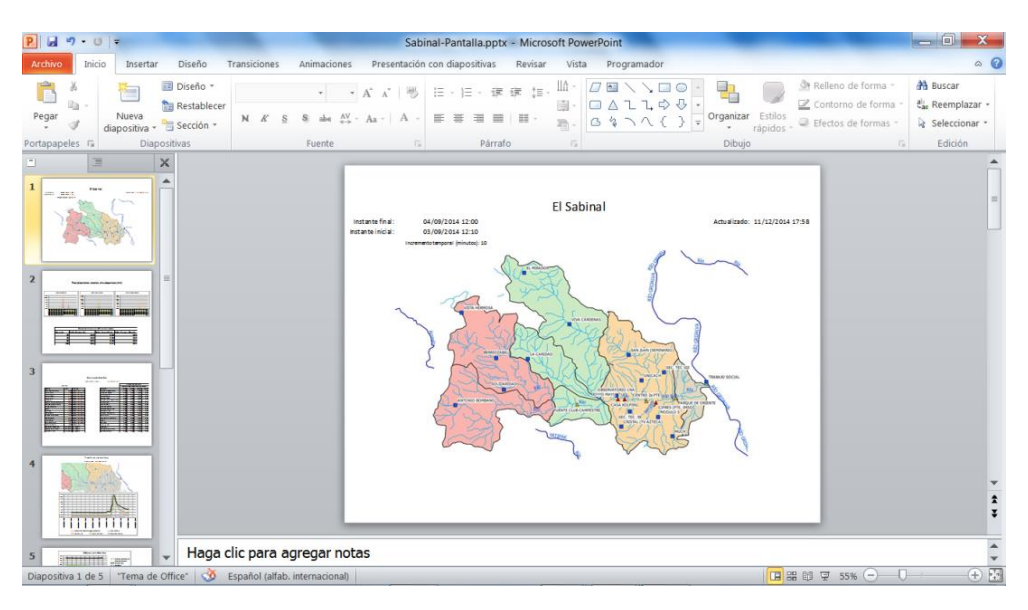

Figura 43.- Ejemplo de un archivo PPTX de pantalla

### 13.1.11 Difusión de los productos

Tal y como se indicó anteriormente, se preparan (con un simple editor de texto) los archivos de páginas web de cada producto, con enlaces al archivo PDF correspondiente y a los de datos CSV y XLSX, de modo tal que el usuario de la información pueda descargarlos. En cada hoja, se insertan los archivos gráficos generados (a partir de los archivos "Pantalla") con tablas, mapas y otros gráficos.

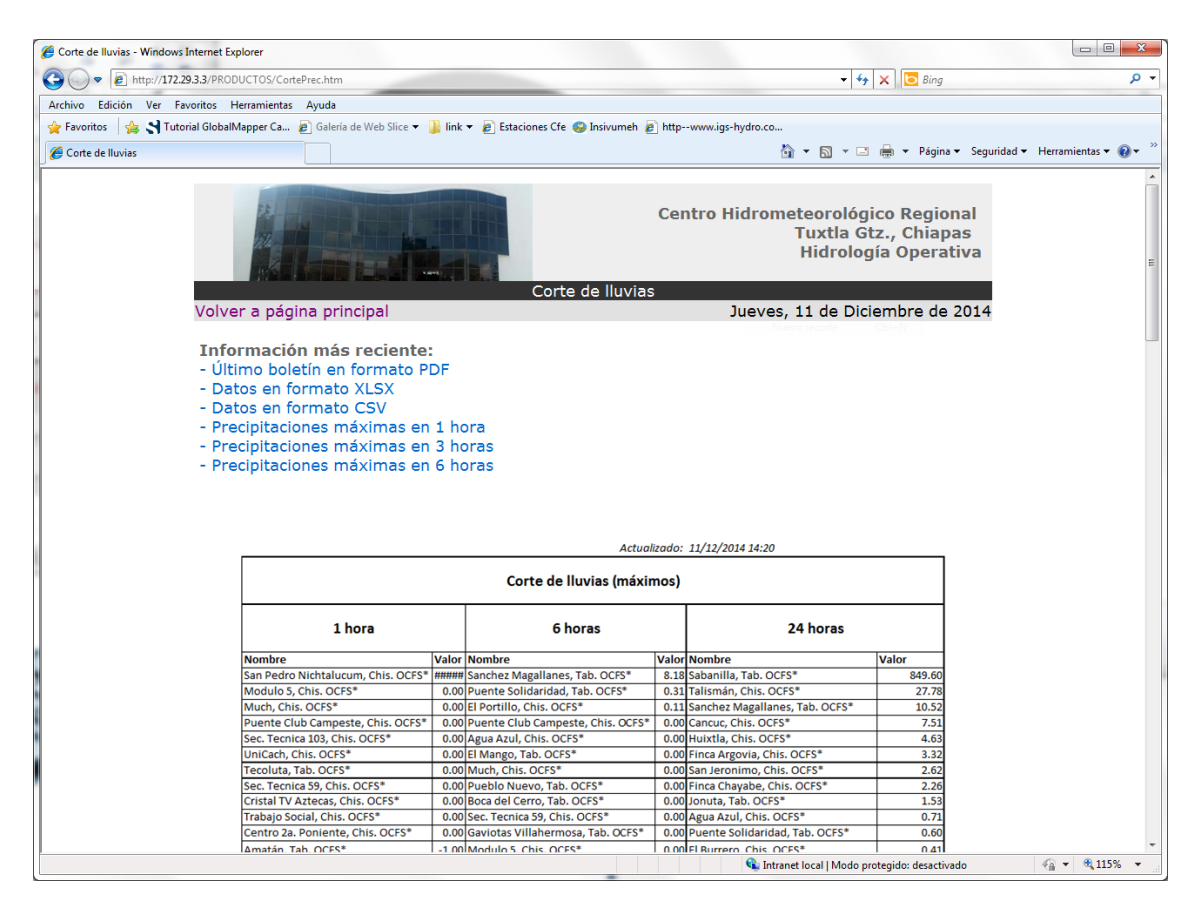

Figura 44.- Ejemplo de página web de producto

13.1.11.1 Acceso a productos (páginas web)

Se puede acceder a cada producto desde un listado incluido en la página principal (Figura 31), pero también por mapas sensibles.

Debe tenerse en cuenta que el número final de productos puede ser elevado, por lo que será necesario hacer diferentes agrupaciones de estaciones según criterios geográficos (criterio recomendado), debido a que se cuenta o contará con una gran cantidad de estaciones de medida. Por ello, las técnicas incluidas para organizar la información por mapas serán de gran utilidad, y finalmente será recomendable considerar varios niveles de agregación espacial.
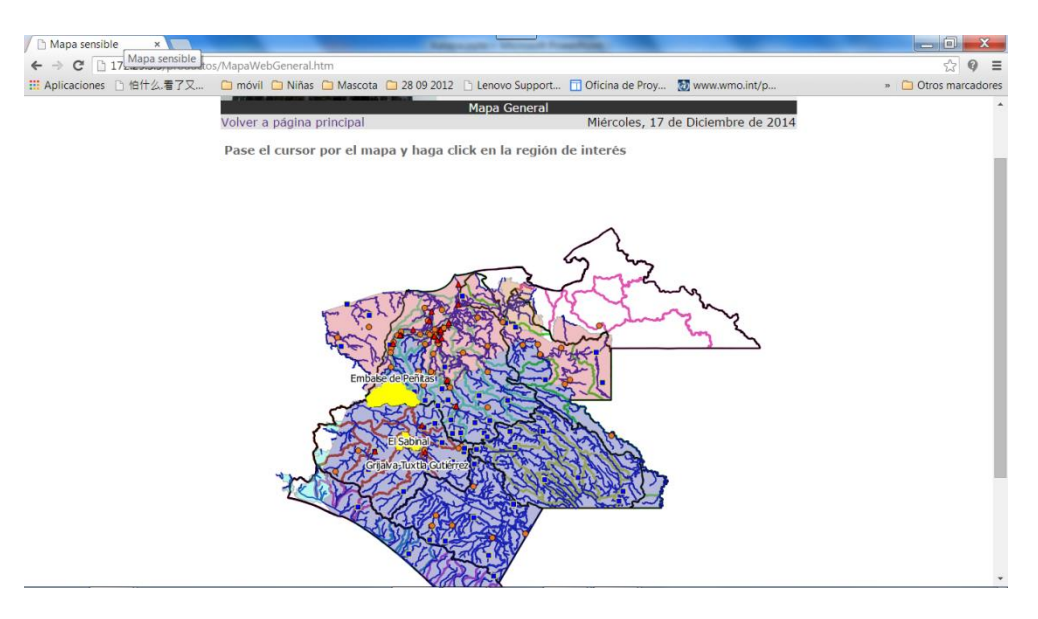

Figura 45.- Página web de acceso a productos a través de mapas sensibles

También se han incluido ejemplos de difusión de información geográfica a través de marcos de Google Maps insertados en páginas web

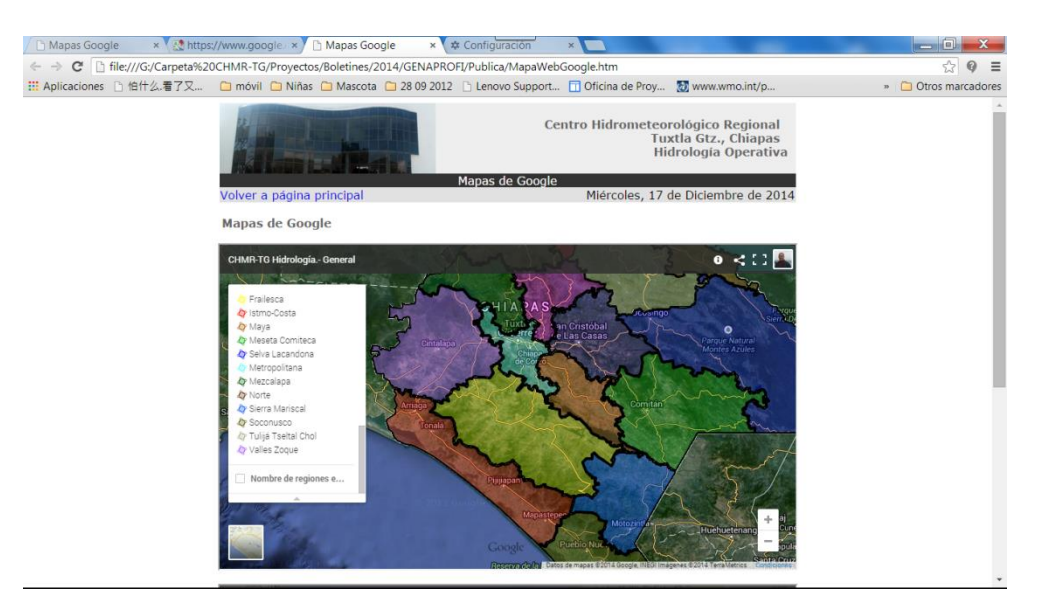

Figura 46.- Página web que incluye marcos de Google Maps para la difusión de información geográfica

#### 13.1.11.2 Inspección y edición de las páginas web

La estructura interna de las páginas web es bastante sencilla, se ha recurrido a los conceptos fundamentales del lenguaje HTML y se ha formado a los hidrólogos en su uso. Todas las páginas de productos son prácticamente iguales, contienen un conjunto de bloques que requieren sustituir algunos campos, lo que puede hacerse con cualquier editor de texto. Para facilitar la consulta e inspección de uno de estos archivos, desde un explorador de Internet, se puede acceder al código de la página con códigos de colores que facilitan su lectura.

#### Bases de programación para los sistemas de predicción hidrológica

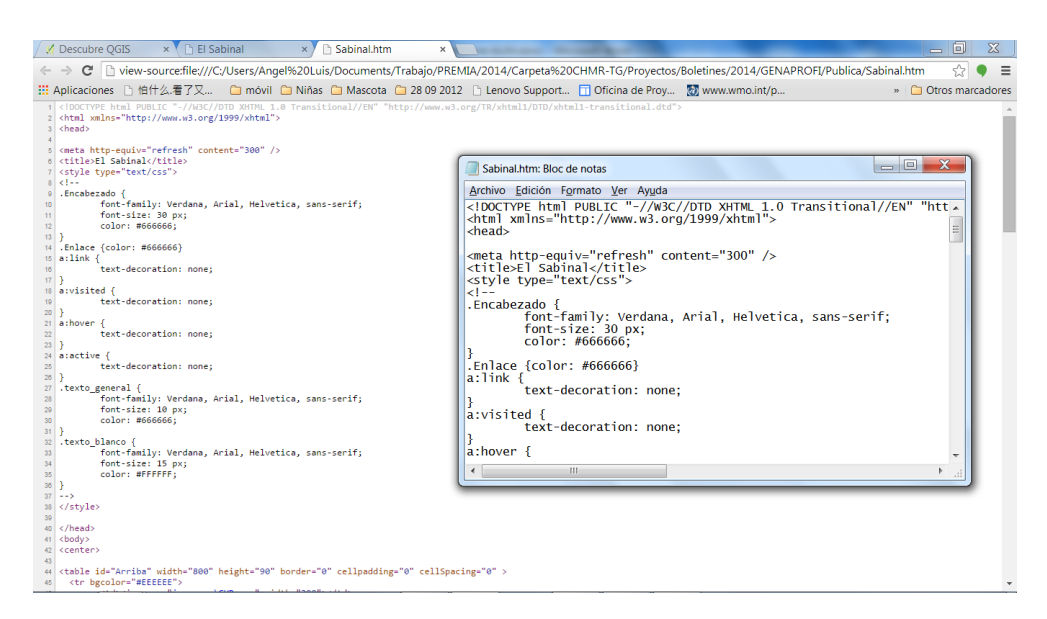

Figura 47.- Visualización del código HTML de una de las páginas de producto desde el explorador de Internet

Pero los exploradores de Internet pueden también incluir utilidades del tipo "Inspeccionar elemento", que aparecerá en un menú contextual pulsando el botón derecho. Estas funcionalidades son muy útiles para entender el código empleado.

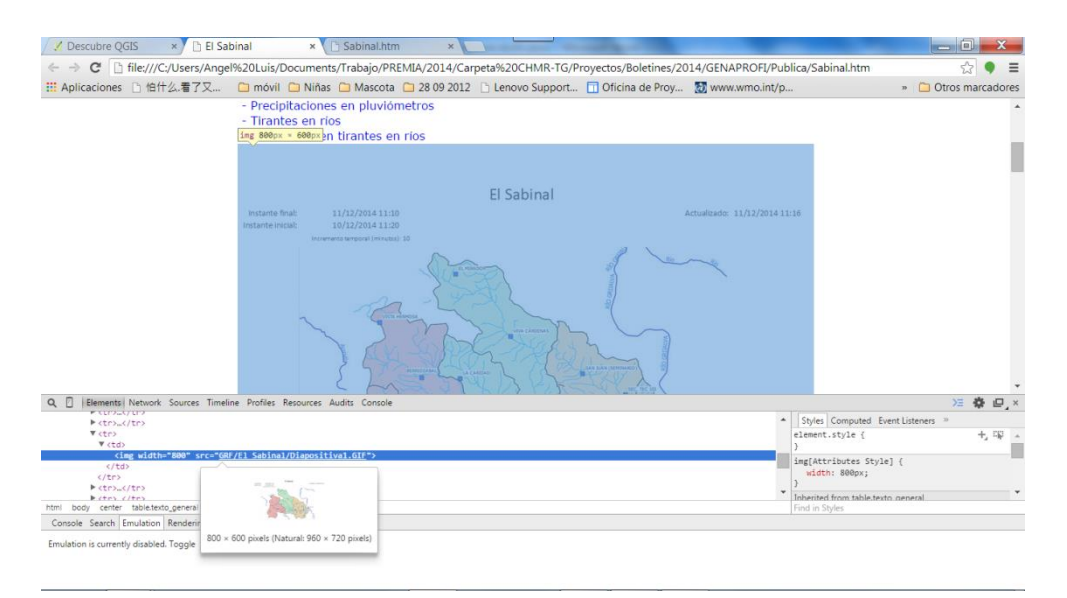

Figura 48.- Inspección de elementos de una de las página de producto desde el explorador de Internet

## 13.2 Prev-HEX. Modelos de previsión con Excel y aplicaciones Hec

Entre 2014 y 2015, el autor desarrolla dos aplicaciones de pronóstico hidrológico, para el río Segura (España) y para el río Sabinal (México), que se basan en cálculos en Excel e interacción con las aplicaciones HEC-HMS y HEC-DSS (Hydrologic Engineering Center, <u>http://www.hec.usace.army.mil</u>). Esta solución puede funcionar en modo interactivo o en modo continuo con actualización automática por acceso a una base de datos. Considera escenarios pasados para la calibración automática de los modelos y escenarios futuros para hipótesis de previsión. Estas aplicaciones se denominan PrevEX seguidas del caso de aplicación.

#### 13.2.1 Enfoque de la solución

MS-Excel admite el desarrollo de aplicaciones específicas con automatización de tareas, gracias a la posibilidad que ofrece de usar sus capacidades por programación, usando el lenguaje VBA. Por otra parte, las aplicaciones Hec suelen usarse de forma interactiva a través de sus respectivas interfaces de usuario, pero también admiten ser usadas por comandos, a través de ciertos lenguajes de programación, como Jython (caso de Hec-DSSVue). Esto permite una automatización completa del cálculo de pronóstico hidrológico combinando estas herramientas.

Estas herramientas pueden usarse en modo interactivo, manual, pero con interconexiones de datos y resultados entre módulos según el siguiente esquema (Figura 49).

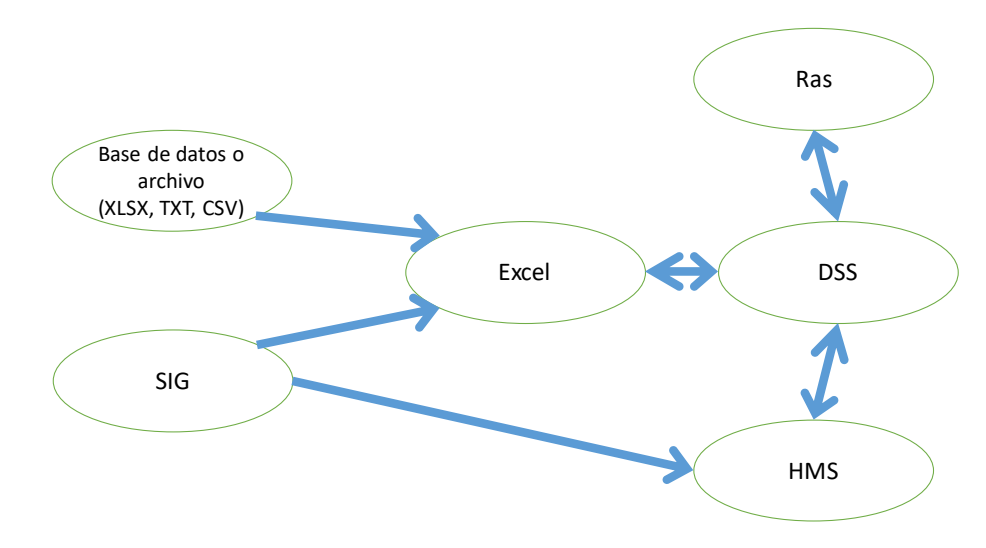

Figura 49. - Esquema de flujos de información entre aplicaciones

Pero gracias a VBA estas tareas de uso simultáneo de diversas utilidades pueden realizarse de forma automática.

## 13.2.2 Esquema de la automatización

La aplicación Hec-DSSVue está especializada en el tratamiento de series temporales y otros tipos de información. En la aplicación desarrollada se emplea como intermediario para la preparación de la información a ser usada por el modelo hidrológico Hec-HMS. MS-Excel se usa para la carga inicial de datos, algunas tareas de preproceso (como relleno de huecos o cálculo de algunas variables), en el postproceso y para controlar el funcionamiento del sistema completo. Para esto último, se ha desarrollado código en VBA que a su vez genera archivos de comando del sistema operativo (.bat), scripts de Hec-HMS y código en Jhyton para control de Hec-DSSVue.

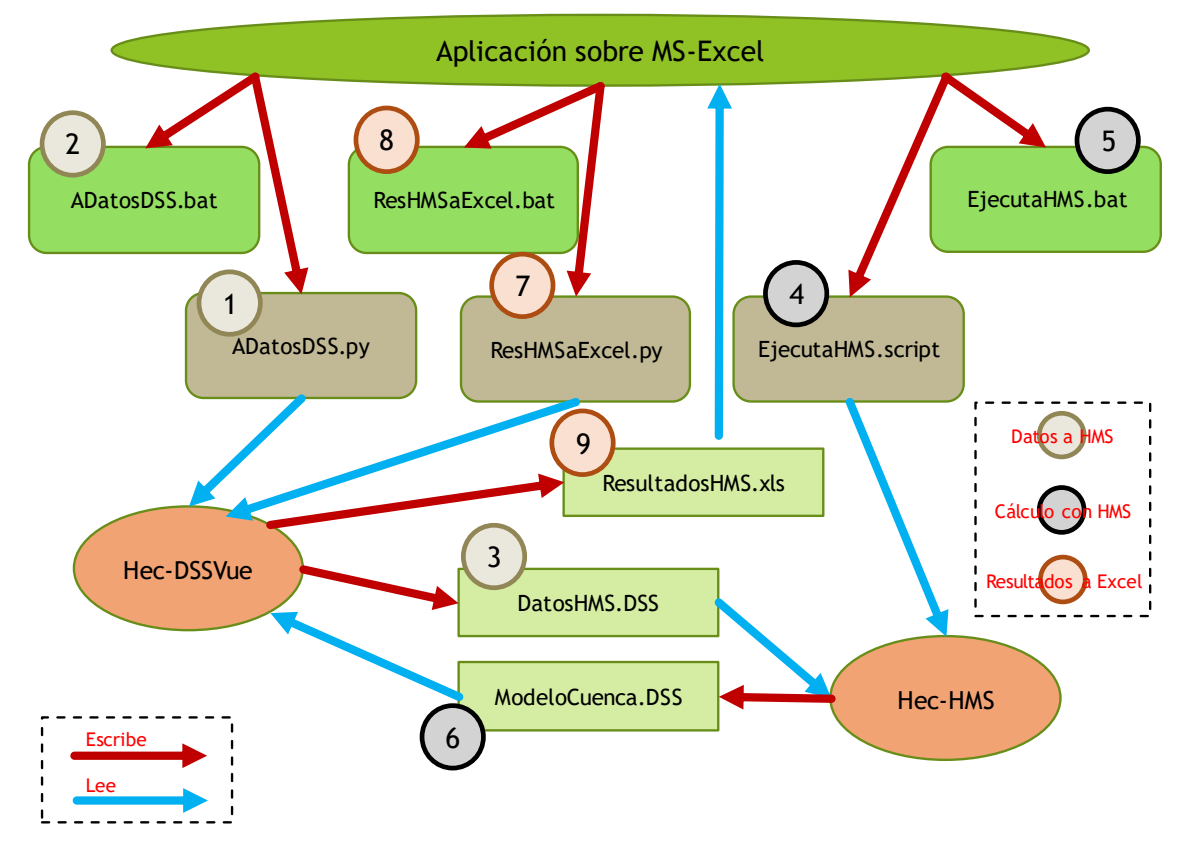

Figura 50. - Esquema de lectura y escritura de archivos de datos, resultados y códigos de ejecución

## 13.2.3 Carga de datos

La carga de datos (series temporales de las variables de medidas hidrológicas) puede hacer leyendo los datos de hojas de cálculo, de otros libros, de archivos CSV o por acceso a bases de datos (ver capítulo 11). Los datos leídos se incluyen en la hoja "Datos".

| E  |                   | $\times \checkmark f_x$        |                 |               |             |                |                       |            |            |          |
|----|-------------------|--------------------------------|-----------------|---------------|-------------|----------------|-----------------------|------------|------------|----------|
|    | А                 | В                              | с               | D             | E           | F              | G                     | н          | 1          | J        |
| 1  | El Sabinal        |                                |                 |               |             |                |                       |            |            |          |
| 2  | Instante final:   | 21/10/15 1:00                  | Ca              | rga datos     |             | DSN:           | SIH                   |            |            |          |
| 3  | Instante inicial: | 20/10/15 1:10                  |                 |               | 1           | Actualización: | 18/11/15 17:52        |            |            |          |
| 4  |                   |                                |                 |               |             |                |                       |            |            |          |
| 5  |                   | Incremento temporal (minutos): | 10              |               |             |                |                       |            |            |          |
| 6  |                   | Código variable (SIH):         | Lluvia          | Lluvia        | Lluvia      | Lluvia         | Lluvia                | Lluvia     | Lluvia     | Lluvia   |
| 7  |                   | Código estación (SIH):         | CPAB01          | CPVH05        | CPBE03      | CPSO02         | PTECLUBCAMP           | CPCA04     | CPMI07     | CPVC06   |
| 8  |                   | Nombre:                        | ANTONIO BOMBANO | VISTA HERMOSA | BERRIOZABAL | SOLIDARIDAD    | PUENTE CLUB CAMPESTRE | LA CARIDAD | EL MIRADOR | VIVA CAI |
| 9  | Intervalo         | Instante                       | mm              | mm            | mm          | mm             | mm                    | mm         | mm         | mm       |
| 10 | 1                 | 20/10/15 1:10                  |                 |               |             |                | 0.10                  |            |            |          |
| 11 | 2                 | 20/10/15 1:20                  |                 |               |             |                | 0.00                  |            |            |          |
| 12 | 3                 | 20/10/15 1:30                  |                 |               |             |                | 0.10                  |            |            |          |
| 13 | 4                 | 20/10/15 1:40                  |                 |               |             |                | 0.00                  |            |            |          |
| 14 | 5                 | 20/10/15 1:50                  |                 |               |             |                | 0.90                  |            |            |          |
| 15 | 6                 | 20/10/15 2:00                  |                 |               |             |                | 0.60                  |            |            |          |
| 16 | 7                 | 20/10/15 2:10                  |                 |               |             |                | 0.50                  |            |            |          |
| 17 | 8                 | 20/10/15 2:20                  |                 |               |             |                | 0.30                  |            |            |          |
| 18 | 9                 | 20/10/15 2:30                  |                 |               | L           | 1              | 0.30                  |            |            |          |
| 19 | 10                | 20/10/15 2:40                  |                 |               |             |                | 0.80                  |            |            |          |
| 20 | 11                | 20/10/15 2:50                  |                 |               |             |                | 0.80                  |            |            |          |
| 21 | 12                | 20/10/15 3:00                  |                 |               |             |                | 0.20                  |            |            |          |

# Figura 51. - Hoja de carga de datos desde la base de datos (SIH en el caso de aplicación de El Sabinal en México)

#### 13.2.3.1 Relleno de huecos

La siguiente operación es la de relleno de huecos, lo que se realiza por medio de interpolación y el resultado se almacena en la hoja "Relleno".

|    |                   | 0                              |                 |                 |                   |                                    |                       |        |           |
|----|-------------------|--------------------------------|-----------------|-----------------|-------------------|------------------------------------|-----------------------|--------|-----------|
|    | А                 | В                              | С               | D               | E                 | F                                  | G                     | н      |           |
| 1  | El Sabinal        |                                | Rellena         | Relleno por re  | parto volumétrico | Rellenar lluvias con interpolación |                       |        |           |
| 2  | Instante final:   | 21/10/15 1:00                  |                 |                 | VERDADERO         |                                    |                       |        |           |
| 3  | Instante inicial: | 20/10/15 1:10                  |                 | Intervalos max: | 6                 |                                    |                       |        |           |
| 4  | Actualización:    | 18/11/15 17:52                 |                 |                 |                   |                                    |                       |        |           |
| 5  |                   | Incremento temporal (minutos): | 10              |                 |                   |                                    |                       |        |           |
| 6  |                   | Código variable (SIH):         | Lluvia          | Lluvia          | Lluvia            | Lluvia                             | Lluvia                | Lluvia | Lluvi     |
| 7  |                   | Código estación (SIH):         | CPAB01          | CPVH05          | CPBE03            | CPSO02                             | PTECLUBCAMP           | CPCA0  | CPM       |
| 8  |                   | Nombre:                        | ANTONIO BOMBANO | VISTA HERMOSA   | BERRIOZABAL       | SOLIDARIDA                         | PUENTE CLUB CAMPESTRE | LA CAF | EL M      |
| 9  | Intervalo         | Instante                       | mm              | mm              | mm                | mm                                 | mm                    | mm     | mm        |
| 10 | 1                 | 20/10/15 1:10                  | -1.00           | -1.00           | -1.00             | -1.00                              | 0.10                  | -1.00  |           |
| 11 | 2                 | 20/10/15 1:20                  | -1.00           | -1.00           | -1.00             | -1.00                              | 0.00                  | -1.00  |           |
| 12 | 3                 | 20/10/15 1:30                  | -1.00           | -1.00           | -1.00             | -1.00                              | 0.10                  | -1.00  |           |
| 13 | 4                 | 20/10/15 1:40                  | -1.00           | -1.00           | -1.00             | -1.00                              | 0.00                  | -1.00  |           |
| 14 | 5                 | 20/10/15 1:50                  | -1.00           | -1.00           | -1.00             | -1.00                              | 0.90                  | -1.00  | · · · · · |
| 15 | 6                 | 20/10/15 2:00                  | -1.00           | -1.00           | -1.00             | -1.00                              | 0.60                  | -1.00  |           |
| 16 | 7                 | 20/10/15 2:10                  | -1.00           | -1.00           | -1.00             | -1.00                              | 0.50                  | -1.00  | · · · · · |
| 17 | 8                 | 20/10/15 2:20                  | -1.00           | -1.00           | -1.00             | -1.00                              | 0.30                  | -1.00  |           |
| 18 | 9                 | 20/10/15 2:30                  | -1.00           | -1.00           | -1.00             | -1.00                              | 0.30                  | -1.00  |           |
| 19 | 10                | 20/10/15 2:40                  | -1.00           | -1.00           | -1.00             | -1.00                              | 0.80                  | -1.00  |           |
| 20 | 11                | 20/10/15 2:50                  | 1.00            | 1.00            | 1.00              | 1 00                               | 0.00                  | 1 00   |           |

#### Figura 52. - Hoja de datos con relleno de huecos

#### 13.2.3.2 Cálculos básicos

La solución incluye códigos de programación que permiten realizar cálculos básicos muy variados (balances en embalse, precipitaciones en subcuencas, caudales en estaciones de aforos, tendencias, acumulaciones, ...)

#### Bases de programación para los sistemas de predicción hidrológica

| .4 | В                     | c             | D           | E           | F       | G       |
|----|-----------------------|---------------|-------------|-------------|---------|---------|
| 2  | Pesos (0-1)           | San Francisco | Berriozabal | San Agustin | Chacona | SanJose |
| 3  | ANTONIO BOMBANO       | 1.000         | 1.000       | 1.000       | 1.000   | 1.000   |
| 4  | VISTA HERMOSA         | 1.000         | 1.000       | 1.000       | 1.000   | 1.000   |
| 5  | BERRIOZABAL           | 1.000         | 1.000       | 1.000       | 1.000   | 1.000   |
| 6  | SOLIDARIDAD           | 1.000         | 1.000       | 1.000       | 1.000   | 1.000   |
| 7  | PUENTE CLUB CAMPESTRE | 1.00          | 1.00        | 1.00        | 1.00    | 1.00    |
| 8  | LA CARIDAD            | 1.000         | 1.000       | 1.000       | 1.000   | 1.000   |
| 9  | EL MIRADOR            | 1.000         | 1.000       | 1.000       | 1.000   | 1.000   |
| 10 | VIVA CARDENAS         | 1.000         | 1.000       | 1.000       | 1.000   | 1.000   |
| 11 | OBSERVATORIO CNA      | 0.01          | 0.01        | 1.00        | 1.00    | 1.00    |
| 12 | CENTRO 2a PTE         | 0.01          | 0.01        | 0.01        | 0.01    | 0.01    |
| 13 | CRISTAL (TV AZTECA)   | 0.01          | 0.01        | 0.01        | 0.01    | 1.00    |
| 14 | SEC. TEC. 59          | 0.01          | 0.01        | 0.01        | 0.01    | 0.01    |
| 15 | SAN JUAN (SEMINARIO)  | 0.01          | 0.01        | 0.01        | 1.00    | 0.03    |
| 16 | MUCH                  | 0.01          | 0.01        | 0.01        | 0.01    | 0.03    |
| 17 | UNICACH               | 0.01          | 0.01        | 0.01        | 0.01    | 0.01    |
| 18 | SEC. TEC 103          | 0.01          | 0.01        | 0.01        | 0.01    | 0.01    |
| 19 | MODULO 5              | 0.01          | 0.01        | 0.01        | 0.01    | 0.01    |
| 20 | PARQUE DE ORIENTE     | 0.01          | 0.01        | 0.01        | 0.01    | 0.01    |
| 21 | TRABAJO SOCIAL        | 0.01          | 0.01        | 0.01        | 0.01    | 0.03    |
| 22 |                       |               |             |             |         |         |
|    |                       |               |             |             |         |         |

#### Figura 53. - Pesos de pluviómetros para el cálculo de subcuencas (Caso El Sabinal)

| - A |                 | ¢                     | 0          | E            | F                  | 6             | н                 |
|-----|-----------------|-----------------------|------------|--------------|--------------------|---------------|-------------------|
|     |                 |                       |            |              |                    |               |                   |
|     |                 |                       |            |              |                    |               |                   |
|     | Cotas HecRas    | 583.33                | 541.17     | 530.19       | 505.80             | 516.56        | 493.30            |
|     | Cotas de fondo: | 583.65                | 541.50     | 530.40       | 506.27             | 514.80        | 493.20            |
|     |                 | PUENTE CLUB CAMPESTRE | JOYYO MAYU | CASA KOLPING | CIPRES (PTE. IMSS) | CENTRO 2a PTE | PARQUE DE ORIENTE |
|     | 20/10/15 1:10   | 0.13                  | 0.62       | 0.15         | -1.00              | 0.41          | 0.91              |
|     | 20/10/15 1:20   | 0.13                  | 0.60       | 0.15         | -1.00              | 0.41          | 0.90              |
|     | 20/10/15 1:30   | 0.13                  | 0.61       | 0.14         | -1.00              | 0.41          | 0.91              |
|     | 20/10/15 1:40   | 0.13                  | 0.61       | 0.14         | -1.00              | 0.41          | 0.91              |
|     | 20/10/15 1:50   | 0.13                  | 0.61       | 0.14         | -1.00              | 0.41          | 0.91              |
|     | 20/10/15 2:00   | 0.13                  | 0.61       | 0.14         | -1.00              | 0.41          | 0.91              |
|     | 20/10/15 2:10   | 0.13                  | 0.63       | 0.15         | -1.00              | 0.40          | 0.90              |
|     | 20/10/15 2:20   | 0.13                  | 0.64       | 0.17         | -1.00              | 0.41          | 0.93              |
|     | 20/10/15 2:30   | 0.13                  | 0.64       | 0.18         | -1.00              | 0.41          | 0.92              |
|     | 20/10/15 2:40   | 0.13                  | 0.65       | 0.18         | -1.00              | 0.42          | 0.94              |
|     | 20/10/15 2:50   | 0.12                  | 0.70       | 0.19         | -1.00              | 0.45          | 0.98              |
|     | 20/10/15 3:00   | 0.12                  | 0.71       | 0.23         | -1.00              | 0.45          | 1.00              |
|     | 20/10/15 3:10   | 0.12                  | 0.73       | 0.25         | -1.00              | 0.47          | 1.01              |
|     |                 |                       |            |              |                    |               |                   |

Figura 54. - Cálculo de tirantes en función de cotas (Caso El Sabinal)

| A  | $\bullet$ $\bullet$ $\bullet$ $\bullet$ $\bullet$ $\bullet$ $\bullet$ $f_x$ | 306         |              |         |             |             |               |          |                                              |
|----|-----------------------------------------------------------------------------|-------------|--------------|---------|-------------|-------------|---------------|----------|----------------------------------------------|
|    | А                                                                           | В           | C D          | E       | F G         | ні          | JK            | L        | м                                            |
| 1  | ID Estación                                                                 | Num. Puntos | n1 n2        | PK (km) |             |             |               |          |                                              |
| 2  | M.C. GUADALENTÍN-SOTOBOSQUE                                                 | 6           | 0.030 0.045  | 54.056  |             |             |               |          | En función del escenario pasado seleccionado |
| 3  | v                                                                           | A           | Rh In        | Kn1     | n Q         | n Q         | n Q           |          |                                              |
| 4  | 0.00                                                                        | 0.00        | 0.00         | 0.00    | 0.040 0     | 0.050 0     | 0 0.055 0     | 0        | 0.00                                         |
| 5  | 115.00                                                                      | 12.00       | 0.56 0.00182 | 0.35    | 0.040 8.7   | 0.050 7.0   | 0 0.055 6.3   | 3        | 8.70                                         |
| 6  | 160.00                                                                      | 21.21       | 0.96 0.00181 | 0.88    | 0.040 22.0  | 0.050 17.0  | 6 0.055 16.0  | )        | 21.95                                        |
| 7  | 217.00                                                                      | 32.90       | 1.41 0.00180 | 1.75    | 0.040 43.8  | 0.050 35.1  | 1 0.055 31.9  | 9        | 43.82                                        |
| 8  | 306.00                                                                      | 51.50       | 2.04 0.00178 | 3.50    | 0.040 87.5  | 0.050 70.0  | 0 0.055 63.0  | 6        | 87.47                                        |
| 9  | 448.00                                                                      | 81.52       | 2.90 0.00178 | 6.99    | 0.040 174.9 | 0.050 139.9 | 9 0.055 127.1 | 2        | 174.86                                       |
| 10 | AF. COLA AZARBE HURCHILLO                                                   | 6           | 0.030 0.050  | 26.300  |             |             |               |          |                                              |
| 11 |                                                                             | A           | Rh In        | Kn1     | n Q         | n Q         | n Q           |          |                                              |
| 12 | 0.00                                                                        | 0.00        | 0.00         | 0.00    | 0.040 0     | 0.050 (     | 0 0.055 (     | )        | 0.00                                         |
| 13 | 132.00                                                                      | 6.21        | 0.87 0.00082 | 0.16    | 0.040 4.0   | 0.050 3.2   | 2 0.055 2.9   | 9        | 4.05                                         |
| 14 | 184.00                                                                      | 0 10.45     | 0.81 0.00127 | 0.32    | 0.040 8.1   | 0.050 6.5   | 5 0.055 5.9   | 9        | 8.09                                         |
| 15 | 251.00                                                                      | 17.35       | 1.22 0.00108 | 0.65    | 0.040 16.3  | 0.050 13.0  | 0 0.055 11.0  | 3        | 16.25                                        |
| 16 | 300.00                                                                      | 22.52       | 1.48 0.00111 | 0.98    | 0.040 24.4  | 0.050 19.8  | 5 0.055 17.   | 1        | 24.39                                        |
| 17 | 345.00                                                                      | 27.31       | 1.69 0.00113 | 1.30    | 0.040 32.6  | 0.050 26.1  | 1 0.055 23.   | <u> </u> | 32.56                                        |
| 18 | AF. COLA AZARBE MERANCHO                                                    | 6           | 0.030 0.050  | 37.898  | -           |             | -             | _        |                                              |
| 19 |                                                                             | A           | Rh In        | Kn1     | n Q         | n Q         | n Q           |          | 0.00                                         |
| 20 | 0.00                                                                        | 0.00        | 0.00         | 0.00    | 0.040 0     | 0.050 0     | 0 0.055 0     | 1        | 0.00                                         |
| 21 | 132.00                                                                      | 6.21        | 0.87 0.00082 | 0.16    | 0.040 4.0   | 0.050 3.2   | 2 0.055 2.5   | 2        | 4.05                                         |
| 22 | 184.00                                                                      | 10.45       | 0.81 0.00127 | 0.32    | 0.040 8.1   | 0.050 6.5   | 5 0.055 5.5   | 1        | 8.09                                         |
| 23 | 201.00                                                                      | 17.30       | 1.22 0.00100 | 0.00    | 0.040 16.3  | 0.050 13.0  | 0 0.055 11.0  | 7        | 10.20                                        |
| 24 | 345.00                                                                      | 22.52       | 1.40 0.00113 | 0.30    | 0.040 24.4  | 0.050 19.5  | 1 0 055 17.1  | 7        | 24.33                                        |
| 25 |                                                                             | 21.JT       | 0.025 0.046  | 26 700  | 0.040 32.0  | 0.030 20.   | 10.035 23.1   |          | 52.50                                        |
| 20 | ATT THE WIDES DETINATION ADON                                               |             | Dh In        | Kn1     | n 0         |             |               |          |                                              |
| 28 | 0.00                                                                        | 0 00        | 0.00         | 0.00    | 0.030 0     | 0.035 0     | 0 0 043 0     | 1        | 0.00                                         |
|    |                                                                             | 1 10 20     |              | 0.00    | 0.000       |             |               | 8        |                                              |
|    | <ul> <li>Puntos Datos Kn1 Ejec</li> </ul>                                   | uta GRF Dat | os GRF Resu  | ltados  | Datos R     | elleno Da   | atosDSS C     | alibra   | ResPa (+) : •                                |

Figura 55. - Uso de curvas de gasto para la transformación entre caudales y niveles (Caso Segura). La selección de tabla se realiza en función de los resultados de simulación (ver 13.2.3.4)

| A          | 8                             | c                             | D                  | E                  | F                 | 6                 |  |  |  |  |
|------------|-------------------------------|-------------------------------|--------------------|--------------------|-------------------|-------------------|--|--|--|--|
| Coef:      | Caudales por velocidad y área | Caudales por velocidad y área |                    |                    |                   |                   |  |  |  |  |
| Fechas     | Area                          | Caudal                        | Area               | Caudal             | Area              | Caudal            |  |  |  |  |
| Fechas     | PUENTE CLUB CAMPESTRE         | PUENTE CLUB CAMPESTRE         | CIPRES (PTE. IMSS) | CIPRES (PTE. IMSS) | PARQUE DE ORIENTE | PARQUE DE ORIENTE |  |  |  |  |
| 20/10/151  | :10 1.92                      | 2.43                          | -1.00              | -1.00              | 26.10             | 0.00              |  |  |  |  |
| 20/10/151  | 20 1.92                       | 2.53                          | -1.00              | -1.00              | 25.98             | 0.00              |  |  |  |  |
| 20/10/151  | :30 1.92                      | 2.63                          | -1.00              | -1.00              | 26.30             | 0.00              |  |  |  |  |
| 20/10/151  | ×10 1.92                      | 2.75                          | -1.00              | -1.00              | 26.30             | 0.00              |  |  |  |  |
| 20/10/151  | 50 1.92                       | 2.74                          | -1.00              | -1.00              | 26.30             | 0.00              |  |  |  |  |
| 20/30/15 2 | :00 1.92                      | 2.67                          | -1.00              | -1.00              | 26.30             | 0.00              |  |  |  |  |
| 20/10/15 2 | 10 1.92                       | 2.59                          | -1.00              | -1.00              | 25.98             | 0.00              |  |  |  |  |
| 20/10/15 2 | 20 1.92                       | 2.55                          | -1.00              | -1.00              | 26.70             | 14.7              |  |  |  |  |
| 20/10/15 2 | :10 1.92                      | 2.43                          | -1.00              | -1.00              | 26.70             | 16.05             |  |  |  |  |
| 20/10/15 2 | 40 1.92                       | 2.71                          | -1.00              | -1.00              | 27.51             | 0.00              |  |  |  |  |
| 20/10/15 2 | -50 1.78                      | 2.10                          | -1.00              | -1.00              | 29.11             | 0.00              |  |  |  |  |
| 20/10/15 3 | .00 1.78                      | 2.23                          | -1.00              | -1.00              | 29.91             | 0.00              |  |  |  |  |
| 20/10/15 3 | 10 1.78                       | 2.23                          | -1.00              | -1.00              | 30.31             | 0.00              |  |  |  |  |
| 20/10/15 1 | -20 1.92                      | 2.40                          | -1.00              | -1.00              | 31.11             | 0.00              |  |  |  |  |
| 20/10/15 3 | 30 1.92                       | 2.50                          | -1.00              | -1.00              | 31.91             | 0.00              |  |  |  |  |
| 20/10/15 3 | :40 1.92                      | 2.43                          | -1.00              | -1.00              | 32.71             | 24.0              |  |  |  |  |
| 20/10/15 1 | 50 1.03                       | 3.53                          | 1.00               | -1.00              | 33.21             | 21.00             |  |  |  |  |

Figura 56. - Cálculo de caudales en estaciones con medidas de velocidad (Caso El Sabinal)

#### 13.2.3.3 Análisis por escenarios

Los cálculos hidrológicos se realizan contemplando distintos tipos de escenarios, que, en general, estarán definidos por un conjunto de hipótesis relacionadas con el sistema hidrológico que se simula y sobre el que se hace la previsión. Estas hipótesis estarán descritas con parámetros de modelación o con series temporales.

Cada escenario será simulado por el modelo Hec y los resultados serán recuperados en el libro de Excel.

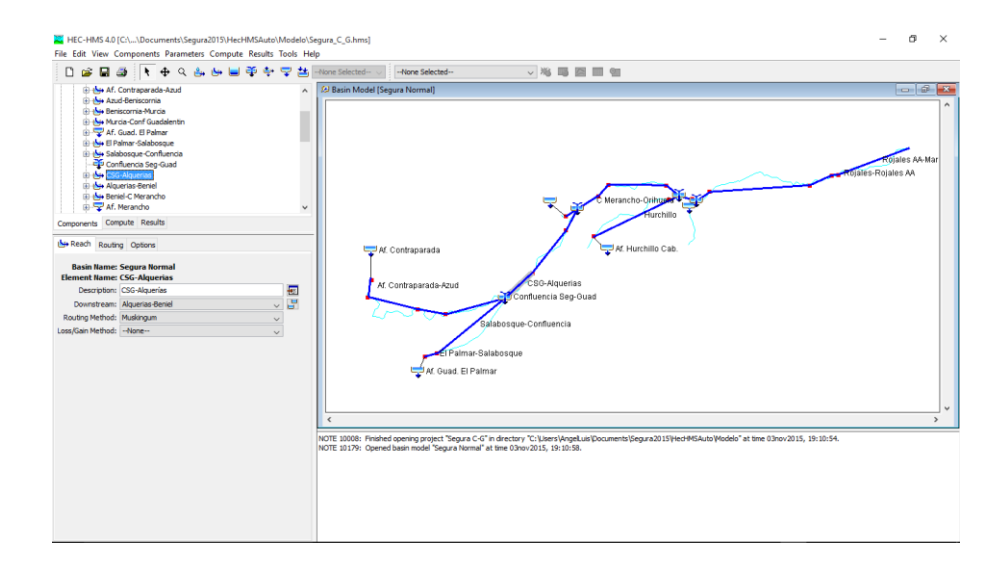

## Figura 57.- Pantalla del modelo Hec-HMS para simulación utilizado en el caso del Segura 13.2.3.4 Análisis de episodio. Autocalibración por contraste de

#### escenarios de estado reciente

Hay escenarios relativos a tiempo pasado. El modelo Hec-HMS se configura conforme a hipótesis de estado y evolución reciente en situaciones distintas. Así, en el caso de El Sabinal, los escenarios pasados corresponden a ciertos estados de humedad antecedentes (secos, normales o saturados) y a velocidades de propagación diferentes. En el caso del río Segura, los escenarios contemplan distintos parámetros de propagación y diversas curvas de gasto, asociadas cada una a una rugosidad en el tramo de cauce correspondiente.

El sistema realiza los cálculos para los distintos escenarios considerados y contrasta sus resultados con las observaciones (series temporales medidas). El escenario que proporcione el mejor ajuste será el que se seleccione para realizar el pronóstico.

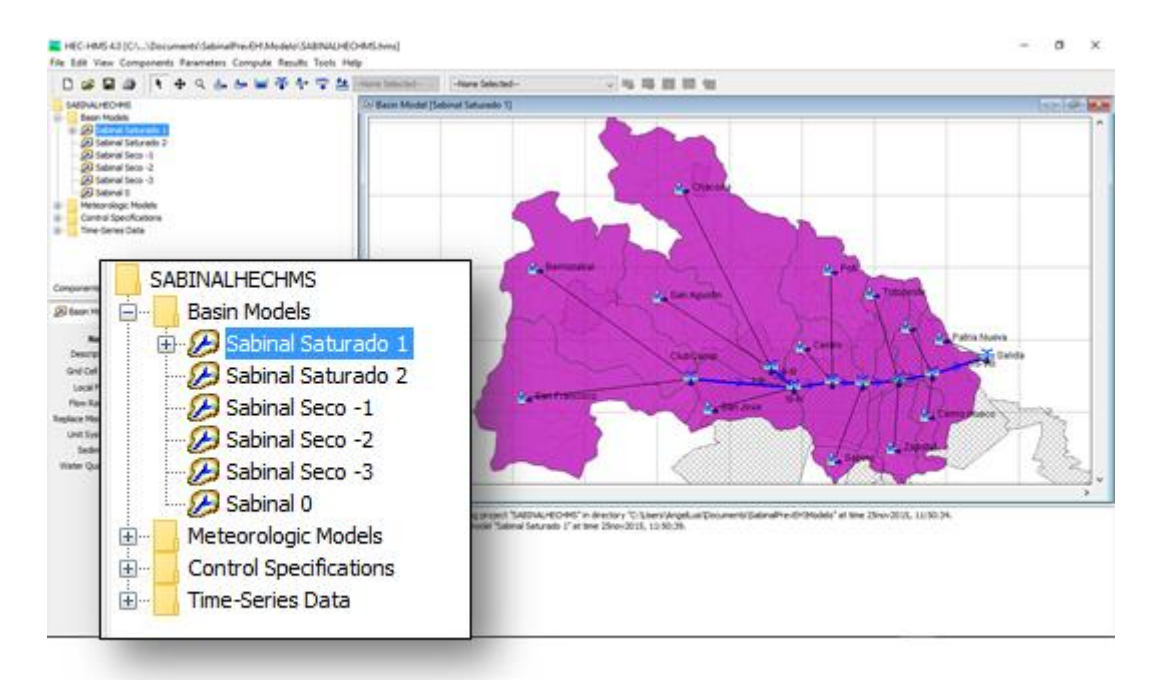

Figura 58. - Escenarios en tiempo pasado para la calibración del modelo

| A          | 1             | 5                                               | D                                     | - F                                                                                           |                                                                        |
|------------|---------------|-------------------------------------------------|---------------------------------------|-----------------------------------------------------------------------------------------------|------------------------------------------------------------------------|
| El Sabinal |               |                                                 |                                       |                                                                                               |                                                                        |
|            | Seleccionada: | 0.14                                            | - 4                                   | RUN:SIMULAPORBAT4                                                                             | 1                                                                      |
|            |               | 1                                               |                                       |                                                                                               | 7                                                                      |
|            |               |                                                 |                                       |                                                                                               |                                                                        |
|            |               |                                                 |                                       |                                                                                               |                                                                        |
|            |               | Errores                                         | EscenarioPas                          | Escenario                                                                                     | Comentario                                                             |
|            |               | Errones<br>0.18                                 | EscenarioPas<br>1                     | Estenario<br>RUN-SIMULAPORBATI                                                                | Comentario                                                             |
|            |               | Errones<br>0.18<br>0.15                         | RiscenarioPas<br>1<br>2               | Estenario<br>RUN-SIMULAPORBATI<br>RUN-SIMULAPORBAT2                                           | Comentario<br>Normal<br>Saturado 1                                     |
|            |               | Errones<br>0.18<br>0.15<br>0.50                 | EscenarioPas<br>1<br>2<br>1           | Estenario<br>RUN SIMULAPORBATI<br>RUN SIMULAPORBAT2<br>RUN SIMULAPORBAT3                      | Comentario<br>Normal<br>Saturado 1<br>Saturado 2                       |
|            |               | Errones<br>0.18<br>0.35<br>0.50<br>0.34         | EscenarioPas<br>1<br>2<br>3<br>4      | Escenario<br>RUN-SIMULAPORBATI<br>RUN-SIMULAPORBAT2<br>RUN-SIMULAPORBAT3<br>RUN-SIMULAPORBAT4 | Comentario<br>Normal<br>Saturado 1<br>Saturado 2<br>Seco -1            |
|            |               | Errores<br>0.18<br>0.15<br>0.50<br>0.14<br>0.25 | EscenarioPas<br>1<br>2<br>3<br>4<br>5 | Exemano<br>EUN-SIMULAPORBATI<br>EUN-SIMULAPORBAT2<br>EUN-SIMULAPORBAT3<br>EUN-SIMULAPORBAT3   | Comentario<br>Normal<br>Saturado 1<br>Saturado 2<br>Seco -1<br>Seco -2 |

Figura 59. - Tabla de comparación y selección de escenario con mejor ajuste a las observaciones

## 13.2.3.5 Escenarios de previsión. Hipótesis de futuro sobre las entradas al sistema

Una vez seleccionado el escenario pasado que mejor refleja la realidad observada, se procede a calcular el comportamiento del sistema en tiempo futuro. Pero para esto

es necesario realizar unas hipótesis de futuro sobre las entradas al sistema (precipitaciones o caudales). Por ejemplo, se suponen tres lluvias caracterizadas por sus volúmenes acumulados y el periodo de tiempo (futuro) en el que se presentan, o diferentes evoluciones de los hidrogramas futuros de entrada al sistema hidrológico que se trata.

Las posibilidades de definición de estos escenarios son muy amplias. Así, uno de los escenarios puede estar definido por las previsiones que proporcione un modelo de previsión numérica del tiempo.

|     | A                            | 8                              | c               | D             | E              | F           | 6                     | н          | 1          | J         |
|-----|------------------------------|--------------------------------|-----------------|---------------|----------------|-------------|-----------------------|------------|------------|-----------|
| 1   | El Sabinal                   | Escenario:                     | EF1             | Rectangular   |                |             |                       |            |            |           |
| 2   | Instante final:              | 21/10/15 1:00                  |                 |               | Volumen total: | 20.00       | Tiempo inicial (h)    | 1.00       |            |           |
| 3   | Instante inicial:            | 20/10/15 1:10                  |                 |               | Por intervalo: | 3.33        |                       |            |            |           |
| 4   | Instante final de previsión: | 21/10/15 5:10                  | 20.00           | 20.00         | 20.00          | 20.00       | 20.00                 | 38.00      | 20.00      |           |
| 5   |                              | Incremento temporal (minutos): | 30              |               |                |             |                       |            |            |           |
| 6   |                              | Código variable (SIH):         | Uluvia          | Uuvia         | Uuvia          | Lluvia      | Uluvia                | Uuvia      | Uluvia     | Uvvia     |
| 7   |                              | Código estación (SIH):         | CPA801          | CPVH05        | CP8803         | CP5002      | PTECLUBCAMP           | CPCA04     | CPMI07     | CPVC06    |
| 8   |                              | Nombre:                        | ANTONIO BOMBANO | VISTA HERMOSA | BERRIOZABAL    | SOLIDARIDAD | PUENTE CLUB CAMPESTRE | LA CARIDAD | EL MIRADOR | VIVA CARD |
| 9   | Intervalo                    | Instante                       | mm              | mm            | mm             | mm          | nn                    |            | mm         | mm        |
| 30  | 145                          | 21/10/15 1:10                  | 3.33            | 3.33          | 3.33           | 3.33        | 3.33                  | 3.33       | 3.33       |           |
| 11  | 146                          | 21/10/15 1:20                  | 3.33            | 3.33          | 3.33           | 1.11        | 1.33                  | 3.33       | 3.33       |           |
| 12  | 147                          | 21/10/15 1:30                  | 3.33            | 3.33          | 3.33           | 3.33        | 3.33                  | 3.33       | 3.33       |           |
| 13  | 148                          | 21/10/15 1:40                  | 3.33            | 3.33          | 3.33           | 1.11        | 1.33                  | 3.33       | 3.33       |           |
| 14  | 149                          | 21/10/15 1:50                  | 3.33            | 3.33          | 3.33           | 3.33        | 3.33                  | 3.33       | 3.33       |           |
| 15  | 150                          | 21/10/15 2:00                  | 3.33            | 3.33          | 3.33           | 1.11        | 3.33                  | 3.33       | 3.33       |           |
| 16  | 151                          | 21/10/15 2:10                  | 0.00            | 0.00          | 0.00           | 0.00        | 0.00                  | 0.00       | 0.00       |           |
| 17  | 152                          | 21/10/15 2:20                  | 0.00            | 0.00          | 0.00           | 0.00        | 0.00                  | 0.00       | 0.00       |           |
| 18  | 153                          | 21/10/15 2:30                  | 0.00            | 0.00          | 0.00           | 0.00        | 0.00                  | 0.00       | 0.00       |           |
| 19  | 154                          | 21/10/15 2:40                  | 0.00            | 0.00          | 0.00           | 0.00        | 0.00                  | 0.00       | 0.00       |           |
| 20  | 155                          | 21/10/15 2:50                  | 0.00            | 0.00          | 0.00           | 0.00        | 0.00                  | 0.00       | 0.00       |           |
| 21  | 156                          | 21/10/15 3:00                  | 0.00            | 0.00          | 0.00           | 0.00        | 0.00                  | 0.00       | 0.00       |           |
| 3.3 | 147                          | 23/10/35 2-35                  | 0.00            | 0.00          | 0.00           | 0.00        | 0.00                  | 0.00       | 0.00       | _         |

Figura 60. - Hoja de definición de un escenario futuro. En el caso de El Sabinal se definen como precipitaciones en pluviómetros en un tiempo dado y con un volumen total hipotético

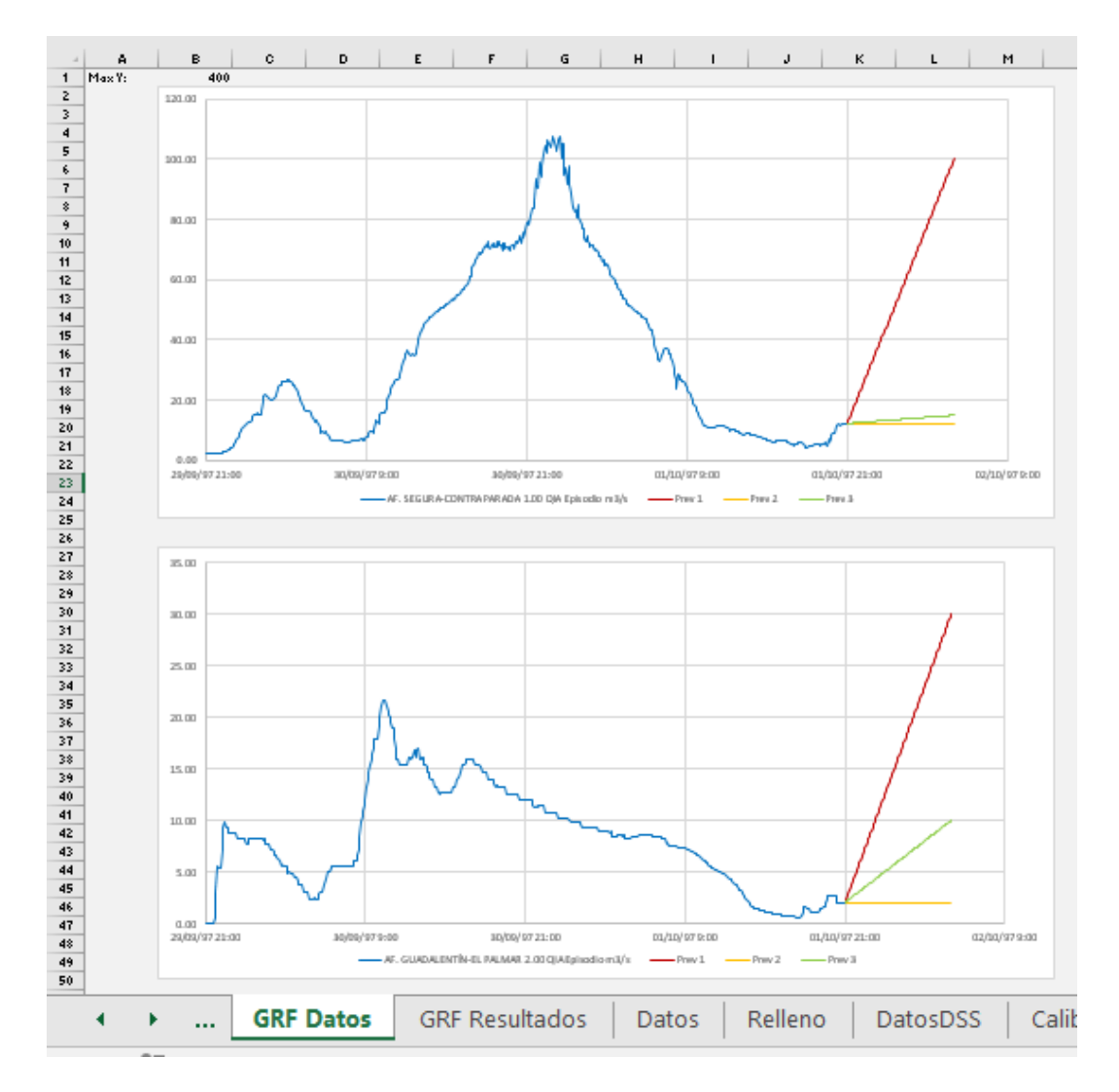

Figura 61.- Ejemplo gráfico de escenarios hipótesis de futuro sobre las entradas al sistema del río Segura.

## 13.2.4 Ejecución de la aplicación

La aplicación está concebida para uso interactivo o automático, siendo, en este último caso, comandados por una aplicación especial denominada "motor".

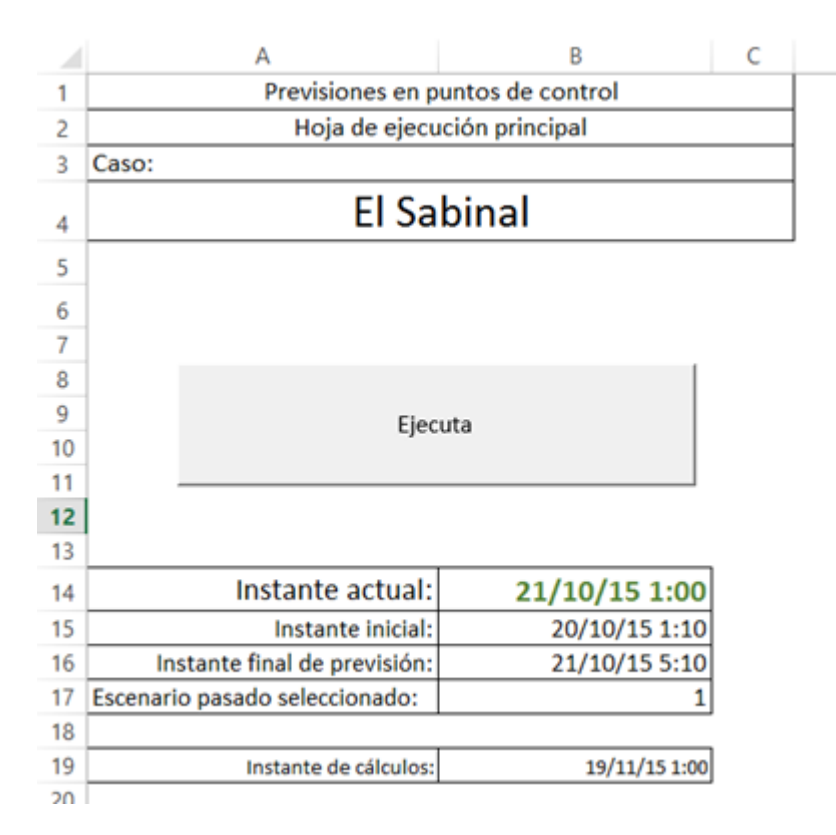

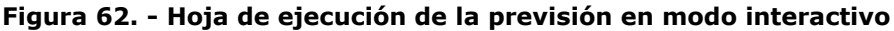

## 13.2.5 Resultados

Los resultados se presentan en hojas de cálculo, con todos los valores numéricos de interés, y en una hoja de gráficos como los de las figuras siguientes.

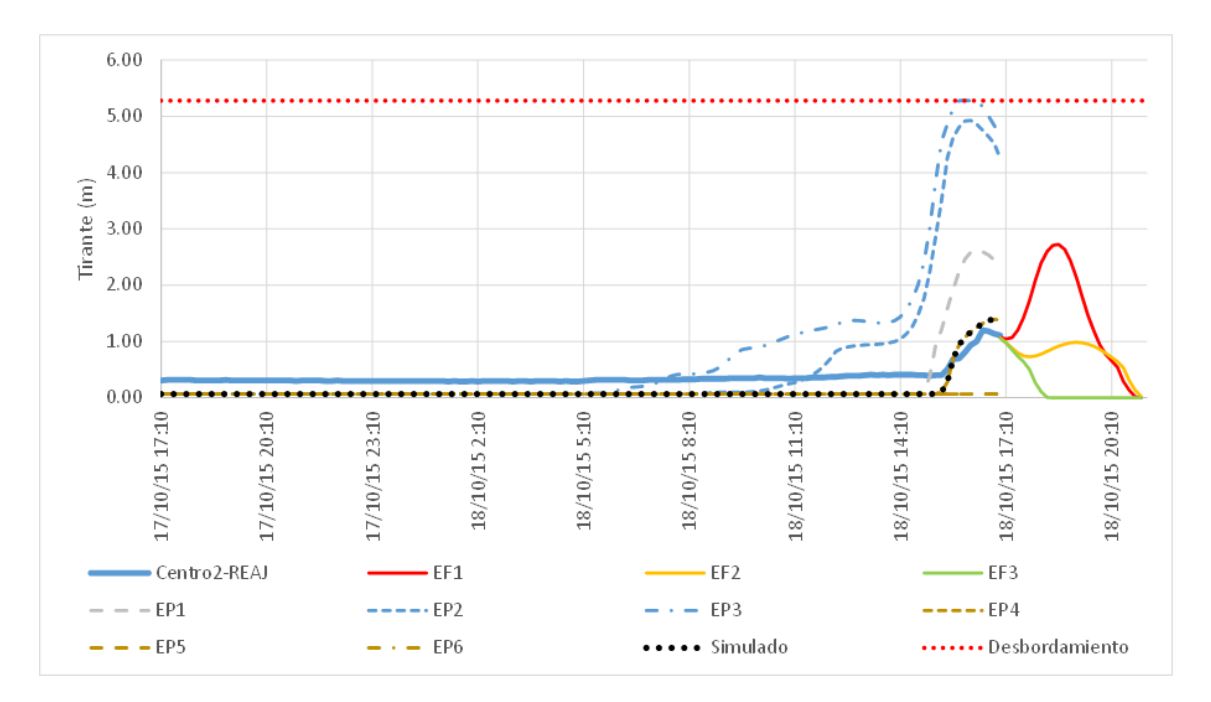

Figura 63. - Resultados en puntos con observación. EFi (i=1,2,3) son los resultados de previsión según el escenario futuro que corresponda. Las curvas EPi (i=1,..., 6) representan las simulaciones de cada escenario. Los resultados del seleccionado se marcan con puntos. La línea azul gruesa representa la observación

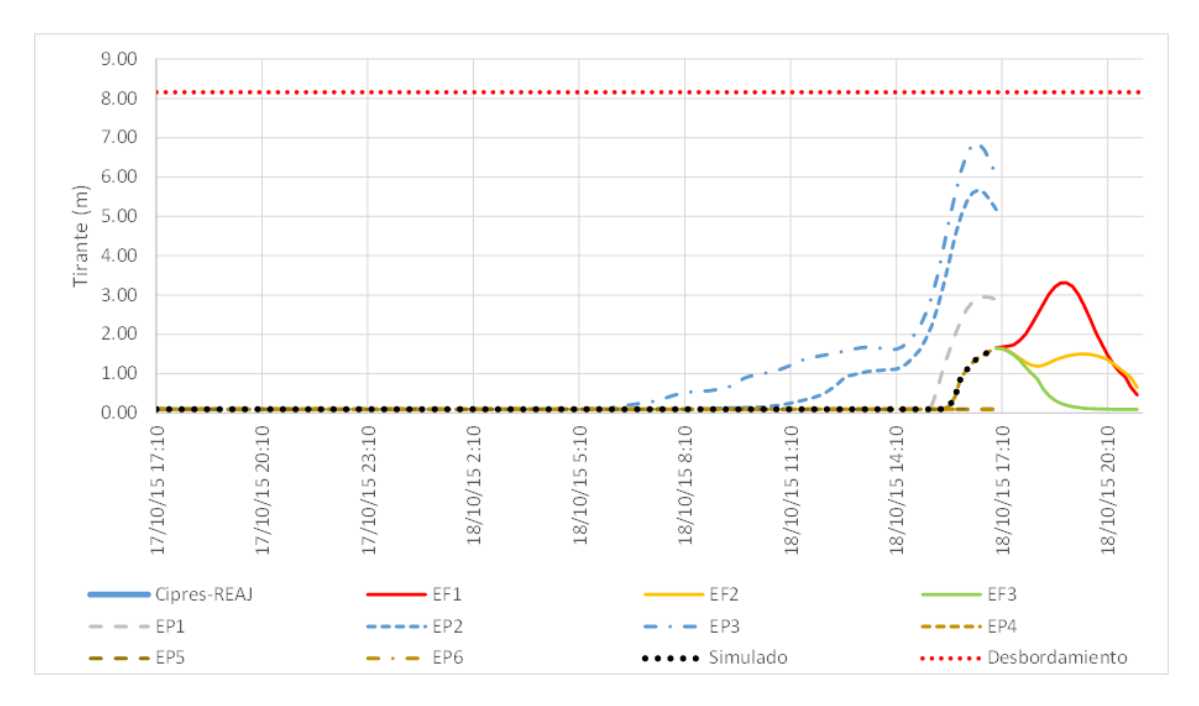

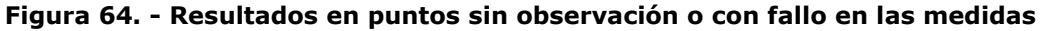

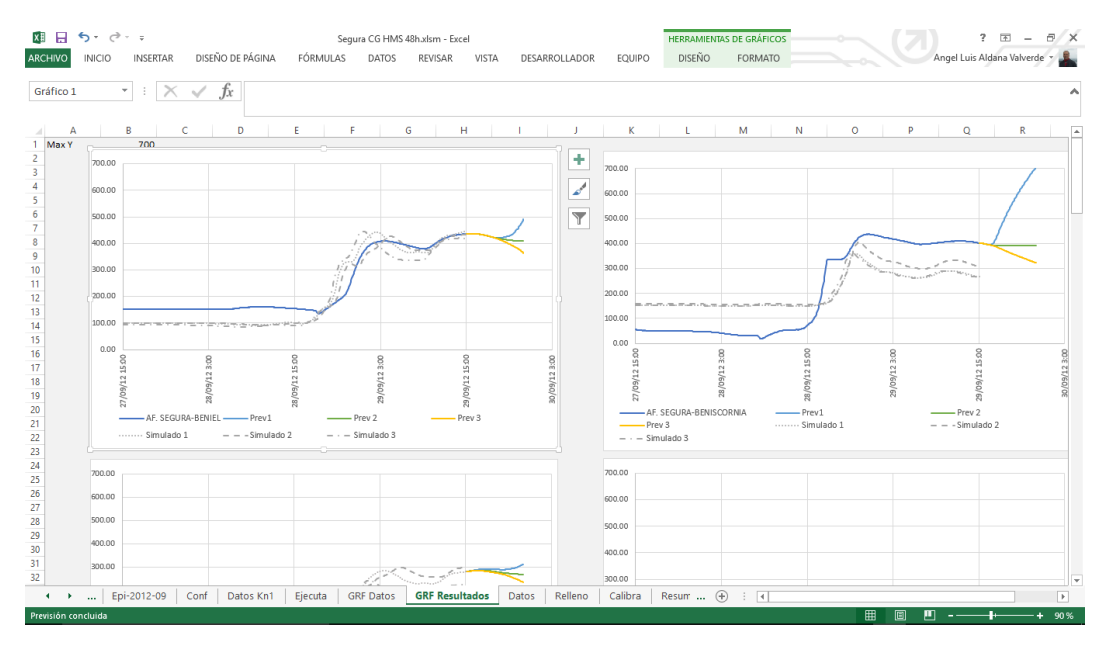

Figura 65.- Representación de los escenarios de simulación, niveles observados y previstos según los escenarios de previsión (Caso Segura).

#### 13.2.5.1 Trazas

Para el control y seguimiento del funcionamiento del sistema, la aplicación desarrollada con MS-Excel va generando unas "trazas" en hojas de cálculo específicas.

#### 13.2.5.1.1 Trazas de ejecución

La traza de ejecución recoge las acciones que se van realizando a lo largo del tiempo.

| 112CALIBRACIÓN. Escenario 118/10/15 22:143A DSS. Hoja A DSS 1. Ejecución de ADatosDSS.bat18/10/15 22:144CALIBRACIÓN. Orden EjecutaHMS.bat18/10/15 22:145De DSS. Hoja De DSS Pas 1. Ejecución de ResHMSAExcel.bat18/10/15 22:146Recuperados datos de ResultadosHMS.xls a hoja De DSS Pas 118/10/15 22:147CALIBRACIÓN. Escenario 218/10/15 22:148A DSS. Hoja A DSS 2. Ejecución de ADatosDSS.bat18/10/15 22:149CALIBRACIÓN. Orden EjecutaHMS.bat18/10/15 22:1410De DSS. Hoja De DSS Pas 2. Ejecución de ResHMSAExcel.bat18/10/15 22:1411Recuperados datos de ResultadosHMS.xls a hoja De DSS Pas 218/10/15 22:1412CALIBRACIÓN. Orden EjecutaHMS.bat18/10/15 22:1413A DSS. Hoja De DSS Pas 2. Ejecución de ResHMSAExcel.bat18/10/15 22:1414Recuperados datos de ResultadosHMS.xls a hoja De DSS Pas 218/10/15 22:1412CALIBRACIÓN. Escenario 318/10/15 22:1414CALIBRACIÓN. Orden EjecutaHMS.bat18/10/15 22:1415De DSS. Hoja A DSS 3. Ejecución de ADatosDSS.bat18/10/15 22:1416Recuperados datos de ResultadosHMS.xls a hoja De DSS Pas 318/10/15 22:1517CALIBRACIÓN. Orden EjecutaHMS.bat18/10/15 22:1518PREVISIÓN. Escenario 118/10/15 22:1519A DSS. Hoja A DSS 1. Ejecución de ResHMSAExcel.bat18/10/15 22:1519A DSS. Hoja A DSS 1. Ejecución de ResHMSAExcel.bat18/10/15 22:1510CALIBR                                                                                                   |    | Α                                                          | В              |  |
|----------------------------------------------------------------------------------------------------|----|------------------------------------------------------------|----------------|--|
| 2CALIBRACIÓN. Escenario 118/10/15 22:143A DSS. Hoja A DSS 1. Ejecución de ADatosDSS.bat18/10/15 22:144CALIBRACIÓN. Orden EjecutaHMS.bat18/10/15 22:145De DSS. Hoja De DSS Pas 1. Ejecución de ResHMSAExcel.bat18/10/15 22:146Recuperados datos de ResultadosHMS.xls a hoja De DSS Pas 118/10/15 22:147CALIBRACIÓN. Escenario 218/10/15 22:148A DSS. Hoja A DSS 2. Ejecución de ADatosDSS.bat18/10/15 22:149CALIBRACIÓN. Orden EjecutaHMS.bat18/10/15 22:1410De DSS. Hoja De DSS Pas 2. Ejecución de ResHMSAExcel.bat18/10/15 22:1411Recuperados datos de ResultadosHMS.xls a hoja De DSS Pas 218/10/15 22:1412CALIBRACIÓN. Orden EjecutaHMS.bat18/10/15 22:1413Recuperados datos de ResultadosHMS.xls a hoja De DSS Pas 218/10/15 22:1414CALIBRACIÓN. Orden EjecutaHMS.bat18/10/15 22:1415De DSS. Hoja A DSS 3. Ejecución de ADatosDSS.bat18/10/15 22:1414CALIBRACIÓN. Orden EjecutaHMS.bat18/10/15 22:1415De DSS. Hoja A DSS 3. Ejecución de ResHMSAExcel.bat18/10/15 22:1416Recuperados datos de ResultadosHMS.xls a hoja De DSS Pas 318/10/15 22:1517CALIBRACIÓN. Orden EjecutaHMS.bat18/10/15 22:1518PREVISIÓN. Escenario 118/10/15 22:1519A DSS. Hoja A DSS 1. Ejecución de ADatosDSS.bat18/10/15 22:1510De DSS. Hoja A DSS 1. Ejecución de ResHMSAExcel.bat18/10/15 22:1519A DSS. Hoja A DSS 1. Ejecución d                                                                        | 1  |                                                            |                |  |
| 3A DSS. Hoja A DSS 1. Ejecución de ADatosDSS.bat18/10/15 22:144CALIBRACIÓN. Orden EjecutaHMS.bat18/10/15 22:145De DSS. Hoja De DSS Pas 1. Ejecución de ResHMSAExcel.bat18/10/15 22:146Recuperados datos de ResultadosHMS.xls a hoja De DSS Pas 118/10/15 22:147CALIBRACIÓN. Escenario 218/10/15 22:148A DSS. Hoja A DSS 2. Ejecución de ADatosDSS.bat18/10/15 22:149CALIBRACIÓN. Orden EjecutaHMS.bat18/10/15 22:1410De DSS. Hoja De DSS Pas 2. Ejecución de ResHMSAExcel.bat18/10/15 22:1411Recuperados datos de ResultadosHMS.xls a hoja De DSS Pas 218/10/15 22:1412CALIBRACIÓN. Orden EjecutaHMS.bat18/10/15 22:1413A DSS. Hoja De DSS Pas 2. Ejecución de ResHMSAExcel.bat18/10/15 22:1414CALIBRACIÓN. Orden EjecutaHMS.kls a hoja De DSS Pas 218/10/15 22:1414CALIBRACIÓN. Grden EjecutaHMS.bat18/10/15 22:1415De DSS. Hoja A DSS 3. Ejecución de ADatosDSS.bat18/10/15 22:1416Recuperados datos de ResultadosHMS.xls a hoja De DSS Pas 318/10/15 22:1517CALIBRACIÓN. Orden EjecutaHMS.bat18/10/15 22:1518PREVISIÓN. Escenario 318/10/15 22:1519A DSS. Hoja A DSS 1. Ejecución de ResHMSAExcel.bat18/10/15 22:1519A DSS. Hoja A DSS 1. Ejecución de ResHMSAExcel.bat18/10/15 22:1519A DSS. Hoja A DSS 1. Ejecución de ResHMSAExcel.bat18/10/15 22:1510De DSS. Hoja A DSS 1. Ejecución de ResHMSAExcel.bat18/10/15 22:15<                                                           | 2  | CALIBRACIÓN. Escenario 1                                   | 18/10/15 22:14 |  |
| 4CALIBRACIÓN. Orden EjecutaHMS.bat18/10/15 22:145De DSS. Hoja De DSS Pas 1. Ejecución de ResHMSAExcel.bat18/10/15 22:146Recuperados datos de ResultadosHMS.xls a hoja De DSS Pas 118/10/15 22:147CALIBRACIÓN. Escenario 218/10/15 22:148A DSS. Hoja A DSS 2. Ejecución de ADatosDSS.bat18/10/15 22:149CALIBRACIÓN. Orden EjecutaHMS.bat18/10/15 22:1410De DSS. Hoja De DSS Pas 2. Ejecución de ResHMSAExcel.bat18/10/15 22:1411Recuperados datos de ResultadosHMS.xls a hoja De DSS Pas 218/10/15 22:1412CALIBRACIÓN. Escenario 318/10/15 22:1413A DSS. Hoja A DSS 3. Ejecución de ADatosDSS.bat18/10/15 22:1414CALIBRACIÓN. Escenario 318/10/15 22:1415De DSS. Hoja A DSS 3. Ejecución de ADatosDSS.bat18/10/15 22:1414CALIBRACIÓN. Orden EjecutaHMS.bat18/10/15 22:1415De DSS. Hoja A DSS 3. Ejecución de ResHMSAExcel.bat18/10/15 22:1416Recuperados datos de ResultadosHMS.xls a hoja De DSS Pas 318/10/15 22:1517CALIBRACIÓN. Orden EjecutaHMS.bat18/10/15 22:1518PREVISIÓN. Escenario 118/10/15 22:1519A DSS. Hoja A DSS 1. Ejecución de ADatosDSS.bat18/10/15 22:1510De DSS Hoja A DSS 1. Ejecución de ResHMSAExcel.bat18/10/15 22:1512De DSS. Hoja A DSS 1. Ejecución de ResHMSAExcel.bat18/10/15 22:1512De DSS. Hoja A DSS 1. Ejecución de ResHMSAExcel.bat18/10/15 22:1513DE DSS. Hoja A DSS 1. Ejecuci                                                                        | 3  | A DSS. Hoja A DSS 1. Ejecución de ADatosDSS.bat            | 18/10/15 22:14 |  |
| 5De DSS. Hoja De DSS Pas 1. Ejecución de ResHMSAExcel.bat18/10/15 22:146Recuperados datos de ResultadosHMS.xls a hoja De DSS Pas 118/10/15 22:147CALIBRACIÓN. Escenario 218/10/15 22:148A DSS. Hoja A DSS 2. Ejecución de ADatosDSS.bat18/10/15 22:149CALIBRACIÓN. Orden EjecutaHMS.bat18/10/15 22:1410De DSS. Hoja De DSS Pas 2. Ejecución de ResHMSAExcel.bat18/10/15 22:1411Recuperados datos de ResultadosHMS.xls a hoja De DSS Pas 218/10/15 22:1412CALIBRACIÓN. Escenario 318/10/15 22:1413A DSS. Hoja A DSS 3. Ejecución de ADatosDSS.bat18/10/15 22:1414CALIBRACIÓN. Escenario 318/10/15 22:1415De DSS. Hoja A DSS 3. Ejecución de ADatosDSS.bat18/10/15 22:1416CALIBRACIÓN. Orden EjecutaHMS.bat18/10/15 22:1417CALIBRACIÓN. Orden EjecutaHMS.bat18/10/15 22:1418De DSS. Hoja A DSS 3. Ejecución de ResHMSAExcel.bat18/10/15 22:1415De DSS. Hoja De DSS Pas 3. Ejecución de ResHMSAExcel.bat18/10/15 22:1516Recuperados datos de ResultadosHMS.xls a hoja De DSS Pas 318/10/15 22:1517CALIBRACIÓN. Escenario 118/10/15 22:1518PREVISIÓN. Escenario 118/10/15 22:1519A DSS. Hoja A DSS 1. Ejecución de ADatosDSS.bat18/10/15 22:1520CALIBRACIÓN. Orden EjecutaHMS.bat18/10/15 22:1521De DSS. Hoja De DSS Fut 1. Ejecución de ResHMSAExcel.bat18/10/15 22:1522Recuperados datos de ResultadosHMS.xls a hoj                                                                        | 4  | CALIBRACIÓN. Orden EjecutaHMS.bat                          | 18/10/15 22:14 |  |
| 6Recuperados datos de ResultadosHMS.xls a hoja De DSS Pas 118/10/15 22:147CALIBRACIÓN. Escenario 218/10/15 22:148A DSS. Hoja A DSS 2. Ejecución de ADatosDSS.bat18/10/15 22:149CALIBRACIÓN. Orden EjecutaHMS.bat18/10/15 22:1410De DSS. Hoja De DSS Pas 2. Ejecución de ResHMSAExcel.bat18/10/15 22:1411Recuperados datos de ResultadosHMS.xls a hoja De DSS Pas 218/10/15 22:1412CALIBRACIÓN. Escenario 318/10/15 22:1413A DSS. Hoja A DSS 3. Ejecución de ADatosDSS.bat18/10/15 22:1414CALIBRACIÓN. Creden EjecutaHMS.bat18/10/15 22:1415De DSS. Hoja A DSS 3. Ejecución de ADatosDSS.bat18/10/15 22:1416CALIBRACIÓN. Orden EjecutaHMS.bat18/10/15 22:1417CALIBRACIÓN. Orden EjecutaHMS.bat18/10/15 22:1518Recuperados datos de ResultadosHMS.xls a hoja De DSS Pas 318/10/15 22:1516Recuperados datos de ResultadosHMS.xls a hoja De DSS Pas 318/10/15 22:1517CALIBRACIÓN. Escenario 118/10/15 22:1518PREVISIÓN. Escenario 118/10/15 22:1519A DSS. Hoja A DSS 1. Ejecución de ADatosDSS.bat18/10/15 22:1520CALIBRACIÓN. Orden EjecutaHMS.bat18/10/15 22:1521De DSS. Hoja D DSS Fut 1. Ejecución de ResHMSAExcel.bat18/10/15 22:1522Recuperados datos de ResultadosHMS.xls a hoja De DSS Fut 118/10/15 22:1523PREVISIÓN. Escenario 218/10/15 22:1524A DSS. Hoja A DSS 2. Ejecución de ADatosDSS.bat18/                                                                                 | 5  | De DSS. Hoja De DSS Pas 1. Ejecución de ResHMSAExcel.bat   | 18/10/15 22:14 |  |
| 7CALIBRACIÓN. Escenario 218/10/15 22:148A DSS. Hoja A DSS 2. Ejecución de ADatosDSS.bat18/10/15 22:149CALIBRACIÓN. Orden EjecutaHMS.bat18/10/15 22:1410De DSS. Hoja De DSS Pas 2. Ejecución de ResHMSAExcel.bat18/10/15 22:1411Recuperados datos de ResultadosHMS.xls a hoja De DSS Pas 218/10/15 22:1412CALIBRACIÓN. Escenario 318/10/15 22:1413A DSS. Hoja A DSS 3. Ejecución de ADatosDSS.bat18/10/15 22:1414CALIBRACIÓN. Orden EjecutaHMS.bat18/10/15 22:1415De DSS. Hoja A DSS 3. Ejecución de ResHMSAExcel.bat18/10/15 22:1416CALIBRACIÓN. Orden EjecutaHMS.bat18/10/15 22:1517CALIBRACIÓN. Escenario 318/10/15 22:1518Recuperados datos de ResultadosHMS.xls a hoja De DSS Pas 318/10/15 22:1517CALIBRACIÓN. Escenario seleccionado: 218/10/15 22:1518PREVISIÓN. Escenario 118/10/15 22:1519A DSS. Hoja A DSS 1. Ejecución de ResHMSAExcel.bat18/10/15 22:1510De DSS. Hoja D DSS Fut 1. Ejecución de ResHMSAExcel.bat18/10/15 22:1512De DSS. Hoja D DSS Fut 1. Ejecución de ResHMSAExcel.bat18/10/15 22:1512Recuperados datos de ResultadosHMS.xls a hoja De DSS Fut 118/10/15 22:1513PREVISIÓN. Escenario 218/10/15 22:1514ADSS. Hoja A DSS Fut 1. Ejecución de ResHMSAExcel.bat18/10/15 22:1515PREVISIÓN. Escenario 218/10/15 22:1516Recuperados datos de ResultadosHMS.xls a hoja De DSS Fut 1                                                                                 | 6  | Recuperados datos de ResultadosHMS.xls a hoja De DSS Pas 1 | 18/10/15 22:14 |  |
| 8A DSS. Hoja A DSS 2. Ejecución de ADatosDSS.bat18/10/15 22:149CALIBRACIÓN. Orden EjecutaHMS.bat18/10/15 22:1410De DSS. Hoja De DSS Pas 2. Ejecución de ResHMSAExcel.bat18/10/15 22:1411Recuperados datos de ResultadosHMS.xls a hoja De DSS Pas 218/10/15 22:1412CALIBRACIÓN. Escenario 318/10/15 22:1413A DSS. Hoja A DSS 3. Ejecución de ADatosDSS.bat18/10/15 22:1414CALIBRACIÓN. Escenario 318/10/15 22:1415De DSS. Hoja A DSS 3. Ejecución de ADatosDSS.bat18/10/15 22:1416CALIBRACIÓN. Orden EjecutaHMS.bat18/10/15 22:1517CALIBRACIÓN. Escenario seleccionado: 218/10/15 22:1518PREVISIÓN. Escenario 118/10/15 22:1519A DSS. Hoja A DSS 1. Ejecución de ADatosDSS.bat18/10/15 22:1510CALIBRACIÓN. Orden EjecutaHMS.bat18/10/15 22:1512De DSS. Hoja A DSS 1. Ejecución de ADatosDSS.bat18/10/15 22:1514DSS. Hoja A DSS 1. Ejecución de ADatosDSS.bat18/10/15 22:1515De DSS. Hoja D DSS Fut 1. Ejecución de ResHMSAExcel.bat18/10/15 22:1512De DSS. Hoja D DSS Fut 1. Ejecución de ResHMSAExcel.bat18/10/15 22:1513PREVISIÓN. Escenario 218/10/15 22:1514ADS. Hoja A DSS 2. Ejecución de ADatosDSS.bat18/10/15 22:1515PREVISIÓN. Escenario 218/10/15 22:1516Recuperados datos de ResultadosHMS.xls a hoja De DSS Fut 118/10/15 22:1517CALIBRACIÓN. Orden EjecutaHMS.bat18/10/15 22:15 <tr< td=""><td>7</td><td>CALIBRACIÓN. Escenario 2</td><td>18/10/15 22:14</td><td></td></tr<> | 7  | CALIBRACIÓN. Escenario 2                                   | 18/10/15 22:14 |  |
| 9CALIBRACIÓN. Orden EjecutaHMS.bat18/10/15 22:1410De DSS. Hoja De DSS Pas 2. Ejecución de ResHMSAExcel.bat18/10/15 22:1411Recuperados datos de ResultadosHMS.xls a hoja De DSS Pas 218/10/15 22:1412CALIBRACIÓN. Escenario 318/10/15 22:1413A DSS. Hoja A DSS 3. Ejecución de ADatosDSS.bat18/10/15 22:1414CALIBRACIÓN. Orden EjecutaHMS.bat18/10/15 22:1415De DSS. Hoja A DSS 3. Ejecución de ResHMSAExcel.bat18/10/15 22:1416Recuperados datos de ResultadosHMS.xls a hoja De DSS Pas 318/10/15 22:1516Recuperados datos de ResultadosHMS.xls a hoja De DSS Pas 318/10/15 22:1517CALIBRACIÓN. Escenario 118/10/15 22:1518PREVISIÓN. Escenario 118/10/15 22:1519A DSS. Hoja A DSS 1. Ejecución de ADatosDSS.bat18/10/15 22:1520CALIBRACIÓN. Orden EjecutaHMS.bat18/10/15 22:1521De DSS. Hoja De DSS Pus 1. Ejecución de ResHMSAExcel.bat18/10/15 22:1522Recuperados datos de ResultadosHMS.xls a hoja De DSS Fut 118/10/15 22:1523PREVISIÓN. Escenario 218/10/15 22:1524A DSS. Hoja A DSS 2. Ejecución de ADatosDSS.bat18/10/15 22:1524A DSS. Hoja A DSS 2. Ejecución de ADatosDSS.bat18/10/15 22:15                                                                                                    | 8  | A DSS. Hoja A DSS 2. Ejecución de ADatosDSS.bat            | 18/10/15 22:14 |  |
| 10De DSS. Hoja De DSS Pas 2. Ejecución de ResHMSAExcel.bat18/10/15 22:1411Recuperados datos de ResultadosHMS.xls a hoja De DSS Pas 218/10/15 22:1412CALIBRACIÓN. Escenario 318/10/15 22:1413A DSS. Hoja A DSS 3. Ejecución de ADatosDSS.bat18/10/15 22:1414CALIBRACIÓN. Orden EjecutaHMS.bat18/10/15 22:1415De DSS. Hoja De DSS Pas 3. Ejecución de ResHMSAExcel.bat18/10/15 22:1516Recuperados datos de ResultadosHMS.xls a hoja De DSS Pas 318/10/15 22:1517CALIBRACIÓN. Escenario seleccionado: 218/10/15 22:1518PREVISIÓN. Escenario 118/10/15 22:1519A DSS. Hoja A DSS 1. Ejecución de ResHMSAExcel.bat18/10/15 22:1520CALIBRACIÓN. Orden EjecutaHMS.bat18/10/15 22:1521De DSS. Hoja A DSS 1. Ejecución de ADatosDSS.bat18/10/15 22:1522Recuperados datos de ResultadosHMS.xls a hoja De DSS Fut 118/10/15 22:1523Recuperados datos de ResultadosHMS.xls a hoja De DSS Fut 118/10/15 22:1524A DSS. Hoja A DSS 2. Ejecución de ADatosDSS.bat18/10/15 22:15                                                                                                    | 9  | CALIBRACIÓN. Orden EjecutaHMS.bat                          | 18/10/15 22:14 |  |
| 11Recuperados datos de ResultadosHMS.xls a hoja De DSS Pas 218/10/15 22:1412CALIBRACIÓN. Escenario 318/10/15 22:1413A DSS. Hoja A DSS 3. Ejecución de ADatosDSS.bat18/10/15 22:1414CALIBRACIÓN. Orden EjecutaHMS.bat18/10/15 22:1415De DSS. Hoja De DSS Pas 3. Ejecución de ResHMSAExcel.bat18/10/15 22:1516Recuperados datos de ResultadosHMS.xls a hoja De DSS Pas 318/10/15 22:1517CALIBRACIÓN. Escenario seleccionado: 218/10/15 22:1518PREVISIÓN. Escenario 118/10/15 22:1519A DSS. Hoja A DSS 1. Ejecución de ADatosDSS.bat18/10/15 22:1520CALIBRACIÓN. Orden EjecutaHMS.bat18/10/15 22:1521De DSS Fut 1. Ejecución de ResHMSAExcel.bat18/10/15 22:1522Recuperados datos de ResultadosHMS.xls a hoja De DSS Fut 118/10/15 22:1523PREVISIÓN. Escenario 218/10/15 22:1524A DSS. Hoja A DSS 2. Ejecución de ADatosDSS.bat18/10/15 22:15                                                                                                    | 10 | De DSS. Hoja De DSS Pas 2. Ejecución de ResHMSAExcel.bat   | 18/10/15 22:14 |  |
| 12CALIBRACIÓN. Escenario 318/10/15 22:1413A DSS. Hoja A DSS 3. Ejecución de ADatosDSS.bat18/10/15 22:1414CALIBRACIÓN. Orden EjecutaHMS.bat18/10/15 22:1415De DSS. Hoja De DSS Pas 3. Ejecución de ResHMSAExcel.bat18/10/15 22:1516Recuperados datos de ResultadosHMS.xls a hoja De DSS Pas 318/10/15 22:1517CALIBRACIÓN. Escenario seleccionado: 218/10/15 22:1518PREVISIÓN. Escenario 118/10/15 22:1519A DSS. Hoja A DSS 1. Ejecución de ADatosDSS.bat18/10/15 22:1520CALIBRACIÓN. Orden EjecutaHMS.bat18/10/15 22:1521De DSS Fut 1. Ejecución de ResHMSAExcel.bat18/10/15 22:1522Recuperados datos de ResultadosHMS.xls a hoja De DSS Fut 118/10/15 22:1523PREVISIÓN. Escenario 218/10/15 22:1524A DSS. Hoja A DSS 2. Ejecución de ADatosDSS.bat18/10/15 22:15                                                                                                    | 11 | Recuperados datos de ResultadosHMS.xls a hoja De DSS Pas 2 | 18/10/15 22:14 |  |
| 13A DSS. Hoja A DSS 3. Ejecución de ADatosDSS.bat18/10/15 22:1414CALIBRACIÓN. Orden EjecutaHMS.bat18/10/15 22:1515De DSS. Hoja De DSS Pas 3. Ejecución de ResHMSAExcel.bat18/10/15 22:1516Recuperados datos de ResultadosHMS.xls a hoja De DSS Pas 318/10/15 22:1517CALIBRACIÓN. Escenario seleccionado: 218/10/15 22:1518PREVISIÓN. Escenario 118/10/15 22:1519A DSS. Hoja A DSS 1. Ejecución de ADatosDSS.bat18/10/15 22:1520CALIBRACIÓN. Orden EjecutaHMS.bat18/10/15 22:1521De DSS Fut 1. Ejecución de ResHMSAExcel.bat18/10/15 22:1522Recuperados datos de ResultadosHMS.xls a hoja De DSS Fut 118/10/15 22:1523PREVISIÓN. Escenario 218/10/15 22:1524A DSS. Hoja A DSS 2. Ejecución de ADatosDSS.bat18/10/15 22:15                                                                                                    | 12 | CALIBRACIÓN. Escenario 3                                   | 18/10/15 22:14 |  |
| 14CALIBRACIÓN. Orden EjecutaHMS.bat18/10/15 22:1415De DSS. Hoja De DSS Pas 3. Ejecución de ResHMSAExcel.bat18/10/15 22:1516Recuperados datos de ResultadosHMS.xls a hoja De DSS Pas 318/10/15 22:1517CALIBRACIÓN. Escenario seleccionado: 218/10/15 22:1518PREVISIÓN. Escenario 118/10/15 22:1519A DSS. Hoja A DSS 1. Ejecución de ADatosDSS.bat18/10/15 22:1520CALIBRACIÓN. Orden EjecutaHMS.bat18/10/15 22:1521De DSS Fut 1. Ejecución de ResHMSAExcel.bat18/10/15 22:1522Recuperados datos de ResultadosHMS.xls a hoja De DSS Fut 118/10/15 22:1523PREVISIÓN. Escenario 218/10/15 22:1524A DSS. Hoja A DSS 2. Ejecución de ADatosDSS.bat18/10/15 22:15                                                                                                    | 13 | A DSS. Hoja A DSS 3. Ejecución de ADatosDSS.bat            | 18/10/15 22:14 |  |
| 15De DSS. Hoja De DSS Pas 3. Ejecución de ResHMSAExcel.bat18/10/15 22:1516Recuperados datos de ResultadosHMS.xls a hoja De DSS Pas 318/10/15 22:1517CALIBRACIÓN. Escenario seleccionado: 218/10/15 22:1518PREVISIÓN. Escenario 118/10/15 22:1519A DSS. Hoja A DSS 1. Ejecución de ADatosDSS.bat18/10/15 22:1520CALIBRACIÓN. Orden EjecutaHMS.bat18/10/15 22:1521De DSS. Hoja A DSS Fut 1. Ejecución de ResHMSAExcel.bat18/10/15 22:1522Recuperados datos de ResultadosHMS.xls a hoja De DSS Fut 118/10/15 22:1523PREVISIÓN. Escenario 218/10/15 22:1524A DSS. Hoja A DSS 2. Ejecución de ADatosDSS.bat18/10/15 22:15                                                                                                    | 14 | CALIBRACIÓN. Orden EjecutaHMS.bat                          | 18/10/15 22:14 |  |
| 16     Recuperados datos de ResultadosHMS.xls a hoja De DSS Pas 3     18/10/15 22:15       17     CALIBRACIÓN. Escenario seleccionado: 2     18/10/15 22:15       18     PREVISIÓN. Escenario 1     18/10/15 22:15       19     A DSS. Hoja A DSS 1. Ejecución de ADatosDSS.bat     18/10/15 22:15       20     CALIBRACIÓN. Orden EjecutaHMS.bat     18/10/15 22:15       21     De DSS. Hoja A DSS Fut 1. Ejecución de ResHMSAExcel.bat     18/10/15 22:15       22     Recuperados datos de ResultadosHMS.xls a hoja De DSS Fut 1     18/10/15 22:15       23     PREVISIÓN. Escenario 2     18/10/15 22:15       24     A DSS. Hoja A DSS 2. Ejecución de ADatosDSS.bat     18/10/15 22:15                                                                                                    | 15 | De DSS. Hoja De DSS Pas 3. Ejecución de ResHMSAExcel.bat   | 18/10/15 22:15 |  |
| 17       CALIBRACIÓN. Escenario seleccionado: 2       18/10/15 22:15         18       PREVISIÓN. Escenario 1       18/10/15 22:15         19       A DSS. Hoja A DSS 1. Ejecución de ADatosDSS.bat       18/10/15 22:15         20       CALIBRACIÓN. Orden EjecutaHMS.bat       18/10/15 22:15         21       De DSS. Hoja De DSS Fut 1. Ejecución de ResHMSAExcel.bat       18/10/15 22:15         22       Recuperados datos de ResultadosHMS.xls a hoja De DSS Fut 1       18/10/15 22:15         23       PREVISIÓN. Escenario 2       18/10/15 22:15         24       A DSS. Hoja A DSS 2. Ejecución de ADatosDSS.bat       18/10/15 22:15                                                                                                    | 16 | Recuperados datos de ResultadosHMS.xls a hoja De DSS Pas 3 | 18/10/15 22:15 |  |
| PREVISIÓN. Escenario 1         18/10/15 22:15           9         A DSS. Hoja A DSS 1. Ejecución de ADatosDSS.bat         18/10/15 22:15           0         CALIBRACIÓN. Orden EjecutaHMS.bat         18/10/15 22:15           10         De DSS. Hoja De DSS Fut 1. Ejecución de ResHMSAExcel.bat         18/10/15 22:15           12         De DSS. Hoja De DSS Fut 1. Ejecución de ResHMSAExcel.bat         18/10/15 22:15           12         Recuperados datos de ResultadosHMS.xls a hoja De DSS Fut 1         18/10/15 22:15           13         PREVISIÓN. Escenario 2         18/10/15 22:15           24         A DSS. Hoja A DSS 2. Ejecución de ADatosDSS.bat         18/10/15 22:15                                                                                                    | 17 | CALIBRACIÓN. Escenario seleccionado: 2                     | 18/10/15 22:15 |  |
| 19       A DSS. Hoja A DSS 1. Ejecución de ADatosDSS.bat       18/10/15 22:15         20       CALIBRACIÓN. Orden EjecutaHMS.bat       18/10/15 22:15         21       De DSS. Hoja De DSS Fut 1. Ejecución de ResHMSAExcel.bat       18/10/15 22:15         22       Recuperados datos de ResultadosHMS.xls a hoja De DSS Fut 1       18/10/15 22:15         23       PREVISIÓN. Escenario 2       18/10/15 22:15         24       A DSS. Hoja A DSS 2. Ejecución de ADatosDSS.bat       18/10/15 22:15                                                                                                    | 18 | PREVISIÓN. Escenario 1                                     | 18/10/15 22:15 |  |
| 20         CALIBRACIÓN. Orden EjecutaHMS.bat         18/10/15 22:15           21         De DSS. Hoja De DSS Fut 1. Ejecución de ResHMSAExcel.bat         18/10/15 22:15           22         Recuperados datos de ResultadosHMS.xls a hoja De DSS Fut 1         18/10/15 22:15           23         PREVISIÓN. Escenario 2         18/10/15 22:15           24         A DSS. Hoja A DSS 2. Ejecución de ADatosDSS.bat         18/10/15 22:15                                                                                                    | 19 | A DSS. Hoja A DSS 1. Ejecución de ADatosDSS.bat            | 18/10/15 22:15 |  |
| 21         De DSS. Hoja De DSS Fut 1. Ejecución de ResHMSAExcel.bat         18/10/15 22:15           22         Recuperados datos de ResultadosHMS.xls a hoja De DSS Fut 1         18/10/15 22:15           23         PREVISIÓN. Escenario 2         18/10/15 22:15           24         A DSS. Hoja A DSS 2. Ejecución de ADatosDSS.bat         18/10/15 22:15                                                                                                    | 20 | CALIBRACIÓN. Orden EjecutaHMS.bat                          | 18/10/15 22:15 |  |
| 22         Recuperados datos de ResultadosHMS.xls a hoja De DSS Fut 1         18/10/15 22:15           23         PREVISIÓN. Escenario 2         18/10/15 22:15           24         A DSS. Hoja A DSS 2. Ejecución de ADatosDSS.bat         18/10/15 22:15                                                                                                    | 21 | De DSS. Hoja De DSS Fut 1. Ejecución de ResHMSAExcel.bat   | 18/10/15 22:15 |  |
| 23         PREVISIÓN. Escenario 2         18/10/15 22:15           24         A DSS. Hoja A DSS 2. Ejecución de ADatosDSS.bat         18/10/15 22:15                                                                                                    | 22 | Recuperados datos de ResultadosHMS.xls a hoja De DSS Fut 1 | 18/10/15 22:15 |  |
| 24 A DSS. Hoja A DSS 2. Ejecución de ADatosDSS.bat 18/10/15 22:15                                                                                                    | 23 | PREVISIÓN. Escenario 2                                     | 18/10/15 22:15 |  |
|                                                                                                    | 24 | A DSS. Hoja A DSS 2. Ejecución de ADatosDSS.bat            | 18/10/15 22:15 |  |

#### Figura 66. - Traza de ejecución del sistema

#### 13.2.5.1.2 Trazas de previsión

La traza de previsión tiene por finalidad llevar un control del acierto de las previsiones a diferentes horizontes de previsión y para los distintos escenarios futuros.

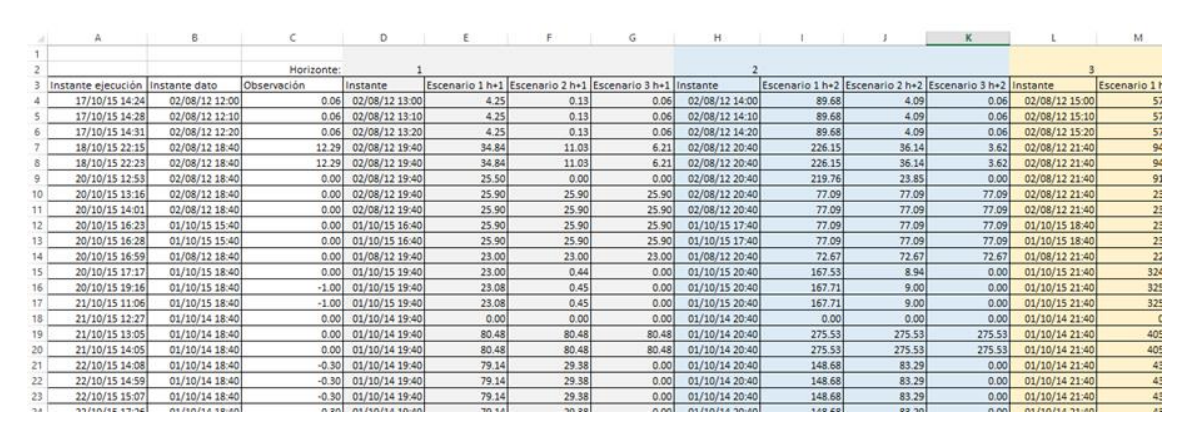

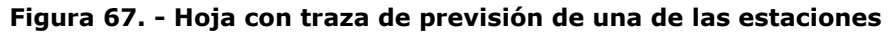

#### 13.2.5.2 Ventajas de la solución

La solución cuenta con las siguientes ventajas desde el punto de vista informático:

- Se basa en aplicaciones de dominio público (Software Hec)
- Configurable
- Versátil
- Abierta
- No requiere equipos especiales
- Ejecución breve

Y, desde el punto de vista hidrológico, cumple con las exigencias de un modelo de previsión operacional:

- Validación y relleno de huecos
- Autocalibración
- Escenarios futuros correspondientes a distintas hipótesis
- Simplicidad de uso
- Facilidad de interpretación de resultados

# 13.3 Ejemplos de herramientas de simulación desarrolladas en Excel

Se presentan a continuación un par de ejemplos de herramientas de simulación desarrolladas en Excel, que, aunque su objetivo no sea el pronóstico, ilustran otras posibilidades de desarrollos propios.

Hay casos en los que hay que simular sistemas con cálculos simples, caso del primer ejemplo de los siguientes, pero con algunas singularidades que pueden implicar complejidad a la hora de generar un modelo con programas de cálculo general. Es estos casos, contar con la capacidad de desarrollo que se muestra en esta publicación es útil. El segundo ejemplo muestra una solución que apenas requiere código pero que permite encontrar respuestas a múltiples preguntas acerca del funcionamiento de un sistema hidráulico.

# 13.3.1 Modelo de simulación de la operación del embalse de Barasona

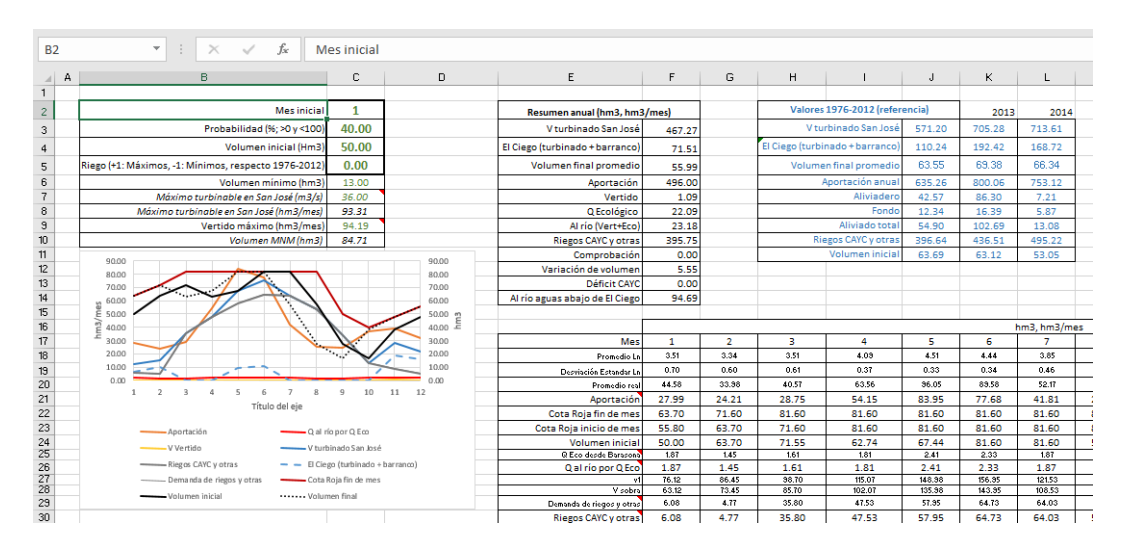

Figura 68.- Aspecto de la hoja principal de cálculos de simulación anual a escala mensual

Se ha desarrollado una utilidad de cálculo para la simulación del comportamiento del sistema formado por el embalse de Barasona, de las turbinaciones en San José y en El Ciego (parte del sistema hidroeléctrico existente en el río Cinca, afluente del Ebro en España). Una descripción gráfica de los sistemas puede apreciarse en las figuras (Figura 69 y siguiente)

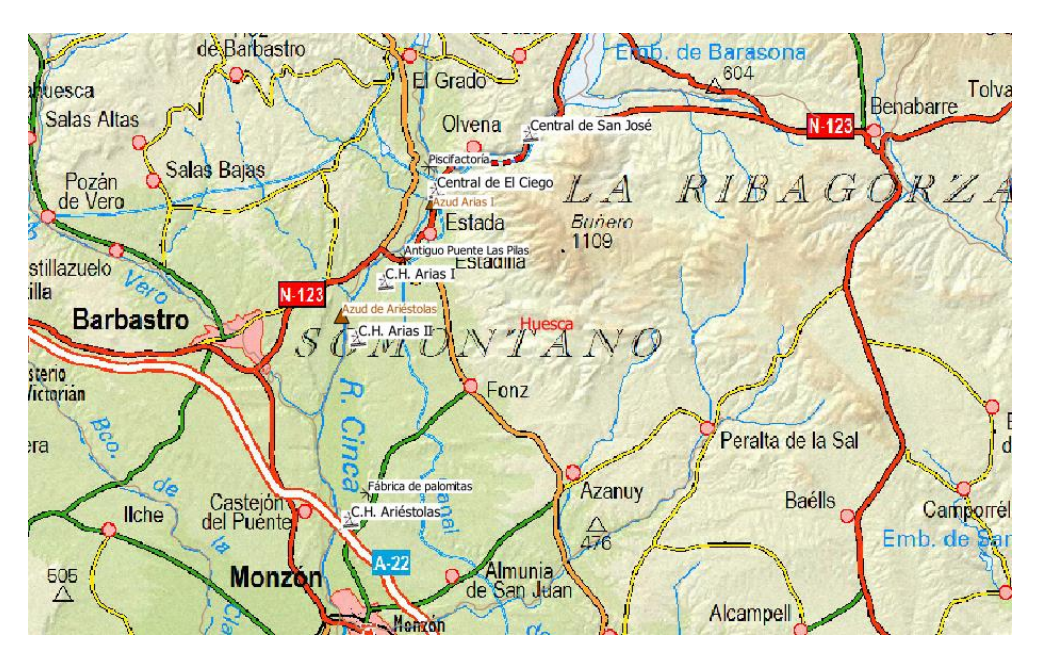

Figura 69.- Centrales asociadas a la explotación del embalse de Barasona

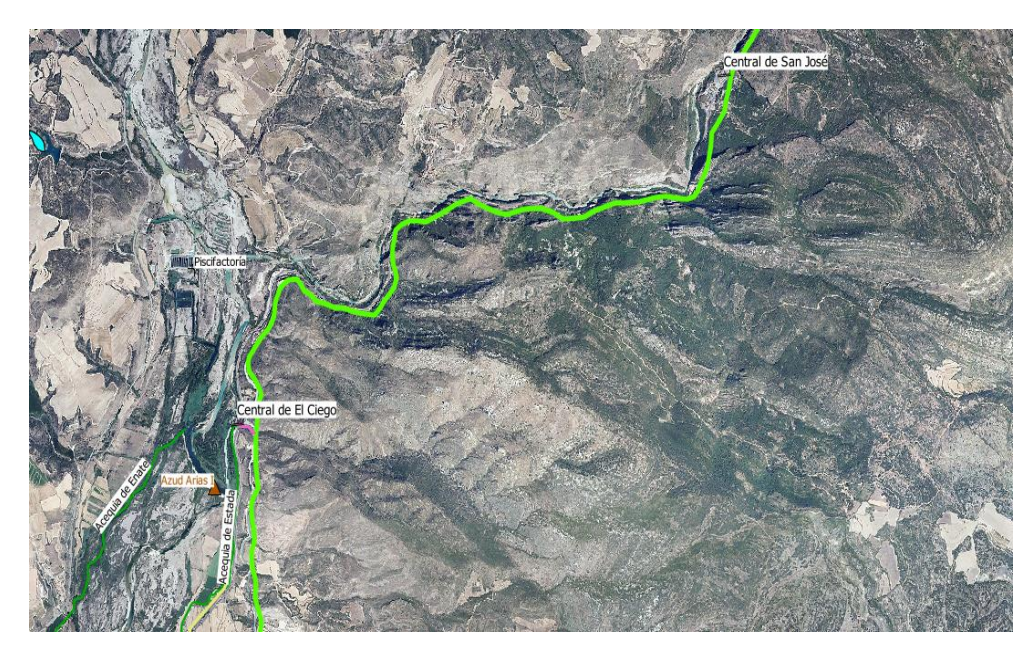

Figura 70.- Ortofoto con la traza del Canal de Aragon y Cataluña y las posiciones de las Centrales de San José y El Ciego

La utilidad se ha implementado en MS-Excel, y el usuario puede modificar aquellas celdas que están resaltadas con color verde y con bordes gruesos.

#### 13.3.1.1 Descripción del problema

El embalse de Barasona tiene como finalidad principal la regulación para fines agrícolas y urbanos, pero también para algunos aprovechamientos hidroeléctricos. Estos últimos están condicionados por los excedentes de los anteriores y por el volumen de embalse.

#### 13.3.1.2 Utilidad de la solución

La solución permite simular el comportamiento del sistema (a través de la evolución del embalse, turbinaciones y satisfacción de demandas), mes a mes a lo largo de un año, ante distintas hipótesis, entre las que se encuentran, como datos más relevantes, la probabilidad de las aportaciones al embalse, las magnitudes de las demandas y el volumen a principios del ciclo anual.

#### 13.3.1.3 Datos

Los datos de cálculo para realizar análisis son los de la tabla siguiente:

| Mes inicial                                          | 1     |
|------------------------------------------------------|-------|
| Probabilidad (%; >0 y <100)                          | 40.00 |
| Volumen inicial (Hm3)                                | 50.00 |
| Riego (+1: Máximos, -1: Mínimos, respecto 1976-2012) | 0.00  |
| Volumen mínimo (hm3)                                 | 13.00 |
| Máximo turbinable en San José (m3/s)                 | 36.00 |
| Vertido máximo (hm3/mes)                             | 94.19 |

#### Tabla 2.- Tabla de datos para la simulación

Estos recogen las variables más representativas de las circunstancias que cabe analizar de forma normal, para los problemas más comunes, aunque cabe alterar otro conjunto de variables. Las que se describen en los apartados siguientes.

13.3.1.4 Cotas rojas

También hay que introducir los valores de las denominadas cotas rojas que determinan la condición de turbinación libre: puede turbinarse siempre y cuando se asegure que el nivel del embalse al final del mes no baje del valor de cota roja correspondiente.

|    | Α     | В                    | С | D   | E                | F                | G                   | н                 | 1     | J        | K L           |
|----|-------|----------------------|---|-----|------------------|------------------|---------------------|-------------------|-------|----------|---------------|
| 1  | Volúr | menes a final de mes |   |     | Volúmenes a fir  | nal de mes       |                     |                   |       |          |               |
| 2  | Mes   | V Cota Roja (hm3)    |   | Mes | V Cota Roja 2001 | V Cota Roja 2013 | 90.000              |                   |       |          |               |
| 3  | 1     | 63.700               |   | 1   | 63.600           | 63.700           | 80.000              |                   |       |          |               |
| 4  | 2     | 71.600               |   | 2   | 81.600           | 71.600           | 70.000              |                   |       |          |               |
| 5  | 3     | 81.600               |   | 3   | 81.600           | 81.600           | 60.000              |                   |       |          |               |
| 6  | 4     | 81.600               |   | 4   | 81.600           | 81.600           | <u>وہ 50.000</u>    | ·                 |       |          |               |
| 7  | 5     | 81.600               |   | 5   | 81.600           | 81.600           | 분 <sub>40.000</sub> | 1                 |       |          |               |
| 8  | 6     | 81.600               |   | 6   | 81.600           | 81.600           | 30.000              | 1                 |       |          |               |
| 9  | 7     | 81.600               |   | 7   | 81.600           | 81.600           | 20.000              | 1                 |       |          |               |
| 10 | 8     | 81.600               |   | 8   | 81.600           | 81.600           | 10.000              | 1                 |       |          |               |
| 11 | 9     | 50.000               |   | 9   | 72.600           | 50.000           | 0.000               | )                 |       |          |               |
| 12 | 10    | 40.000               |   | 10  | 26.600           | 40.000           |                     | 1 2 3 4           | 5 6 7 | 8 9      | 10 11 12      |
| 13 | 11    | 47.900               |   | 11  | 12.500           | 47.900           |                     |                   | Mes   |          |               |
| 14 | 12    | 55.800               |   | 12  | 40.600           | 55.800           |                     | V Cota Roja (hm3) |       | 01 — V G | ota Roja 2013 |

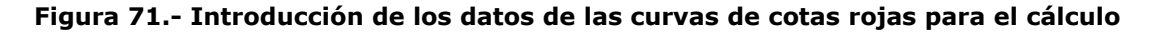

#### 13.3.1.5 Demandas de riego y otras

Las demandas para riego y otros, a satisfacer aguas abajo de El Ciego, se definen en función de los máximos y mínimos registrados para cada mes. Indicando en los parámetros de cálculo (Tabla 2) el coeficiente que corresponda si se desea que alcance los máximos (+1), los mínimos (-1), el valor medio (0) o un valor en el intervalo (-1,1) si se desea un valor intermedio entre las demandas características anteriores.

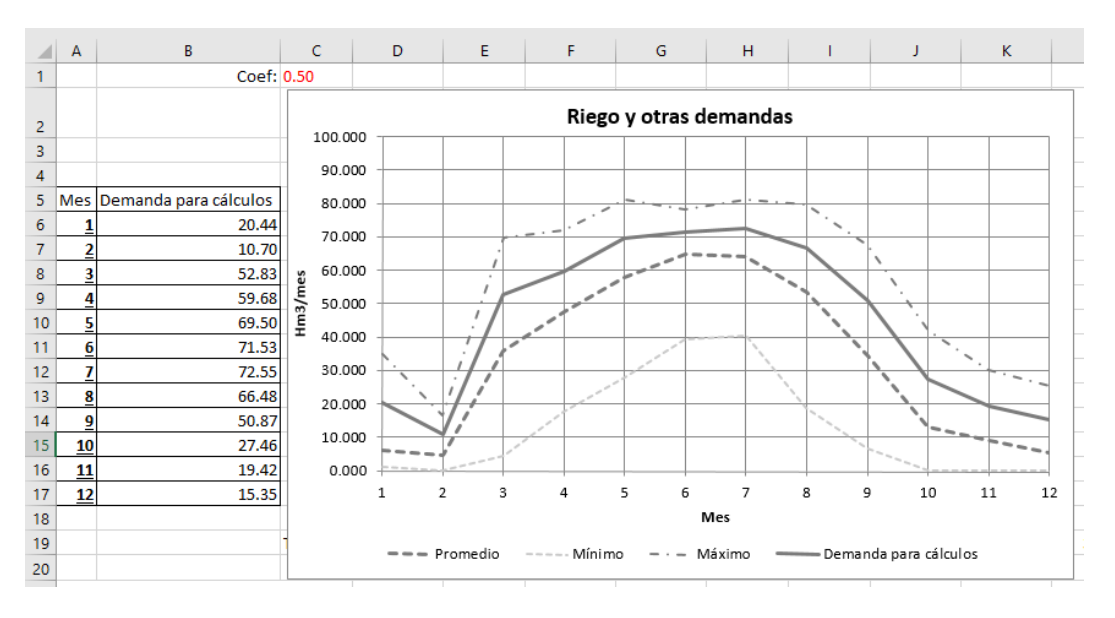

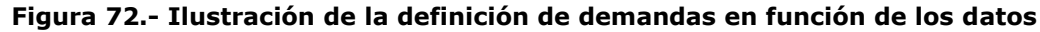

#### *13.3.1.6 Caudales ecológicos*

Los caudales ecológicos que se deben verter desde el embalse de Barasona al río se introducen mes a mes, en m<sup>3</sup>/s, en la hoja correspondiente.

Bases de programación para los sistemas de predicción hidrológica

|    | Α   | В        | С      | D             |  |
|----|-----|----------|--------|---------------|--|
| 1  | Mes | Q (m3/s) | Días   | Volumen (hm3) |  |
| 2  | 10  | 0.7      | 31     | 1.87          |  |
| 3  | 11  | 0.7      | 30     | 1.81          |  |
| 4  | 12  | 0.7      | 31     | 1.87          |  |
| 5  | 1   | 0.7      | 31     | 1.87          |  |
| 6  | 2   | 0.6      | 28     | 1.45          |  |
| 7  | 3   | 0.6      | 31     | 1.61          |  |
| 8  | 4   | 0.7      | 30     | 1.81          |  |
| 9  | 5   | 0.9      | 31     | 2.41          |  |
| 10 | 6   | 0.9      | 30     | 2.33          |  |
| 11 | 7   | 0.7      | 31     | 1.87          |  |
| 12 | 8   | 0.6      | 31     | 1.61          |  |
| 13 | 9   | 0.6      | 30     | 1.56          |  |
| 14 |     |          |        |               |  |
| 15 |     |          | Total: | 22.09         |  |

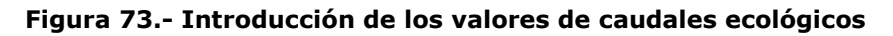

#### 13.3.1.7 Aportaciones

Las aportaciones se establecen en función de la probabilidad (Tabla 2), acorde a los resultados de unos estudios estadísticos.

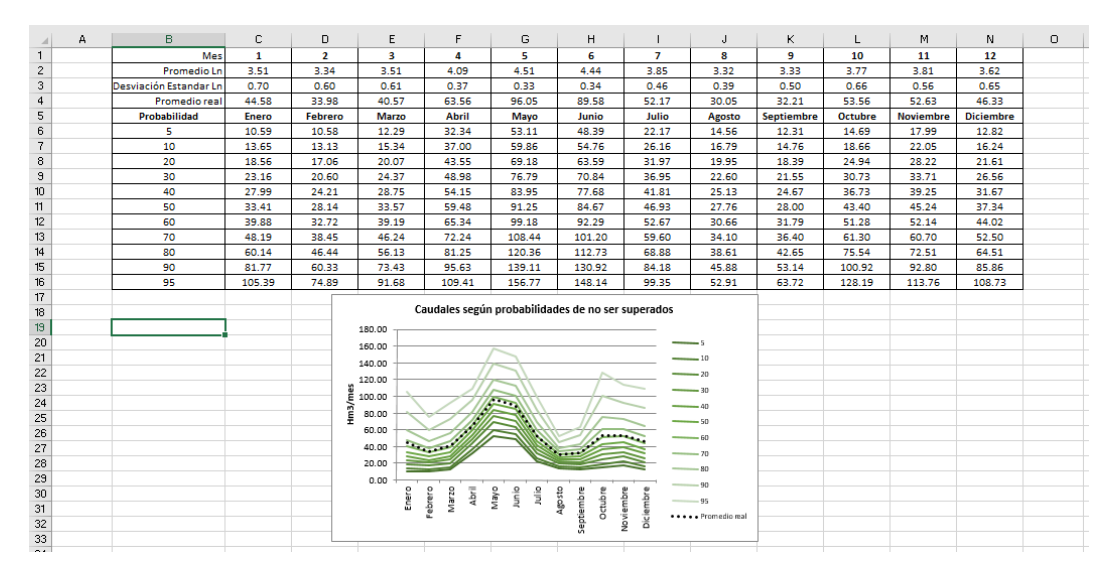

Figura 74.- Datos de estadísticas de las aportaciones

#### 13.3.1.8 Hipótesis

Hay un conjunto de hipótesis de cálculo que están explicadas en el libro de MS-Excel, la mayoría sin gran relevancia y persiguen hacer el balance, de forma razonable, con los datos indicados anteriormente y bajo la hipótesis de vertido que se indica a continuación.

| 4  | E                               | F       | G     | н                                        | 1                                         | J                            | к                     | L              | м     | N      | 0     | Р     | Q     | R                |
|----|---------------------------------|---------|-------|------------------------------------------|-------------------------------------------|------------------------------|-----------------------|----------------|-------|--------|-------|-------|-------|------------------|
| 16 |                                 |         |       |                                          |                                           |                              |                       | hm3, hm3/me    | 25    |        |       |       |       |                  |
| 17 | Mes                             | 1       | 2     | 3                                        | 4                                         | 5                            | 6                     | 7              | 8     | 9      | 10    | 11    | 12    | Sumas /promedios |
| 18 | Promedio Ln                     | 3.51    | 3.34  | Angel Luis Alda                          | na Valverde:                              |                              |                       |                | 3.32  | 3.33   | 3.77  | 3.81  | 3.62  |                  |
| 19 | Desviación Estandar Ln          | 0.70    | 0.60  | Se basa en los es                        | tudios estadísticos                       | del periodo cor              | npleto                |                | 0.39  | 0.50   | 0.66  | 0.56  | 0.65  |                  |
| 20 | Promedio real                   | 44.58   | 33.98 | Angel Luis Alda                          | na Valverde:                              |                              |                       |                | 30.05 | 32.21  | 53.56 | 52.63 | 46.33 | 635.26           |
| 21 | Aportación                      | 27.99   | 24.21 | La definición de la                      | is exigencias mínima                      | as para la presa             | de Barasona e         | stá en la hoja | 25.13 | 24.67  | 36.73 | 39.25 | 31.67 | 496.00           |
| 22 | Cota Roja fin de mes            | 63.70 / | 71.60 | Caudal ECO                               | 02100                                     | 01100                        | 02100                 | 01100          | 81.60 | 50.00  | 40.00 | 47.90 | 55.80 | 68.22            |
| 23 | Cota Roja inicio de mes         | 55,80   | 63.70 | Angel Luis Aldar                         | na Valverde:                              |                              |                       |                | 81.60 | 81.60  | 50.00 | 40.00 | 47.90 | 68.22            |
| 24 | Volumen inicial                 | 50.00   | 55.68 | Se supone que el<br>limita el caudal eco | nivel de embaise n                        | io puede bajar<br>lición     | del mínimo esta       | ablecido. Se   | 17.84 | 41.36  | 13.37 | 20.77 | 38.77 | 39.93            |
| 25 | Q Eco desde Barasona            | 1.87    | 1.45  |                                          | nogico a esca conta                       | incioni                      |                       |                | 1.61  | 1.56   | 1.87  | 1.81  | 1.87  | 22.09            |
| 26 | Q al río por Q Eco              | 1.87    | 1.45  | Angel Luis Alda                          | na Valverde:                              |                              | and a shall as a take |                | 1.61  | 1.56   | 1.87  | 1.81  | 1.87  | 22.09            |
| 27 | v1                              | 76.12   | 78.43 | La demanda pote                          | ncial se calcula en l                     | M Kiego, en fui              | ncion del registi     | ro de datos    | 41.36 | 64.48  | 48.22 | 58.20 | 68.57 |                  |
| 28 | V sobra                         | 63.12   | 65.43 | 1970-2012                                |                                           |                              |                       |                | 28.36 | 51.48  | 35.22 | 45.20 | 55.57 |                  |
| 29 | Demanda de riegos y otras       | 20,44   | 10.70 | Angel Luis Alda                          | 66.48                                     | 50.87                        | 27.46                 | 19.42          | 15.35 | 536.81 |       |       |       |                  |
| 30 | Riegos CAYC y otras             | 20.44   | 10.70 | satisfacción de de                       | embaise no puede<br>mandas a esta con     | e bajar dei minir<br>idición | no escablecido.       | se imita       | 0.00  | 50.87  | 27.46 | 19.42 | 15.35 | 470.33           |
| 31 | Déficit de demanda              | 0.00    | 0.00  | Angol Luic Aldar                         | an Valvordo:                              |                              |                       |                | 66.48 | 0.00   | 0.00  | 0.00  | 0.00  | 66.48            |
| 32 | v2                              | 55.68   | 67.73 | Podrá turbinarse k                       | o que se pueda da                         | r a los riegos de            | e CAYC, más lo        | que sea        | 41.36 | 13.61  | 20.77 | 38.77 | 53.22 |                  |
| 33 | V sobra                         | 0.00    | 0.00  | posible para que r                       | no baje de la cota r                      | oja al final de n            | nes                   |                | 0.00  | 0.00   | 0.00  | 0.00  | 0.00  |                  |
| 34 | V turbinado San José            | 20.44   | 10.70 | 52.83                                    | 59.68                                     | 69.50                        | 71.53                 | 72.55          | 0.00  | 50.87  | 27.46 | 19.42 | 15.35 | 470.33           |
| 35 | v3                              | 55.68   | 67.78 | Angel Luis Alda                          | na Valverde:                              | ondición de qu               | a na sa haia di       | al ombako      | 41.36 | 13.61  | 20.77 | 38.77 | 53.22 |                  |
| 36 | Vea                             | 60.00   | 60.00 | mínimo. De acuer                         | do a la formulación                       | del estudio de               | 2014                  | er er i baise  | 56.20 | 26.30  | 13.00 | 26.00 | 38.40 |                  |
| 37 | Ca                              | 1.10    | 0.56  | 0.03                                     | 0.03                                      | 4.80                         | 26.10                 | 5.45           | 0.03  | 0.03   | 0.03  | 0.05  | 0.14  |                  |
| 38 | V Vertido pot                   | 0.00    | 0.00  | Angel Luis Alda                          | na Valverde:                              |                              |                       |                | 0.00  | 0.24   | 0.00  | 0.00  | 0.00  |                  |
| 39 | V Vertido 1                     | 0.00    | 0.00  | tiene en cuenta e                        | enta en caso de qu<br>el vertido máximo n | je se supere ei<br>nensual   | MININ al final de     | mes. No se     | 0.00  | 0.24   | 0.00  | 0.00  | 0.00  |                  |
| 40 | v3                              | 85.68   | 67.73 | Angel Luis Alda                          | na Valverde:                              |                              | 50.45                 | 47.04          | 41.36 | 13.61  | 20.77 | 38.77 | 53.22 |                  |
| 41 | V Vertido                       | 0.00    | 0.00  | Lo que es turbina                        | ido en San José y r                       | no usado para r              | iegos del CAYO        | se turbina en  | 0.00  | 0.24   | 0.00  | 0.00  | 0.00  | 0.35             |
| 42 | El Ciego (turbinado + barranco) | 0.00    | 0.00  | El Ciego                                 |                                           |                              |                       |                | 0.00  | 0.00   | 0.00  | 0.00  | 0.00  | 0.00             |
| 43 | Volumen final                   | 55.68   | 67.73 | 41.94                                    | 34.59                                     | 46.64                        | 50.45                 | 17.84          | 41.36 | 13.37  | 20.77 | 38.77 | 53.22 | 40.20            |
| 44 | Río aguas abajo de El Ciego     | 1.87    | 1.45  | 1.72                                     | 1.81                                      | 2.41                         | 2.33                  | 1.87           | 1.61  | 1.80   | 1.88  | 1.81  | 1.88  | 22.45            |

Figura 75.- Tabla de cálculos

Básicamente, los cálculos se basan en hacer balance mes a mes según lo siguiente:

- Se parte del volumen inicial, que puede ser el final del mes anterior
- Se cuenta con el anterior más las aportaciones, de lo que se extraerá lo siguiente (en el orden indicado):
- El volumen para caudal ecológico o la parte de él que permita mantenerse por encima del volumen mínimo de explotación del embalse
- El volumen para riego y otras demandas a satisfacer desde el canal de Aragón y Cataluña, con la misma condición respecto al volumen mínimo.
- El volumen a turbinar en San José, además del anterior, siempre que se asegure que el embalse no baja de la curva roja.
- El volumen vertido, según la formulación del apartado 13.3.1.9, pero al que se le añade la condición de que habrá vertido si el nivel supera el máximo nivel normal (MNN) y se aumentará con respecto a dicha formulación con tal de que no se supere este nivel.
- El balance de los anteriores volúmenes dará el volumen al final del mes
- El volumen derivado por el Ciego (o de otra forma al río) será la diferencia entre el turbinado y lo entregado a riegos y otras demandas.

Así, pues, la hipótesis más relevante, en síntesis, es que el embalse se explota de modo tal que se procura que el volumen embalsado siga la curva roja, con prioridad al caudal ecológico y a los riegos y otras demandas, derivando al río el agua sobrante a través de El Ciego. A lo anterior hay que añadir una hipótesis sobre la regla de vertido desde la presa.

## 13.3.1.9 Vertidos al río desde la presa de Barasona

Una de las hipótesis de cálculo que hay que contemplar es la que está asociada a los vertidos al cauce en función de las aportaciones mensuales y de la situación del embalse. Estos volúmenes estarán muy condicionados por los casos de crecidas, cuando no sea posible almacenarlos en el embalse de Barasona, pero serán resultado de una toma de decisiones, lo que requiere una representación hipotética. Se supone que el embalse va a ser operado conforme a cómo lo ha sido a lo largo del periodo de datos 1976-2012. Los coeficientes de las fórmulas usadas se establecieron en unos estudios previos. Si las reservas al inicio de cada mes se expresan con V<sub>ini</sub>, las aportaciones durante el mismo A, el volumen aliviado se formula como:

$$V_a = C_a * A * (V_{ini}/V_{ea}-1)^p \text{ si } V_{ini} > V_{ea}$$

$$V_a = 0 \text{ si } V_{ini} < = V_{ea}$$

Donde,  $V_{ea}$  es el volumen a partir del cual se vierten caudales al río,  $C_a$  es un coeficiente que varía cada mes y p es un parámetro para el que se ha elegido el valor 2.

|    | А                              | В                                        | С                                                    | D | E   | F               | G      |
|----|--------------------------------|------------------------------------------|------------------------------------------------------|---|-----|-----------------|--------|
| 1  | V <sub>a</sub> =C <sub>a</sub> | *A*(V <sub>ini</sub> /V <sub>ea</sub> -: | 1) <sup>p</sup> si V <sub>ini</sub> >V <sub>ea</sub> |   | Mes | V <sub>ea</sub> | Ca     |
| 2  | V <sub>a</sub> =0              | si V <sub>ini</sub> <=V <sub>ea</sub>    |                                                      |   | 1   | 60              | 1.100  |
| 3  |                                |                                          |                                                      |   | 2   | 60              | 0.560  |
| 4  |                                |                                          |                                                      |   | 3   | 50              | 0.030  |
| 5  |                                |                                          |                                                      |   | 4   | 50              | 0.030  |
| 6  |                                |                                          |                                                      |   | 5   | 73.9            | 4.800  |
| 7  |                                |                                          |                                                      |   | 6   | 84.6            | 26.100 |
| 8  |                                |                                          |                                                      |   | 7   | 82.2            | 5.450  |
| 9  |                                |                                          |                                                      |   | 8   | 56.2            | 0.030  |
| 10 |                                |                                          |                                                      |   | 9   | 26.3            | 0.030  |
| 11 |                                |                                          |                                                      |   | 10  | 13              | 0.030  |
| 12 |                                |                                          |                                                      |   | 11  | 26              | 0.049  |
| 13 |                                |                                          |                                                      |   | 12  | 38.4            | 0.140  |
|    |                                |                                          |                                                      |   |     |                 |        |

#### Figura 76.- Definición de la fórmula de vertido

#### 13.3.1.10 Resultados

Los cálculos que se realizan ofrecen resultados, mes a mes, para:

- Volumen turbinado San José
- Volúmenes en El Ciego (turbinado + barranco + cuenco)
- Volumen de embalse
- Vertido al río desde Barasona
- Déficit en la satisfacción de demandas supuestas

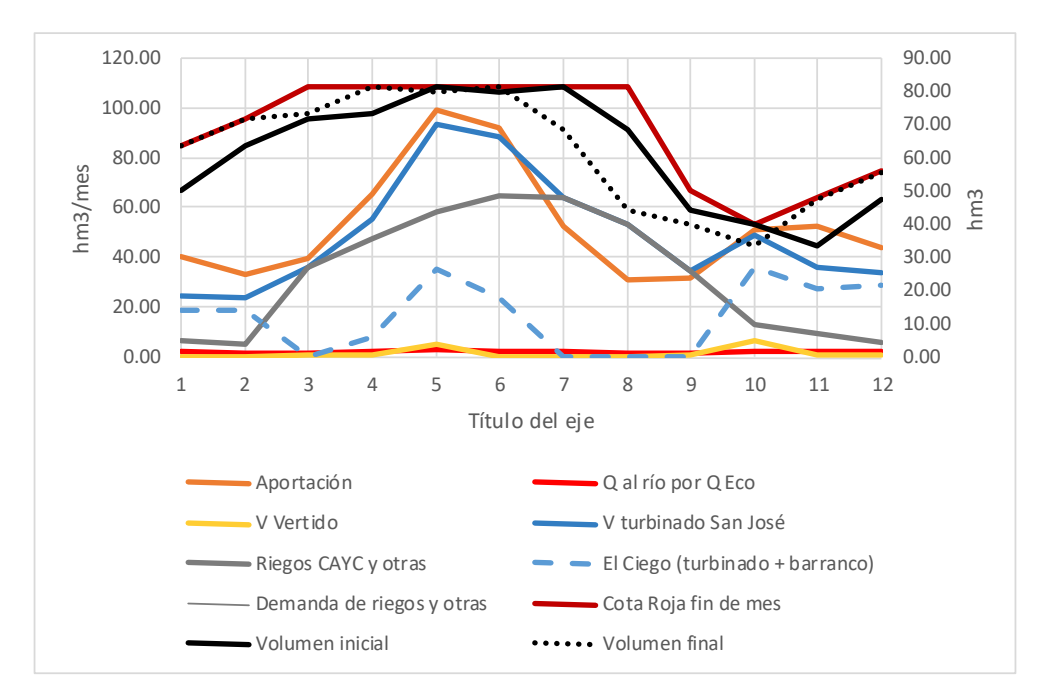

Figura 77.- Ejemplo de gráfico de resultados de cálculo

Además, los detalles de cálculo, con los resultados intermedios pueden consultarse en la tabla correspondiente (Figura 75), y un resumen en una tabla como la siguiente.

| Resumen anual (hm3, hm3/mes)       |        |  |  |  |  |  |  |  |  |  |
|------------------------------------|--------|--|--|--|--|--|--|--|--|--|
| V turbinado San José               | 590.77 |  |  |  |  |  |  |  |  |  |
| El Ciego (turbinado +<br>barranco) | 195.02 |  |  |  |  |  |  |  |  |  |
| Volumen final promedio             | 61.66  |  |  |  |  |  |  |  |  |  |
| Aportación                         | 631.15 |  |  |  |  |  |  |  |  |  |
| Vertido                            | 12.85  |  |  |  |  |  |  |  |  |  |
| Q Ecológico                        | 22.09  |  |  |  |  |  |  |  |  |  |
| Al río (Vert+Eco)                  | 34.94  |  |  |  |  |  |  |  |  |  |
| Riegos CAYC y otras                | 395.75 |  |  |  |  |  |  |  |  |  |
| Comprobación                       | 0.00   |  |  |  |  |  |  |  |  |  |
| Variación de volumen               | 5.44   |  |  |  |  |  |  |  |  |  |
| Déficit CAYC                       | 0.00   |  |  |  |  |  |  |  |  |  |
| Al río aguas abajo de El<br>Ciego  | 229.96 |  |  |  |  |  |  |  |  |  |

Tabla 3.- Ejemplo de tabla resumen de resultados

#### 13.3.1.11 Validación del modelo

Aunque se trata de un modelo sencillo, que permite la contemplación de unos supuestos y analizar las consecuencias en la generación de electricidad en San José y El Ciego, es necesario hacer una validación para comprobar su buen funcionamiento.

Se ha trabajado con calibración de parámetros correspondiente al periodo de datos 1976-2012, y se han comprobado los resultados con los años 2013 y 2014 (años de validación). Pero introduciendo las aportaciones y los consumos que realmente se produjeron, no los supuestos para los que ha sido concebida la utilidad de análisis. Para estos casos, los cálculos se realizaron con caudal ecológico 0.

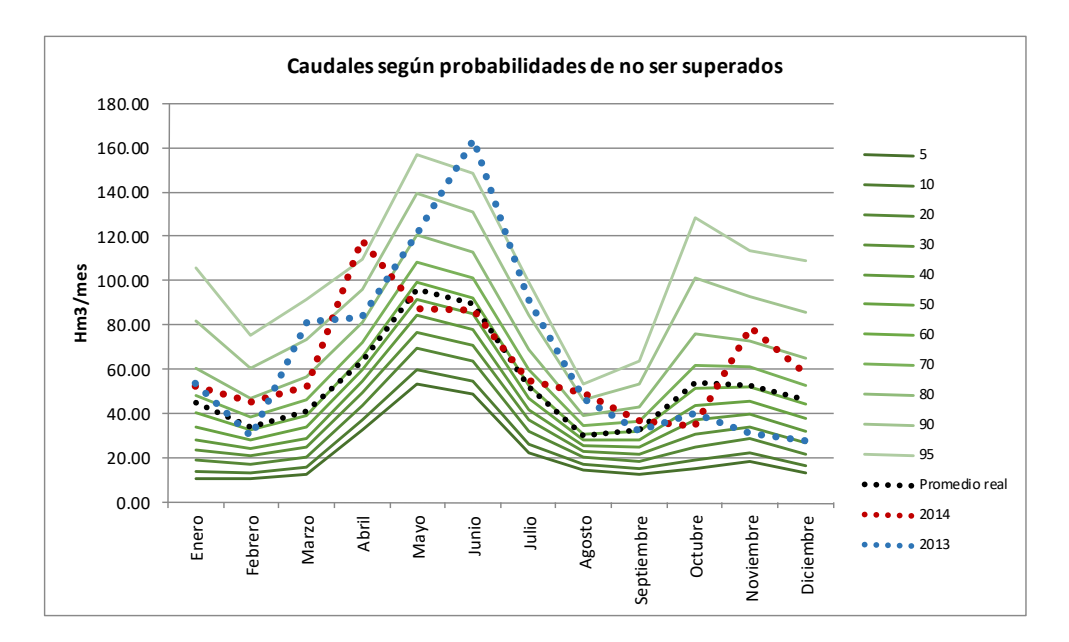

Figura 78.- Aportaciones de los años 2013 y 2014 comparadas con las estadísticas

Tal y como puede apreciarse en la tabla y las figuras siguientes, las simulaciones se ajustan muy bien, con diferencias más importantes en el caso de 2014 aunque admisibles. Las principales diferencias se detectan a finales de año, a partir de septiembre, pues la explotación que se siguió no se ajustó a la curva roja.

Por tanto, la utilidad generada sirve para analizar diferentes casos hipotéticos, cambiando los datos que se deseen.

| Datos                           |        |        | Simulaciones |        |         |      |        |         |       |
|---------------------------------|--------|--------|--------------|--------|---------|------|--------|---------|-------|
| Valores 1976-2012 (referencia)  | 2013   | 2014   | 2013         | Dif    | Dif (%) | 2014 | Dif    | Dif (%) |       |
| V turbinado San José            | 571.20 | 705.28 | 713.61       | 714.09 | 8.81    | -1.2 | 739.10 | -25.50  | -3.6  |
| El Ciego (turbinado + barranco) | 110.24 | 275.50 | 218.91       | 277.58 | 2.08    | -0.8 | 243.89 | -24.98  | -11.4 |
| Volumen final promedio          | 63.55  | 69.38  | 66.34        | 67.55  | -1.83   | 2.6  | 63.39  | 2.96    | 4.5   |
| Aportación anual                | 635.26 | 800.06 | 753.12       | 800.06 | 0.00    | 0.0  | 753.12 | 0.00    | 0.0   |
| Aliviado total                  | 54.90  | 102.69 | 13.08        | 95.62  | -7.07   | 6.9  | 11.27  | 1.81    | 13.8  |
| Riegos CAYC y otras             | 396.64 | 436.51 | 495.22       | 436.51 | 0.00    | 0.0  | 495.22 | 0.00    | 0.0   |
| Volumen inicial                 | 63.69  | 63.12  | 53.05        | 63.12  | 0.00    | 0.0  | 53.05  | 0.00    | 0.0   |

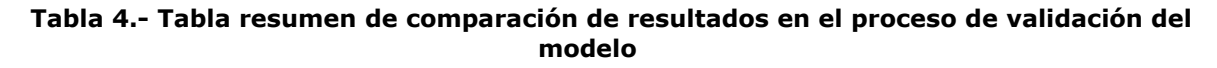

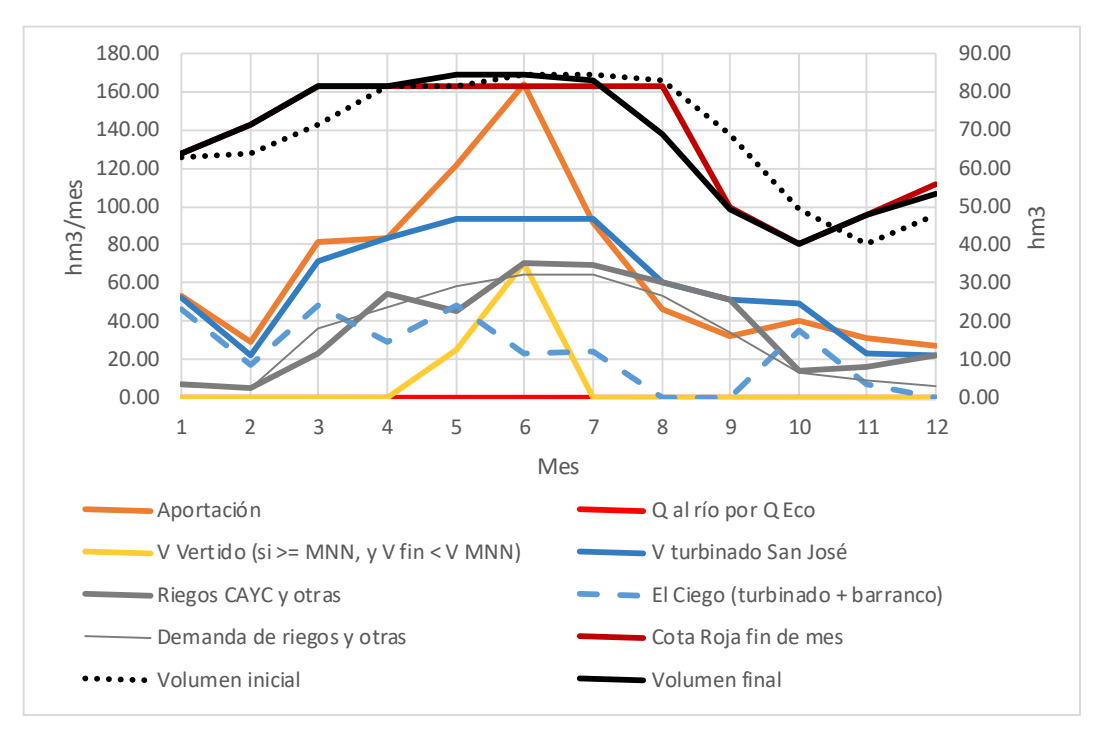

Figura 79.- Resultados de la simulación para validación con datos del 2013

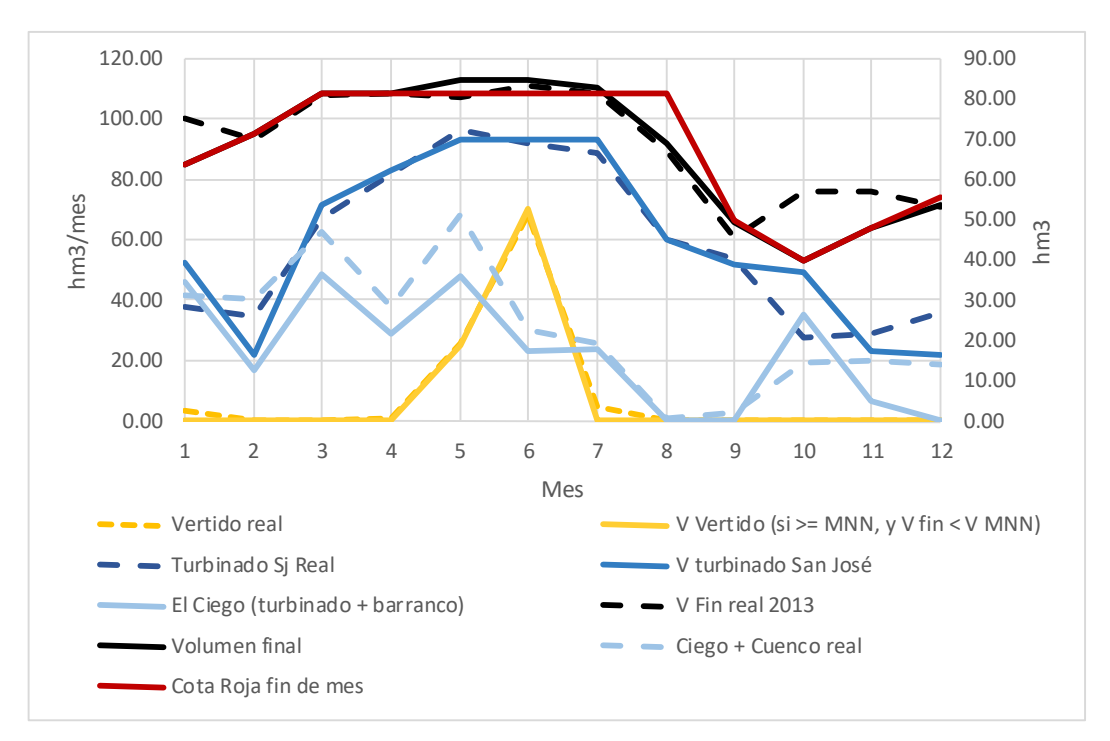

Figura 80.- Contraste de resultados con datos de la validación de la simulación del año 2013

#### Bases de programación para los sistemas de predicción hidrológica

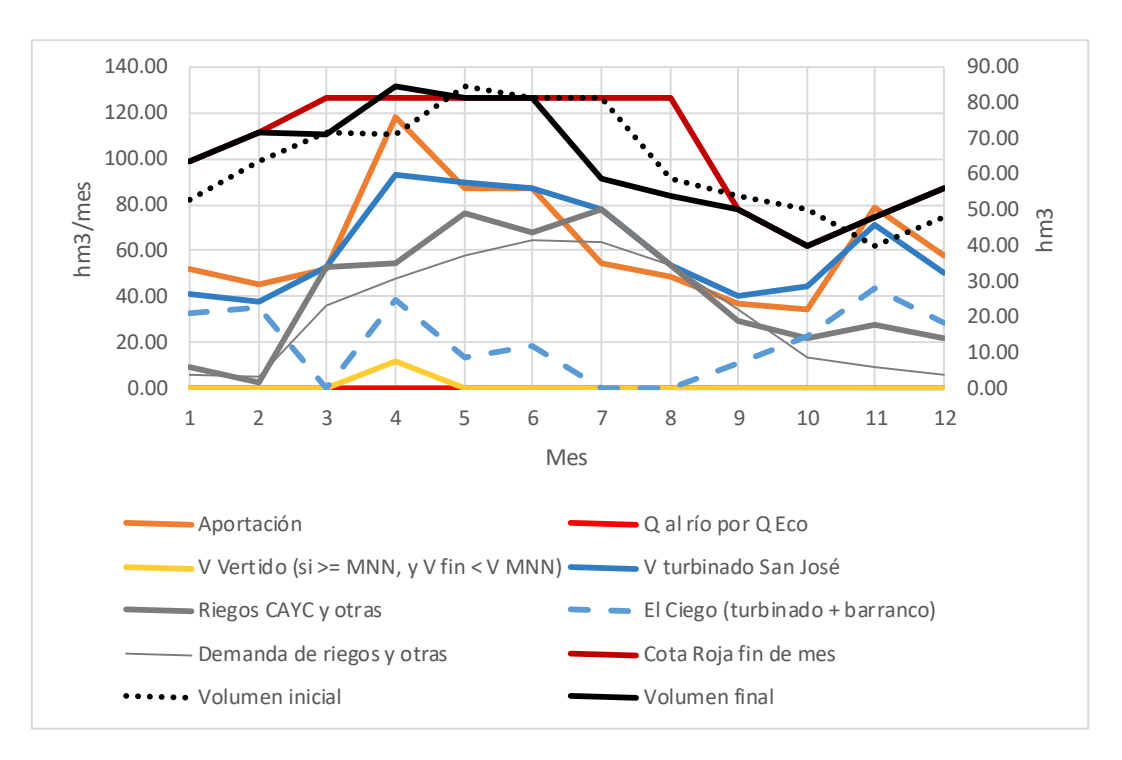

Figura 81.- Resultados de la simulación para validación con datos del 2014

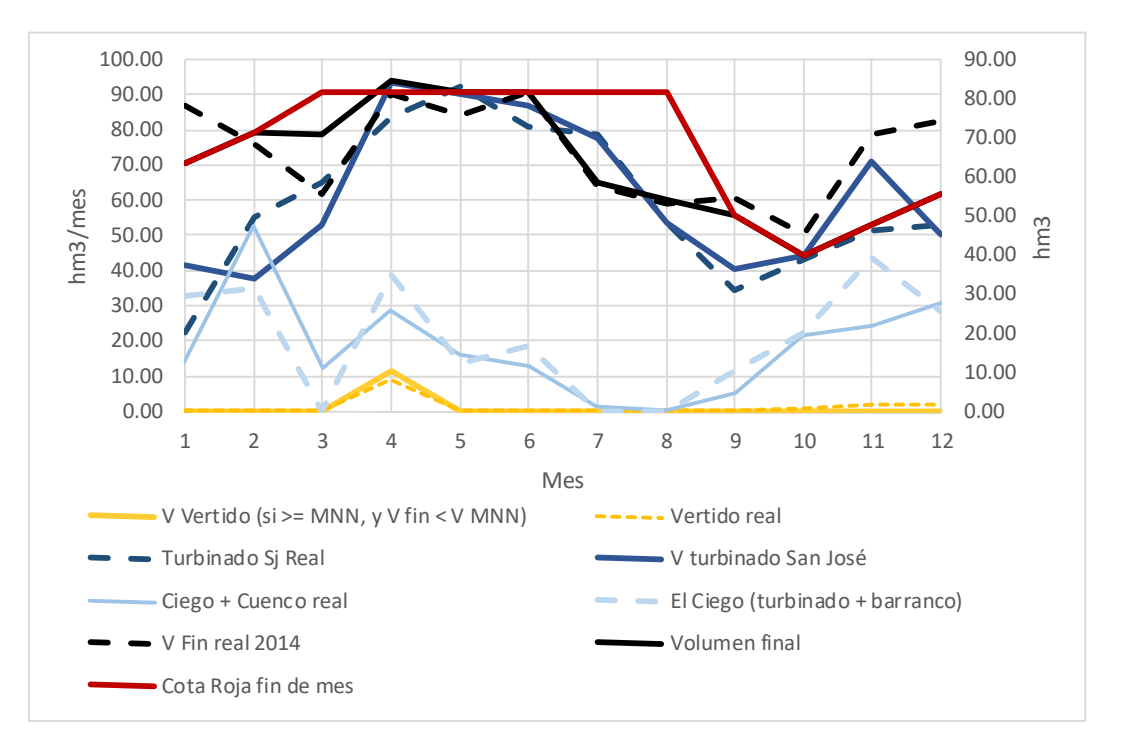

Figura 82.- Contraste de resultados con datos de la validación de la simulación del año 2014

## 13.3.2 Cálculo de flujos

En la búsqueda de alternativas de operación del sistema de producción de energía que abarca desde la presa de Barasona hasta la central de Ariéstolas, en el río Cinca, resulta necesario realizar varios balances. Dada la complejidad del sistema, se estima necesario una utilidad de cálculo que parta de una serie de datos y proporcione resultados de interés para valorar alternativas de operación.

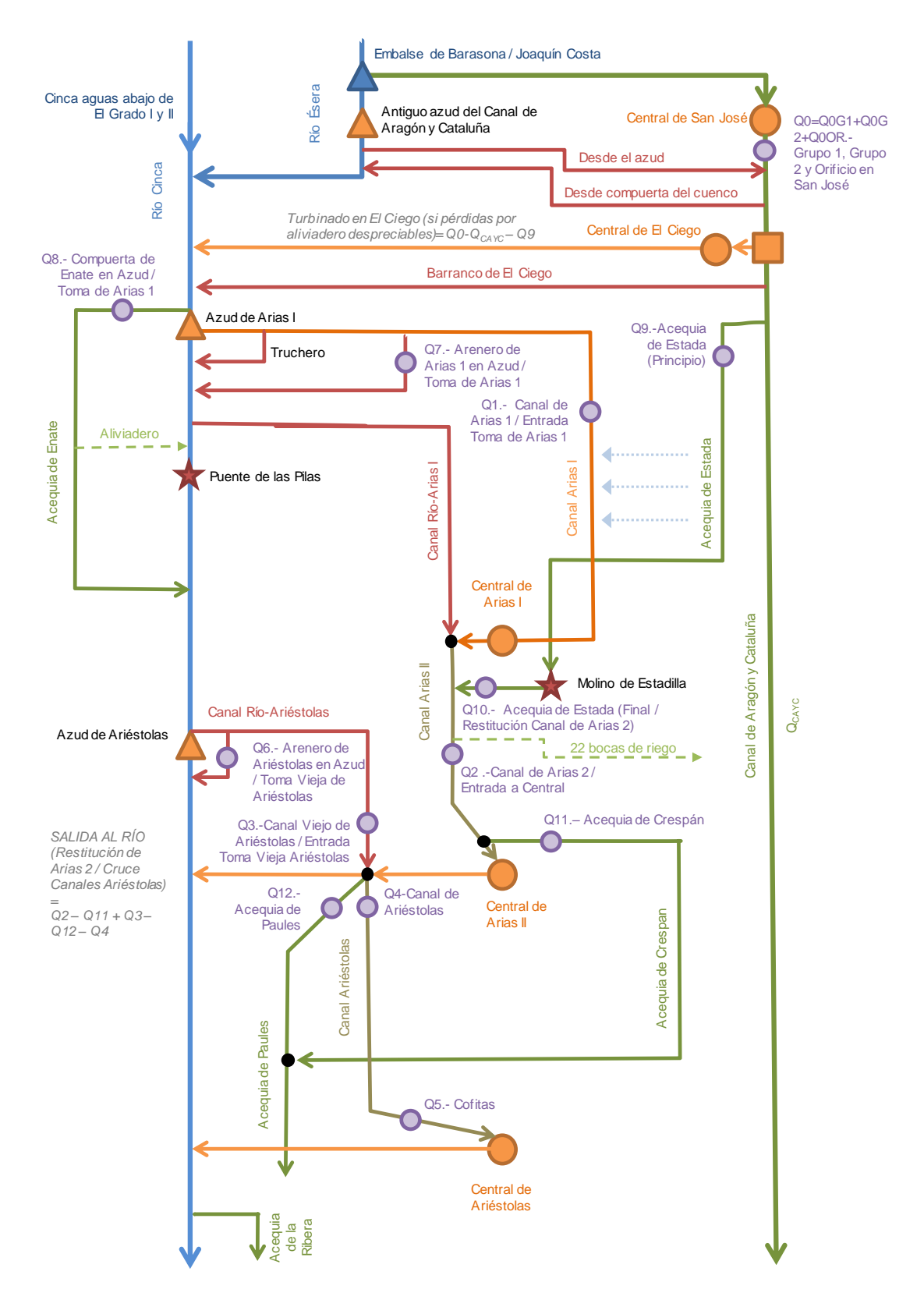

Figura 83.- Esquema de flujos

Esta utilidad se ha desarrollado sobre MS-Excel y cuenta con tres hojas que se describirán a lo largo de este informe:

- Detalles. Es la hoja en la que se realizan los cálculos y se muestran los resultados con detalle.
- Resumen. Recopila unas tablas resumen con las agrupaciones más relevantes de variables, a las que se añade una tabla de balances
- Esquema. Presenta gráficamente los resultados más relevantes

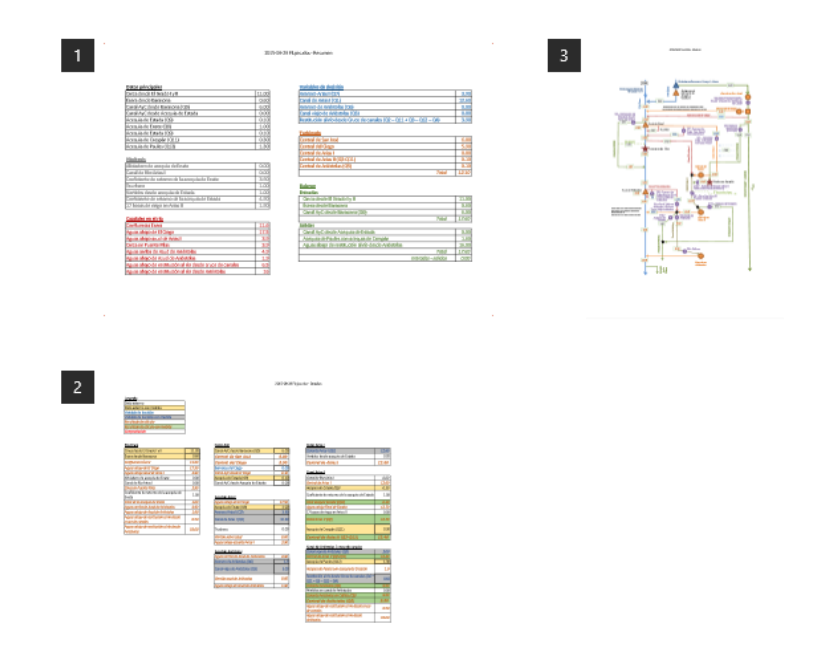

Figura 84.- Vista previa de las tres hojas del libro de cálculo

#### 13.3.2.1 Clasificación de variables más relevantes

La clasificación de variables que se comentan aquí se puede encontrar en la hoja "Resumen".

La modificación de las celdas que contienen sus valores debe hacerse en la hoja detalles.

13.3.2.2 Datos principales

La siguiente tabla recoge los datos principales de entrada para el cálculo, que son las entradas de caudal al sistema y las demandas a satisfacer.

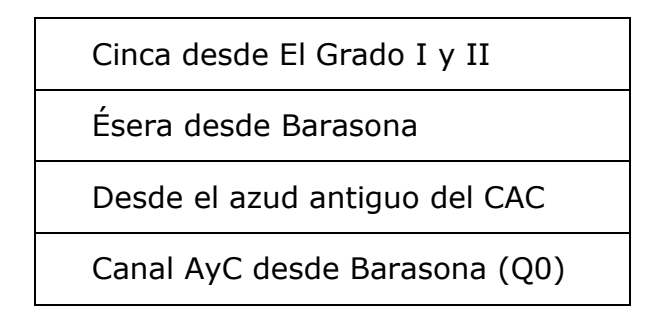

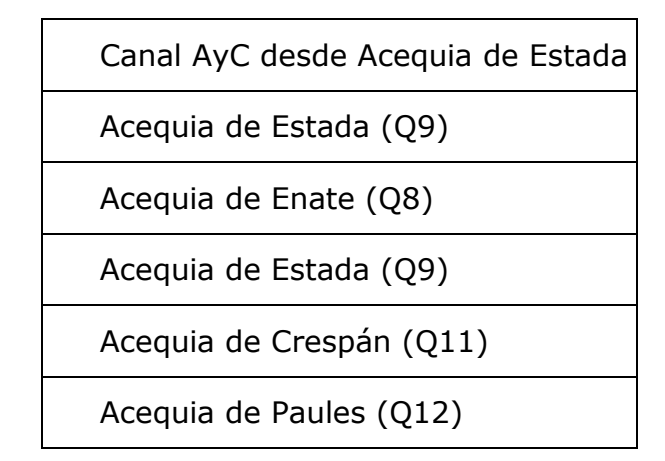

Tabla 5.- Datos principales de la utilidad de cálculo de flujos

13.3.2.3 Hipótesis

Hay un conjunto de flujos o coeficientes que pueden ser dato de entrada pero que se denominan hipótesis al poder considerarse constantes para diferentes escenarios

| Aliviadero de acequia de Enate                  |
|-------------------------------------------------|
| Canal de Río-Arias I                            |
| Coeficiente de retorno de la acequia de Enate   |
| Truchero                                        |
| Vertidos desde acequia de Estada                |
| Coeficiente de retorno de la acequia de Estada  |
| 17 bocas de riego en Arias II                   |
| Coeficiente de pérdidas en río hasta Ariéstolas |
| Coeficiente de retorno de la acequia de Crespán |

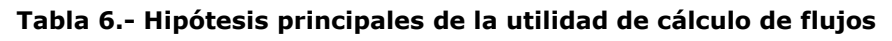

13.3.2.4 Variables de decisión

Aunque podría enfocarse de otro modo, haciendo balances de otra forma, las variables de decisión seleccionadas son:

Desde compuerta de El Cuenco

Arenero Arias I (Q7)

| Canal de Arias I (Q1)                                                |
|----------------------------------------------------------------------|
| Arenero de Ariéstolas (Q6)                                           |
| Canal viejo de Ariéstolas (Q3)                                       |
| Restitución al río desde Cruce de canales (Q2 – Q11 + Q3 – Q12 – Q4) |
|                                                                      |

Tabla 7.- Variables de decisión de la utilidad de cálculo de flujos

13.3.2.5 Uso de las hojas

13.3.2.5.1 Hoja "Detalles"

La hoja "Detalles" sebe ser usada para modificar las variables relevantes descritas anteriormente. Las celdas con los valores para los datos principales y variables de decisión están marcadas con bordes gruesos. Son las que se pueden modificarse. Entre ellas están las celdas de valores consideradas hipótesis (en la hoja aparecen con el formato definido en la leyenda de "Dato externo"). No deben modificarse otras celdas distintas de las anteriores, pues se alteraría el funcionamiento del libro.

| Leyenda                                                    | _     |      |      |                                                               |       |         |      |                                                                         |      |   |
|------------------------------------------------------------|-------|------|------|---------------------------------------------------------------|-------|---------|------|-------------------------------------------------------------------------|------|---|
| Dato externo                                               |       |      |      |                                                               |       |         |      |                                                                         |      |   |
| Dato externo con medida                                    |       | (×   |      |                                                               |       | (×      |      |                                                                         |      |   |
| Variable de decisión                                       |       | D d  |      |                                                               |       | D d     |      |                                                                         |      |   |
| Variable de decisión con medida                            |       | g    |      |                                                               |       | ad      |      |                                                                         |      |   |
| Resultado de cálculo                                       |       | ciq  | ~    |                                                               |       | cidi    | ~    |                                                                         |      |   |
| Resultado de cálculo con medida                            |       | apa  | EC   |                                                               |       | apa     | ECO  |                                                                         |      |   |
| Comprobación                                               |       | l ÷  | g    |                                                               |       | <u></u> | ğ    |                                                                         |      |   |
| Celda para introducir datos                                |       | a:   | -lin |                                                               |       | a)<br>Z | -ii  |                                                                         |      |   |
|                                                            | •     | ð    | ð    |                                                               |       | ā       | ð    |                                                                         |      |   |
| Río Cinca                                                  |       |      |      | Canal AyC                                                     |       |         |      | Canal Arias I                                                           |      |   |
| Cinca desde El Grado I y II                                | 1.20  | )    | 1.20 | 3 Canal AyC desde Barasona (Q0)                               | 32.14 | 36.00   |      | Canal de Arias I (Q1)                                                   | 5.63 | Г |
| sera desde Barasona                                        | 0.90  | )    | 0.90 | Central de San José                                           | 32.14 | 36.00   |      | Vertidos desde acequia de Estada                                        | 0.00 |   |
| onfluencia Ésera                                           | 2.10  |      | 2.10 | <sup>4</sup> Desde el azud antiguo del CAC                    | 0.00  | ?       |      | Central de Arias I                                                      | 5.63 | Γ |
| Aguas abajo de El Ciego                                    | 10.18 |      | 2.10 | 5 Desde compuerta de El Cuenco                                | 0.00  | ?       |      |                                                                         |      |   |
| guas abajo azud de Arias I                                 | 3.55  |      | 3.10 | Central del Ciego                                             | 7.08  | 12.00   |      | Canal Arias II                                                          |      |   |
| liviadero de acequia de Enate                              | 0.00  | )    |      | 6 Barranco del Ciego                                          | 1.00  |         |      | Canal de Río-Arias I                                                    | 0.00 | ſ |
| Canal de Río-Arias I                                       | 0.00  | 0.00 |      | 7 Canal AyC desde El Ciego                                    | 24.06 | 36.00   |      | Central de Arias I                                                      | 5.63 | Γ |
| linca en Puente Pilas                                      | 3.55  |      | 3.10 | Aceguia de Estada (Q9)                                        | 0.10  | 0.50    |      | Acequia de Estada (Q9)                                                  | 0.10 | ſ |
| Coeficiente de retorno de la acequia                       |       |      |      |                                                               |       |         |      | Coeficiente de retorno de la aceguia de                                 |      | F |
| e Enate                                                    | 1.00  | )    |      | Canal AyC desde Acequia de Estada                             | 23.96 | 36.00   |      | Estada                                                                  | 1.00 |   |
| inal de la acequia de Enate                                | 1.00  | 2.00 |      |                                                               |       |         |      | Final acequia Estada (Q10)                                              | 0.10 |   |
| guas arriba de Azud de Ariéstolas<br>teor.)                | 4.55  |      | 4.55 |                                                               |       |         |      | Aguas abajo Final de Estada                                             | 5.73 |   |
| Coeficiente de pérdidas en río hasta                       | 0.00  |      |      |                                                               |       |         |      | 17 hanne de risses an Arias II                                          | 0.00 | Γ |
| riéstolas                                                  | 0.00  | ,    |      | Azud de Arias I                                               |       |         |      | 17 bocas de frego en Arias fr                                           | 0.00 |   |
| Aguas arriba de Azud de Ariéstolas                         | 4.55  |      | 4.55 | Aguas abajo de El Ciego                                       | 10.18 |         |      | Canal Arias II (Q2)                                                     | 5.73 | ſ |
| guas abajo de Azud de Ariéstolas                           | 4.55  |      | 4.55 | 8 Acequia de Enate (Q8)                                       | 1.00  | 2.00    |      | 12 Acequia de Crespán (Q11)                                             | 0.30 | ſ |
| guas abajo de restitución al río<br>lesde cruce de canales | 4.55  |      | 4.55 | 9 Arenero Arias I (Q7)                                        | 3.45  | ?       |      | Central de Arias II (Q2-Q11)                                            | 5.43 |   |
| Aguas abajo de restitución al río                          | 8.68  |      | 4.55 | 10 Canal de Arias I (Q1)                                      | 5.63  | 40.00   |      |                                                                         |      |   |
| lesde Ariestolas                                           |       |      |      | Truchoro                                                      | 0.10  | 0.20    |      | Canal de Ariéstelas / sruse de canales                                  |      |   |
|                                                            |       |      |      | Vertido sobre azud                                            | 0.10  | 0.20    |      | Canal vieio de Ariéstolas (03)                                          | 0.00 | Г |
| ara casos incompatibles:                                   |       |      |      | Aquas abaio azud de Arias I                                   | 3 55  |         | 3 10 | Central de Arias II (02-011)                                            | 5.43 | t |
| and cases incompatibles.                                   | -4.13 |      |      | ngaas abajo azaa aerinas r                                    | 5.55  |         | 0.10 | 13 Acequia de Paules (012)                                              | 1 30 | r |
|                                                            | 4.15  |      |      |                                                               |       |         |      | Acequia de Paules con acequia de                                        | 1.50 | ł |
| pción en Barasona por San José                             | 28.01 |      |      | Azud de Ariéstolas                                            |       |         |      | Crespán                                                                 | 1.60 |   |
| Dpción en Ésera desde Barasona                             | -3.23 |      |      | Aguas arriba de Azud de Ariéstolas                            | 4.55  |         | 4.55 | Restitución al río desde Cruce de canales<br>(Q2 - Q11 + Q3 - Q12 - Q4) | 0.00 | ſ |
|                                                            |       |      |      | 11 Arenero de Ariéstolas (Q6)                                 | 4.55  | ?       |      | Canal de Ariéstolas (Q4)                                                | 4.13 | Γ |
|                                                            |       |      |      | Canal viejo de Ariéstolas (Q3)                                | 0.00  | 22.00   |      | Pérdidas en canal de Ariéstolas                                         | 0.00 | Γ |
|                                                            |       |      |      | Vertido azud de Ariéstolas                                    | 0.00  |         |      | Canal de Ariéstolas en Cofitas (Q5)                                     | 4.13 | Г |
|                                                            |       |      |      | Aguas abajo de Azud de Ariéstolas                             | 4.55  |         | 4.55 | Central de Ariéstolas (Q5)                                              | 4.13 | [ |
|                                                            |       |      |      |                                                               |       |         |      | Aguas abajo de restitución al río desde<br>cruce de canales             | 4.55 |   |
|                                                            |       |      |      | Producción/ Caudales en centrales<br>Arias I, II y Ariéstolas | 15.19 |         |      | Aguas abajo de restitución al río desde<br>Ariéstolas                   | 8.68 | ľ |

Figura 85.- Aspecto de la hoja "Detalles"

Se incluyen comentarios para algunas celdas que explican el modo en que se realizan los cálculos.

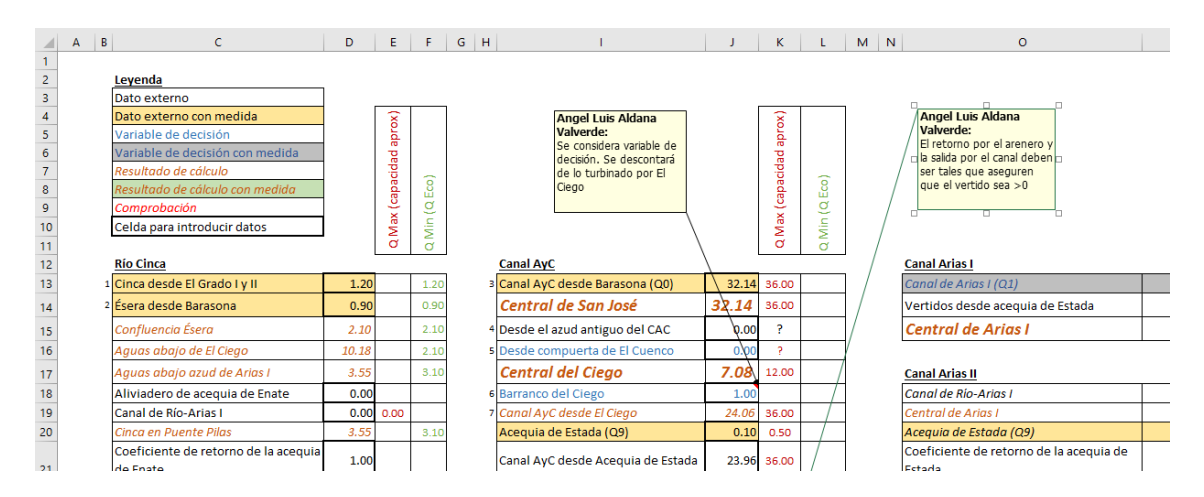

Figura 86.- Visión detallada de la hoja "Detalles"

#### 13.3.2.5.2 Resumen

La hoja "Resumen" no debe modificarse. Aporta un resumen de variables organizadas en grupos

#### Bases de programación para los sistemas de predicción hidrológica

| - 4 | А | В                                                        | С     | D      | E                                                            | F     |  |  |  |  |  |
|-----|---|----------------------------------------------------------|-------|--------|--------------------------------------------------------------|-------|--|--|--|--|--|
| 2   |   | Datos principales                                        |       |        | Variables de decisión                                        |       |  |  |  |  |  |
| 3   |   | Cinca desde El Grado I y II                              | 1.20  |        | Desde compuerta de El Cuenco                                 | 0.00  |  |  |  |  |  |
| 4   |   | Ésera desde Barasona                                     | 0.90  |        | Arenero Arias I (Q7)                                         | 3.45  |  |  |  |  |  |
| 5   |   | Desde el azud antiguo del CAC                            | 0.00  |        | Canal de Arias I (Q1)                                        | 5.63  |  |  |  |  |  |
| 6   |   | Canal AyC desde Barasona (Q0)                            | 32.14 |        | Arenero de Ariéstolas (Q6)                                   | 4.55  |  |  |  |  |  |
| 7   |   | Canal AyC desde Acequia de Estada                        | 23.96 |        | Canal viejo de Ariéstolas (Q3)                               | 0.00  |  |  |  |  |  |
| 8   |   | Acequia de Estada (Q9)                                   | 0.10  |        | Restitución al río desde Cruce de canales (Q2-Q11+Q3-Q12-Q4) | 0.00  |  |  |  |  |  |
| 9   |   | Acequia de Enate (Q8)                                    | 1.00  |        |                                                              |       |  |  |  |  |  |
| 10  |   | Acequia de Estada (Q9)                                   | 0.10  |        | Turbinado                                                    |       |  |  |  |  |  |
| 11  |   | Acequia de Crespán (Q11)                                 | 0.30  |        | Central de San José                                          | 32.14 |  |  |  |  |  |
| 12  |   | Acequia de Paules (Q12)                                  | 1.30  |        | Central del Ciego                                            | 7.08  |  |  |  |  |  |
| 13  |   |                                                          |       |        | Central de Arias I                                           | 5.63  |  |  |  |  |  |
| 14  |   | Hipótesis                                                |       |        | Central de Arias II (Q2-Q11)                                 | 5.43  |  |  |  |  |  |
| 15  |   | Aliviadero de acequia de Enate                           | 0.00  |        | Central de Ariéstolas (Q5)                                   | 4.13  |  |  |  |  |  |
| 16  |   | Canal de Río-Arias I                                     | 0.00  |        | Total                                                        | 54.41 |  |  |  |  |  |
| 17  |   | Coeficiente de retorno de la acequia de Enate            | 1.00  |        |                                                              |       |  |  |  |  |  |
| 18  |   | Truchero                                                 | 0.10  |        | Balance                                                      |       |  |  |  |  |  |
| 19  |   | Vertidos desde acequia de Estada                         | 0.00  |        | Entradas                                                     |       |  |  |  |  |  |
| 20  |   | Coeficiente de retorno de la acequia de Estada           | 1.00  |        | Cinca desde El Grado I y II                                  | 1.20  |  |  |  |  |  |
| 21  |   | 17 bocas de riego en Arias II                            | 0.00  |        | Ésera desde Barasona                                         |       |  |  |  |  |  |
| 22  |   | Coeficiente de pérdidas en río hasta Ariéstolas          | 0.00  |        | Canal AyC desde Barasona (Q0)                                | 32.14 |  |  |  |  |  |
| 23  |   |                                                          |       |        | Total                                                        | 34.24 |  |  |  |  |  |
| 24  |   | Caudales en el río                                       |       |        | Salidas                                                      |       |  |  |  |  |  |
| 25  |   | Confluencia Ésera                                        | 2.10  |        | Canal AyC desde Acequia de Estada                            | 23.96 |  |  |  |  |  |
| 26  |   | Aguas abajo de El Ciego                                  | 10.18 |        | Acequia de Paules con acequia de Crespán                     | 1.60  |  |  |  |  |  |
| 27  |   | Aguas abajo azud de Arias I                              | 3.55  |        | Aguas abajo de restitución al río desde Ariéstolas           | 8.68  |  |  |  |  |  |
| 28  |   | Cinca en Puente Pilas                                    | 3.55  |        | Total                                                        |       |  |  |  |  |  |
| 29  |   | Aguas arriba de Azud de Ariéstolas                       | 4.55  |        | Entradas - salidas                                           | 0.00  |  |  |  |  |  |
| 30  |   | Aguas abajo de Azud de Ariéstolas                        | 4.55  |        |                                                              |       |  |  |  |  |  |
| 31  |   | Aguas abajo de restitución al río desde cruce de canales | 4.55  |        |                                                              |       |  |  |  |  |  |
| 32  |   | Aguas abajo de restitución al río desde Ariéstolas       | 8.68  |        |                                                              |       |  |  |  |  |  |
|     | 4 | Resumen         Detalles         Esquema                 | Solve | r   QE | ico 🕂 🕂                                                      |       |  |  |  |  |  |
|     |   |                                                          |       |        |                                                              |       |  |  |  |  |  |

Figura 87.- Hoja "Resumen"

#### 13.3.2.5.3 Esquema

Sobre una imagen de un esquema del sistema, se superponen cuadros de texto con algunas de las celdas de valores de la hoja "Detalle", con lo que pueden visualizarse datos y resultados de modo gráfico.

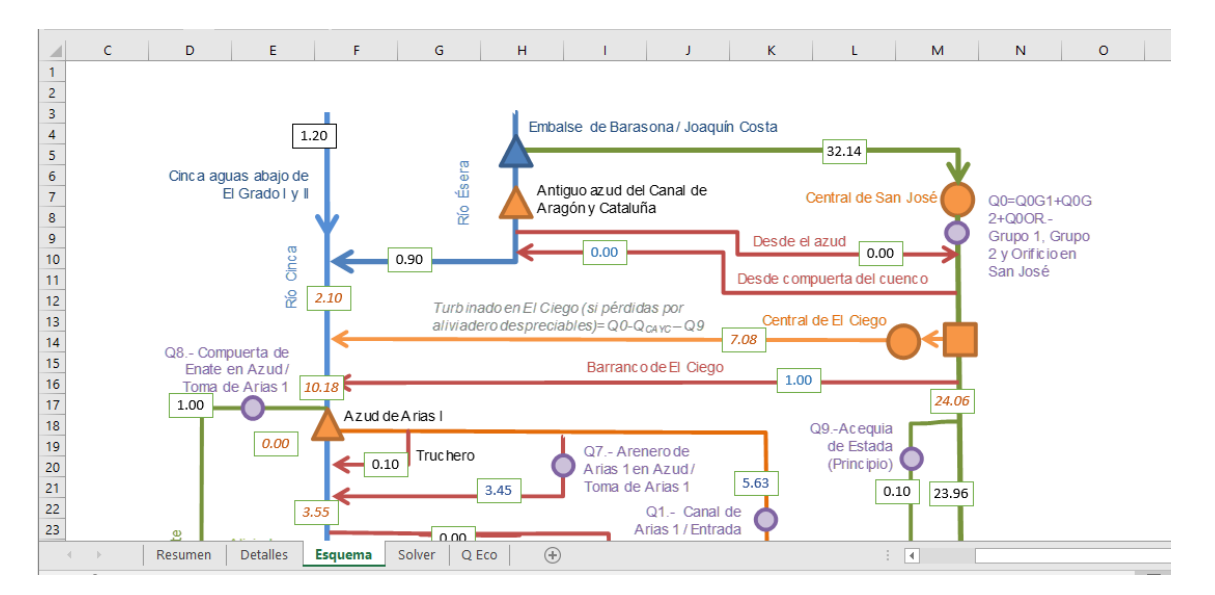

Figura 88.- Hoja "Esquema"

#### 13.3.2.5.4 Caudales ecológicos

Se ha incluido una hoja con los caudales ecológicos impuestos en diferentes puntos. Algunas celdas de la hoja "Detalle" se refieren al contenido de algunas tablas de esta hoja.

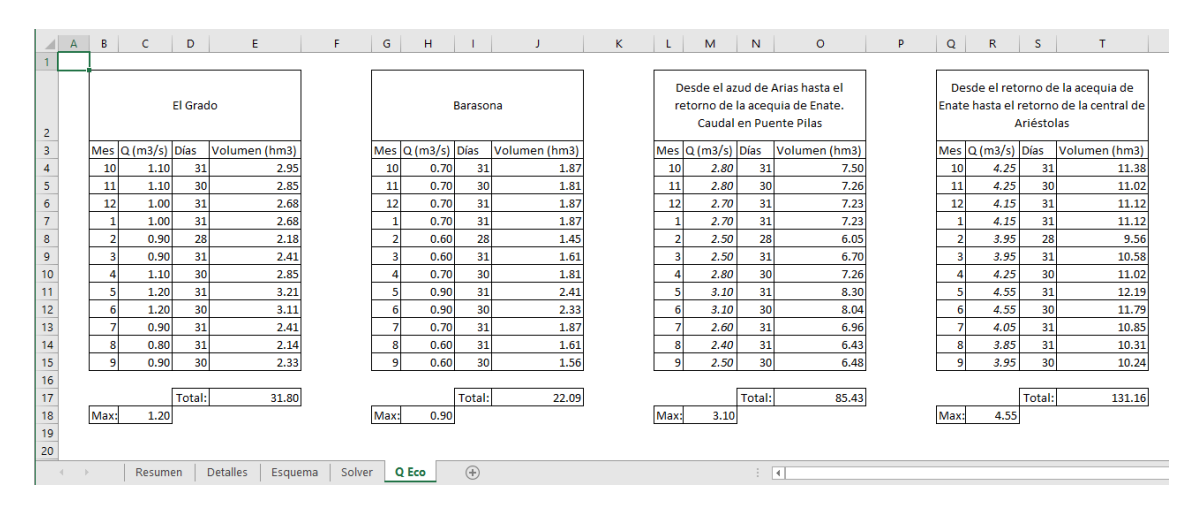

Figura 89.- Hoja de caudales ecológicos

#### 13.3.2.6 Hoja para cálculos con la utilidad Solver

La aplicación MS-Excel cuenta con una utilidad denominada Solver que permite obtener la solución de problemas de extremos (mínimos o máximos) por diferentes métodos. Esta funcionalidad puede emplearse de diferentes modos en el caso de este libro, por ejemplo:

- Para buscar solución para combinaciones en el Arenero Arias I y Canal Arias II con la condición de caudal ecológico aguas arriba de Ariéstolas y vertido nulo en azud de Arias I
- Para buscar solución para combinaciones en el Arenero Ariéstolas y Canal Viejo de Ariéstolas con la condición de caudal ecológico aguas abajo de Ariéstolas y vertido nulo en azud de Ariéstolas
- Maximizar la producción en las centrales de Arias I, Arias II y Ariéstolas, sujeto a restricciones de caudales ecológicos y vertidos nulos en los azudes. Las variables de decisión son:
- Maximizar la producción en las centrales de Arias I, Arias II y Ariéstolas, pero imponiendo valores positivos, sujeto a restricciones de caudales ecológicos y vertidos nulos en los azudes. Las variables de decisión son: Arenero Arias I (Q7), Canal de Arias I (Q1), Arenero de Ariéstolas (Q6), Canal viejo de Ariéstolas (Q3) y la restitución al río desde Cruce de canales (Q2 – Q11 + Q3 – Q12 – Q4)

#### Bases de programación para los sistemas de predicción hidrológica

|    | A                                  | В              | С               | D                 | E               | F                | G                      | н                 | 1              | J                | К            | L             | м    | N |
|----|------------------------------------|----------------|-----------------|-------------------|-----------------|------------------|------------------------|-------------------|----------------|------------------|--------------|---------------|------|---|
| 1  | Para buscar solución para combina  | ciones en el a | Arenero Aria    | is I y Canal Aria | as II con la co | ndición de ca    | audal ecológio         | o aguas arriba    | a de Ariést    | olas y vertido i | nulo en azud | de Arias I    |      |   |
| 2  | FALSO                              |                |                 |                   |                 |                  |                        |                   |                |                  |              |               |      |   |
| 3  | 0                                  |                |                 |                   |                 |                  |                        |                   |                |                  |              |               |      |   |
| 4  | VERDADERO                          |                |                 |                   | Cargar/guar     | dar modelo       |                        |                   | ×              |                  |              |               |      |   |
| 5  | 32767                              |                |                 |                   |                 |                  |                        |                   |                |                  |              |               |      |   |
| 6  | 0                                  |                |                 |                   | Para cargar     | , seleccione un  | rango que con <u>t</u> | enga un modelo    | D              |                  |              |               |      |   |
| 7  |                                    |                |                 |                   | Para guard      | ar, seleccione u | in rango vacío c       | on el siguiente n | número de      |                  |              |               |      |   |
| 8  |                                    |                |                 |                   | SAS2:SAS6       |                  |                        |                   |                |                  |              |               |      |   |
| 9  |                                    |                |                 |                   |                 |                  |                        |                   |                |                  |              |               |      |   |
| 10 | Para buscar solución para combina  |                |                 |                   |                 |                  | abajo de Arié          | stolas y vertid   | lo nulo en azu | d de Ariéstola   | IS           |               |      |   |
| 11 | FALSO                              |                |                 |                   | <u>C</u> arga   | ar               | Gua <u>r</u> dar       | Car               | ncelar         |                  |              |               |      |   |
| 12 | 0                                  |                |                 |                   |                 |                  |                        |                   |                |                  |              |               |      |   |
| 13 | VERDADERO                          |                |                 |                   |                 |                  |                        |                   |                |                  |              |               |      |   |
| 14 | 32767                              |                |                 |                   |                 |                  |                        |                   |                |                  |              |               |      |   |
| 15 | 0                                  |                |                 |                   |                 |                  |                        |                   |                |                  |              |               |      |   |
| 16 |                                    |                |                 |                   |                 |                  |                        |                   |                |                  |              |               |      |   |
| 17 |                                    |                |                 |                   |                 |                  |                        |                   |                |                  |              |               |      |   |
| 18 |                                    |                |                 |                   |                 |                  |                        |                   |                |                  |              |               |      |   |
| 19 | Maximiza la producción en las cent | trales de Aria | s I, Arias II y | Ariéstolas, su    | jeto a restrici | ciones de cau    | idales ecológ          | icos y vertido:   | s nulos en     | los azudes. Las  | variables de | decisión son: |      |   |
| 20 | 0                                  |                |                 |                   |                 |                  |                        |                   |                |                  | Arenero Ar   | ias I (Q7)    |      |   |
| 21 | 0                                  |                |                 |                   |                 |                  |                        |                   |                |                  | Canal de Ar  | ias I (Q1)    |      |   |
| 22 | VERDADERO                          |                |                 |                   |                 |                  |                        |                   |                |                  | Arenero de   | Ariéstolas (Q | j)   |   |
| 23 | VERDADERO                          |                |                 |                   |                 |                  |                        |                   |                |                  | Canal viejo  | de Ariéstolas | (Q3) |   |
|    | Resumen Detalles                   | Esquema        | Solver          | Q Eco             |                 |                  |                        |                   |                |                  |              |               |      |   |

Figura 90.- Ejemplo de carga de un modelo de la utilidad Solver

La hoja "Solver" facilita la carga de un modelo para la realización de los cálculos que corresponda a uno de las metas anteriores.

## 13.3.2.7 Fundamento de los cálculos

Los cálculos son balances de acuerdo a la topología del sistema y agrupados conforme a las variables de decisión. Algunos de sus detalles se describen en los comentarios incluidos en la hoja "Esquema". Dada la naturaleza de la utilidad empleada, el usuario puede ver los detalles de cálculo de cada celda.

## **14** Referencias

#### 14.1 Predicción hidrológica

El libro relacionado con esta publicación, "Bases SPH 2015.- Bases organizativas y conceptuales para los sistemas de predicción hidrológica" puede descargarse gratuitamente desde:

http://www.bubok.es/libros/240907/BASES-SPH-2015-Bases-conceptuales-yorganizativas-para-los-sistemas-de-prediccion-hidrologica

El mismo sitio ofrece la posibilidad de imprimirlo a coste sin beneficio para el autor.

Hay otra referencia recomendable en cuanto tiene que ver con el pronóstico hidrológico: la guía 1072 de la OMM (Manual on Flood Forecasting and Warning, WMO-No. 1072), que en breve se dispondrá en español (marzo de 2016).

Se puede descargar gratuitamente desde:

<u>http://library.wmo.int/opac/index.php?lvl=notice\_display&id=5841#.VulFWvnhC</u> 00

También se sugiere al lector la visita a la página de PROHIMET, la "Red iberoamericana para el monitoreo y pronóstico de fenómenos hidrometeorológicos": <u>http://www.prohimet.org</u>

#### 14.2 Programación

Como ya se indicó anteriormente, en Internet es fácil encontrar manuales o tutoriales de iniciación. Basta con escribir en un buscador "VBA Excel" y aparecerán varios. Sin embargo, siguiendo la publicación puede aprenderse lo suficiente para que el lector pueda hacer muchas otras cosas.

No obstante, es recomendable usar la página de Microsoft para desarrolladores de Office: <u>https://msdn.microsoft.com/es-es/library/office/</u>

#### 14.3 Matemáticas y cálculo numérico

La referencia general a usar va a depender de la formación previa del lector. También en esto hay muchas posibilidades de encontrar buen material en Internet.

### 14.4 Descarga de ejemplos

El autor dejará una carpeta pública con los archivos de ejemplos, pero los enlaces pueden cambiar a lo largo del tiempo. En principio, se han situado en:

http://www.angel-luis-aldana.com

Pero el lector puede contactar con el autor a través de:

**PROHIMET:** 

http://www.prohimet.org

Linkedin:

https://es.linkedin.com/in/angel-luis-aldana-valverde-6b742510

Facebook:

https://www.facebook.com/angelluis.aldanavalverde

Correo:

angel.l.aldana@prohimet.org

#### Resumen

Esta publicación muestra de manera didáctica cómo, con unas nociones básicas de programación, es posible solucionar problemas prácticos en la hidrología. El contenido se complementa con un conjunto de archivos que el lector puede descargar de Internet, que incluye el código de los programas que aquí se usan y datos de prueba

Gracias a todo lo anterior, el lector puede aprender a programar con Visual Basic en Microsoft-Excel, a la vez que obtiene solución a varios problemas prácticos de tratamiento de series temporales. E, incluso, contará con el código para simular, con modelos simples, el funcionamiento de un embalse y la transformación de lluvia en escorrentía en una cuenca.

También se describen algunas soluciones más avanzadas desarrolladas por el autor.

Este libro y "BASES SPH 2015.- Bases conceptuales y organizativas para los sistemas de predicción hidrológica" son complementarios entre sí.

#### <u>Autor</u>

Angel Luis Aldana Valverde es, desde 1997, Doctor Ingeniero por la Escuela Técnica Superior de Ingenieros de Caminos, Canales y Puertos de la Universidad Politécnica de Madrid (España). Ha desarrollado gran parte de su carrera profesional en el Centro de Estudios Hidrográficos del CEDEX, trabajando, sobre todo, en cuestiones relacionadas con los sistemas automáticos de información hidrológica, la predicción hidrológica y la operación de embalses en situaciones de crecidas. Es el coordinador de la red PROHIMET (Red iberoamericana para el monitoreo y pronóstico de fenómenos hidrometeorológicos), desde su fundación en 2005, y ha participado en proyectos y actividades de formación en muchos países latinoamericanos.

Actualmente trabaja como consultor de la OMM (Organización Meteorológica Mundial), del BM (Banco Mundial) y como profesional independiente..